# PNI Hunting 480C PRO

Hunting and Trail Camera

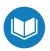

- » Камера за лов
- » Jagdkamera
- » Cámara de caza
- » Caméra de chasse
- » Vadász kamera
- » Telecamera da caccia
- » Jachtcamera
- » Kamera myśliwska
- » Camera vanatoare

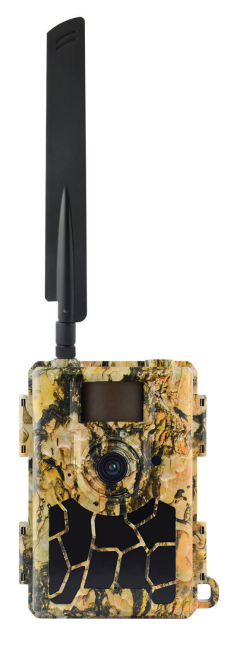

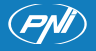

# Contents

| English    | <br>3   |
|------------|---------|
| Български  | <br>52  |
| Deutsch    | <br>109 |
| Español    | <br>165 |
| Français   | <br>218 |
| Magyar     | <br>272 |
| Italiano   | <br>322 |
| Nederlands | <br>373 |
| Polski     | <br>426 |
| Romana     | <br>477 |

# Trail Camera app

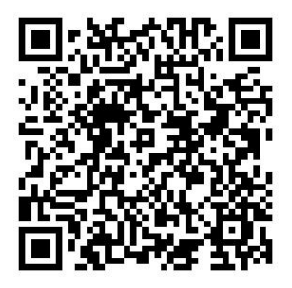

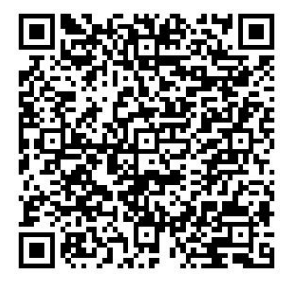

For IOS APP

For Android APP

# Warnings

- To guarantee the correct operation of the hunting camera, carefully read all the explanations and instructions in this manual.
- Insert and remove the memory card only when the hunting camera is turned off.
- It is recommended to use good quality AA/R6 batteries to prevent corrosion and acid leakage inside the hunting camera.
- Use only a 12V/2A power adapter to power the hunting camera. The power adapter is not included.
- Do not reverse the polarity when inserting the batteries. Batteries are not included.
- In the test mode, the hunting camera will turn off automatically in 3 minutes if no button is pressed.
- Do not interrupt the power supply of the device during the software update and return the device to the seller if the update procedure fails. Our recommendation is to send the product to the seller for the software update procedure, to eliminate the risk of irreparably damaging the product.
- Remove from the monitored area branches or moving objects that can cause false video and photos.

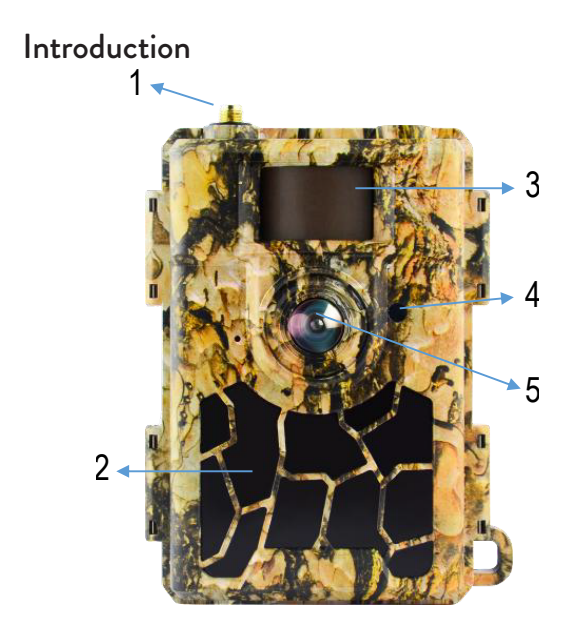

| 1 | Antenna    | 4 | LED indicator<br>Light sensor |
|---|------------|---|-------------------------------|
| 2 | 60 IR LEDs | 5 | Lens                          |
| 3 | PIR sensor |   |                               |

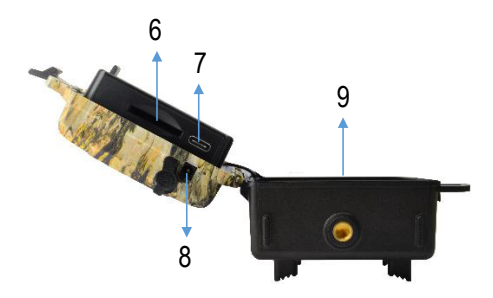

| 6 | SD card slot | 8 | DC power input      |
|---|--------------|---|---------------------|
| 7 | USB C port   | 9 | Battery compartment |

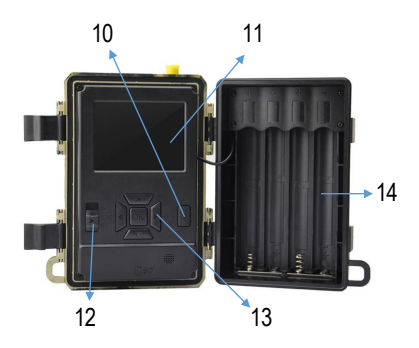

User manual

| 10 | MENU key         | 13 | Menu navigation keys<br>/ OK key |
|----|------------------|----|----------------------------------|
| 11 | Color LCD screen | 14 | Battery compartment              |
| 12 | On/Off switch    |    |                                  |

# Preparing the hunting camera for use

# Installing the batteries

Open the housing of the hunting camera and insert 8 AA batteries respecting the polarity indicated on the housing. For good performance, we recommend the use of rechargeable Ni-MH batteries. Select the type of battery used (alkaline or NI-MH) in the "Battery Type" menu.

Warnings:

- Do not install different types of batteries and with different charge levels.
- Replace the batteries when the low battery indicator appears on the screen.

The number of photos that can be taken until the batteries are completely discharged is variable and can

be influenced by the following factors: the settings made in the hunting camera, the frequency of the actions that trigger the hunting camera, the brand and quality of the batteries, the environmental conditions, etc.

The table below shows an estimate of the images and videos that can be taken with 8 AA alkaline batteries. Better performance can be obtained if rechargeable Ni-MH batteries are used.

| 4G OFF                  |                         |             |  |  |
|-------------------------|-------------------------|-------------|--|--|
|                         | Photo                   |             |  |  |
| Mode                    | Photos/day              | Time (days) |  |  |
| IR L                    | IR LEDs ON (night mode) |             |  |  |
| Max. Range              |                         | 52          |  |  |
| Balanced                | 100                     | 48          |  |  |
| Min. Blur               |                         | 43          |  |  |
| IR I                    | IR LEDs OFF (day mode)  |             |  |  |
| -                       | 100                     | 73          |  |  |
| Video                   |                         |             |  |  |
| Time (sec.)             | Videos/day              | Time (days) |  |  |
| IR LEDs ON (night mode) |                         |             |  |  |

| 10                     | 10 | 48  |
|------------------------|----|-----|
| IR LEDs OFF (day mode) |    |     |
| 10                     | 10 | 103 |

# Power supply with solar panel

PNI Hunting 480C PRO works with most standard 12V/>2A Lithium batteries with solar panel.

# External power supply

When using the hunting camera for security video surveillance purposes, we recommend powering the hunting camera with a DC 230V - 12V/2A power adapter. When using external power, we recommend removing the batteries from the hunting chamber to avoid overcharging them.

You can also power the hunting camera with an external battery of 12V/min.7Ah mounted in a case, protected from rain and weather.

# SD card installation

Insert an SD card (8GB-32GB) into the slot at the bottom of the hunting camera, in the direction indicated on the case.

When the hunting camera is turned on, but no card is inserted, the warning "No card" appears on the screen. The camera cannot work without an SD card.

In order not to lose photos or video recordings saved on the SD card, when inserting or removing the card, the hunting camera must be turned off.

When the card is full, the message "Memory full" appears on the screen.

The table below shows the approximate number of photos and videos that can be saved on a card depending on the capacity of the card.

| Resolution | SD card capacity |          |          |  |
|------------|------------------|----------|----------|--|
|            | 8GB 16GB 32GB    |          |          |  |
| 8MP        | 3686             | 7884     | 15974    |  |
| 12MP       | 2835             | 6065     | 12288    |  |
| 24MP       | 1368             | 3504     | 7099     |  |
| HD         | 03:18:15         | 07:04:43 | 14:09:16 |  |

User manual

#### SIM card installation

Insert a SIM card into the slot on the side of the hunting camera, in the direction indicated on the housing.

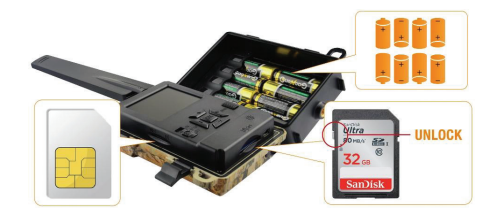

## Turning the hunting camera ON

Turn on the hunting camera by moving the ON/SETUP/ OFF switch to the ON position.

The camera enters motion detection mode. The screen remains off. If the default settings are in accordance with your needs, then you can directly mount the hunting camera in the intended place.

# USB connection. Use as Webcam

When the hunting camera is connected via a USB cable, "MSDC" appears on the screen. Press the MENU key once, "MSDC" changes to "PC Cam". Now you can use the hunting camera as a webcam. Press the MENU key again, the hunting camera exits the PC hunting camera mode.

# Hunting camera setup

Move the ON/SETUP/OFF switch to the SETUP position. This mode will allow you to configure the hunting camera. The screen will light up. Press the MENU key to access the menu. Use the arrow keys to navigate through the menu and the OK key to confirm.

Notes:

- Read the manual carefully to understand the settings that must be made for a correct operation of the hunting camera.
- After each setting, check the operation mode of the hunting camera.
- A wrong setting can lead to improper operation of the

hunting camera.

- If, after the settings have been made, the hunting camera behaves inappropriately, return to the factory settings and resume the configuration of the hunting camera.
- After completing the settings, move the ON/SETUP/ OFF switch to the ON position.

#### Connecting to the network

When you switch to the SETUP position, the screen lights up and the hunting camera automatically searches for GSM signal and checks if an SD card is inserted.

If only the signal bar appears on the screen, it means that the device has automatically connected to the network. You just have to enter the phone number and the e-mail address where you want to receive images in case of motion detection.

If a pop-up appears on the screen with the message "SIM Auto Match failed.." access the 4G - SIM Auto Match menu and select the Manual option. Then access the 4G - Manual setup menu and fill in the APN of the GSM operator used. The camera will connect to the network automatically after restarting.

English

Note: The camera can send images to 4 phone numbers and to 4 e-mail addresses. By default, the hunting camera sends photo to phone via MMS and photo/video to e-mail via SMTP. If you want to change the sending method, access the menu.

# About the MMS function

Most GSM SIM cards (subscription or prepaid) have the MMS function disabled.

The MMS function brings additional costs.

Check the costs for the MMS service and ask the GSM operator to activate this service if you want to use it.

Also, request the settings that need to be made.

## Important warnings

- If you want to receive photos only by e-mail, disable the MMS and FTP(S) functions and do not enter phone numbers in the "Send To" field.
- If you want to use the MMS function, make sure that you have the MMS function active on your SIM card and that you have previously tested the function in a phone (you can send and receive an MMS with this card).

User manual

- Test the SIM card in a phone and make sure you have Internet (mobile data), SMS (for communication with the Trail Camera smartphone application), active credit and active MMS function.
- After inserting the SIM card, the hunting camera will automatically import the 4G and MMS settings. If the message "SIM Automatch failed" appears on the screen, enter the settings manually, switch the "SIM Auto Match" mode to "Manual", then enter the 4G and/or MMS settings (if you use the function) in "Manual Setup";
- To receive e-mails, enter your e-mail address in "Send to"-"Email". A maximum of 4 email addresses can be set.
- For MMS (only if you use the function), enter the phone numbers in "Send to"-"Phone" (a maximum of 4 phone numbers can be set).

# Quick testing. Send picture by e-mail

After going over the previous steps (SIM card verification, GSM signal verification, 4G settings autoconfiguration), follow the steps below:

1. Disable the MMS and FTP(S) function from the hunting camera menu. The SMTP function must be set

to Default (the hunting camera's default e-mail sending server).

2. Enter your e-mail address to which you want to receive the picture in the "Send To" menu.

3. Do not change other settings in the hunting camera.

4. Press the MENU button until you exit the menu and you will see the image captured by the hunting camera on the screen.

5. Press the OK button to take and send a test picture to the previously set email address.

6. The picture sending status messages will appear on the screen: "Send SMTP" and "Send succeed" or "Send Failed" and, if necessary, an error code.

7. If the message is "Send succeed", check your e-mail address, including in the SPAM file.

8. If the message is "Send Failed", check again the settings made in the hunting camera.

# Basic operations

#### View photos/videos saved on the SD card

Switch the hunting camera to SETUP mode. Press the Up key to enter the view mode of the saved files. Press

the Left and Right keys to select and the OK key to view the photo/video file. Press the MENU key to return to the main interface.

## Delete files and Format SD card

In file view mode, press the Left and Right buttons to reach the desired file, then press the Down key to display the menu for deleting files or formatting the SD card.

Delete Mode: Delete One: deletes the selected photo/video file Delete All: delete all saved files Format No: cancel formatting the card Yes: format the SD card (delete everything saved on the card) Press the Up and Down buttons to select, OK to confirm

Press the Up and Down buttons to select, OK to confirm and the MENU key to return to the main interface.

## Automatic shutdown

In test mode, the hunting camera will close automatically if no key is pressed for 3 minutes.

Note: The camera will remain in "Test" mode if the menu appears on the screen.

# Quick configuration from the dedicated TrailCamera application

You can send basic settings to the camera, directly from the TrailCamera mobile application, for a quick configuration of it or to receive images by e-mail. You just need to insert a SIM card with SMS, active internet and no PIN code (tested in a phone beforehand), turn on the camera (the switch should be ON) and check according to the above indications that there is a signal in the camera.

- Add the phone number of the card installed in the camera in the Trail camera application.
- Copy the settings in the images below and only change the phone number and email address, with those held by you.
- Send the settings to the camera, pressing the "Send" button.
- The camera will respond with an SMS "SMS Commands Executed Successfully!"
- Order the "Get a Picture" application and you will

User manual

receive the same SMS and an email with the picture made by the camera.

 If you do not receive the picture by email, it means that the product has no GSM signal, internet or settings made. Check the settings again and remove the camera in the open field where you have at least 2 signal lines. Check carefully and the settings in the camera.

| R. DKOM. RO       | C) 86          | 18 BLINOW RD    | 0 🗰 🖈 199 % 📖 0 |
|-------------------|----------------|-----------------|-----------------|
| < Gener           | al Setting     | < Genera        | I Setting       |
| MS Remote Control | Instant v      | SMTP            |                 |
| MTP/FTP Pic Size  | Bigger v       | FTP             |                 |
| aily Report 00:0  | 0              |                 | Sen             |
| fax Num No        | Limit          | Send to Phone   |                 |
| MMS               |                | 0744123456      | Send to Phone2  |
| SMTP              | C              | Send to Phone3  | Send to Phone4  |
| TP                | Cond           |                 | Send            |
|                   | Jenu           | Send to Email   |                 |
| Send to Phone     |                | mail1@gmail.com | Send to Email2  |
| 0744123456        | Send to Phone2 | Send to Email3  | Send to Email4  |
| Send to Phone3    | Send to Phone4 |                 | Send            |
| $\triangleleft$   | 0 0            | Q               | 0 🗆             |

| orange<br>TELEXOM.Ro ► 🛱 | 10 kb .al %al 99 | \$ 09:19 | N 4 OLDONAD   | 10 <b>8</b> 6 Jah 99 | 9 % 📰 09:19 |
|--------------------------|------------------|----------|---------------|----------------------|-------------|
| < 0                      | ther Setting     | Send     | <             | Other Setting        | Send        |
| Camera Phone Num         | ber 0788111222   |          | ,             |                      |             |
| Transfer Photo           |                  |          | Flash LED     | All                  | Ŧ           |
| Transfer Video           |                  |          | Video Length  | 0                    | 5           |
|                          |                  |          | Multi-shot    | 0                    | - 1         |
| Camera Mode              | PIC+Video        | ٣        | SMTP/FTP Mult | shot Send            |             |
| Night Mode               | Balance          | ٣        | Sth pic       | 2nd pic 🗌 3rd pic 🗌  | 4th pic     |
| Picture Size             | 5M               | ٣        | Timer1        | 00:00 To 00:00       |             |
| Video Size               | HD-720P          | ٣        | Timer2        | 00:00 To 00:00       |             |
| PIR Sensitivity          | High             | *        | Delay         | 00:00:00             |             |
| Flash LED                | All              | ٣        | Time Lapse    | 00:00:00             |             |
| Video Length             | 0                | 5        | PIR Switch    |                      |             |
| Multi-shot               | 0                | 1        | SD Cycle      |                      |             |
| $\triangleleft$          |                  |          | 4             | 0 🗆                  |             |

## Gmail account setup for the hunting camera

- In your Gmail account, access the menu "Security" -"How you sign in to Google" - "2-Step Verification".
- On the next page, click on "Get started", then on "CONTINUE".
- Enter a phone number where you will receive a code in the form of an SMS or a phone call. Click on "SEND".
- Enter the received code. Click on "NEXT".
- On the next page, click on "TURN ON" to complete the activation procedure of the "2-Step Verification"

User manual

option.

- After activation, access the "2-Step Verification" -"App passwords" menu.
- Create a specific password for a specific application, choosing an identification name first.
- A password will be generated that can be used instead of the email account password for authentication from a device such as a camera or printer.
- Add the password generated in the 4G SMTP -Manual of the hunting camera menu.

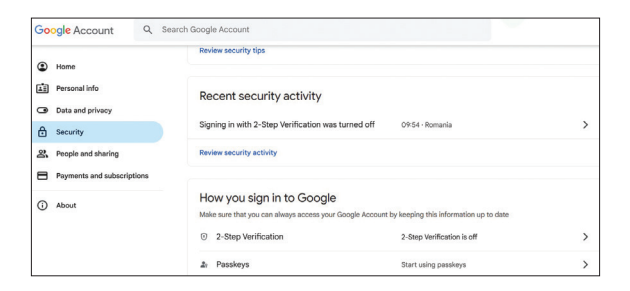

| ← 2-Step Verification                                                                                                    |
|----------------------------------------------------------------------------------------------------|
|                                                                                                    |
|                                                                                                    |
| Almost there! Add a backup option                                                                                             |
| If you lose your phone or your second step is unavailable, you'll need a backup option to help<br>you get in to your account. |
|                                                                                                    |
| <b>▲</b> ▼ +40                                                                                                    |
| Google will only use this number for account security.                                                                        |
| Don't use a Google Voice number.                                                                                              |
| Message and data rates may apply.                                                                                             |
| How do you want to get codes?                                                                                                 |
| Text message     Phone call                                                                                                   |
|                                                                                                    |
|                                                                                                    |
| USE ANOTHER BACKUP OPTION                                                                                                    |
|                                                                                                    |
| < 2-Ston Varification                                                                                                    |
|                                                                                                    |
|                                                                                                    |
|                                                                                                    |
| $(A) (Q) \dots (Q) (Q)$                                                                                                    |
|                                                                                                    |
|                                                                                                    |
|                                                                                                    |
| Confirm that it works                                                                                                    |
| Google will call you at 0744 517 003 to give you a verification code.                                                         |
| Enter the code                                                                                                    |
|                                                                                                    |
| Didn't nat it? Recend                                                                                                    |
| B                                                                                                    |
|                                                                                                    |
| BACK                                                                                                    |
| DAGK NEAT                                                                                                    |

User manual

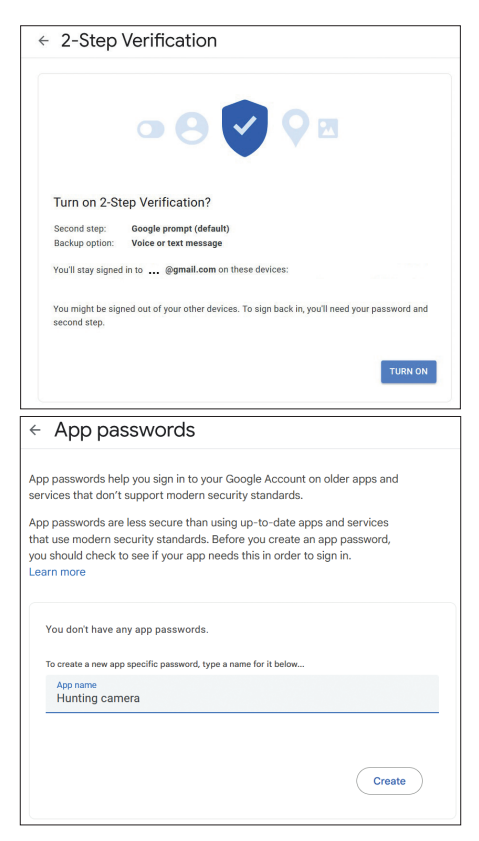

#### The menu

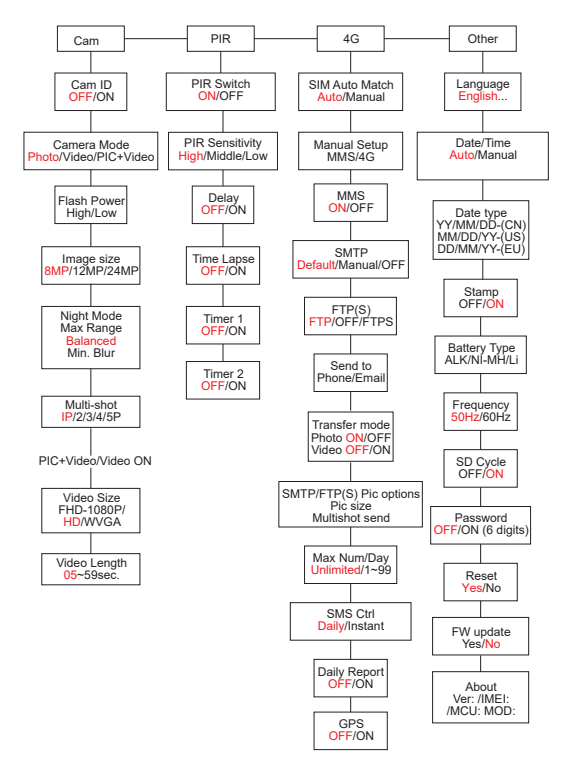

User manual

Note: The Default settings in the hunting camera are marked in red.

#### Menu operation:

- In SETUP mode, press the MENU key to access the menu.
- Press the Left/Right and Up/Down keys to navigate through the menu and select an option.
- Press the OK key to confirm a setting and the MENU key to exit without saving.
- Press the MENU key to exit the menu.

Note: for some settings (Cam ID, Delay, Time Lapse, Timer, Password), you must press the MENU key to save and exit after pressing the OK key.

After you have finished making all the settings in the hunting camera menu, press the MENU button to return to the initial screen, then move the ON/SETUP/OFF switch to the ON position. The screen will turn off and the hunting camera will enter motion detection mode.

In motion detection mode, the hunting camera will automatically take photos and videos and send them to your mobile phone or email every time motion is detected.

English

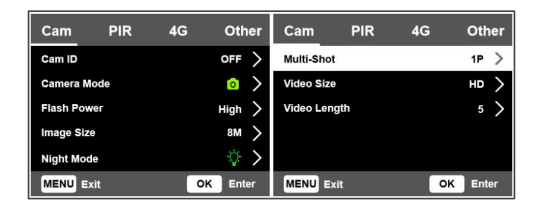

| Cam      |                                                                                                    |
|----------|----------------------------------------------------------------------------------------------------|
| Setting  | Options                                                                                                    |
| Cam ID   | Select the ON option and press OK<br>to set a 12-character identification<br>code. This function helps to identify<br>the hunting camera that took and<br>transmitted the pictures.                                                                     |
| Cam Mode | Photo: the hunting camera will only<br>take photos when it detects movement<br>according to the Multi-shot and Image<br>size settings.<br>Video: the hunting camera will only<br>record video depending on the Video<br>Length and Video Size settings. |

25

| Cam Mode    | PIC+Video: when it detects movement,<br>the hunting camera will first take a<br>photo, then record a video depending on<br>the Multi-shot and Image size / Video<br>Length and Video Size settings.                                                                                              |
|-------------|----------------------------------------------------------------------------------------------------|
| Flash Power | High: IR LEDs will work with intense<br>light (suitable in dark environments).<br>Low: IR LEDs will work with lower light<br>to save energy.                                                                                                    |
| Image Size  | 8MP (3840 x 2160)<br>12MP (4608 x 2592)<br>24MP (6144 x 3456)                                                                                                    |
| Night Mode  | Max. Range: longer exposure time for<br>longer IR illumination. Less clear image.<br>Balanced: combination between Max.<br>Range and Min. Blur<br>Min. Blur: shorter exposure time to<br>reduce motion blur, thus obtaining a<br>clearer image. This option has shorter<br>distance IR lighting. |
| Multi-Shot  | 1-5 consecutive photos with each trigger                                                                                                    |
| Video ON    |                                                                                                    |

| Video Size      | FHD-1080P (1<br>HD-720P (<br>(848x480) | 920*1080),<br>(1280*720), | WVGA |
|-----------------|----------------------------------------|---------------------------|------|
| Video<br>Length | 5/10s.                                 |                           |      |

| Cam        | PIR   | 4G | Other      | Cam     | PIR | 4G | Other   |
|------------|-------|----|------------|---------|-----|----|---------|
| PIR Switch | 1     |    | $\bigcirc$ | Timer 2 |     |    | OFF >   |
| PIR Sensit | ivity |    | High 〉     |         |     |    |         |
| Delay      |       |    | off >      |         |     |    |         |
| Time Laps  | e     |    | off >      |         |     |    |         |
| Timer 1    |       |    | off >      |         |     |    |         |
| MENU Ex    | it    | 0  | K Enter    | MENU Ex | it  | 0  | K Enter |

| PIR        |                                                                                                    |  |
|------------|----------------------------------------------------------------------------------------------------|--|
| Setting    | Options                                                                                                    |  |
| PIR Switch | OFF: the hunting camera will not<br>take video or photo when motion is<br>detected.<br>ON: the hunting camera will take<br>video or photo on motion detection<br>even when Time Lapse is ON. |  |

|             | 1                                    |  |  |  |  |  |
|-------------|--------------------------------------|--|--|--|--|--|
|             | Greater sensitivity to movement      |  |  |  |  |  |
|             | means:                               |  |  |  |  |  |
|             | • The camera detects the             |  |  |  |  |  |
|             | movement of small objects.           |  |  |  |  |  |
|             | • The camera detects movement        |  |  |  |  |  |
|             | at greater distances.                |  |  |  |  |  |
|             | • Easier for the sensor to detect    |  |  |  |  |  |
|             | the difference between the           |  |  |  |  |  |
| DID         | temperature of the human body        |  |  |  |  |  |
| Sancitivity | and the temperature of the           |  |  |  |  |  |
| Sensitivity | environment.                         |  |  |  |  |  |
|             | • More frequent triggering of the    |  |  |  |  |  |
|             | hunting camera.                      |  |  |  |  |  |
|             | If the ambient temperature is higher |  |  |  |  |  |
|             | than the temperature of the human    |  |  |  |  |  |
|             | body, it is more difficult to detect |  |  |  |  |  |
|             | movement, so we recommend that       |  |  |  |  |  |
|             | you set the hunting camera to high   |  |  |  |  |  |
|             | sensitivity.                         |  |  |  |  |  |

| Delay      | The default motion sensor trigger<br>interval between 2 consecutive<br>detections.<br>This interval prevents the hunting<br>camera from taking too many photos<br>during continuous motion detection.<br>Example: The camera will wait 1<br>minute before taking the picture/<br>video again upon motion detection if<br>the time is set to 00:01:00<br>Configurable delay time:<br>from 3 seconds to 24 hours<br>(00:00:03~23:59:59).<br>Attention: Do not activate the Delay<br>and Time Lapse functions at the same<br>time. |
|------------|----------------------------------------------------------------------------------------------------|
| Time Lapse | Select the ON option to set the time<br>interval for the trigger. The camera<br>will continue to take photos/videos<br>when moving if the PIR Switch option<br>is ON.                                                                                                    |

| Time Lapse | Available range: 00:00:05 ~<br>23:59:59.<br>Attention: Do not activate the Delay<br>and Time Lapse functions at the same<br>time.                                                                                                    |
|------------|----------------------------------------------------------------------------------------------------|
| Timer1     | Select "ON", to set the start time<br>and stop time of the hunting camera<br>(hour/minute); the hunting camera<br>will only work in that interval.<br>Example: setting the interval 15:00 -<br>18:00, the hunting camera will only<br>work between 15:00 and 18:00 |
| Timer2     | Select "ON", to set the start time<br>and stop time of the hunting camera<br>(hour/minute); the hunting camera<br>will only work in that interval.<br>Example: setting the interval 20:00<br>- 24:00, the hunting camera will only<br>work between 20:00 and 24:00 |

| Cam Pl         | R _ 4G | Oth    | er | Cam        | PIR          | 4G  | Oth      | er | Cam        | PIR  | 4G | Other         |
|----------------|--------|--------|----|------------|--------------|-----|----------|----|------------|------|----|---------------|
| SIM Auto Match |        |        | >  | Send To    |              |     |          | >  | Daily Repo | rt   |    | OFF >         |
| Manual Setup   |        |        | >  | Transfer N | lode         |     |          | >  | SIM PIN    |      |    | on >          |
| MMS            |        |        | >  | SMTPIFTP   | (S) Pic Opti | ons |          | >  | GPS        |      |    | $\rightarrow$ |
| SMTP           |        |        | >  | Max Num!   | Day          | U   | nlimited | >  |            |      |    |               |
| FTP(S)         |        | FTP    | >  | SMS Ctrl   |              |     | Daily    | >  |            |      |    |               |
| MENU Exit      |        | OK Ent | er | MENU D     | út           | 4   | K Ent    | ĸ  | MENU B     | it i | 4  | K Enter       |

| 4G             |                                                                                                    |  |  |
|----------------|----------------------------------------------------------------------------------------------------|--|--|
| Setting        | Options                                                                                                    |  |  |
| SIM Auto Match | The camera will automatically<br>enter the MMS and 4G settings<br>when the SIM card is inserted.<br>If the message "SIM Automatch<br>failed, pls enter setups manually"<br>appears on the screen, switch<br>"SIM Auto Match" to "Manual"<br>mode, and enter the settings<br>obtained from your operator in the<br>"Manual Setup" menu. |  |  |
| Manual Setup   |                                                                                                    |  |  |
| MMS            | Please contact your operator to<br>obtain the following information:<br>URL, APN, IP, Port (username<br>and password, if necessary) and<br>enter this information manually.                                                                                                    |  |  |

| MMS | Notes:<br>1. Through the active and correctly<br>set MMS function, the hunting<br>camera sends photos to the set<br>phone numbers.<br>2. Through the SMTP function, the<br>hunting camera can send photos to<br>the set email addresses.                                                                                                    |  |
|-----|----------------------------------------------------------------------------------------------------|--|
| 4G  | Enter the 4G APN of your<br>telephone operator and the<br>corresponding username and<br>password.<br>Notes:<br>1. Only with the 4G settings added<br>correctly, the SMTP and FTP<br>functions can work.<br>2. It is not necessary to enter the<br>APN username and password. But<br>some operators may require the<br>access password to activate the<br>4G function. For details, contact<br>the local operator. |  |
| MMS | Activate or deactivate the MMS function.                                                                                                    |  |

| SMTP | The camera comes with default<br>SMTP settings. You just have to<br>enter the e-mail accounts in "Send<br>To".<br>Please make the settings below if<br>you want to use your own SMTP<br>server.<br>• Mail server IP. Enter the IP of the<br>email server.<br>Example:<br>Hotmail IP: smtp.live.com<br>Gmail IP: smtp.gmail.com<br>• I'm wearing. Enter the email<br>server port. Some email servers<br>use port 25. Gmail uses port 465.<br>Enter the port obtained from your<br>email provider.<br>• Mail account. Enter your email<br>account.<br>• Email password. Enter the e-mail |
|------|----------------------------------------------------------------------------------------------------|
|      | <ul> <li>account.</li> <li>Email password. Enter the e-mail access password.</li> </ul>                                                                                                    |

| SMTP   | Notes:<br>Through SMTP, the hunting<br>camera only sends photos to the<br>set email addresses. If the SMTP<br>is entered incorrectly, then the<br>e-mails will not receive photos<br>from the hunting camera.<br>Some email accounts have<br>advanced security settings<br>that must be changed to allow<br>applications such as surveillance<br>cameras to connect.<br>The MMS function no longer<br>sends photos to e-mail when the<br>SMTP function is active. |
|--------|----------------------------------------------------------------------------------------------------|
| FTP(S) | FTP(S) IP. Enter the IP of the FTP<br>server.<br>Example:<br>FTP Server: ftp://dianwan2008.<br>gicp.net/<br>Enter: dianwan2008.gicp.net<br>I'm wearing. Enter the port of the<br>FTP server.                                                                                                    |

| FTP(S)        | The most used port for FTP servers<br>is 21. Enter the port corresponding<br>to the FTP server you own.<br>FTP(S) account. Enter the FTP<br>account.<br>FTP(S) password. Enter the FTP<br>server access password.<br>Note: the hunting camera only<br>sends photos to the set FTP<br>account. If the FTP information is<br>entered incorrectly, then it will not<br>be able to receive photos from the<br>hunting camera. |
|---------------|----------------------------------------------------------------------------------------------------|
| Send to       | Phone - Enter recipient phone<br>numbers (1~4)<br>Email - Enter recipient email<br>addresses (1~4)                                                                                                    |
| Transfer Mode | Photo ON/ OFF<br>Video ON/ OFF                                                                                                    |

| SMTP/FTP(S)<br>Pic Options | Pic size<br>Photos sent via SMTP and FTP<br>have a selectable size: Small (640<br>x 360), or Bigger (920 x 1080)<br>or Original (8M/ 12M/ 24M<br>depending on the "Image Size"<br>settings in the "Cam" menu).<br>Multishot Send:<br>1st/2nd/3rd/4th/5th Pic.<br>Note: The Multishot function (in<br>the Cam-Multishot function (in<br>the Cam-Multishot menu) must<br>be set to 2, 3, 4 or 5 photos.<br>Example: Multishot is set to 5P (5<br>consecutive photos) and you set<br>"1st Pic" and "3rd Pic" in Multishot<br>Send. In this case the first picture<br>and the third picture out of the 5<br>taken by multiple shooting will be<br>sent to the e-mail or FTP account. |
|----------------------------|----------------------------------------------------------------------------------------------------|
| SMTP/FTP(S)<br>Pic Options | <ul> <li>Notes:</li> <li>If the network you are connected to is 2G, only the first picture (640*360) will be sent</li> <li>If the network you are connected to is 3G, only the first picture (640 x 360 or 1920 x 1080) will be sent</li> <li>If the network you are connected to is 4G, from the first to the fifth picture (640 x 360 or 1920x 1080) will be sent; for the original size (8/12/24MP) only 2 photos can be sent via the 4G network.</li> </ul> |
|----------------------------|----------------------------------------------------------------------------------------------------|
| i. If you have on          | iy activated the MMUS function, the                                                                                                    |

- If you have only activated the MMS function, the hunting camera will send photos to the set phone numbers.
- 2. If you have only activated the SMTP function, the hunting camera will send the photo by e-mail to the set addresses.

| 3.          | The camera will send photo or video by e-mail<br>via SMTP if you have activated "Video" in the<br>"Transfer Mode" menu                                                                                                    |                                                                                                    |  |
|-------------|----------------------------------------------------------------------------------------------------|----------------------------------------------------------------------------------------------------|--|
| 4.          | If both MMS and SMTP are active, but the MMS<br>settings are incorrect or there is no credit for<br>MMS on the card, the hunting camera will not<br>send a photo either by MMS or by email. We<br>recommend that at first you use the hunting<br>camera only by e-mail with MMS DISABLED |                                                                                                    |  |
| Max Num/Day |                                                                                                    | Default: Unlimited.<br>Optional: 1 ~ 99<br>If the user chooses 50, then the<br>hunting camera will only send 50<br>photos per day. All other photos<br>will be stored on the SD card.                                     |  |
| SMS         | S Ctrl                                                                                                    | Daily. Recommended when the<br>hunting camera is powered by<br>batteries.<br>You will be able to make settings<br>in the hunting camera remotely<br>via SMS when the hunting camera<br>comes out of standby, that is when |  |

| SMS Ctrl     | it takes a photo or video or once a<br>day when it sends the daily report.<br>Instant.<br>Recommended when the hunting<br>camera is powered by an external<br>power source. This function<br>consumes a lot of energy.<br>The camera remains permanently<br>in standby. Thus, you will be able to<br>make remote settings at any time<br>via SMS. |
|--------------|----------------------------------------------------------------------------------------------------|
| Daily Report | Choose the ON option to set the<br>time at which you want to receive<br>the daily report from the hunting<br>camera.<br>Note: When this option is<br>activated, the hunting camera will<br>no longer send photos by e-mail.<br>The only function left active is<br>sending this report.                                                           |

| The daily report contains: IMEI<br>number of the hunting camera,<br>CSQ (signal strength): 0~31,<br>Camera ID, Temperature, Date<br>and Time, Battery level, SD<br>card information, Total number<br>of photos taken by the hunting<br>camera.                               |  |
|----------------------------------------------------------------------------------------------------|--|
| You can ignore the description<br>below if your SIM has already been<br>activated and does not have a lock<br>PIN code The SIM PIN menu is<br>gray (inactive).<br>"Pls input PIN-Code" will not<br>appear on the screen if your SIM<br>is initialized and has no active PIN. |  |
| The camera will check if the inserted SIM card is                                                                                                    |  |
| active during the signal search in SETUP mode.<br>If the SIM is active and has a PIN code, "PIs input<br>PIN-Code" will appear on the screen.<br>Then "SIM PIN" will become configurable in the                                                                              |  |
|                                                                                                    |  |

English

- Enter the PIN code in "SIM PIN". The camera will automatically turn off. The camera will automatically initialize the SIM card while searching for the signal when you restart the hunting camera after entering the PIN code.
- "Pls input PIN-Code" will be displayed again if the wrong PIN code is entered;
- Please re-enter the PIN code as if you see "Pls input PIN-Code" after signal search;
- The SIM is normally limited to be initialized 3 times. It will be blocked if the entered PIN code is wrong during these 3 attempts. Therefore, we suggest you check the PIN code twice before trying again.
- Insert the SIM card into the phone to unlock it using the PUK code after 3 activation attempts based on the steps above.

| CDS | If GPS is ON, GPS information     |
|-----|-----------------------------------|
|     | will be printed on the image.     |
|     | Note: If the GPS signal is weak,  |
| GFS | the GPS information will not be   |
|     | displayed until the GPS signal is |
|     | stronger.                         |

| GPS | Attention: We recommend that<br>you activate the GPS function<br>only when you are outside the<br>buildings.<br>Inside buildings, this function is<br>not functional and it is possible<br>that the satellite search procedure<br>takes an extremely long time. |
|-----|----------------------------------------------------------------------------------------------------|
|-----|----------------------------------------------------------------------------------------------------|

| Cam         | PIR | 4G | Other  | Cam       | PIR | 4G | Other      |
|-------------|-----|----|--------|-----------|-----|----|------------|
| Language    |     |    | En >   | Frequency |     |    | 50Hz >     |
| Date/Time   |     |    | Au >   | SD Cycle  |     |    | $\bigcirc$ |
| Date Type   |     |    | EU >   | Password  |     |    | OFF >      |
| Stamp       |     |    | $\sim$ | Reset     |     |    | >          |
| Battery Typ | e   |    | alk >  | FW Update |     |    | >          |
| MENU Exi    |     | ОК | Enter  | MENU Exi  |     | 0  | K Enter    |

| Other    |                                                                                   |
|----------|-----------------------------------------------------------------------------------|
| Setting  | Options                                                                           |
| Language | English, German, Danish, French,<br>Italian, Russian, Polish, Hungarian,<br>Czech |

| Data/Time    | Auto: the hunting camera will<br>synchronize the date and time after<br>you enter the time zone<br>Manual: set the date and time<br>manually<br>Note: set the date/time of the hunting<br>camera to ensure that some functions<br>work as expected. |  |  |
|--------------|----------------------------------------------------------------------------------------------------|--|--|
| Date Type    | YY/MM/DD-(CN)<br>MM/DD/YY-(US)<br>DD/MM/YY-(EU)                                                                                                    |  |  |
| Stamp        | Print the hunting camera ID, moon<br>phase, temperature, date and time on<br>the photo.                                                                                                    |  |  |
| Battery Type | Select the type of batteries inserted in the camera: Alkaline, Ni-MH, Li                                                                                                    |  |  |
| Frequency    | 50Hz/60Hz<br>Incorrect frequency settings can<br>cause the screen to flicker under<br>certain conditions.                                                                                                    |  |  |

| SD Cycle  | ON/OFF<br>ON: the hunting camera will save new<br>photo/video files by deleting the old<br>ones   |  |
|-----------|---------------------------------------------------------------------------------------------------|--|
| Password  | Select the ON option to protect<br>the hunting camera with a password<br>(maximum 6 characters)   |  |
| Reset     | Return to factory settings                                                                        |  |
| FW Update | If the firmware update file has been<br>saved on the SD card, access this<br>menu for the update. |  |
| About     | Version information: /IMEI:/MCU:/<br>MOD:)                                                        |  |

## Technical specifications

| Resolution  | 2688 x 1520; 16:9      |  |
|-------------|------------------------|--|
| IR distance | 20 m (65 feet)         |  |
| IR LEDs     | 60 pcs., 940nm         |  |
| Memory      | SD card (8 GB - 32 GB) |  |

English

| Lens              | F=2.0/DFOV=60°                                                                                          |
|-------------------|----------------------------------------------------------------------------------------------------|
| PIR angle         | 45°                                                                                                    |
| PIR distance      | 20 m (65 feet)                                                                                          |
| LCD screen        | 2.4" TFT, RGB                                                                                           |
| Photo resolutions | 8MP (3840 x 2160)<br>12MP (4608 x 2592)<br>24MP (6144 x 3456)                                           |
| Photo format      | JPEG                                                                                                    |
| Video resolution  | FHD (1920x1080)<br>HD (1280x720)<br>WVGA(848x480)                                                       |
| Video format      | MOV                                                                                                    |
| Video file length | 5/10/15/20/30/40/50/59 sec<br>Sent video file:<br>WVGA&HD: support 5/10sec<br>FHD: only supports 5 sec. |
| Multi-shot photod | 1 - 5 photo                                                                                             |
| Trigger time      | 0.4 sec.                                                                                                |
| Trigger interval  | 4 - 7 sec.                                                                                              |
| Loop recording    | Yes                                                                                                    |

User manual

| Power supply                           | 8 x AA alkaline or rechargeable batteries                                                      |  |
|----------------------------------------|------------------------------------------------------------------------------------------------|--|
| External power<br>supply               | DC: 12V-2A<br>12V battery                                                                      |  |
| Battery lifespan                       | 6 months                                                                                       |  |
| Interface                              | SIM slot<br>SD card slot<br>USB C port<br>DC power port                                        |  |
| Wireless mode                          | LTE Cat.4                                                                                      |  |
| GSM frequency                          | LTE-FDD: B1/B3/B5/B7/B8/<br>B20<br>LTE-TDD: B38/B40/B41<br>WCDMA: B1/B5/B8<br>GSM: 900/1800MHz |  |
| Operating -26°C ~ +80°C<br>temperature |                                                                                                |  |
| Waterproof                             | IP66                                                                                           |  |
| Dimensions                             | 125 x 75 x 85 mm                                                                               |  |
| Weight                                 | 260 g                                                                                          |  |

English

## Troubleshooting

#### The camera does not capture the subject of interest

- Check the PIR Sensitivity settings. For warm environmental conditions, choose the High Sensitivity option. For cold environmental conditions, choose the Low sensitivity option.
- Install the hunting camera in an area where there are no heat sources in the visual field of the hunting camera.
- In some cases, positioning the hunting camera near water will cause it to take photos without a subject in them due to water reflections. Aim the hunting camera towards the ground.
- Install the hunting camera on stable and immovable objects, such as large trees or thick poles. Avoid mounting on thin trees or branches that can be moved by the wind. Remove branches from the field of view of the hunting camera, as they can be moved by the wind and trigger photos.
- At night, the motion detector can detect beyond the IR illumination range. Reduce the distance by adjusting the sensitivity of the sensor.
- Sunrise or sunset can trigger the sensor. The camera

User manual

English

must be reoriented.

 If the subject moves quickly, it can pass the field of view of the hunting camera before being photographed. Mount the hunting camera further back.

#### The camera stops taking photos

- Check the SD card. When the card is full, the hunting camera will stop taking pictures. Empty the card or activate the cyclic registration mode.
- Check if the batteries are charged.
- Check the ON/SETUP/OFF switch. It must be in the ON position.
- When the 4G function is activated, there is an interval of approximately 1 minute in which the hunting camera performs the procedure of sending the photo after it is taken. If you remove the SIM card, the hunting camera can take pictures continuously.
- Format the SD card through the hunting camera before using it or when the hunting camera stops taking pictures.

#### IR illumination distance does not meet expectations

- Check if the batteries are sufficiently charged for operation.
- High quality 1.5V NiMH AA batteries can provide more power for IR lighting. Alkaline batteries may not be able to provide enough amperage to provide consistent lighting at night.
- "Max. range" offers the best IR illumination. Therefore, please set the night mode to Max Range for a better visibility distance at night.
- For clear images at night, please mount the camera in a dark environment, without strong light sources in the frame.
- Certain surroundings, such as areas with trees or walls, can give you better images at night. Do not point the hunting camera towards an open field, without obstacles, because if there is nothing in the range of action of the IR wave, it will not reflect the light back. It's like pointing a flashlight at the sky at night and we can't see anything. The same thing happens in the hunting camera.

#### The camera does not send photos by email

- Check the SIM card in a phone: active mobile data and no PIN.
- Check the GPRS internet settings of the card. If the error message appears, complete the settings manually, according to the manual. Request information from the GSM operator.
- Check in the e-mail settings of the sender address if the Default mode is activated (with the automatic sending server of the hunting camera). If you want manual settings with a personal account, check if these settings are correct with your e-mail provider and if you have removed all security restrictions from the e-mail account.
- Check if the e-mail addresses from "Send To" are written correctly, without spaces before or after. Check and delete the phone numbers from the same menu, if any.
- Check that you have no other functions activated in the hunting camera and deactivate them immediately: MMS, Timer, Delay, Time Lapse, Daily Report.
- Activating the MMS function, without having an active MMS service or credit on the card, can block

English

User manual

the sending of photos both by MMS and by e-mail.

#### The camera does not send photos via MMS

- Check the SIM card in a phone for: MMS service enabled, sending and receiving MMS messages with another phone.
- Check the GPRS internet settings of the card. If the network login error message appears, complete these settings manually, according to the manual and with the settings received from the GSM operator.
- Check the MMS settings and if there are differences, request the correct settings from the GSM operator and enter them manually in the hunting camera.
- Check if you have filled in the phone number/e-mail correctly in the "Send to" section.

## Предупреждения

- За да гарантирате правилната работа на ловната камера, прочетете внимателно всички обяснения и инструкции в това ръководство.
- Поставяйте и изваждайте картата с памет само когато ловната камера е изключена.
- Препоръчително е да използвате батерии с добро качество AA/R6, за да предотвратите корозия и изтичане на киселина вътре в ловната камера.
- Използвайте само захранващ адаптер 12V/2А за захранване на ловната камера. Захранващият адаптер не е включен.
- Не обръщайте поляритета, когато поставяте батериите. Батериите не са включени.
- В тестов режим ловната камера се изключва автоматично след 3 минути, ако не се натисне бутон.
- Не прекъсвайте захранването на устройството по време на актуализацията на софтуера и върнете устройството на продавача, ако процедурата по актуализация е неуспешна. Нашата препоръка е да изпратите продукта на продавача за процедурата по актуализиране

на софтуера, за да елиминирате риска от непоправимо увреждане на продукта.

 Отстранете от наблюдаваната зона клони или движещи се обекти, които могат да причинят фалшиви видео и снимки.

Въведение

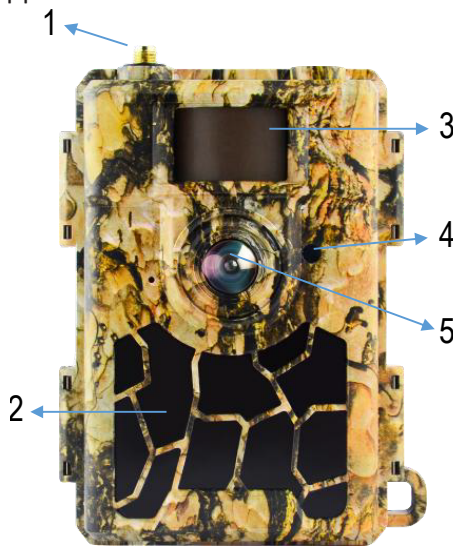

| 1 | Антена           | 4 | Лед индикатор<br>Светлинен сензор |
|---|------------------|---|-----------------------------------|
| 2 | 60 IR светодиода | 5 | Лещи                              |
| 3 | PIR сензор       |   |                                   |

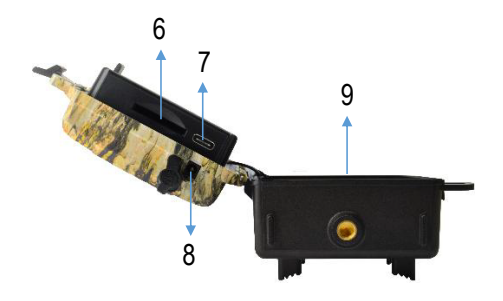

| 6 | Слот за SD карта | 8 | Вход за постоянен ток |
|---|------------------|---|-----------------------|
| 7 | USB C порт       | 9 | Отделение за батерии  |

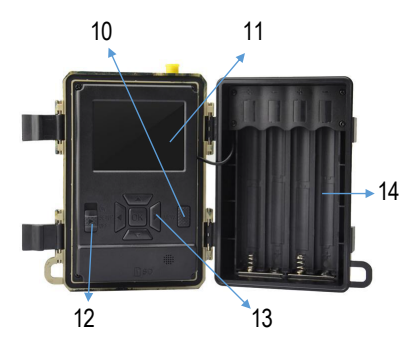

| 10 | Бутон MENU                          | 13 | Бутони за<br>навигация в<br>менюто / бутон ОК |
|----|-------------------------------------|----|-----------------------------------------------|
| 11 | Цветен LCD екран                    | 14 | Отделение за<br>батерии                       |
| 12 | Ключ за<br>включване/<br>изключване |    |                                               |

## Подготовка на ловната камера за работа

### Поставяне на батериите

Отворете корпуса на ловната камера и поставете 8 АА батерии, като спазвате полярността, указана на корпуса. За добро представяне препоръчваме използването на презареждаеми Ni-MH батерии. Изберете вида на използваната батерия (алкална или NI-MH) в менюто "Тип батерия".

Предупреждения:

- Не инсталирайте различни видове батерии и с различни нива на заряд.
- Сменете батериите, когато индикаторът за изтощена батерия се появи на екрана.

Броят снимки, които могат да бъдат направени до пълното изтощаване на батериите, е променлив и може да бъде повлиян от следните фактори: настройките, направени в ловната камера, честотата на действията, които задействат ловната камера, марката и качеството на камерата батерии, условията на околната среда и др.

Таблицата по-долу показва оценка на изображенията и видеоклиповете, които могат да

56

бъдат заснети с 8 АА алкални батерии. По-добра производителност може да се постигне, ако се използват презареждаеми Ni-MH батерии.

| 4G OFF                           |                      |                |  |  |
|----------------------------------|----------------------|----------------|--|--|
| снимка                           |                      |                |  |  |
| Режим                            | Снимки/ден           | Време<br>(дни) |  |  |
| IR светодиоди ВКЛ. (нощен режим) |                      |                |  |  |
| Max. Range                       |                      | 52             |  |  |
| Balanced                         | 100                  | 48             |  |  |
| Min. Blur                        |                      | 43             |  |  |
| IR светодиоди                    | и ИЗКЛЮЧЕНИ (днев    | ен режим)      |  |  |
| -                                | 100                  | 73             |  |  |
|                                  | Видео                |                |  |  |
| Време (сек.)                     | Видеоклипове/<br>ден | Време<br>(дни) |  |  |
| IR светодиоди ВКЛ. (нощен режим) |                      |                |  |  |
| 10                               | 10                   | 48             |  |  |
| IR светодиоди                    | и ИЗКЛЮЧЕНИ (днев    | ен режим)      |  |  |

| 10 | 10 | 103 |
|----|----|-----|
|----|----|-----|

#### Захранване със соларен панел

PNI Hunting 480C PRO работи с повечето стандартни 12V/>2A литиеви батерии със соларен панел.

#### Външно захранване

Когато използвате ловната камера за целите на охранителното видеонаблюдение, препоръчваме да захранвате ловната камера с DC 230V - 12V/2A захранващ адаптер.

Когато използвате външно захранване, препоръчваме да извадите батериите от камерата за лов, за да избегнете презареждането им.

Можете да захранвате ловната камера и с външна батерия 12V/min.7Ah монтирана в калъф, защитен от дъжд и атмосферни влияния.

#### Инсталиране на SD карта

Поставете SD карта (8GB-32GB) в слота в долната част на ловната камера, в посоката, посочена на

кутията.

Когато ловната камера е включена, но не е поставена карта, на екрана се появява предупреждение "Няма карта". Камерата не може да работи без SD карта.

За да не загубите снимки или видеозаписи, записани на SD картата, при поставяне или изваждане на картата ловната камера трябва да бъде изключена.

Когато картата е пълна, на екрана се появява съобщението "Паметта е пълна".

Таблицата по-долу показва приблизителния брой снимки и видеоклипове, които могат да бъдат запазени на карта в зависимост от капацитета на картата.

| Резолюция | Капацитет на SD картата |          |          |  |
|-----------|-------------------------|----------|----------|--|
|           | 8GB                     | 16GB     | 32GB     |  |
| 8MP       | 3686                    | 7884     | 15974    |  |
| 12MP      | 2835                    | 6065     | 12288    |  |
| 24MP      | 1368                    | 3504     | 7099     |  |
| HD        | 03:18:15                | 07:04:43 | 14:09:16 |  |
| FHD       | 01:42:27                | 03:39:21 | 07:13:52 |  |

### Инсталиране на SIM карта

Поставете SIM карта в слота отстрани на ловната камера, в посоката, посочена на корпуса.

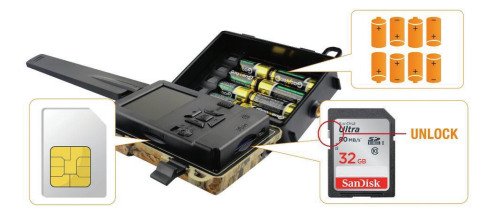

#### Включване на ловната камера

Включете ловната камера, като преместите превключвателя ON/SETUP/OFF на позиция ON. Камерата влиза в режим на откриване на движение. Екранът остава изключен. Ако настройките по подразбиране отговарят на вашите нужди, можете директно да монтирате ловната камера на предвиденото място.

## USB връзка. Използвайте като уеб камера

Когато ловната камера е свързана чрез USB кабел, на екрана се появява "MSDC". Натиснете бутона MENU веднъж, "MSDC" се променя на "PC Cam". Сега можете да използвате ловната камера като уеб камера. Натиснете отново клавиша MENU, ловната камера излиза от режим PC ловна камера.

### Настройка на ловна камера

Преместете ключа ON/SETUP/OFF на позиция SETUP. Този режим ще ви позволи да конфигурирате камерата за лов. Екранът ще светне. Натиснете бутона MENU за достъп до менюто. Използвайте клавишите със стрелки, за да навигирате в менюто и клавиша OK, за да потвърдите.

Бележки:

 Прочетете внимателно ръководството, за да разберете настройките, които трябва да се направят за правилна работа на ловната камера.

- След всяка настройка проверявайте режима на работа на ловната камера.
- Грешната настройка може да доведе до неправилна работа на ловната камера.
- Ако след като сте направили настройките, ловната камера се държи неадекватно, върнете се към фабричните настройки и възобновете конфигурацията на ловната камера.
- След като завършите настройките, преместете превключвателя ON/SETUP/OFF на позиция ON.

#### Свързване към мрежата

Когато превключите на позиция SETUP, екранът светва и ловната камера автоматично търси GSM сигнал и проверява дали има поставена SD карта. Ако на екрана се появи само лентата на сигнала, това означава, че устройството автоматично се е свързало към мрежата. Трябва само да въведете телефонния номер и имейл адреса, на който искате да получавате изображения в случай на засичане на движение.

Ако на екрана се появи изскачащ прозорец със съобщението "Автоматичното съпоставяне на SIM неуспешно.", влезте в менюто за автоматично

съпоставяне на 4G - SIM и изберете опцията Ръчно. След това влезте в менюто за 4G - Ръчна настройка и попълнете APN на използвания GSM оператор. Камерата ще се свърже автоматично с мрежата след рестартиране.

Забележка: Камерата може да изпраща изображения до 4 телефонни номера и до 4 имейл адреса. По подразбиране ловната камера изпраща снимка към телефона чрез MMS и снимка/видео към имейл чрез SMTP. Ако искате да промените метода на изпращане, влезте в менюто.

## Относно функцията MMS

Повечето GSM SIM карти (абонаментни или предплатени) имат деактивирана MMS функция. Функцията MMS носи допълнителни разходи.

Проверете цената на услугата MMS и помолете GSM оператора да активира тази услуга, ако искате да я използвате.

Освен това поискайте настройките, които трябва да бъдат направени.

### Важни предупреждения

- Ако искате да получавате снимки само по имейл, деактивирайте функциите MMS и FTP(S) и не въвеждайте телефонни номера в полето "Изпрати до".
- Ако искате да използвате функцията MMS, уверете се, че функцията MMS е активна на вашата SIM карта и че сте тествали функцията преди това в телефон (можете да изпращате и получавате MMS с тази карта).
- Тествайте SIM картата в телефон и се уверете, че имате интернет (мобилни данни), SMS (за комуникация с приложението за смартфон Trail Camera), активен кредит и активна MMS функция.
- След като поставите SIM картата, ловната камера автоматично ще импортира настройките за 4G и MMS. Ако на екрана се появи съобщението "SIM Automatch failed" (Неуспешно автоматично съпоставяне на SIM), въведете настройките ръчно, превключете режима "SIM Auto Match" на "Manual", след което въведете настройките за 4G и/или MMS (ако използвате функцията) в "Manual"

Настройвам";

- За да получавате имейли, въведете своя имейл адрес в "Изпращане до"-"Имейл". Могат да бъдат зададени максимум 4 имейл адреса.
- За MMS (само ако използвате функцията) въведете телефонните номера в "Изпрати до"-"Телефон" (може да се зададат максимум 4 телефонни номера).

## Бързо тестване. Изпратете снимка по имейл

След като преминете през предишните стъпки (проверка на SIM картата, проверка на GSM сигнала, автоматично конфигуриране на 4G настройките), следвайте стъпките по-долу:

1. Деактивирайте функцията MMS и FTP(S) от менюто на ловната камера. Функцията SMTP трябва да бъде зададена на Default (сървърът за изпращане на електронна поща по подразбиране на ловната камера).

2. Въведете вашия имейл адрес, на който искате да получите снимката в менюто "Изпрати до".

3. Не променяйте други настройки в ловната

камера.

 Натиснете бутона MENU, докато излезете от менюто и ще видите на екрана изображението, заснето от ловната камера.

5. Натиснете бутона ОК, за да направите и изпратите пробна снимка на предварително зададения имейл адрес.

6. На екрана ще се появят съобщения за статус на изпращане на картина: "Изпращане на SMTP" и "Изпращане успешно" или "Неуспешно изпращане" и, ако е необходимо, код за грешка.

7. Ако съобщението е "Изпращането е успешно", проверете имейл адреса си, включително в СПАМ файла.

8. Ако съобщението е "Неуспешно изпращане", проверете отново настройките, направени в ловната камера.

#### Основни операции

Вижте снимки/видеоклипове, записани на SD картата

Превключете ловната камера в режим НАСТРОЙКА. Натиснете клавиша Нагоре, за да влезете в режим

български

на преглед на записаните файлове. Натиснете клавишите наляво и надясно, за да изберете и бутона ОК, за да видите снимката/видео файла. Натиснете бутона MENU, за да се върнете към основния интерфейс.

# Изтриване на файлове и форматиране на SD карта

В режим на преглед на файлове натиснете бутоните наляво и надясно, за да стигнете до желания файл, след което натиснете клавиша надолу, за да се покаже менюто за изтриване на файлове или форматиране на SD картата.

Режим на изтриване:

Изтрий едно: изтрива избрания фото/видео файл Изтрий всички: изтрийте всички запазени файлове

формат Не: отменете форматирането на картата Да: форматирайте SD картата (изтрийте всичко, записано на картата) Натиснете бутоните Нагоре и Надолу, за да изберете, OK за потвърждение и бутона MENU, за да се върнете към основния интерфейс.

#### Автоматично изключване

В тестов режим ловната камера ще се затвори автоматично, ако не бъде натиснат бутон в продължение на 3 минути.

Забележка: Камерата ще остане в режим "Тест", ако менюто се появи на екрана.

## Бърза конфигурация от специалното приложение TrailCamera

Можете да изпратите основни настройки на камерата, директно от мобилното приложение TrailCamera, за бърза конфигурация или за получаване на изображения по имейл. Просто трябва да поставите SIM карта с SMS, активен интернет и без ПИН код (предварително тестван на телефон), да включите камерата (превключвателят трябва да е включен) и да проверите според горните индикации дали има сигнал в камера.

 Добавете телефонния номер на инсталираната в камерата карта в приложението Trail camera.

- Копирайте настройките в изображенията подолу и променяйте само телефонния номер и имейл адреса с тези, които притежавате.
- Изпратете настройките на камерата, като натиснете бутона "Изпрати".
- Камерата ще отговори със SMS "SMS командите са изпълнени успешно!"
- Поръчайте приложението "Get a Picture" и ще получите същия SMS и имейл със снимката, направена от камерата.
- Ако не получите снимката по имейл, това означава, че продуктът няма GSM сигнал, интернет или направени настройки. Проверете отново настройките и извадете камерата в отвореното поле, където имате поне 2 сигнални линии. Проверете внимателно и настройките в камерата.

|                   |                | 4 99 % 🗰 09:18 | range<br>16.000.00 № R | 🗇 😺 🎿 🖼 199 % 🛲 109:18 |
|-------------------|----------------|----------------|------------------------|------------------------|
| < Ge              | eneral Setting |                | < Genera               | I Setting              |
| SMS Remote Contro | ol Instant     | ×.             | MMS                    |                        |
| SMTP/FTP Pic Size | Bigger         | Ŧ              | FTP                    |                        |
| Daily Report      | 00:00          |                |                        | Send                   |
| Max Num           | No Limit       |                | Send to Phone          |                        |
| MMS               |                |                | 0744123456             | Send to Phone2         |
| SMTP              |                |                | Send to Phone3         | Send to Phone4         |
| FTP               |                | 0              |                        | Send                   |
|                   |                | Send           | Send to Email          |                        |
| Send to Phone     |                |                | mail1@gmail.com        | Send to Email2         |
| 0744123456        | Send to        | Phone2         | Send to Email3         | Send to Email4         |
| Send to Phone     | 3 Send to      | Phone4         |                        | Send                   |
| $\triangleleft$   | 0              |                | <                      |                        |

| Comers Phone Number         0728311222         Flash LED         All         V           Transfer Video         C         Flash LED         All         V           Camers Mode         PIC+Video         V         SMTIP/FTP Multishot Serd         3           Night Mode         Balance         V         Stat pic         3 ard pic         4th pic                                                                                                    | TELEXON.Ro         | া ক জাইন     | 99 % 📖 09:19 | orange<br>TELEKON.to № R | 0           | W         | s 🚛 09:19 |
|----------------------------------------------------------------------------------------------------|--------------------|--------------|--------------|--------------------------|-------------|-----------|-----------|
| Camera Phone Number 0728311222<br>Transfer Phone 0<br>Transfer Video Cength 9<br>Camera Mode PIC+Video V<br>Night Mode Balance V<br>Shift Pic 2nd pic 3rd pic 4th pic                                                                                                    | < Oti              | her Setting  | Send         | <                        | Other Sett  | ing       | Send      |
| Transfer Photo     Fish LED     All     V       Transfer Video     Video Length     5       Milk-shot     Milk-shot     3       Camera Mode     PIC+Video     V       Night Mode     Balance     V     1 stiple       Shift Pic     3 nd pic     3 nd pic     4 th pic                                                                                                    | Camera Phone Numbe | er 078811122 | 2            |                          |             |           |           |
| Transfer Video         Video Length         5           Camera Mode         PIC+Video         V           SMTP/FTP Multishot Send         3           Night Mode         Balance         If st pic           Sht pic         3 th pic                                                                                                    | Transfer Photo     |              |              | Flash LED                | All         |           | ٣         |
| Camera Mode         PIC+Video         Multi-shot         Image: Camera Mode         Image: Camera Mode | Transfer Video     |              |              | Video Length             | 0—          |           | 5         |
| Camera Mode PIC+Video ¥ SMTP/FTP Multishot Send<br>Night Mode Balance ¥ Sthip ic 2nd pic 3rd pic 4th pic<br>Sthip ic 5th pic                                                                                                    |                    |              |              | Multi-shot               | 0           |           | 1         |
| Night Mode Balance                                                                                                    | Camera Mode        | PIC+Video    | *            | SMTP/FTP Mult            | ishot Send  |           |           |
| Sth pic                                                                                                    | Night Mode         | Balance      | Ŧ            | Ist pic                  | 2nd pic 🗌 3 | 3rd pic 🗌 | 4th pic   |
|                                                                                                    |                    |              |              | 5th pic                  |             |           |           |
| Picture Size 5M V Timer1 00:00 To 00:00                                                                                                    | Picture Size       | 5M           | Ŧ            | Timer1                   | 00:00 T     | io 00:00  |           |
| Video Size HD-720P V Timer? 00:00 To 00:00                                                                                                    | Video Size         | HD-720P      | Ŧ            | Timer2                   | 00:00 T     | 00:00     |           |
|                                                                                                    | OID Constitution   | High         |              |                          |             |           |           |
| Pik Sensitivity Pign v Delay 00:00:00                                                                                                    | PIR Sensitivity    | High         | *            | Delay                    | 00:00:00    |           |           |
| Flash LED All Time Lapse 00:00:00                                                                                                    | Flash LED          | All          | Ŧ            | Time Lapse               | 00:00:00    |           |           |
| Video Length 5 PIR Switch                                                                                                    | Video Length       |              | 5            | PIR Switch               |             |           |           |
| Multi-shot SD Cycle                                                                                                    | Multi-shot         |              | - 1          | SD Cycle                 |             |           | Õ         |
|                                                                                                    | ⊲                  | 0 🗆          |              | <1                       | 0           | П         |           |

## Настройка на акаунт в Gmail за камерата за лов

- В акаунта си в Gmail влезте в менюто "Сигурност" – "Как влизате в Google" – "Проверка в две стъпки".
- На следващата страница щракнете върху "Първи стъпки", след това върху "ПРОДЪЛЖИ".
- Въведете телефонен номер, на който ще получите код под формата на SMS или телефонно обаждане. Кликнете върху "ИЗПРАЩАНЕ".
- Въведете получения код. Кликнете върху "СЛЕДВАЩ".
- На следващата страница щракнете върху "ВКЛЮЧВАНЕ", за да завършите процедурата по активиране на опцията "Проверка в две стъпки".
- След активиране влезте в менюто "Проверка в две стъпки" - "Пароли за приложения".
- Създайте конкретна парола за конкретно приложение, като първо изберете име за идентификация.
- Ще бъде генерирана парола, която може да се

използва вместо паролата на имейл акаунта за удостоверяване от устройство като камера или принтер.

 Добавете паролата, генерирана в 4G - SMTP -Ръководство на менюто на ловната камера.

| Google Account Q s                 | earch Google Account                                                   |                                                       |   |
|------------------------------------|------------------------------------------------------------------------|-------------------------------------------------------|---|
| Home                               | Review security tips                                                   |                                                       |   |
| Personal info     Data and privacy | Recent security activity                                               |                                                       |   |
| Security                           | Signing in with 2-Step Verification was                                | turned off 09:54 - Romania                            | > |
| 2. People and sharing              | Review security activity                                               |                                                       |   |
| Payments and subscriptions         |                                                                        |                                                       |   |
| () About                           | How you sign in to Google<br>Make sure that you can always access your | Google Account by keeping this information up to date |   |
|                                    | ② 2-Step Verification                                                  | 2-Step Verification is off                            | > |
|                                    | .⊉r Passkeys                                                           | Start using passkeys                                  | > |

| 2-St                     | ep Verification                                                                                            |
|--------------------------|----------------------------------------------------------------------------------------------------|
|                          |                                                                                                    |
|                          |                                                                                                    |
| Almos                    | t there! Add a backup option                                                                               |
| If you los<br>you get in | e your phone or your second step is unavailable, you'll need a backup option to help<br>n to your account. |
|                          | +40                                                                                                    |
| Google wil               | I only use this number for account security.                                                               |
| Don't use a<br>Message a | a Google Voice number.<br>and data rates may apply.                                                        |
| How do                   | you want to get codes?                                                                                     |
| <ul> <li>Text</li> </ul> | message O Phone call                                                                                       |
| USE AND                  | THER BACKUP OPTION SEND                                                                                    |
|                          |                                                                                                    |
| ← 2-Ste                                       | Verification                                                        |      |
|-----------------------------------------------|---------------------------------------------------------------------|------|
|                                               | <u>له الم</u>                                                       |      |
| Confirm t<br>Google will ca<br>Enter the code | nat it works<br>Il you at 0744 517 003 to give you a verification o | ode. |
| Didn't get it?                                | esend                                                               |      |
| BACK                                          |                                                                     | NEXT |

| ← 2-Step Verification                                                                                         |
|----------------------------------------------------------------------------------------------------|
| ∞ 😔 💙 🛛 🗷                                                                                                    |
| Turn on 2-Step Verification?                                                                                  |
| Second step: Google prompt (default)<br>Backup option: Volce or text message                                  |
| You'll stay signed in to @gmail.com on these devices:                                                         |
| You might be signed out of your other devices. To sign back in, you'll need your password and<br>second step. |
| TURN ON                                                                                                    |

| ← | App | passwords |
|---|-----|-----------|
|---|-----|-----------|

App passwords help you sign in to your Google Account on older apps and services that don't support modern security standards.

App passwords are less secure than using up-to-date apps and services that use modern security standards. Before you create an app password, you should check to see if your app needs this in order to sign in. Learn more

| You don't | have an | y app | passwords | ί. |
|-----------|---------|-------|-----------|----|
|-----------|---------|-------|-----------|----|

To create a new app specific password, type a name for it below...

App name Hunting camera

Create

## Менюто

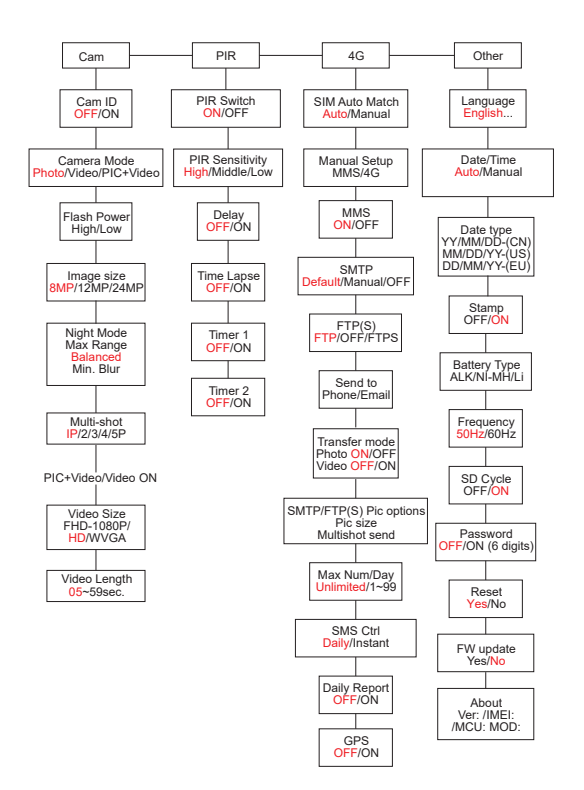

Забележка: Настройките по подразбиране в ловната камера са маркирани в червено.

## Работа с менюто:

- В режим НАСТРОЙКА натиснете бутона MENU за достъп до менюто.
- Натиснете клавишите наляво/надясно и нагоре/надолу, за да навигирате в менюто и да изберете опция.
- Натиснете бутона ОК, за да потвърдите настройката и бутона MENU, за да излезете без запазване.
- Натиснете бутона MENU, за да излезете от менюто.

Забележка: за някои настройки (Cam ID, Delay, Time Lapse, Timer, Password), трябва да натиснете бутона MENU, за да запазите и да излезете след натискане на бутона OK.

След като приключите с всички настройки в менюто на ловната камера, натиснете бутона MENU, за да се върнете към началния екран, след което преместете превключвателя ON/SETUP/OFF на позиция ON. Екранът ще се изключи и ловната камера ще влезе в режим на засичане на движение. В режим на засичане на движение, ловната камера автоматично ще прави снимки и видеоклипове и ще ги изпраща на вашия мобилен телефон или имейл всеки път, когато бъде засечено движение.

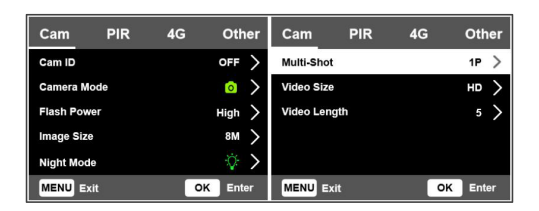

| Cam       |                                                                                                    |
|-----------|----------------------------------------------------------------------------------------------------|
| Настройка | Настроики                                                                                                    |
| Cam ID    | Изберете опцията ВКЛ. и натиснете<br>ОК, за да зададете 12-знаков<br>идентификационен код. Тази<br>функция помага за идентифициране<br>на ловната камера, която е заснела<br>и предала снимките. |

| Cam Mode    | Снимка: ловната камера ще<br>прави снимки само когато засече<br>движение според настройките<br>Multi-shot и Image size.<br>Видео: камерата за лов ще записва<br>само видео в зависимост от<br>настройките за дължина и размер<br>на видеото. |  |
|-------------|----------------------------------------------------------------------------------------------------|--|
| Cam Mode    | PIC+Video: когато открие движение,<br>камерата за лов първо ще направи<br>снимка, след това ще запише видео<br>в зависимост от настройките Multi-<br>shot и Image size/Video Length и<br>Video Size.                                         |  |
| Flash Power | Високо: IR светодиодите ще работят<br>с интензивна светлина (подходящо<br>в тъмна среда).<br>Ниска: IR светодиодите ще работят<br>с по-слаба светлина, за да пестят<br>енергия.                                                              |  |
| Image Size  | 8MP (3840 x 2160)<br>12MP (4608 x 2592)<br>24MP (6144 x 3456)                                                                                                    |  |

| Night Mode      | Макс. Обхват: по-дълго време<br>на експозиция за по-дълго<br>инфрачервено осветление. По-<br>малко ясно изображение.<br>Балансиран: комбинация между<br>Макс. Обхват и мин. Размазване<br>Мин. Размазване: по-кратко време<br>на експозиция за намаляване на<br>замъгляването при движение,<br>като по този начин се получава по-<br>ясно изображение. Тази опция има<br>инфрачервено осветление на по-<br>късо разстояние. |
|-----------------|----------------------------------------------------------------------------------------------------|
| Multi-Shot      | 1-5 последователни снимки с всеки<br>тригер                                                                                                    |
| Video ON        |                                                                                                    |
| Video Size      | FHD-1080P (1920*1080),<br>HD-720P (1280*720), WVGA<br>(848x480)                                                                                                    |
| Video<br>Length | 5/10s.                                                                                                    |

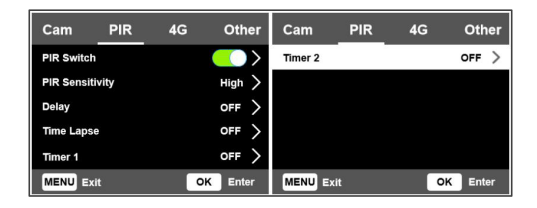

| PIR        |                                                                                                    |
|------------|----------------------------------------------------------------------------------------------------|
| Настройка  | Настроики                                                                                                    |
| PIR Switch | ИЗКЛ.: камерата за лов няма<br>да заснема видео или снимка,<br>когато бъде засечено движение.<br>ВКЛ.: камерата за лов ще прави<br>видео или снимка при засичане<br>на движение, дори когато Time<br>Lapse е ВКЛЮЧЕНО. |

|             | По-голямата чувствителност към |
|-------------|--------------------------------|
|             | движение означава:             |
|             | • Камерата засича движението   |
|             | на малки обекти.               |
|             | • Камерата засича движение     |
|             | на по-големи разстояния.       |
|             | • По-лесно за сензора да       |
|             | открие разликата между         |
|             | температурата на човешкото     |
| PIR         | тяло и температурата на        |
| Sensitivity | околната среда.                |
|             | • По-често задействане на      |
|             | ловната камера.                |
|             | Ако температурата на           |
|             | околната среда е по-висока от  |
|             | температурата на човешкото     |
|             | тяло, е по-трудно да се открие |
|             | движение, затова препоръчваме  |
|             | да настроите ловната камера на |
|             | висока чувствителност.         |

|        | Интервалът на задействане         |
|--------|-----------------------------------|
|        | на сензора за движение            |
|        | по подразбиране между 2           |
|        | последователни засичания.         |
|        | Този интервал не позволява        |
|        | на камерата за лов да прави       |
|        | твърде много снимки по време      |
|        | на непрекъснато засичане на       |
|        | движение.                         |
| Dalari | Пример: Камерата ще изчака 1      |
| Delay  | минута, преди да направи отново   |
|        | снимка/видео при засичане на      |
|        | движение, ако часът е зададен     |
|        | на 00:01:00                       |
|        | Конфигурируемо време на           |
|        | забавяне: от 3 секунди до 24 часа |
|        | (00:00:03~23:59:59).              |
|        | Внимание: Не активирайте          |
|        | функциите Delay и Time Lapse      |
|        | едновременно.                     |

| Time Lapse | Изберете опцията ВКЛ., за да<br>зададете времевия интервал<br>за задействане. Камерата ще<br>продължи да прави снимки/<br>видео, когато се движи, ако<br>опцията PIR Switch е ВКЛЮЧЕНА.                                                                         |
|------------|----------------------------------------------------------------------------------------------------|
| Time Lapse | Наличен диапазон: 00:00:05 ~<br>23:59:59.<br>Внимание: Не активирайте<br>функциите Delay и Time Lapse<br>едновременно.                                                                                                    |
| Timer1     | Изберете "ON", за да зададете<br>начален час и час за спиране на<br>ловната камера (час/минута);<br>камерата за лов ще работи само<br>в този интервал.<br>Пример: Настройка на интервала<br>15:00 - 18:00, ловната камера ще<br>работи само между 15:00 и 18:00 |

| Timer2 | Изберете "ON", за да зададете    |  |  |
|--------|----------------------------------|--|--|
|        | начален час и час за спиране на  |  |  |
|        | ловната камера (час/минута);     |  |  |
|        | камерата за лов ще работи само   |  |  |
|        | в този интервал.                 |  |  |
|        | Пример: Настройка на интервала   |  |  |
|        | 20:00 - 24:00, ловната камера ще |  |  |
|        | работи само между 20:00 и 24:00  |  |  |

| Cam PIR        | 4G | Other                    | Cam        | PIR           | 4G  | Oth      | er | Cam        | PIR | 4G  | Other         |
|----------------|----|--------------------------|------------|---------------|-----|----------|----|------------|-----|-----|---------------|
| SIM Auto Match |    | >                        | Send To    |               |     |          | >  | Daily Repo | ort |     | OFF >         |
| Manual Setup   |    | >                        | Transfer N | lode          |     |          | >  | SIM PIN    |     |     | on >          |
| MMS            |    | $\left( \right) \right)$ | SMTP/FTP   | (S) Pic Optic | ons |          | >  | GPS        |     |     | $\rightarrow$ |
| SMTP           |    | • >                      | Max Num/   | Day           | U   | nlimited | >  |            |     |     |               |
| FTP(S)         |    | FTP >                    | SMS Ctrl   |               |     | Daily    | >  |            |     |     |               |
| MENU Exit      | ок | Enter                    | MENU B     | dit           | 0   | K Ente   | r  | MENU E     | at  | C C | OK Enter      |

| 4G        |           |
|-----------|-----------|
| Настройка | Настроики |

| SIM Auto Match | Камерата автоматично ще<br>влезе в настройките за MMS<br>и 4G, когато SIM картата бъде<br>поставена.<br>Ако на екрана се появи<br>съобщението "SIM Automatch<br>failed, pls enter setups<br>manually" се появи на екрана,<br>превключете "SIM Auto Match"<br>на "Manual" режим и въведете<br>настройките, получени от<br>вашия оператор в менюто<br>"Manual Setup". |
|----------------|----------------------------------------------------------------------------------------------------|
| Manual Setup   |                                                                                                    |
| MMS            | Моля, свържете се с вашия<br>оператор, за да получите<br>следната информация: URL,<br>APN, IP, порт (потребителско<br>име и парола, ако е<br>необходимо) и въведете тази<br>информация ръчно.                                                                                                    |

| MMS | Бележки:<br>1. Чрез активната и правилно<br>настроена MMS функция,<br>ловната камера изпраща<br>снимки на зададените<br>телефонни номера.<br>2. Чрез SMTP функцията<br>ловната камера може да<br>изпраща снимки на зададените<br>имейл адреси.                                                                                                    |
|-----|----------------------------------------------------------------------------------------------------|
| 4G  | Въведете 4G APN на вашия<br>телефонен оператор и<br>съответното потребителско име<br>и парола.<br>Бележки:<br>1. Само с правилно добавени<br>настройки за 4G SMTP и FTP<br>функциите могат да работят.<br>2. Не е необходимо да въвеждате<br>APN потребителско име и парола.<br>Но някои оператори може да<br>изискват паролата за достъп,<br>за да активират 4G функцията.<br>За подробности се свържете с<br>местния оператор. |

| MMS  | Активирайте или деактивирайте<br>функцията MMS.                                                                                                    |
|------|----------------------------------------------------------------------------------------------------|
| SMTP | Камерата идва с SMTP<br>настройки по подразбиране.<br>Просто трябва да въведете<br>имейл акаунтите в "Изпрати<br>до".<br>Моля, направете настройките<br>по-долу, ако искате да<br>използвате свой собствен<br>SMTP сървър.<br>• IP на пощенския сървър.<br>Въведете IP адреса на имейл<br>сървъра.<br>Пример:<br>Ноtmail IP: smtp.live.com<br>IP на Gmail: smtp.gmail.com<br>• Нося. Въведете порта на<br>имейл сървъра. Някои имейл<br>сървъри използват порт 25.<br>Gmail използва порт 465.<br>Въведете порта, получен от<br>вашия имейл доставчик.<br>• Пощенски акаунт. Въведете<br>своя имейл акаунт. |

|      | Бележки:                     |
|------|------------------------------|
|      | чрез SIVITP ловната камера   |
|      | изпраща снимки само на       |
|      | зададените имейл адреси. Ако |
|      | SMTP е въведен неправилно,   |
|      | тогава имейлите няма да      |
|      | получават снимки от ловната  |
|      | камера.                      |
|      | Някои имейл акаунти имат     |
| SMTP | разширени настройки за       |
|      | сигурност, които трябва да   |
|      | бъдат променени, за да       |
|      | позволят на приложения като  |
|      | камери за наблюдение да се   |
|      | свързват.                    |
|      | Функцията MMS вече не        |
|      | изпраща снимки към имейл,    |
|      | когато функцията SMTP е      |
|      | активна.                     |

|        | FTP(S) IP. Въведете IP на FTP<br>сървъра.<br>Пример:<br>FTP сървър: ftp://dianwan2008.<br>gicp.net/                                                                                                    |
|--------|----------------------------------------------------------------------------------------------------|
|        | net                                                                                                    |
|        | Нося. Въведете порта на FTP                                                                                                    |
| FTP(S) | сървъра.<br>Най-използваният порт за FTP<br>сървъри е 21. Въведете порта,<br>съответстващ на вашия FTP<br>сървър.<br>FTP(S) акаунт. Въведете FTP<br>акаунта.<br>FTP(S) парола. Въведете<br>паролата за достъп до FTP<br>сървъра.<br>Забележка: камерата за лов<br>изпраща снимки само към<br>зададения FTP акаунт. Ако FTP<br>информацията е въведена<br>неправилно, тогава няма да<br>може да получава снимки от<br>ловната камера. |

| Send to                    | Телефон - Въведете телефонни<br>номера на получателя (1~4)<br>Имейл - Въведете имейл<br>адресите на получателите<br>(1~4)                                                                                                    |
|----------------------------|----------------------------------------------------------------------------------------------------|
| Transfer Mode              | Снимка ВКЛ./ИЗКЛ<br>Видео ВКЛ./ИЗКЛ                                                                                                    |
| SMTP/FTP(S)<br>Pic Options | Размер на снимката<br>Снимките, изпратени чрез SMTP и<br>FTP, имат размер по избор: малък<br>(640 х 360), или по-голям (920 х<br>1080), или оригинален (8M/ 12M/<br>24M в зависимост от настройките на<br>"Размер на изображението" в менюто<br>"Cam").<br>Изпращане на множество снимки:<br>1-ва/2-ра/3-та/4-та/5-та снимка.<br>Забележка: Функцията Multishot (в<br>менюто Cam-Multishot) трябва да<br>бъде настроена на 2, 3, 4 или 5 снимки.<br>Пример: Multishot е настроен на 5P<br>(5 последователни снимки) и вие<br>задавате "1st Рic" и "3rd Рic" в Multishot<br>Send. В този случай първата снимка<br>и третата снимка от 5-те, направени<br>чрез многократно заснемане, ще<br>бъдат изпратени на имейл или FTP<br>акаунт. |

|             | • Бележки:                |
|-------------|---------------------------|
|             | • Ако мрежата, към която  |
|             | сте свързани, е 2G, ще    |
|             | бъде изпратена само       |
|             | първата снимка (640*360)  |
|             | • Ако мрежата, към която  |
|             | сте свързани, е 3G, ще    |
|             | бъде изпратена само       |
| SMTD/ETD(S) | първата снимка (640 х 360 |
| Dic Ontions | или 1920 x 1080)          |
|             | • Ако мрежата, към която  |
|             | сте свързани, е 4G, ще    |
|             | бъде изпратена от първата |
|             | до петата снимка (640     |
|             | х 360 или 1920 х 1080);   |
|             | за оригиналния размер     |
|             | (8/12/24МР) само 2 снимки |
|             | могат да бъдат изпратени  |
|             | през 4G мрежата.          |

- Ако сте активирали само MMS функцията, ловната камера ще изпраща снимки на зададените телефонни номера.
- Ако сте активирали само SMTP функцията, ловната камера ще изпрати снимката по имейл на зададените адреси.
- Камерата ще изпрати снимка или видео по имейл чрез SMTP, ако сте активирали "Видео" в менюто "Режим на прехвърляне".
- 4. Ако и MMS, и SMTP са активни, но MMS настройките са неправилни или няма кредит за MMS на картата, ловната камера няма да изпрати снимка нито чрез MMS, нито по имейл. Препоръчваме в началото да използвате камерата за лов само по имейл, с ИЗКЛЮЧЕН MMS.

|             | По подразбиране:              |
|-------------|-------------------------------|
|             | Неограничен.                  |
|             | По избор: 1 ~ 99              |
|             | Ако потребителят избере 50,   |
| Max Num/Day | тогава ловната камера ще      |
|             | изпраща само 50 снимки на     |
|             | ден. Всички останали снимки   |
|             | ще бъдат съхранени на SD      |
|             | картата.                      |
|             | Ежедневно. Препоръчва се,     |
|             | когато ловната камера се      |
|             | захранва с батерии.           |
|             | Ще можете да правите          |
|             | настройки в ловната камера    |
| SMS Ctrl    | дистанционно чрез SMS,        |
|             | когато ловната камера излезе  |
|             | от режим на готовност, тоест  |
|             | когато прави снимка или       |
|             | видео или веднъж на ден,      |
|             | когато изпраща дневния отчет. |

|              | Моментално.                   |
|--------------|-------------------------------|
|              | Препоръчва се, когато ловната |
|              | камера се захранва от външен  |
|              | източник на захранване. Тази  |
|              | функция консумира много       |
| SMS Ctrl     | енергия.                      |
|              | Камерата остава постоянно     |
|              | в режим на готовност. Така    |
|              | ще можете да правите          |
|              | дистанционни настройки по     |
|              | всяко време чрез SMS.         |
|              | Изберете опцията ON, за да    |
|              | зададете часа, в който искате |
|              | да получавате дневния отчет   |
|              | от ловната камера.            |
| Daily Papart | Забележка: Когато тази опция  |
| Daily Report | е активирана, ловната камера  |
|              | вече няма да изпраща снимки   |
|              | по имейл. Единствената        |
|              | останала активна функция е    |
|              | изпращането на този отчет.    |

| Daily Report | Ежедневният отчет съдържа:<br>IMEI номер на камерата за лов,<br>CSQ (сила на сигнала): 0~31,<br>ID на камерата, температура,<br>дата и час, ниво на батерията,<br>информация за SD картата,<br>общ брой снимки, направени<br>от камерата за лов.                                                               |
|--------------|----------------------------------------------------------------------------------------------------|
| SIM PIN      | Можете да пренебрегнете<br>описанието по-долу, ако<br>вашата SIM карта вече е<br>активирана и няма ПИН код за<br>заключване. Менюто за ПИН на<br>SIM картата е сиво (неактивно).<br>"Моля, въведете PIN-код"<br>няма да се появи на екрана,<br>ако вашата SIM карта е<br>инициализирана и няма<br>активен PIN. |

- Камерата ще провери дали поставената SIM карта е активна по време на търсене на сигнал в режим НАСТРОЙКА.
- Ако SIM картата е активна и има ПИН код, на екрана ще се появи "Моля, въведете ПИНкод".
- След това "SIM PIN" ще стане конфигурируем в 4G менюто.
- Въведете PIN кода в "SIM PIN". Камерата автоматично ще се изключи. Камерата автоматично ще инициализира SIM картата, докато търси сигнала, когато рестартирате камерата за лов след въвеждане на PIN кода.
- "Pls input PIN-Code" ще се покаже отново, ако бъде въведен грешен PIN код;
- Моля, въведете отново ПИН кода, сякаш виждате "Моля, въведете ПИН-код" след търсене на сигнала;
- Обикновено SIM картата е ограничена да се инициализира 3 пъти. Той ще бъде блокиран, ако въведеният ПИН код е грешен по време на тези 3 опита.

| <ul> <li>Затова Ви п</li></ul>     | редлагаме да проверите ПИН                                                                                                    |
|------------------------------------|----------------------------------------------------------------------------------------------------|
| кода два път <li>Поставете SI</li> | и, преди да опитате отново.                                                                                                    |
| отключите с                        | М картата в телефона, за да го                                                                                                    |
| опита за акти                      | помощта на РUК кода след 3                                                                                                    |
| по-горе.                           | ивиране въз основа на стъпките                                                                                                    |
| GPS                                | Ако GPS е ВКЛЮЧЕН, GPS<br>информацията ще се отпечата<br>върху изображението.<br>Забележка: Ако GPS сигналът<br>е слаб, GPS информацията<br>няма да се покаже, докато GPS<br>сигналът не стане по-силен.<br>Внимание: Препоръчваме да<br>активирате GPS функцията<br>само когато сте извън сградите.<br>Вътре в сградите тази<br>функция не работи и е<br>възможно процедурата за<br>търсене на сателит да отнеме |

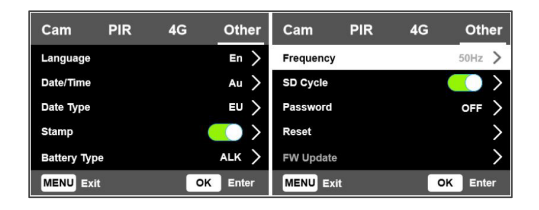

| Other     |                                                                                                    |
|-----------|----------------------------------------------------------------------------------------------------|
| Настройка | Настроики                                                                                                    |
| Language  | Английски, немски, датски,<br>френски, италиански, руски,<br>полски, унгарски, чешки                                                                                                    |
| Data/Time | Автоматично: ловната камера ще<br>синхронизира датата и часа, след<br>като влезете в часовата зона<br>Ръчно: настройте датата и часа<br>ръчно<br>Забележка: задайте дата/час на<br>ловната камера, за да сте сигурни,<br>че някои функции работят според<br>очакванията. |

| Date Type    | YY/MM/DD-(CN)<br>MM/DD/YY-(US)<br>DD/MM/YY-(EU)                                                                                 |  |
|--------------|----------------------------------------------------------------------------------------------------|--|
| Stamp        | Отпечатайте ID на ловна камера,<br>фаза на луната, температура, дата<br>и час върху снимката.                                   |  |
| Battery Type | Изберете типа батерии, поставени<br>във фотоапарата: алкални, Ni-MH,<br>Li                                                      |  |
| Frequency    | <b>50Hz/60Hz</b><br>Неправилните настройки на<br>честотата могат да доведат<br>до трептене на екрана при<br>определени условия. |  |
| SD Cycle     | <b>ON/OFF</b><br>ВКЛ.: ловната камера ще записва<br>нови фото/видео файлове, като<br>изтрива старите                            |  |
| Password     | Изберете опцията ON, за да<br>защитите ловната камера с парола<br>(максимум 6 знака)                                            |  |

| Reset     | Върнете се към фабричните<br>настройки                                                                       |  |
|-----------|----------------------------------------------------------------------------------------------------|--|
| FW Update | Ако файлът за актуализация<br>на фърмуера е записан на SD<br>картата, влезте в това меню за<br>актуализация. |  |
| About     | Информация за версията: /IMEI:/<br>MCU:/MOD:)                                                                |  |

## Технически спецификации

| Резолюция      | 2688 x 1520; 16:9       |
|----------------|-------------------------|
| IR разстояние  | 20 m (65 feet)          |
| IR светодиоди  | 60 бр., 940nm           |
| памет          | SD карта (8 GB - 32 GB) |
| Лещи           | F=2.0/DFOV=60°          |
| PIR ъгъл       | 45°                     |
| PIR разстояние | 20 m (65 feet)          |
| LCD екран      | 2.4" TFT, RGB           |

| Резолюции на<br>снимки     | 8MP (3840 x 2160)<br>12MP (4608 x 2592)<br>24MP (6144 x 3456)                                                    |
|----------------------------|----------------------------------------------------------------------------------------------------|
| Формат на<br>снимката      | JPEG                                                                                                    |
| Видео резолюция            | FHD (1920x1080)<br>HD (1280x720)<br>WVGA(848x480)                                                                |
| Видео формат               | MOV                                                                                                    |
| Дължина на видео<br>файла  | 5/10/15/20/30/40/50/59 sec<br>Изпратен видео файл:<br>WVGA&HD: поддържа 5/10<br>сек<br>FHD: поддържа само 5 сек. |
| Многократна<br>снимка      | 1 - 5 снимка                                                                                                    |
| Време за<br>задействане    | 0.4 сек.                                                                                                    |
| Интервал на<br>задействане | 4 - 7 сек.                                                                                                    |
| Циклично<br>записване      | да                                                                                                    |

| Захранване             | 8 х АА алкални или<br>презареждащи се батерии                                                  |
|------------------------|------------------------------------------------------------------------------------------------|
| Външно<br>захранване   | DC: 12V-2A<br>12V батерия                                                                      |
| Живот на<br>батерията  | 6 месеца                                                                                       |
| Интерфейс              | SIM слот<br>Слот за SD карта<br>USB C порт<br>DC захранващ порт                                |
| Безжичен режим         | LTE Cat.4                                                                                      |
| GSM честота            | LTE-FDD: B1/B3/B5/B7/B8/<br>B20<br>LTE-TDD: B38/B40/B41<br>WCDMA: B1/B5/B8<br>GSM: 900/1800MHz |
| Работна<br>температура | -26°C ~ +80°C                                                                                  |
| Водоустойчив           | IP66                                                                                           |
| Размери                | 125 x 75 x 85 mm                                                                               |
| Тегло                  | 260 g                                                                                          |

## Отстраняване на неизправности

Камерата не улавя обекта на интерес

- Проверете настройките за PIR чувствителност.
   За топли условия на околната среда изберете опцията Висока чувствителност. За студени условия на околната среда изберете опцията Ниска чувствителност.
- Инсталирайте ловната камера на място, където няма източници на топлина в зрителното поле на ловната камера.
- В някои случаи позиционирането на ловната камера близо до вода ще я накара да прави снимки без обект в тях поради отраженията на водата. Насочете ловната камера към земята.
- Инсталирайте ловната камера върху стабилни и неподвижни обекти, като големи дървета или дебели стълбове. Избягвайте монтиране върху тънки дървета или клони, които могат да бъдат преместени от вятъра. Отстранете клоните от зрителното поле на ловната камера, тъй като те могат да бъдат преместени от вятъра и да задействат снимки.
- През нощта детекторът за движение може

Ръководство за употреба

да открие извън обхвата на инфрачервеното осветление. Намалете разстоянието, като регулирате чувствителността на сензора.

- Изгревът или залезът могат да задействат сензора. Камерата трябва да се пренасочи.
- Ако обектът се движи бързо, той може да премине зрителното поле на ловната камера, преди да бъде сниман. Монтирайте ловната камера по-назад.

Камерата спира да прави снимки

- Проверете SD картата. Когато картата се напълни, ловната камера спира да прави снимки. Изпразнете картата или активирайте режима на циклична регистрация.
- Проверете дали батериите са заредени.
- Проверете ключа ON/SETUP/OFF. Трябва да е в позиция ON.
- При активирана 4G функция има интервал от около 1 минута, в който ловната камера извършва процедурата по изпращане на снимката след нейното заснемане. Ако извадите SIM картата, ловната камера може да прави непрекъснати снимки.

 Форматирайте SD картата през ловната камера, преди да я използвате или когато ловната камера спре да прави снимки.

Разстоянието на инфрачервеното осветление не отговаря на очакванията

- Проверете дали батериите са достатъчно заредени за работа.
- Висококачествените 1,5 V NiMH AA батерии могат да осигурят повече мощност за инфрачервено осветление. Алкалните батерии може да не са в състояние да осигурят достатъчно ампераж, за да осигурят постоянно осветление през нощта.
- "Макс. гама" предлага най-доброто инфрачервено осветление. Затова, моля, задайте нощния режим на Max Range за подобро разстояние за видимост през нощта.
- За ясни изображения през нощта, моля, монтирайте камерата в тъмна среда, без източници на силна светлина в рамката.
- Определена среда, като например области с дървета или стени, може да ви даде по-добри изображения през нощта. Не насочвайте

ловната камера към открито поле, без препятствия, защото ако няма нищо в обхвата на действие на IR вълната, тя няма да отрази светлината обратно. Все едно да насочим фенерче към небето през нощта и да не видим нищо. Същото се случва и в ловната камера.

Камерата не изпраща снимки по имейл

- Проверете SIM картата в телефон: активни мобилни данни и без ПИН.
- Проверете GPRS интернет настройките на картата. Ако се появи съобщението за грешка, завършете настройките ръчно, съгласно ръководството. Поискайте информация от GSM оператора.
- Проверете в настройките на електронната поща на адреса на подателя дали е активиран режимът по подразбиране (със сървъра за автоматично изпращане на ловната камера). Ако искате ръчни настройки с личен акаунт, проверете дали тези настройки са правилни с вашия доставчик на електронна поща и дали сте премахнали всички ограничения за сигурност от имейл акаунта.

- Проверете дали имейл адресите от "Изпрати до" са написани правилно, без интервали преди или след. Проверете и изтрийте телефонните номера от същото меню, ако има такива.
- Проверете дали нямате други активирани функции в ловната камера и ги деактивирайте незабавно: MMS, Таймер, Закъснение, Времеви интервал, Дневен отчет.
- Активирането на MMS функцията, без да имате активна MMS услуга или кредит на картата, може да блокира изпращането на снимки както чрез MMS, така и по имейл.

Камерата не изпраща снимки чрез MMS

- Проверете SIM картата в телефона за: активирана услуга MMS, изпращане и получаване на MMS съобщения с друг телефон.
- Проверете GPRS интернет настройките на картата. Ако се появи съобщение за грешка при влизане в мрежата, завършете тези настройки ръчно, съгласно ръководството и с настройките, получени от GSM оператора.
- Проверете настройките на MMS и ако има

разлики, поискайте правилните настройки от GSM оператора и ги въведете ръчно в ловната камера.

 Проверете дали сте попълнили правилно телефонния номер/е-mail в секцията "Изпращане до".
## Warnungen

- Um den ordnungsgemäßen Betrieb der Jagdkamera zu gewährleisten, lesen Sie alle Erklärungen und Anweisungen in diesem Handbuch sorgfältig durch.
- Setzen Sie die Speicherkarte nur ein und entnehmen Sie sie, wenn die Jagdkamera ausgeschaltet ist.
- Verwenden Sie zur Stromversorgung der Jagdkamera ausschließlich ein 12V/2A-Netzteil. Das Netzteil ist nicht im Lieferumfang enthalten.
- Vertauschen Sie beim Einlegen der Batterien nicht die Polarität. Batterien sind nicht im Lieferumfang enthalten.
- Im Testmodus schaltet sich die Jagdkamera nach 3 Minuten automatisch aus, wenn keine Taste gedrückt wird.
- Unterbrechen Sie während des Software-Updates nicht die Stromversorgung des Geräts und senden Sie das Gerät an den Verkäufer zurück, wenn der Update-Vorgang fehlschlägt. Wir empfehlen, das Produkt zur Softwareaktualisierung an den Verkäufer einzusenden, um das Risiko einer irreparablen

Benutzerhandbuch

Beschädigung des Produkts auszuschließen.

 Entfernen Sie Äste oder sich bewegende Objekte aus dem überwachten Bereich, die zu falschen Videos und Fotos führen können.

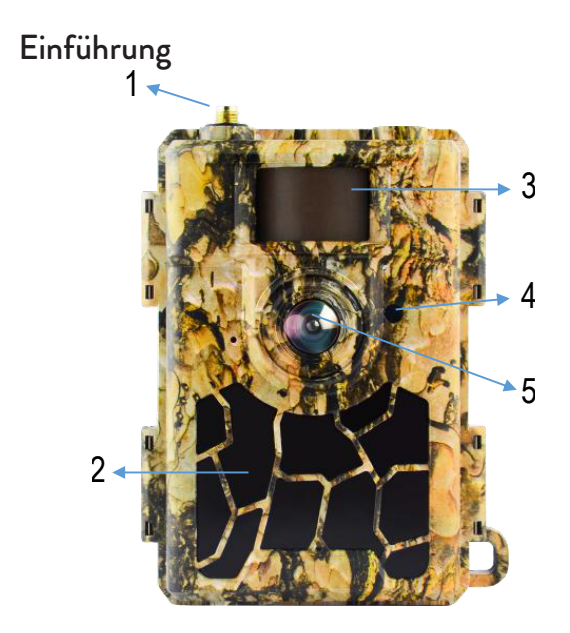

| 1 | Antenne    | 4 | LED-Anzeige<br>Lichtsensor |
|---|------------|---|----------------------------|
| 2 | 60 IR-LEDs | 5 | Linse                      |
| 3 | PIR-Sensor |   |                            |

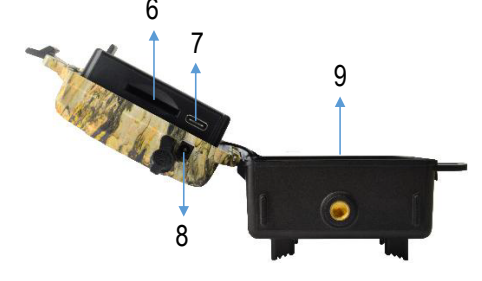

| 6 | SD-Kartensteckplatz | 8 | Gleichstromeingang |
|---|---------------------|---|--------------------|
| 7 | USB-C-Anschluss     | 9 | Batteriefach       |

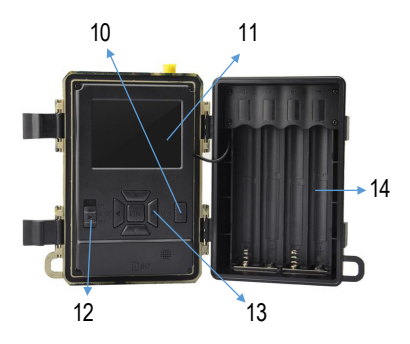

| 10 | Menütaste               | 13 | Menünavigation<br>stasten / OK-Taste |
|----|-------------------------|----|--------------------------------------|
| 11 | Farb-LCD-<br>Bildschirm | 14 | Batteriefach                         |
| 12 | Ein / Aus Schalter      |    |                                      |

## Vorbereiten der Jagdkamera für den Einsatz

## Einsetzen der Batterien

Öffnen Sie das Gehäuse der Jagdkamera und legen Sie

Deutsch

8 AA-Batterien ein. Beachten Sie dabei die auf dem Gehäuse angegebene Polarität. Für eine gute Leistung empfehlen wir die Verwendung von wiederaufladbaren Ni-MH-Akkus. Wählen Sie im Menü "Batterietyp" den Typ der verwendeten Batterie (Alkaline oder NI-MH) aus.

Warnungen:

- Installieren Siekeine unterschiedlichen Batterietypen und mit unterschiedlichem Ladezustand.
- Ersetzen Sie die Batterien, wenn die Anzeige für niedrigen Batteriestand auf dem Bildschirm erscheint.

Die Anzahl der Fotos, die bis zur vollständigen Entladung der Akkus aufgenommen werden können, ist variabel und kann durch folgende Faktoren beeinflusst werden: die in der Jagdkamera vorgenommenen Einstellungen, die Häufigkeit der Aktionen, die die Jagdkamera auslösen, die Marke und die Qualität der Jagdkamera Batterien, die Umgebungsbedingungen usw.

Die folgende Tabelle zeigt eine Schätzung der Bilder und Videos, die mit 8 AA-Alkalibatterien aufgenommen werden können. Eine bessere Leistung kann erzielt werden, wenn wiederaufladbare Ni-MH-Akkus verwendet werden.

Benutzerhandbuch

| 4G OFF                  |            |             |  |  |  |
|-------------------------|------------|-------------|--|--|--|
| Foto                    |            |             |  |  |  |
| Modus                   | Fotos/Tag  | Zeit (Tage) |  |  |  |
| IR-LEDs AN (Nachtmodus) |            |             |  |  |  |
| Max. Range              |            | 52          |  |  |  |
| Balanced                | 100        | 48          |  |  |  |
| Min. Blur               |            | 43          |  |  |  |
| IR-LEDs AUS (Tagmodus)  |            |             |  |  |  |
| -                       | 100        | 73          |  |  |  |
|                         | Video      |             |  |  |  |
| Time (sec.)             | Videos/day | Zeit (Tage) |  |  |  |
| IR-LEDs AN (Nachtmodus) |            |             |  |  |  |
| 10                      | 10         | 48          |  |  |  |
| IR-LEDs AUS (Tagmodus)  |            |             |  |  |  |
| 10                      | 10         | 103         |  |  |  |

## Stromversorgung mit Solarpanel

PNI Hunting 480C PRO funktioniert mit den meisten Standard-Lithiumbatterien mit 12 V/2 A und Solarpanel.

# Externe Stromversorgung

Wenn Sie die Jagdkamera für Sicherheitsvideoüberwachungszwecke verwenden, empfehlen wir, die Jagdkamera mit einem DC 230V – 12V/2A Netzteil zu betreiben.

Bei Verwendung einer externen Stromversorgung empfehlen wir, die Batterien aus der Jagdkammer zu entfernen, um eine Überladung zu vermeiden.

Sie können die Jagdkamera auch mit einem externen Akku mit 12 V/min. 7 Ah betreiben, der in einem Gehäuse montiert und vor Regen und Wetter geschützt ist.

## Installation der SD-Karte

Stecken Sie eine SD-Karte (8 GB-32 GB) in den Steckplatz an der Unterseite der Jagdkamera, und zwar in der auf dem Gehäuse angegebenen Richtung.

Wenn die Jagdkamera eingeschaltet ist, aber keine Karte eingelegt ist, erscheint die Warnung "Keine Karte" auf dem Bildschirm. Ohne SD-Karte funktioniert die Kamera nicht.

Um auf der SD-Karte gespeicherte Fotos oder

Benutzerhandbuch

Videoaufnahmen nicht zu verlieren, muss die Jagdkamera beim Einsetzen oder Entfernen der Karte ausgeschaltet sein.

Wenn die Karte voll ist, erscheint die Meldung "Speicher voll" auf dem Bildschirm.

Die folgende Tabelle zeigt die ungefähre Anzahl der Fotos und Videos, die je nach Kapazität der Karte auf einer Karte gespeichert werden können.

| Auflösung | SD-Kartenkapazität |          |          |  |
|-----------|--------------------|----------|----------|--|
|           | 8GB                | 16GB     | 32GB     |  |
| 8MP       | 3686               | 7884     | 15974    |  |
| 12MP      | 2835               | 6065     | 12288    |  |
| 24MP      | 1368               | 3504     | 7099     |  |
| HD        | 03:18:15           | 07:04:43 | 14:09:16 |  |
| FHD       | 01:42:27           | 03:39:21 | 07:13:52 |  |

## Installation der SIM-Karte

Legen Sie eine SIM-Karte in den Schlitz an der Seite der Jagdkamera ein, und zwar in der auf dem Gehäuse angegebenen Richtung.

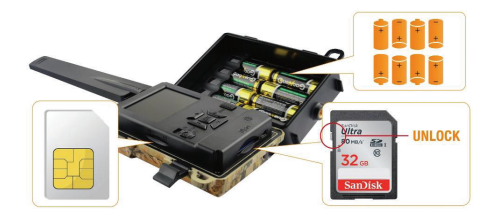

## Einschalten der Jagdkamera

Schalten Sie die Jagdkamera ein, indem Sie den ON/ SETUP/OFF-Schalter auf die Position ON stellen.

Die Kamerawechselt in den Bewegungserkennungsmodus. Der Bildschirm bleibt ausgeschaltet. Wenn die Standardeinstellungen Ihren Bedürfnissen entsprechen, können Sie die Jagdkamera direkt am vorgesehenen Ort montieren.

## USB-Anschluss. Verwendung als Webcam

Wenn die Jagdkamera über ein USB-Kabel angeschlossen ist, erscheint "MSDC" auf dem Bildschirm. Drücken Sie einmal die MENÜ-Taste, "MSDC" wechselt zu "PC Cam". Jetzt können Sie die Jagdkamera als Webcam verwenden. Drücken Sie die MENÜ-Taste erneut, die

Jagdkamera verlässt den PC-Jagdkameramodus.

## Einrichtung einer Jagdkamera

Bewegen Sie den ON/SETUP/OFF-Schalter in die SETUP-Position. In diesem Modus können Sie die Jagdkamera konfigurieren. Der Bildschirm leuchtet auf. Drücken Sie die MENÜ-Taste, um auf das Menü zuzugreifen. Navigieren Sie mit den Pfeiltasten durch das Menü und bestätigen Sie mit der OK-Taste.

## Anmerkungen:

- Lesen Sie das Handbuch sorgfältig durch, um die Einstellungen zu verstehen, die für einen ordnungsgemäßen Betrieb der Jagdkamera vorgenommen werden müssen.
- Überprüfen Sie nach jeder Einstellung den Betriebsmodus der Jagdkamera.
- Eine falsche Einstellung kann zu Fehlfunktionen der Jagdkamera führen.
- Wenn sich die Jagdkamera nach der Durchführung der Einstellungen unangemessen verhält, kehren Sie zu den Werkseinstellungen zurück und setzen Sie die Konfiguration der Jagdkamera fort.

 Nachdem Sie die Einstellungen abgeschlossen haben, stellen Sie den ON/SETUP/OFF-Schalter auf die Position ON.

## Verbindung zum Netzwerk herstellen

Wenn Sie in die SETUP-Position wechseln, leuchtet der Bildschirm auf und die Jagdkamera sucht automatisch nach einem GSM-Signal und prüft, ob eine SD-Karte eingelegt ist.

Wenn auf dem Bildschirm nur die Signalleiste erscheint, bedeutet dies, dass das Gerät automatisch eine Verbindung zum Netzwerk hergestellt hat. Sie müssen lediglich die Telefonnummer und die E-Mail-Adresse eingeben, unter der Sie im Falle einer Bewegungserkennung Bilder erhalten möchten.

Wenn auf dem Bildschirm ein Popup mit der Meldung "SIM Auto Match failed.." erscheint, rufen Sie das Menü "4G – SIM Auto Match" auf und wählen Sie die Option "Manuell". Rufen Sie dann das Menü "4G – Manuelle Einrichtung" auf und geben Sie den APN des verwendeten GSM-Betreibers ein. Die Kamera verbindet sich nach dem Neustart automatisch mit dem Netzwerk.

Hinweis: Die Kamera kann Bilder an 4 Telefonnummern

und an 4 E-Mail-Adressen senden. Standardmäßig sendet die Jagdkamera Fotos per MMS an das Telefon und Fotos/Videos per SMTP an E-Mails. Wenn Sie die Sendemethode ändern möchten, rufen Sie das Menü auf.

# Über die MMS-Funktion

Bei den meisten GSM-SIM-Karten (Abonnement oder Prepaid) ist die MMS-Funktion deaktiviert.

Die MMS-Funktion bringt zusätzliche Kosten mit sich. Prüfen Sie die Kosten für den MMS-Dienst und bitten Sie den GSM-Betreiber, diesen Dienst zu aktivieren, wenn Sie ihn nutzen möchten.

Fordern Sie außerdem die vorzunehmenden Einstellungen an.

## Wichtige Warnungen

- Wenn Sie Fotos nur per E-Mail erhalten möchten, deaktivieren Sie die MMS- und FTP(S)-Funktionen und geben Sie im Feld "Senden an" keine Telefonnummern ein.
- Wenn Sie die MMS-Funktion nutzen möchten, stellen Sie sicher, dass die MMS-Funktion auf Ihrer

Deutsch

 ${\sf Benutzerhandbuch}$ 

SIM-Karte aktiv ist und dass Sie die Funktion zuvor in einem Telefon getestet haben (mit dieser Karte können Sie eine MMS senden und empfangen).

- Testen Sie die SIM-Karte in einem Telefon und stellen Sie sicher, dass Sie über Internet (mobile Daten), SMS (für die Kommunikation mit der Trail Camera-Smartphone-Anwendung), aktives Guthaben und aktive MMS-Funktion verfügen.
- Nach dem Einlegen der SIM-Karte importiert die Jagdkamera automatisch die 4G- und MMS-Einstellungen. Wenn die Meldung "SIM Automatch failed" auf dem Bildschirm erscheint, geben Sie die Einstellungen manuell ein, schalten Sie den "SIM Auto Match"-Modus auf "Manual" um und geben Sie dann die 4G- und/oder MMS-Einstellungen (falls Sie die Funktion verwenden) in "Manual" ein Aufstellen";
- Um E-Mails zu erhalten, geben Sie unter "Senden an" – "E-Mail" Ihre E-Mail-Adresse ein. Es können maximal 4 E-Mail-Adressen eingestellt werden.
- Für MMS (nur wenn Sie die Funktion nutzen) geben Sie die Telefonnummern unter "Senden an" – "Telefon" ein (maximal 4 Telefonnummern einstellbar).

## Schneller Test. Bild per E-Mail versenden

Nachdem Sie die vorherigen Schritte (SIM-Kartenüberprüfung, GSM-Signalüberprüfung, automatische Konfiguration der 4G-Einstellungen) durchgegangen sind, führen Sie die folgenden Schritte aus:

1. Deaktivieren Sie die MMS- und FTP(S)-Funktion im Menü der Jagdkamera. Die SMTP-Funktion muss auf "Standard" eingestellt sein (der Standard-E-Mail-Versandserver der Jagdkamera).

2. Geben Sie im Menü "Senden an" Ihre E-Mail-Adresse ein, an die Sie das Bild erhalten möchten.

3. Ändern Sie keine anderen Einstellungen in der Jagdkamera.

4. Drücken Sie die MENÜ-Taste, bis Sie das Menü verlassen und das von der Jagdkamera aufgenommene Bild auf dem Bildschirm angezeigt wird.

5. Drücken Sie die OK-Taste, um ein Testbild aufzunehmen und an die zuvor festgelegte E-Mail-Adresse zu senden.

6. Auf dem Bildschirm werden die Statusmeldungen zum Bildversand angezeigt: "SMTP senden" und "Senden erfolgreich" oder "Senden fehlgeschlagen" und, falls erforderlich, ein Fehlercode.

7. Wenn die Nachricht "Senden erfolgreich" lautet,

Deutsch

überprüfen Sie Ihre E-Mail-Adresse, auch in der SPAM-Datei.

8. Wenn die Meldung "Senden fehlgeschlagen" lautet, überprüfen Sie erneut die in der Jagdkamera vorgenommenen Einstellungen.

## Grundoperationen

## Sehen Siesich auf der SD-Karte gespeicherte Fotos/Videos an

Schalten Sie die Jagdkamera in den SETUP-Modus. Drücken Sie die Aufwärtstaste, um in den Ansichtsmodus der gespeicherten Dateien zu gelangen. Drücken Sie zur Auswahl die Links- und Rechts-Taste und zum Anzeigen der Foto-/Videodatei die OK-Taste.

Drücken Sie die MENÜ-Taste, um zur Hauptoberfläche zurückzukehren.

## Dateien löschen und SD-Karte formatieren

Drücken Sie im Dateiansichtsmodus die Links- und Rechts-Tasten, um zur gewünschten Datei zu gelangen, und drücken Sie dann die Ab-Taste, um das Menü zum

Löschen von Dateien oder Formatieren der SD-Karte anzuzeigen.

Löschmodus:

Eines löschen: Löscht die ausgewählte Foto-/Videodatei Alle löschen: Alle gespeicherten Dateien löschen Format

Nein: Formatierung der Karte abbrechen

Ja: SD-Karte formatieren (alle auf der Karte gespeicherten Daten löschen)

Drücken Sie die Auf- und Ab-Tasten zur Auswahl, OK zur Bestätigung und die MENÜ-Taste, um zur Hauptoberfläche zurückzukehren.

## Automatische Abschaltung

Im Testmodus schließt sich die Jagdkamera automatisch, wenn 3 Minuten lang keine Taste gedrückt wird. Hinweis: Die Kamera bleibt im "Test"-Modus, wenn das Menü auf dem Bildschirm erscheint.

Schnelle Konfiguration über die spezielle TrailCamera-Anwendung

Sie können Grundeinstellungen direkt aus der TrailCamera-Mobilanwendung an die Kamera senden, um sie schnell zu konfigurieren oder Bilder per E-Mail

zu empfangen. Sie müssen lediglich eine SIM-Karte mit SMS, aktivem Internet und ohne PIN-Code einlegen (zuvor in einem Telefon getestet), die Kamera einschalten (der Schalter sollte auf ON stehen) und anhand der obigen Angaben prüfen, ob ein Signal vorhanden ist Kamera.

- Fügen Sie die Telefonnummer der in der Kamera installierten Karte in der Wildkamera-Anwendung hinzu.
- Kopieren Sie die Einstellungen in den Bildern unten und ändern Sie nur die Telefonnummer und E-Mail-Adresse, die Sie besitzen.
- Senden Sie die Einstellungen an die Kamera, indem Sie auf die Schaltfläche "Senden" klicken.
- Die Kamera antwortet mit einer SMS "SMS-Befehle erfolgreich ausgeführt!"
- Wenn Sie die Anwendung "Get a Picture" bestellen, erhalten Sie dieselbe SMS und eine E-Mail mit dem von der Kamera aufgenommenen Bild.
- Wenn Sie das Bild nicht per E-Mail erhalten, bedeutet dies, dass f
  ür das Produkt kein GSM-Signal, keine Internetverbindung oder keine Einstellungen vorgenommen wurden. Überpr
  üfen Sie die Einstellungen noch einmal und entfernen Sie die Kamera im freien Feld, wo Sie mindestens 2

Benutzerhandbuch

Signalleitungen haben. Überprüfen Sie sorgfältig die Einstellungen in der Kamera.

| TELEXON.RO         | C) 88 Jal 14 99 % 📖 09:1 | R 4 NORTH       | 🖸 🕸 📶 🕼 199 % 📖 09:18 |
|--------------------|--------------------------|-----------------|-----------------------|
| < Genera           | al Setting               | < Genera        | al Setting            |
| SMS Remote Control | Instant v                | SMTP            |                       |
| SMTP/FTP Pic Size  | Bigger v                 | FTP             |                       |
| Daily Report 00:00 |                          |                 | Send                  |
| Max Num No Li      | imit O                   | Send to Phone   |                       |
| MMS                |                          | 0744123456      | Send to Phone2        |
| SMTP               | C                        | Send to Phone3  | Send to Phone4        |
| FTP                | 0                        |                 | Send                  |
|                    | Send                     | Send to Email   |                       |
| Send to Phone      |                          | mail1@gmail.com | Send to Email2        |
| 0744123456         | Send to Phone2           | Send to Email3  | Send to Email4        |
| Send to Phone3     | Send to Phone4           |                 | Send                  |
| 4                  | 0 0                      | Q               | 0 0                   |

| TRLEMON RD         | 20 AB 14 54 57 | 9 % 🔳 09:19 | TELEVON AD    | িক শাল্মাণ          | 9 % 📖 09:19 |
|--------------------|----------------|-------------|---------------|---------------------|-------------|
| < 0                | ther Setting   | Send        | <             | Other Setting       | Send        |
| Camera Phone Num   | ber 0788111222 |             | ,             |                     |             |
| Transfer Photo     |                |             | Flash LED     | All                 | Ŧ           |
| Transfer Video     |                |             | Video Length  | <u> </u>            | 5           |
|                    |                |             | Multi-shot    | 0                   | 1           |
| Camera Mode        | PIC+Video      | ٣           | SMTP/FTP Mult | ishot Send          | _           |
| Night Mode         | Balance        |             | Ist pic       | 2nd pic 🗌 3rd pic 🗌 | 4th pic     |
|                    |                |             | 5th pic       |                     |             |
| Picture Size       | 5M             | ٣           | Timer1        | 00:00 To 00:00      |             |
| Video Size         | HD-720P        | Ŧ           |               |                     |             |
|                    |                |             | Timer2        | 00:00 To 00:00      |             |
| PIR Sensitivity    | High           | Ŧ           | Delay         | 00:00:00            |             |
| Flash LED          | All            | Ŧ           | Time Lanse    | 00:00:00            |             |
| Midea Lanath       |                |             | Did Cuiteb    |                     |             |
| video Lengtri      |                |             | PIR SWITCH    |                     |             |
| Multi-shot         | 0              | 1           | SD Cycle      |                     |             |
| $\bigtriangledown$ |                |             | ⊲             | 0 🗆                 |             |

# Einrichtung eines Gmail-Kontos für die Jagdkamera

- Rufen Sie in Ihrem Gmail-Konto das Menü "Sicherheit" – "So melden Sie sich bei Google an" – "Bestätigung in zwei Schritten" auf.
- Klicken Sie auf der nächsten Seite auf "Erste Schritte" und dann auf "WEITER".
- Geben Sie eine Telefonnummer ein, unter der Sie einen Code in Form einer SMS oder eines Anrufs erhalten. Klicken Sie auf "SENDEN".
- Geben Sie den erhaltenen Code ein. Klicken Sie auf
  Benutzerhandbuch 127 Deutsch

"WEITER".

- Klicken Sie auf der nächsten Seite auf "EINSCHALTEN", um den Aktivierungsvorgang der Option "Zwei-Schritt-Verifizierung" abzuschließen.
- Rufen Sie nach der Aktivierung das Menü "2-Schritt-Verifizierung" – "App-Passwörter" auf.
- Erstellen Sie ein spezifisches Passwort f
  ür eine bestimmte Anwendung, indem Sie zun
  ächst einen Identifikationsnamen w
  ählen.
- Es wird ein Passwort generiert, das anstelle des E-Mail-Kontopassworts zur Authentifizierung von einem Gerät wie einer Kamera oder einem Drucker verwendet werden kann.
- Fügen Sie das im 4G SMTP Handbuch des Jagdkameramenüs generierte Passwort hinzu

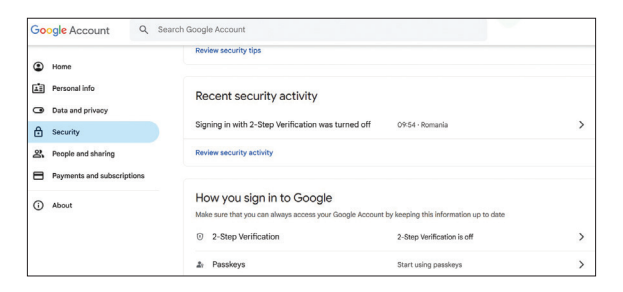

| Almost there! Add a backup option                                                                                                    |
|----------------------------------------------------------------------------------------------------|
| If you lose your phone or your second step is unavailable, you'll need a backup option to help<br>you get in to your account.                                                                                                    |
|                                                                                                    |
| Google will only use this number for account security.                                                                                                    |
| Don't use a Google Voice number.<br>Message and data rates may apply.                                                                                                    |
|                                                                                                    |
| How do you want to get codes?                                                                                                    |
| Text message      Phone call                                                                                                    |
|                                                                                                    |
| USE ANOTHER BACKUP OPTION SEND                                                                                                    |
|                                                                                                    |
|                                                                                                    |
| ← 2-Step Verification                                                                                                    |
|                                                                                                    |
|                                                                                                    |
|                                                                                                    |
|                                                                                                    |
|                                                                                                    |
| Confirm that it works                                                                                                    |
| Confirm that it works<br>Google will call you at 0744 517 003 to give you a verification code.<br>Effer the code                                                                                                    |
| Confirm that it works Google will call you at 0744 517 003 to give you a verification code. Enter the code                                                                                                    |
| Confirm that it works Geogle will call you at 0744 517 003 to give you a verification code. Ether the code Didn't get it? Resend                                                                                                    |
| Confirm that it works Google will call you at 0744 517 003 to give you a verification code. Enter the code Didn't get it? Resend                                                                                                    |
| Confirm that it works Confirm that it works Brock Brock Broc |

Benutzerhandbuch

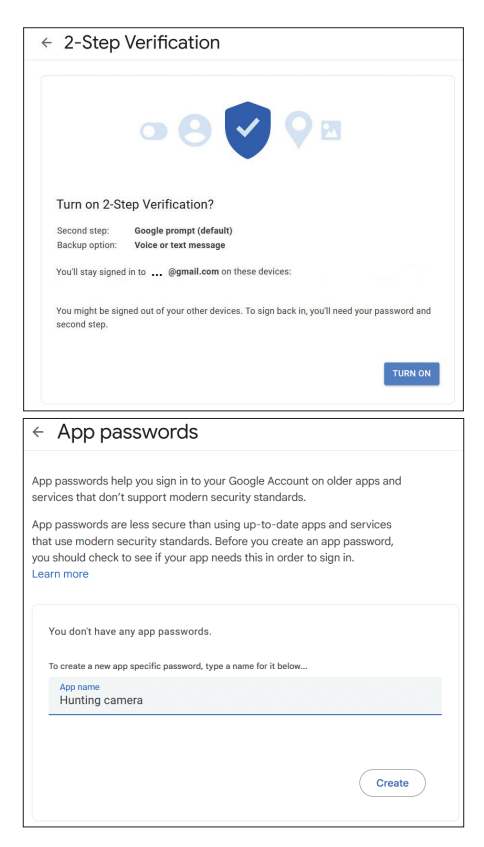

Deutsch

## Das Menü

Benutzerhandbuch

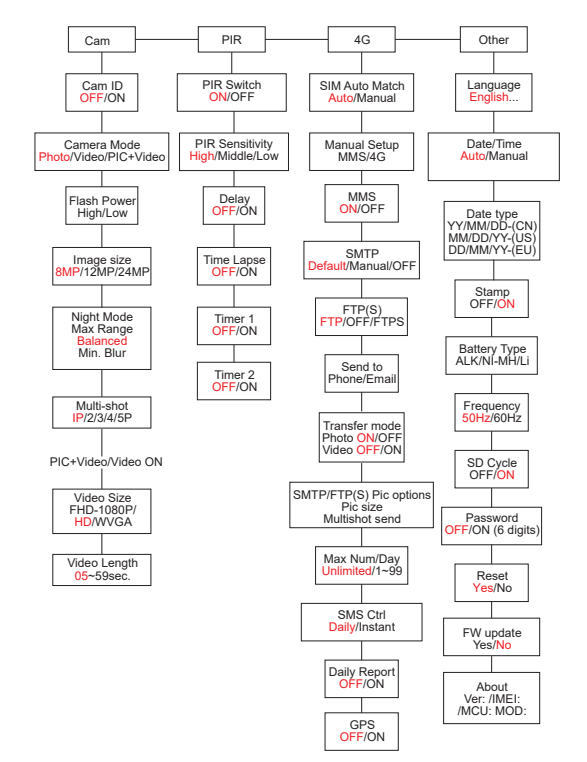

Hinweis: Die Standardeinstellungen in der Jagdkamera sind rot markiert.

Deutsch

### Menübedienung:

- Drücken Sie im SETUP-Modus die MENÜ-Taste, um auf das Menü zuzugreifen.
- Drücken Sie die Tasten "Links/Rechts" und "Auf/ Ab", um durch das Menü zu navigieren und eine Option auszuwählen.
- Drücken Sie die OK-Taste, um eine Einstellung zu bestätigen, und die MENU-Taste, um den Vorgang ohne Speichern zu verlassen.
- Drücken Sie die MENÜ-Taste, um das Menü zu verlassen.

Hinweis: Für einige Einstellungen (Kamera-ID, Verzögerung, Zeitraffer, Timer, Passwort) müssen Sie zum Speichern und Beenden die MENÜ-Taste drücken, nachdem Sie die OK-Taste gedrückt haben.

Nachdem Sie alle Einstellungen im Jagdkamera-Menü vorgenommen haben, drücken Sie die MENÜ-Taste, um zum Startbildschirm zurückzukehren, und stellen Sie dann den ON/SETUP/OFF-Schalter auf die Position ON. Der Bildschirm wird ausgeschaltet und die Jagdkamera wechselt in den Bewegungserkennungsmodus.

Im Bewegungserkennungsmodus nimmt die Jagdkamera

Benutzerhandbuch

bei jeder Bewegungserkennung automatisch Fotos und Videos auf und sendet sie an Ihr Mobiltelefon oder Ihre E-Mail.

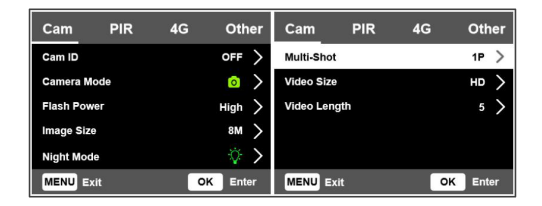

| Cam         |                                                                                                    |  |  |
|-------------|----------------------------------------------------------------------------------------------------|--|--|
| Einstellung | Optionen                                                                                                    |  |  |
| Cam ID      | Wählen Sie die Option EIN und<br>drücken Sie OK, um einen 12-stelligen<br>Identifikationscode festzulegen. Diese<br>Funktion hilft dabei, die Jagdkamera<br>zu identifizieren, die die Bilder<br>aufgenommen und übertragen hat. |  |  |

| Cam Mode    | Foto: Die Jagdkamera nimmt nur<br>dann Fotos auf, wenn sie gemäß den<br>Einstellungen für Mehrfachaufnahme<br>und Bildgröße eine Bewegung erkennt.<br>Video: Die Jagdkamera zeichnet<br>nur Videos auf, abhängig von den<br>Einstellungen für Videolänge und<br>Videogröße. |
|-------------|----------------------------------------------------------------------------------------------------|
| Cam Mode    | PIC+Video: Wenn eine Bewegung<br>erkannt wird, nimmt die Jagdkamera<br>zunächst ein Foto auf und zeichnet<br>dann abhängig von den Einstellungen<br>"Mehrfachaufnahme" und "Bildgröße/<br>Videolänge" und "Videogröße" ein<br>Video auf.                                    |
| Flash Power | Hoch: IR-LEDs arbeiten mit<br>intensivem Licht (geeignet in dunklen<br>Umgebungen).<br>Niedrig: IR-LEDs arbeiten mit<br>geringerem Licht, um Energie zu sparen.                                                                                                    |
| Image Size  | 8MP (3840 x 2160)<br>12MP (4608 x 2592)<br>24MP (6144 x 3456)                                                                                                    |

| Night Mode      | Max. Reichweite: längere Belichtungszeit<br>für längere IR-Beleuchtung. Weniger<br>klares Bild.<br>Ausgewogen: Kombination zwischen<br>max. Reichweite und Min. Verwischen<br>Mindest.<br>Unschärfe:<br>Kürzere Belichtungszeit, um<br>Bewegungsunschärfe zu reduzieren<br>und so ein klareres Bild zu erhalten.<br>Diese Option verfügt über eine IR-<br>Beleuchtung mit kürzerer Distanz. |
|-----------------|----------------------------------------------------------------------------------------------------|
| Multi-Shot      | 1-5 aufeinanderfolgende Fotos mit jedem Auslöser                                                                                                    |
| Video ON        |                                                                                                    |
| Video Size      | FHD-1080P (1920*1080),<br>HD-720P (1280*720), WVGA<br>(848x480)                                                                                                    |
| Video<br>Length | 5/10s.                                                                                                    |

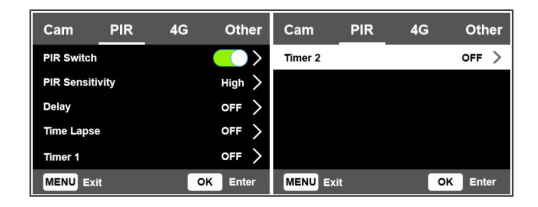

| PIR                  |                                                                                                    |  |
|----------------------|----------------------------------------------------------------------------------------------------|--|
| Einstellung Optionen |                                                                                                    |  |
| PIR Switch           | AUS: Die Jagdkamera nimmt keine<br>Videos oder Fotos auf, wenn eine<br>Bewegung erkannt wird.<br>EIN: Die Jagdkamera nimmt bei<br>Bewegungserkennung auch dann<br>Videos oder Fotos auf, wenn der<br>Zeitraffer eingeschaltet ist. |  |

|             | Eine größere Sensibilität für   |
|-------------|---------------------------------|
|             | Bewegungen bedeutet:            |
|             | Die Kamera erkennt die          |
|             | Bewegung kleiner Objekte        |
|             | Dia Kamara arkanat              |
|             |                                 |
|             | Entformungen in großeren        |
|             | Für den Sensor ist es einfacher |
|             | den Unterschied zwischen der    |
|             | Temperatur des menschlichen     |
| PIR         | Körpers und der Temperatur der  |
| Sensitivity |                                 |
|             | Häufigeres Auslösen der         |
|             | lagdkamera                      |
|             | Woon die Umgebungstemperatur    |
|             | häher ist ele die Temperatur    |
|             | noner ist als die Temperatur    |
|             | des menschlichen Korpers, ist   |
|             | es schwieriger, Bewegungen zu   |
|             | erkennen. Wir empfehlen daher,  |
|             | die Jagdkamera auf eine hohe    |
|             | Empfindlichkeit einzustellen.   |

|       | Das standardmäßige Auslöseintervall<br>des Bewegungssensors zwischen zwei<br>aufeinanderfolgenden Erkennungen. |
|-------|----------------------------------------------------------------------------------------------------|
|       | Dieses Intervall verhindert,                                                                                   |
|       | dass die Jagdkamera                                                                                            |
|       | während der kontinuierlichen                                                                                   |
|       | Bewegungserkennung zu viele Fotos                                                                              |
|       | aufnimmt.                                                                                                    |
|       | Beispiel: Die Kamera wartet 1 Minute,                                                                          |
| Delay | bevor sie das Bild/Video erneut                                                                                |
|       | aufnimmt, wenn eine Bewegung                                                                                   |
|       | erkannt wird, wenn die Zeit auf                                                                                |
|       | 00:01:00 eingestellt ist                                                                                       |
|       | Konfigurierbare Verzögerungszeit:                                                                              |
|       | von 3 Sekunden bis 24 Stunden                                                                                  |
|       | (00:00:03~23:59:59).                                                                                           |
|       | Achtung: Aktivieren Sie die                                                                                    |
|       | Funktionen Verzögerung und                                                                                     |
|       | Zeitraffer nicht gleichzeitig.                                                                                 |

| Time Lapse | Wählen Sie die Option EIN, um<br>das Zeitintervall für den Auslöser<br>festzulegen. Wenn die Option "PIR-<br>Schalter" aktiviert ist, nimmt die<br>Kamera auch bei Bewegung weiterhin<br>Fotos/Videos auf.                                                                                              |
|------------|----------------------------------------------------------------------------------------------------|
| Time Lapse | Verfügbarer Bereich: 00:00:05 ~<br>23:59:59.<br>Achtung: Aktivieren Sie die<br>Funktionen Verzögerung und<br>Zeitraffer nicht gleichzeitig.                                                                                                    |
| Timer1     | Wählen Sie "EIN", um die Start-<br>und Stoppzeit der Jagdkamera<br>einzustellen (Stunde/Minute); Die<br>Jagdkamera funktioniert nur in<br>diesem Intervall.<br>Beispiel: Wenn Sie das Intervall<br>auf 15:00 – 18:00 Uhr einstellen,<br>funktioniert die Jagdkamera nur<br>zwischen 15:00 und 18:00 Uhr |

| Time 2  | Wählen Sie "EIN", um die Start-<br>und Stoppzeit der Jagdkamera<br>einzustellen (Stunde/Minute); Die<br>Jagdkamera funktioniert nur in<br>diesem Intervall |
|---------|----------------------------------------------------------------------------------------------------|
| Timer 2 | Beispiel: Wenn Sie das Intervall auf<br>20:00 - 24:00 Uhr einstellen,                                                                                      |
|         | funktioniert die Jagdkamera nur<br>zwischen 20:00 und 24:00 Uhr                                                                                            |

| Cam        | PIR   | 4G | Other             | Cam        | PIR          | 4G  | Other      | Cam       | PIR | 4G | Other         |
|------------|-------|----|-------------------|------------|--------------|-----|------------|-----------|-----|----|---------------|
| SIM Auto N | latch |    | >                 | Send To    |              |     | >          | Daily Rep | ort |    | OFF >         |
| Manual Set | up    |    | >                 | Transfer N | lode         |     | >          | SIM PIN   |     |    | on >          |
| MMS        |       |    | $\langle \rangle$ | SMTP/FTP   | (S) Pic Opti | ons | >          | GPS       |     |    | $\rightarrow$ |
| SMTP       |       |    | ▫ >               | Max Num/   | Day          | U   | nlimited > |           |     |    |               |
| FTP(S)     |       |    | FTP >             | SMS Ctrl   |              |     | Daily >    |           |     |    |               |
| MENU Ex    | t     | o  | Enter             | MENU D     | dt           | 0   | K Enter    | MENU      | xit | 9  | K Enter       |

| 4G          |          |
|-------------|----------|
| Einstellung | Optionen |

| SIM Auto Match | Die Kamera wechselt<br>automatisch zu den MMS- und<br>4G-Einstellungen, wenn die SIM-<br>Karte eingelegt wird.<br>Wenn die Meldung "SIM-<br>Automatch fehlgeschlagen, bitte<br>geben Sie die Einstellungen<br>manuell ein" auf dem Bildschirm<br>erscheint, schalten Sie "SIM-<br>Automatch" in den Modus<br>"Manuell" und geben Sie die von<br>Ihrem Netzbetreiber erhaltenen<br>Einstellungen im Menü "Manuelle<br>Einrichtung" ein. |  |  |  |  |
|----------------|----------------------------------------------------------------------------------------------------|--|--|--|--|
| Manual Setup   |                                                                                                    |  |  |  |  |
| MMS            | Bitte wenden Sie sich an Ihren<br>Netzbetreiber, um die folgenden<br>Informationen zu erhalten: URL,<br>APN, IP, Port (Benutzername<br>und Passwort, falls erforderlich)<br>und geben Sie diese Informationen<br>manuell ein.                                                                                                    |  |  |  |  |

| MMS | Anmerkungen:<br>1. Durch die aktive und richtig<br>eingestellte MMS-Funktion<br>sendet die Jagdkamera Fotos an<br>die eingestellten Telefonnummern.<br>2. Über die SMTP-Funktion kann<br>die Jagdkamera Fotos an die<br>eingestellten E-Mail-Adressen<br>senden.                                                                                                    |
|-----|----------------------------------------------------------------------------------------------------|
| 4G  | Geben Sie den 4G-APN Ihres<br>Telefonanbieters sowie den<br>entsprechenden Benutzernamen und<br>das Passwort ein.<br>Anmerkungen:<br>1. Nur wenn die 4G-Einstellungen<br>korrekt hinzugefügt wurden, können<br>die SMTP- und FTP-Funktionen<br>funktionieren.<br>2. Es ist nicht erforderlich, den APN-<br>Benutzernamen und das Passwort<br>einzugeben. Einige Betreiber<br>benötigen jedoch möglicherweise<br>das Zugangspasswort, um die<br>4G-Funktion zu aktivieren. Für<br>Einzelheiten wenden Sie sich bitte an<br>den örtlichen Betreiber. |

| MMS  | Aktivieren oder deaktivieren Sie<br>die MMS-Funktion.                                                                                                    |
|------|----------------------------------------------------------------------------------------------------|
| SMTP | Die Kamera wird mit Standard-<br>SMTP-Einstellungen geliefert.<br>Sie müssen lediglich die E-Mail-<br>Konten unter "Senden an"<br>eingeben.<br>Bitte nehmen Sie die folgenden<br>Einstellungen vor, wenn Sie Ihren<br>eigenen SMTP-Server verwenden<br>möchten.<br>• Mailserver-IP. Geben Sie die IP<br>des E-Mail-Servers ein.<br>Beispiel:<br>Hotmail-IP: smtp.live.com<br>Gmail-IP: smtp.gmail.com<br>• Ich trage. Geben Sie den E-Mail-<br>Server-Port ein. Einige E-Mail-<br>Server verwenden Port 25. Gmail<br>verwendet Port 465. Geben Sie<br>den Port ein, den Sie von Ihrem<br>E-Mail-Anbieter erhalten haben.<br>• E-mail Konto. Geben Sie Ihr<br>E-Mail-Konto ein.<br>• E-Mail Passwort. Geben Sie das<br>E-Mail-Zugangspasswort ein. |
| SMTP   | Anmerkungen:<br>Über SMTP sendet die Jagdkamera<br>Fotos nur an die festgelegten<br>E-Mail-Adressen. Wenn das<br>SMTP falsch eingegeben wird,<br>erhalten die E-Mails keine Fotos<br>von der Jagdkamera.<br>Einige E-Mail-Konten<br>verfügen über erweiterte<br>Sicherheitseinstellungen, die<br>geändert werden müssen,<br>damit Anwendungen wie<br>Überwachungskameras eine<br>Verbindung herstellen können.<br>Die MMS-Funktion sendet keine<br>Fotos mehr per E-Mail, wenn die<br>SMTP-Funktion aktiv ist. |  |
|--------|----------------------------------------------------------------------------------------------------|--|
| FTP(S) | FTP(S)-IP. Geben Sie die IP des FTP-<br>Servers ein.<br>Beispiel:<br>FTP-Server: ftp://dianwan2008.gicp.<br>net/<br>Geben Sie ein: dianwan2008.gicp.net<br>Ich trage. Geben Sie den Port des<br>FTP-Servers ein.                                                                                                    |  |

| FTP(S)        | Der am häufigsten verwendete<br>Port für FTP-Server ist 21. Geben<br>Sie den Port ein, der Ihrem FTP-<br>Server entspricht.<br>FTP(S)-Konto. Geben Sie das<br>FTP-Konto ein.<br>FTP(S)-Passwort. Geben Sie das<br>Zugangspasswort für den FTP-<br>Server ein.<br>Hinweis: Die Jagdkamera sendet<br>Fotos nur an das eingestellte<br>FTP-Konto. Wenn die FTP-<br>Informationen falsch eingegeben<br>werden, können keine Fotos<br>von der Jagdkamera empfangen<br>werden. |  |  |
|---------------|----------------------------------------------------------------------------------------------------|--|--|
| Send to       | Telefon – Geben Sie die<br>Telefonnummern des Empfängers<br>ein (1–4).<br>E-Mail – Geben Sie die E-Mail-<br>Adressen der Empfänger ein<br>(1–4).                                                                                                    |  |  |
| Transfer Mode | Foto EIN/AUS<br>Video EIN/AUS                                                                                                    |  |  |

Deutsch

| [                          | 1                                                                                                    |
|----------------------------|----------------------------------------------------------------------------------------------------|
| SMTP/FTP(S)<br>Pic Options | Bildgröße<br>Über SMTP und FTP gesendete<br>Fotos haben eine wählbare Größe:<br>Klein (640 x 360), oder Größer<br>(920 x 1080) oder Original (8M/<br>12M/ 24M, abhängig von den<br>"Bildgröße"-Einstellungen im<br>"Kamera"-Menü).<br>Multishot-Senden: 1./2./3./4./5.<br>Bild.<br>Hinweis: Die Multishot-Funktion<br>(im Cam-Multishot-Menü) muss<br>auf 2, 3, 4 oder 5 Fotos eingestellt<br>sein.<br>Beispiel: Multishot ist auf 5P<br>(5 aufeinanderfolgende Fotos)<br>eingestellt und Sie stellen "1.<br>Bild" und "3. Bild" in "Multishot<br>Senden" ein. In diesem Fall werden<br>das erste Bild und das dritte der<br>fünf durch Mehrfachaufnahme<br>aufgenommenen Bilder an<br>das E-Mail- oder FTP-Konto |
|                            | øesendet.                                                                                                    |
|                            | 0                                                                                                    |

|              | A 1                                      |  |  |  |  |
|--------------|------------------------------------------|--|--|--|--|
|              | Anmerkungen:                             |  |  |  |  |
|              | <ul> <li>Wenn es sich bei dem</li> </ul> |  |  |  |  |
|              | Netzwerk, mit dem Sie                    |  |  |  |  |
|              | verbunden sind, um ein                   |  |  |  |  |
|              | 2G-Netzwerk handelt wird                 |  |  |  |  |
|              | zo netzwerk handelt, wird                |  |  |  |  |
|              |                                          |  |  |  |  |
|              | 300) gesendet                            |  |  |  |  |
|              | • Wenn es sich bei dem                   |  |  |  |  |
|              | Netzwerk, mit dem Sie                    |  |  |  |  |
|              | verbunden sind, um ein                   |  |  |  |  |
|              | 3G-Netzwerk handelt, wird                |  |  |  |  |
| 5/WIF/FIF(5) | nur das erste Bild (640 x 360            |  |  |  |  |
| Pic Options  | oder 1920 x 1080) øesendet               |  |  |  |  |
|              | • Wenn das Netzwerk mit                  |  |  |  |  |
|              | dam Sie verbunden sind 1G                |  |  |  |  |
|              |                                          |  |  |  |  |
|              | ist, wird vom ersten bis zum             |  |  |  |  |
|              | fünften Bild (640 x 360 oder             |  |  |  |  |
|              | 1920 x 1080) gesendet; Für               |  |  |  |  |
|              | die Originalgröße (8/12/24               |  |  |  |  |
|              | MP) können nur 2 Fotos über              |  |  |  |  |
|              | das 4G-Netzwerk øesendet                 |  |  |  |  |
|              | werden                                   |  |  |  |  |
|              |                                          |  |  |  |  |
|              |                                          |  |  |  |  |

- Wenn Sie nur die MMS-Funktion aktiviert haben, sendet die Jagdkamera Fotos an die eingestellten Telefonnummern.
- 2. Wenn Sie nur die SMTP-Funktion aktiviert haben, versendet die Jagdkamera das Foto per E-Mail an die eingestellten Adressen.
- Die Kamera sendet Fotos oder Videos per E-Mail über SMTP, wenn Sie im Menü "Übertragungsmodus" "Video" aktiviert haben.
- 4. Wenn sowohl MMS als auch SMTP aktiv sind, aber die MMS-Einstellungen falsch sind oder kein Guthaben für MMS auf der Karte vorhanden ist, sendet die Jagdkamera weder per MMS noch per E-Mail ein Foto. Wir empfehlen Ihnen, die Jagdkamera zunächst nur per E-Mail zu verwenden und MMS DEAKTIVIERT zu lassen.

| Max Num/Day | Standard: Unbegrenzt.<br>Optional: 1 ~ 99<br>Wenn der Benutzer 50 wählt,<br>sendet die Jagdkamera nur 50<br>Fotos pro Tag. Alle anderen<br>Fotos werden auf der SD-Karte |
|-------------|----------------------------------------------------------------------------------------------------|
|             | gespeichert.                                                                                                    |

| SMS Ctrl | Täglich. Empfohlen, wenn die<br>Jagdkamera mit Batterien<br>betrieben wird.<br>Wenn die Jagdkamera aus dem<br>Standby-Modus kommt, können<br>Sie per SMS Einstellungen an<br>der Jagdkamera aus der Ferne<br>vornehmen<br>Es nimmt ein Foto oder Video<br>auf oder einmal am Tag, wenn der<br>Tagesbericht gesendet wird.<br>Sofortig.<br>Empfohlen, wenn die Jagdkamera<br>über eine externe Stromquelle<br>mit Strom versorgt wird. Diese<br>Funktion verbraucht viel Energie.<br>Die Kamera bleibt permanent im<br>Standby Somit haben Sie iederzeit |
|----------|----------------------------------------------------------------------------------------------------|
|          | Die Kamera bleibt permanent im<br>Standby. Somit haben Sie jederzeit<br>die Möglichkeit, Ferneinstellungen<br>per SMS vorzunehmen.                                                                                                    |

Sie können die Beschreibung unten ignorieren, wenn Ihre SIM-Karte bereits aktiviert wurde und keinen Sperr-PIN-Code hat. Das SIM-PIN-Menü ist grau (inaktiv). "Bitte PIN-Code eingeben" wird nicht auf dem Bildschirm angezeigt, wenn Ihre SIM-Karte initialisiert ist und keine aktive PIN hat.

- Während der Signalsuche im SETUP-Modus prüft die Kamera, ob die eingelegte SIM-Karte aktiv ist.
- Wenn die SIM-Karte aktiv ist und über einen PIN-Code verfügt, erscheint "Bitte PIN-Code eingeben" auf dem Bildschirm.
- 3. Dann wird "SIM PIN" im 4G-Menü konfigurierbar.
- Geben Sie den PIN-Code unter "SIM-PIN" ein. Die Kamera schaltet sich automatisch aus. Die Kamera initialisiert die SIM-Karte automatisch, während sie nach dem Signal sucht, wenn Sie die Jagdkamera nach Eingabe des PIN-Codes neu starten.

SIM PIN

- "Bitte PIN-Code eingeben" wird erneut angezeigt, wenn der falsche PIN-Code eingegeben wurde;
- Bitte geben Sie den PIN-Code erneut ein, als ob nach der Signalsuche "Bitte PIN-Code eingeben" angezeigt wird.
- Die SIM-Karte kann normalerweise nur dreimal initialisiert werden. Es wird gesperrt, wenn der eingegebene PIN-Code bei diesen 3 Versuchen falsch ist. Daher empfehlen wir Ihnen, den PIN-Code zweimal zu überprüfen, bevor Sie es erneut versuchen.
- Legen Sie die SIM-Karte in das Telefon ein, um es mit dem PUK-Code nach 3 Aktivierungsversuchen basierend auf den oben genannten Schritten zu entsperren.

|     | Wenn GPS eingeschaltet ist,<br>werden GPS-Informationen auf |
|-----|-------------------------------------------------------------|
|     | das Bild gedruckt.                                          |
| GPS | Hinweis: Wenn das GPS-Signal                                |
|     | schwach ist, werden die GPS-                                |
|     | Informationen erst angezeigt,                               |
|     | wenn das GPS-Signal stärker ist.                            |

|     | Achtung: Wir empfehlen Ihnen,       |
|-----|-------------------------------------|
|     | die GPS-Funktion nur zu             |
|     | aktivieren, wenn Sie sich außerhalb |
|     | der Gebäude befinden.               |
| GPS | Innerhalb von Gebäuden ist diese    |
|     | Funktion nicht funktionsfähig       |
|     | und es kann sein, dass die          |
|     | Satellitensuche extrem lange        |
|     | dauert.                             |

| Cam         | PIR | 4G | Other | Cam       | PIR | 4G | Other   |
|-------------|-----|----|-------|-----------|-----|----|---------|
| Language    |     |    | En >  | Frequency |     |    | 50Hz >  |
| Date/Time   |     |    | Au >  | SD Cycle  |     |    |         |
| Date Type   |     |    | EU >  | Password  |     |    | OFF >   |
| Stamp       |     |    |       | Reset     |     |    | >       |
| Battery Typ | be  |    | alk > | FW Update | 2   |    | >       |
| MENU Ex     | it  | ō  | Enter | MENU Ex   | it  | 0  | K Enter |

| Other       |                                                                                                    |
|-------------|----------------------------------------------------------------------------------------------------|
| Einstellung | Optionen                                                                                               |
| Language    | Englisch, Deutsch, Dänisch,<br>Französisch, Italienisch, Russisch,<br>Polnisch, Ungarisch, Tschechisch |

| Data/Time    | Auto: Die Jagdkamera synchronisiert<br>Datum und Uhrzeit, nachdem Sie die<br>Zeitzone eingegeben haben<br>Manuell: Stellen Sie Datum und<br>Uhrzeit manuell ein<br>Hinweis: Stellen Sie Datum und<br>Uhrzeit der Jagdkamera ein, um<br>sicherzustellen, dass einige Funktionen<br>wie erwartet funktionieren. |  |  |
|--------------|----------------------------------------------------------------------------------------------------|--|--|
| Date Type    | YY/MM/DD-(CN)<br>MM/DD/YY-(US)<br>DD/MM/YY-(EU)                                                                                                    |  |  |
| Stamp        | Drucken Sie die Jagdkamera-ID,<br>Mondphase, Temperatur, Datum und<br>Uhrzeit auf das Foto.                                                                                                    |  |  |
| Battery Type | Wählen Sie den Typ der in die Kamera<br>eingelegten Batterien aus: Alkaline,<br>Ni-MH, Li                                                                                                    |  |  |
| Frequency    | <b>50Hz/60Hz</b><br>Falsche Frequenzeinstellungen können<br>unter bestimmten Bedingungen dazu<br>führen, dass der Bildschirm flackert.                                                                                                    |  |  |

| SD Cycle  | <b>ON/OFF</b><br>EIN: Die Jagdkamera speichert neue<br>Foto-/Videodateien, indem sie die<br>alten löscht              |  |  |  |
|-----------|----------------------------------------------------------------------------------------------------|--|--|--|
| Password  | Wählen Sie die Option EIN, um die<br>Jagdkamera mit einem Passwort<br>(maximal 6 Zeichen) zu schützen.                |  |  |  |
| Reset     | Zurück zu den Werkseinstellungen                                                                                      |  |  |  |
| FW Update | Wenn die Firmware-Update-Datei<br>auf der SD-Karte gespeichert wurde,<br>rufen Sie dieses Menü für das Update<br>auf. |  |  |  |
| About     | Versionsinformation: /IMEI:/MCU:/<br>MOD:)                                                                            |  |  |  |

#### Technische Spezifikationen

| Auflösung     | 2688 x 1520; 16:9       |
|---------------|-------------------------|
| IR-Entfernung | 20 m (65 feet)          |
| IR-LEDs       | 60 Stk., 940nm          |
| Erinnerung    | SD-Karte (8 GB - 32 GB) |

| Linse                            | F=2.0/DFOV=60°                                                                                                    |
|----------------------------------|----------------------------------------------------------------------------------------------------|
| PIR-Winkel                       | 45°                                                                                                    |
| PIR-Entfernung                   | 20 m (65 feet)                                                                                                    |
| LCD Bildschirm                   | 2.4" TFT, RGB                                                                                                    |
| Fotoauflösungen                  | 8MP (3840 x 2160)<br>12MP (4608 x 2592)<br>24MP (6144 x 3456)                                                                |
| Fotoformat                       | JPEG                                                                                                    |
| Video Auflösung                  | FHD (1920x1080)<br>HD (1280x720)<br>WVGA(848x480)                                                                            |
| Videoformat                      | MOV                                                                                                    |
| Länge der<br>Videodatei          | 5/10/15/20/30/40/50/59 Sek<br>Gesendete Videodatei:<br>WVGA und HD:<br>Unterstützung 5/10 Sek<br>FHD: unterstützt nur 5 Sek. |
| Mehrfachaufnahme<br>fotografiert | 1 - 5 foto                                                                                                    |
| Auslösezeit                      | 0.4 Sek.                                                                                                    |
| Triggerintervall                 | 4 - 7 Sek.                                                                                                    |

| Daueraufnahme              | Ja                                                                                             |
|----------------------------|------------------------------------------------------------------------------------------------|
| Stromversorgung            | 8 x AA-Alkalibatterien oder<br>wiederaufladbare Batterien                                      |
| Externe<br>Stromversorgung | DC: 12V-2A<br>12V-Batterie                                                                     |
| Batterielebensdauer        | 6 Monate                                                                                       |
| Schnittstelle              | SIM-Slot<br>SD-Kartensteckplatz<br>USB-C-Anschluss<br>Gleichstromanschluss                     |
| Kabelloser Modus           | LTE Cat.4                                                                                      |
| GSM-Frequenz               | LTE-FDD: B1/B3/B5/B7/B8/<br>B20<br>LTE-TDD: B38/B40/B41<br>WCDMA: B1/B5/B8<br>GSM: 900/1800MHz |
| Betriebstemperatur         | -26°C ~ +80°C                                                                                  |
| Wasserdicht                | IP66                                                                                           |
| Maße                       | 125 x 75 x 85 mm                                                                               |
| Gewicht                    | 260 g                                                                                          |

#### Fehlerbehebung

#### Die Kamera erfasst das gewünschte Motiv nicht

- Überprüfen Sie die PIR-Empfindlichkeitseinstellungen. Wählen Sie für warme Umgebungsbedingungen die Option "Hohe Empfindlichkeit". Wählen Sie für kalte Umgebungsbedingungen die Option "Geringe Empfindlichkeit".
- Installieren Sie die Jagdkamera an einem Ort, an dem sich keine Wärmequellen im Sichtfeld der Jagdkamera befinden.
- In einigen Fällen führt die Positionierung der Jagdkamera in der Nähe von Wasser dazu, dass aufgrund von Wasserreflexionen Fotos ohne Motiv aufgenommen werden. Richten Sie die Jagdkamera auf den Boden.
- Installieren Sie die Jagdkamera auf stabilen und unbeweglichen Objekten, beispielsweise großen Bäumen oder dicken Stangen. Vermeiden Sie die Montage auf dünnen Bäumen oder Ästen, die vom Wind bewegt werden können. Entfernen Sie Äste aus dem Sichtfeld der Jagdkamera, da diese durch den Wind bewegt werden und Fotos auslösen

Benutzerhandbuch

Deutsch

können.

- Nachts kann der Bewegungsmelder außerhalb des IR-Beleuchtungsbereichs erkennen. Reduzieren Sie den Abstand, indem Sie die Empfindlichkeit des Sensors anpassen.
- Sonnenaufgang oder Sonnenuntergang können den Sensor auslösen. Die Kamera muss neu ausgerichtet werden.
- Wenn sich das Motiv schnell bewegt, kann es das Sichtfeld der Jagdkamera passieren, bevor es fotografiert wird. Montieren Sie die Jagdkamera weiter hinten.

#### Die Kamera hört auf, Fotos aufzunehmen

- Überprüfen Sie die SD-Karte. Wenn die Karte voll ist, stoppt die Jagdkamera die Aufnahme von Bildern. Leeren Sie die Karte oder aktivieren Sie den zyklischen Registrierungsmodus.
- Überprüfen Sie, ob die Batterien geladen sind.
- Überprüfen Sie den ON/SETUP/OFF-Schalter. Es muss auf ON stehen.
- Wenn die 4G-Funktion aktiviert ist, gibt es einen Zeitraum von ca. 1 Minute, in dem die Jagdkamera nach der Aufnahme den Vorgang des Sendens

Deutsch

 ${\sf Benutzerhandbuch}$ 

des Fotos durchführt. Wenn Sie die SIM-Karte entfernen, kann die Jagdkamera kontinuierlich Bilder aufnehmen.

 Formatieren Sie die SD-Karte über die Jagdkamera, bevor Sie sie verwenden oder wenn die Jagdkamera keine Bilder mehr aufnimmt.

## Der IR-Beleuchtungsabstand entspricht nicht den Erwartungen

- Überprüfen Sie, ob die Batterien für den Betrieb ausreichend geladen sind.
- Hochwertige 1,5-V-NiMH-AA-Batterien können mehr Leistung für die IR-Beleuchtung liefern. Alkalibatterien können möglicherweise nicht genügend Strom liefern, um nachts eine gleichmäßige Beleuchtung zu gewährleisten.
- "Max. "Reichweite" bietet die beste IR-Beleuchtung. Stellen Sie daher bitte den Nachtmodus auf Max Range ein, um eine bessere Sichtweite bei Nacht zu erreichen.
- Für klare Bilder bei Nacht montieren Sie die Kamera bitte in einer dunklen Umgebung ohne starke Lichtquellen im Rahmen.
- Bestimmte Umgebungen, beispielsweise Bereiche

Benutzerhandbuch

Deutsch

mit Bäumen oder Mauern, können Ihnen nachts bessere Bilder liefern. Richten Sie die Jagdkamera nicht auf ein offenes Feld ohne Hindernisse, denn wenn sich nichts im Wirkungsbereich der IR-Welle befindet, wird sie das Licht nicht zurückreflektieren. Es ist, als würde man nachts eine Taschenlampe in den Himmel richten und wir können nichts sehen. Das Gleiche passiert bei der Jagdkamera.

#### Die Kamera versendet keine Fotos per E-Mail

- Überprüfen Sie die SIM-Karte in einem Telefon: aktive mobile Daten und keine PIN.
- Überprüfen Sie die GPRS-Interneteinstellungen der Karte. Wenn die Fehlermeldung erscheint, nehmen Sie die Einstellungen entsprechend der Bedienungsanleitung manuell vor. Fordern Sie Informationen vom GSM-Betreiber an.
- Überprüfen Sie in den E-Mail-Einstellungen der Absenderadresse, ob der Standardmodus aktiviert ist (mit dem automatischen Sendeserver der Jagdkamera). Wenn Sie manuelle Einstellungen mit einem persönlichen Konto wünschen, prüfen Sie, ob diese Einstellungen bei Ihrem E-Mail-Anbieter korrekt sind und ob Sie alle

Deutsch

 ${\sf Benutzerhandbuch}$ 

Sicherheitsbeschränkungen aus dem E-Mail-Konto entfernt haben.

- Überprüfen Sie, ob die E-Mail-Adressen von "Senden an" korrekt geschrieben sind, ohne Leerzeichen davor oder danach. Überprüfen und löschen Sie gegebenenfalls die Telefonnummern aus demselben Menü.
- Stellen Sie sicher, dass Sie keine anderen Funktionen in der Jagdkamera aktiviert haben und deaktivieren Sie diese sofort: MMS, Timer, Verzögerung, Zeitraffer, Tagesbericht.
- Durch die Aktivierung der MMS-Funktion, ohne dass ein aktiver MMS-Dienst oder Guthaben auf der Karte vorhanden ist, kann der Versand von Fotos sowohl per MMS als auch per E-Mail blockiert werden.

#### Die Kamera versendet keine Fotos per MMS

- Überprüfen Sie die SIM-Karte in einem Telefon auf Folgendes: MMS-Dienst aktiviert, Senden und Empfangen von MMS-Nachrichten mit einem anderen Telefon.
- Überprüfen Sie die GPRS-Interneteinstellungen der Karte. Wenn die Netzwerk-Anmeldefehlermeldung

Benutzerhandbuch

Deutsch

angezeigt wird, führen Sie diese Einstellungen manuell gemäß dem Handbuch und mit den vom GSM-Betreiber erhaltenen Einstellungen durch.

- Überprüfen Sie die MMS-Einstellungen und fordern Sie bei Abweichungen die korrekten Einstellungen vom GSM-Betreiber an und geben Sie diese manuell in die Jagdkamera ein.
- Überprüfen Sie, ob Sie im Abschnitt "Senden an" die Telefonnummer/E-Mail-Adresse korrekt eingegeben haben.

#### Advertencias

- Para garantizar el correcto funcionamiento de la cámara de caza, lea atentamente todas las explicaciones e instrucciones de este manual.
- Inserte y retire la tarjeta de memoria solo cuando la cámara de caza esté apagada.
- Se recomienda utilizar pilas AA/R6 de buena calidad para evitar la corrosión y fugas de ácido dentro de la cámara de caza.
- Utilice únicamente un adaptador de corriente de 12 V/2 A para alimentar la cámara de caza. El adaptador de corriente no está incluido.
- No invierta la polaridad al insertar las baterías. Las pilas no están incluidas.
- En el modo de prueba, la cámara de caza se apagará automáticamente en 3 minutos si no se presiona ningún botón.
- No interrumpa el suministro de energía del dispositivo durante la actualización del software y devuelva el dispositivo al vendedor si falla el procedimiento de actualización. Nuestra recomendación es enviar el producto al vendedor para el procedimiento de actualización del software, para eliminar el riesgo de dañar irreparablemente el producto.

Manual de usuario

 Retirar del área vigilada ramas u objetos en movimiento que puedan provocar vídeos y fotografías falsas.

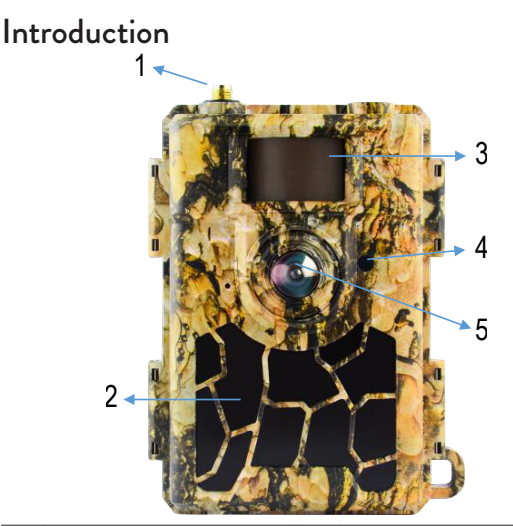

| 1 | Antena             | 4 | Indicador LED<br>Sensor de luz |
|---|--------------------|---|--------------------------------|
| 2 | 60 LED infrarrojos | 5 | Lente                          |
| 3 | Sensor PIR         |   |                                |

Español

#### Manual de usuario

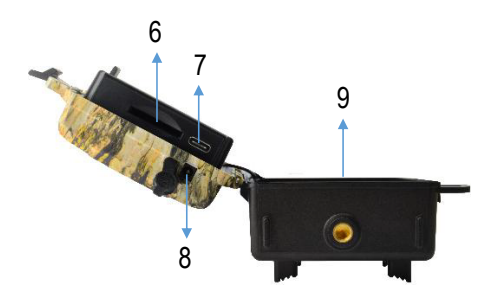

| 6 | Ranura para<br>tarjetas SD | 8 | Entrada de alimentación<br>CC   |
|---|----------------------------|---|---------------------------------|
| 7 | Puerto USB C               | 9 | Compartimiento de la<br>batería |

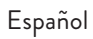

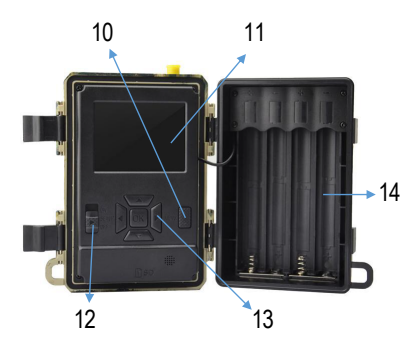

| 10 | Tecla de menu                         | 13 | Teclas de navegación<br>del menú/tecla OK |
|----|---------------------------------------|----|-------------------------------------------|
| 11 | Pantalla LCD a<br>color               | 14 | Compartimiento de la batería              |
| 12 | Interruptor<br>encendido /<br>apagado |    |                                           |

## Preparación de la cámara de caza para su uso

#### Instalación de las baterías

Abra la carcasa de la cámara de caza e inserte 8 pilas AA respetando la polaridad indicada en la carcasa. Para un buen rendimiento, recomendamos el uso de baterías recargables Ni-MH. Seleccione el tipo de batería utilizada (alcalina o NI-MH) en el menú "Tipo de batería". Advertencias:

Advertencias:

- No instale diferentes tipos de baterías y con diferentes niveles de carga.
- Reemplace las baterías cuando aparezca el indicador de batería baja en la pantalla.

El número de fotos que se pueden tomar hasta que las baterías estén completamente descargadas es variable y puede verse influenciado por los siguientes factores: los ajustes realizados en la cámara de caza, la frecuencia de las acciones que activan la cámara de caza, la marca y calidad de la baterías, las condiciones ambientales, etc.

La siguiente tabla muestra una estimación de las imágenes y vídeos que se pueden tomar con 8 pilas alcalinas AA. Se puede obtener un mejor rendimiento si se utilizan baterías recargables Ni-MH.

| 4G OFF                            |                   |               |  |  |
|-----------------------------------|-------------------|---------------|--|--|
| Foto                              |                   |               |  |  |
| Modo Fotos/día Tiempo (días       |                   |               |  |  |
| LED IR e                          | ncendidos (modo r | nocturno)     |  |  |
| Max. Range                        |                   | 52            |  |  |
| Balanced                          | 100               | 48            |  |  |
| Min. Blur                         |                   | 43            |  |  |
| LED                               | IR apagados (mode | o día)        |  |  |
| -                                 | 100               | 73            |  |  |
| Video                             |                   |               |  |  |
| Tiempo (seg.)                     | Videos/día        | Tiempo (días) |  |  |
| LED IR encendidos (modo nocturno) |                   |               |  |  |
| 10                                | 10                | 48            |  |  |
| LED IR apagados (modo día)        |                   |               |  |  |
| 10                                | 10                | 103           |  |  |

#### Fuente de alimentación con panel solar.

PNI Hunting 480C PRO funciona con la mayoría de baterías de litio estándar de 12V/>2A con panel solar.

#### Fuente de alimentación externa

Cuando utilice la cámara de caza con fines de videovigilancia de seguridad, recomendamos alimentar la cámara de caza con un adaptador de corriente CC de 230 V - 12 V/2 A.

Cuando utilice alimentación externa, recomendamos retirar las baterías de la cámara de caza para evitar sobrecargarlas.

También puedes alimentar la cámara de caza con una batería externa de 12V/min.7Ah montada en un estuche, protegida de la lluvia y las inclemencias del tiempo.

#### Instalación de tarjeta SD

Inserte una tarjeta SD (8GB-32GB) en la ranura en la parte inferior de la cámara de caza, en la dirección indicada en el estuche.

Cuando la cámara de caza está encendida, pero no hay ninguna tarjeta insertada, aparece el aviso "Sin tarjeta" en la pantalla. La cámara no puede funcionar sin una tarjeta SD.

Para no perder fotos o grabaciones de vídeo guardadas en la tarjeta SD, al insertar o retirar la tarjeta, la cámara de caza debe estar apagada.

Manual de usuario

Cuando la tarjeta está llena aparece en pantalla el mensaje "Memoria llena".

The table below shows the approximate number of photos and videos that can be saved on a card depending on the capacity of the card.

| Resolution | SD card capacity |          |          |  |
|------------|------------------|----------|----------|--|
|            | 8GB              | 32GB     |          |  |
| 8MP        | 3686             | 7884     | 15974    |  |
| 12MP       | 2835             | 6065     | 12288    |  |
| 24MP       | 1368             | 3504     | 7099     |  |
| HD         | 03:18:15         | 07:04:43 | 14:09:16 |  |
| FHD        | 01:42:27         | 03:39:21 | 07:13:52 |  |

#### Instalación de tarjeta SIM

Inserte una tarjeta SIM en la ranura situada en el lateral de la cámara de caza, en la dirección indicada en la carcasa.

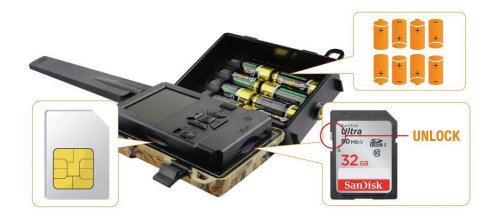

#### Encendido de la cámara de caza

Encienda la cámara de caza moviendo el interruptor ON/ SETUP/OFF a la posición ON.

La cámara entra en modo de detección de movimiento. La pantalla permanece apagada. Si la configuración predeterminada se ajusta a sus necesidades, puede montar directamente la cámara de caza en el lugar previsto.

#### Conexión USB. Usar como cámara web

Cuando la cámara de caza está conectada mediante un cable USB, aparece "MSDC" en la pantalla. Presione la tecla MENÚ una vez, "MSDC" cambia a "PC Cam". Ahora puedes utilizar la cámara de caza como cámara web. Presione la tecla MENÚ nuevamente, la cámara de caza sale del modo de cámara de caza de PC.

Manual de usuario

## Configuración de la cámara de caza

Mueva el interruptor ON/SETUP/OFF a la posición SETUP. Este modo le permitirá configurar la cámara de caza. La pantalla se iluminará. Presione la tecla MENÚ para acceder al menú. Utilice las teclas de flecha para navegar por el menú y la tecla OK para confirmar.

Notas:

- Lea atentamente el manual para comprender los ajustes que se deben realizar para un correcto funcionamiento de la cámara de caza.
- Después de cada configuración, verifique el modo de funcionamiento de la cámara de caza.
- Una configuración incorrecta puede provocar un funcionamiento incorrecto de la cámara de caza.
- Si, después de realizar los ajustes, la cámara de caza se comporta de forma inapropiada, vuelva a la configuración de fábrica y reanude la configuración de la cámara de caza.
- Después de completar la configuración, mueva el interruptor ON/SETUP/OFF a la posición ON.

#### Conexión a la red

Cuando cambia a la posición CONFIGURACIÓN, la pantalla se ilumina y la cámara de caza busca automáticamente la señal GSM y verifica si hay una tarjeta SD insertada.

Si solo aparece la barra de señal en la pantalla, significa que el dispositivo se ha conectado automáticamente a la red. Sólo tienes que introducir el número de teléfono y la dirección de correo electrónico donde quieres recibir imágenes en caso de detección de movimiento.

Si aparece un pop-up en pantalla con el mensaje "Error en SIM Auto Match.." accede al menú 4G - SIM Auto Match y selecciona la opción Manual. Luego acceda al menú 4G - Configuración manual y complete el APN del operador GSM utilizado. La cámara se conectará a la red automáticamente después de reiniciarse.

Nota: La cámara puede enviar imágenes a 4 números de teléfono y a 4 direcciones de correo electrónico. De forma predeterminada, la cámara de caza envía fotos al teléfono a través de MMS y fotos/vídeo al correo electrónico a través de SMTP. Si quieres cambiar el método de envío accede al menú.

Manual de usuario

### Acerca de la función MMS

La mayoría de las tarjetas SIM GSM (de suscripción o prepago) tienen la función MMS desactivada. The MMS function brings additional costs. Check the costs for the MMS service and ask the GSM operator to activate this service if you want to use it. Also, request the settings that need to be made.

#### Advertencias importantes

- Si desea recibir fotos sólo por correo electrónico, desactive las funciones MMS y FTP(S) y no ingrese números de teléfono en el campo "Enviar a".
- Si desea utilizar la función MMS, asegúrese de tener la función MMS activa en su tarjeta SIM y de haber probado previamente la función en un teléfono (puede enviar y recibir un MMS con esta tarjeta).
- Pruebe la tarjeta SIM en un teléfono y asegúrese de tener Internet (datos móviles), SMS (para comunicarse con la aplicación para teléfono inteligente Trail Camera), crédito activo y función MMS activa.
- Después de insertar la tarjeta SIM, la cámara de caza

176

Español

Manual de usuario

importará automáticamente la configuración 4G y MMS. Si aparece el mensaje "SIM Automatch falló" en la pantalla, ingrese la configuración manualmente, cambie el modo "SIM Automatch" a "Manual", luego ingrese la configuración 4G y/o MMS (si usa la función) en "Manual Configuración";

- Para recibir correos electrónicos, ingrese su dirección de correo electrónico en "Enviar a"-"Correo electrónico". Se puede configurar un máximo de 4 direcciones de correo electrónico.
- Para MMS (solo si usa la función), ingrese los números de teléfono en "Enviar a"-"Teléfono" (se puede configurar un máximo de 4 números de teléfono).

# Pruebas rápidas. Enviar foto por correo electrónico

Después de repasar los pasos anteriores (verificación de tarjeta SIM, verificación de señal GSM, autoconfiguración de ajustes 4G), sigue los siguientes pasos:

1. Desactive la función MMS y FTP(S) desde el menú de la cámara de caza. La función SMTP debe configurarse en Predeterminado (el servidor de envío de correo

Manual de usuario

electrónico predeterminado de la cámara de caza).

2. Ingrese su dirección de correo electrónico a la que desea recibir la imagen en el menú "Enviar a".

No cambie otras configuraciones en la cámara de caza.
 Pulsa el botón MENÚ hasta salir del menú y verás en

pantalla la imagen capturada por la cámara de caza.

5. Presione el botón OK para tomar y enviar una fotografía de prueba a la dirección de correo electrónico previamente configurada.

6. Los mensajes de estado de envío de imágenes aparecerán en la pantalla: "Enviar SMTP" y "Enviar correctamente" o "Enviar fallido" y, si es necesario, un código de error.

7. Si el mensaje es "Enviado correctamente", verifique su dirección de correo electrónico, incluida en el archivo SPAM.

8. Si el mensaje es "Error de envío", verifique nuevamente la configuración realizada en la cámara de caza.

### Operaciones básicas

Ver fotos/videos guardados en la tarjeta SD

Cambie la cámara de caza al modo CONFIGURACIÓN. Presione la tecla Arriba para ingresar al modo de Español 178 Manual de usuario visualización de los archivos guardados. Presione las teclas izquierda y derecha para seleccionar y la tecla OK para ver el archivo de foto/video.

Presione la tecla MENÚ para regresar a la interfaz principal.

#### Eliminar archivos y formatear la tarjeta SD

En el modo de vista de archivos, presione los botones Izquierda y Derecha para llegar al archivo deseado, luego presione la tecla Abajo para mostrar el menú para eliminar archivos o formatear la tarjeta SD.

Modo de eliminación:

Eliminar uno: elimina el archivo de foto/vídeo seleccionado.

Eliminar todo: elimina todos los archivos guardados Formato

No: cancelar el formateo de la tarjeta

Sí: formatee la tarjeta SD (borre todo lo guardado en la tarjeta)

Presione los botones Arriba y Abajo para seleccionar, OK para confirmar y la tecla MENÚ para regresar a la interfaz principal.

## Apagado automático

En modo de prueba, la cámara de caza se cerrará automáticamente si no se presiona ninguna tecla durante 3 minutos.

Nota: La cámara permanecerá en modo "Prueba" si el menú aparece en la pantalla.

## Configuración rápida desde la aplicación dedicada TrailCamera

Podrás enviar ajustes básicos a la cámara, directamente desde la aplicación móvil TrailCamera, para una configuración rápida de la misma o para recibir imágenes por correo electrónico. Sólo necesitas insertar una tarjeta SIM con SMS, internet activo y sin código PIN (probado previamente en un teléfono), encender la cámara (el interruptor debe estar en ON) y comprobar según las indicaciones anteriores que hay señal en el cámara.

Agregue el número de teléfono de la tarjeta instalada en la cámara en la aplicación Cámara Trail.

Copie la configuración en las imágenes a continuación y cambie solo el número de teléfono y la dirección de correo electrónico, con los que tiene usted.

Español

Manual de usuario
Envía la configuración a la cámara, pulsando el botón "Enviar".

La cámara responderá con un SMS "¡Comandos SMS ejecutados exitosamente!"

Solicite la aplicación "Get a Picture" y recibirá el mismo SMS y un correo electrónico con la fotografía tomada por la cámara.

Si no recibe la imagen por correo electrónico, significa que el producto no tiene señal GSM, internet ni configuraciones realizadas. Verifique la configuración nuevamente y retire la cámara en el campo abierto donde tenga al menos 2 líneas de señal. Verifique cuidadosamente la configuración de la cámara.

|                   |            | 86 al Sai 99 % 📼 | 09:18        |                 | 🖏 🕫 📶 🖓 199 % 📖 09:18 |
|-------------------|------------|------------------|--------------|-----------------|-----------------------|
| < Ge              | eneral Set | ting             |              |                 | neral Setting         |
| SMS Remote Contro | ol Inst    | ant              | v            | MMS             |                       |
| SMTP/FTP Pic Size | Bigg       | ger              | v            | FTP             |                       |
| Daily Report      | 00:00      |                  |              |                 | Send                  |
| Max Num           | No Limit   |                  |              | Send to Phone   |                       |
| MMS               |            |                  |              | 0744123456      | Send to Phone2        |
| SMTP              |            |                  |              | Send to Phone   | 3 Send to Phone4      |
| FTP               |            | (                | $\mathbf{D}$ |                 | Send                  |
|                   |            | Se               | nd           | Send to Email   |                       |
| Send to Phone     |            |                  |              | mail1@gmail.c   | som Send to Email2    |
| 0744123456        | Se         | nd to Phone2     |              | Send to Email3  | Send to Email4        |
| Send to Phone     | :3 Se      | nd to Phone4     |              |                 | Send                  |
| $\triangleleft$   | 0          |                  |              | $\triangleleft$ | 0 🗆                   |

| TILENOM RO          | 0 AB       | 9 % 📰 09:19 | TLENDLID P R  |            | এক শালা  | 99 % 💻 09:19 |
|---------------------|------------|-------------|---------------|------------|----------|--------------|
| < Othe              | r Setting  | Send        | <             | Other Se   | tting    | Send         |
| Camera Phone Number | 0788111222 | :           | ,             |            |          |              |
| Transfer Photo      |            |             | Flash LED     | All        |          | *            |
| Transfer Video      |            |             | Video Length  | 0-         |          | 5            |
| mansrei video       |            |             | Multi-shot    |            |          | 1            |
| Camera Mode P       | IC+Video   | Ŧ           | SMTP/FTP Mult | ishot Send |          |              |
| Nieba Mada          |            | -           | 🗹 1st pic     | 2nd pic    | 3rd pic  | 4th pic      |
| Night Mode D        | aiaiice    |             | Sth pic       |            |          |              |
| Picture Size 5      | м          | Ŧ           | Timer1        | 00:00      | To 00:00 |              |
| Video Size H        | D-720P     | *           |               |            |          |              |
| video aize          | 0-720F     |             | Timer2        | 00:00      | To 00:00 |              |
| PIR Sensitivity H   | igh        | Ŧ           | Delay         | 00:00:00   |          |              |
| Elseb I ED A        |            | *           |               |            |          |              |
|                     |            |             | Time Lapse    | 00:00:00   |          |              |
| Video Length        | )          | 5           | PIR Switch    |            |          |              |
| Multi-shot          |            | 1           | SD Cycle      |            |          |              |
| $\triangleleft$     | 0 🗆        |             | <             | 0          |          |              |

Español

## Manual de usuario

## Configuración de la cuenta de Gmail para la cámara de caza

- En su cuenta de Gmail, acceda al menú "Seguridad"
   "Cómo iniciar sesión en Google" "Verificación en 2 pasos".
- En la página siguiente, haga clic en "Comenzar" y luego en "CONTINUAR".
- Introduce un número de teléfono donde recibirás un código en forma de SMS o llamada telefónica. Haga clic en "ENVIAR".
- Ingrese el código recibido. Haga clic en "SIGUIENTE".
- En la página siguiente, haga clic en "ACTIVAR" para completar el procedimiento de activación de la opción "Verificación en 2 pasos".
- Después de la activación, acceda al menú "Verificación en 2 pasos" - "Contraseñas de aplicaciones".
- Cree una contraseña específica para una aplicación específica, eligiendo primero un nombre de identificación.
- Se generará una contraseña que se puede utilizar en lugar de la contraseña de la cuenta de correo

Manual de usuario

electrónico para la autenticación desde un dispositivo como una cámara o una impresora.

 Añade la contraseña generada en el menú 4G -SMTP - Manual del menú de la cámara de caza.

| Google | Account Q Sea           | rch Google Account                                                          |                                                   |   |
|--------|-------------------------|-----------------------------------------------------------------------------|---------------------------------------------------|---|
| Hom    | 6                       | Review security tips                                                        |                                                   |   |
| Pers   | onal info               | Recent security activity                                                    |                                                   |   |
| O Data | and privacy             | Cipping in with 7. Step Marification was turn                               | ad off 0451 . Demois                              |   |
| 🔒 Secu | urity                   | Signing in woriz-step verification was turn                                 | ed off 09-34 - Normalita                          | / |
| 2 Peop | ple and sharing         | Review security activity                                                    |                                                   |   |
| B Payr | ments and subscriptions |                                                                             |                                                   |   |
| About  | ut                      | How you sign in to Google<br>Make sure that you can always access your Goog | le Account by keeping this information up to date |   |
|        |                         | <ul> <li>2-Step Verification</li> </ul>                                     | 2-Step Verification is off                        | > |
|        |                         | ⊉r Passkeys                                                                 | Start using passkeys                              | > |

| ← 2-5                  | Step Verification                                                                                                    |
|------------------------|----------------------------------------------------------------------------------------------------|
|                        |                                                                                                    |
|                        |                                                                                                    |
| Almo                   | ost there! Add a backup option                                                                                                    |
| If you I<br>you ge     | lose your phone or your second step is unavailable, you'll need a backup option to help<br>t in to your account.                                    |
|                        | ~ <u>+40</u>                                                                                                    |
| Google                 | will only use this number for account security.                                                                                                    |
| Don't us               | se a Google Voice number.                                                                                                    |
| Messag                 | ge and data rates may apply.                                                                                                    |
| How d                  | lo you want to get codes?                                                                                                    |
| Te                     | ext message O Phone call                                                                                                    |
|                        |                                                                                                    |
|                        |                                                                                                    |
|                        |                                                                                                    |
| USE AI                 | NOTHER BACKUP OPTION SEND                                                                                                    |
| USE AI                 | NUTHER BACKUP UP TION                                                                                                    |
| USE AI                 | NUTLER BACKUP OFTION SEND                                                                                                    |
| USE AI<br>← 2-         | -Step Verification                                                                                                    |
| use ai<br>← 2-         | -Step Verification                                                                                                    |
| USE AI                 | -Step Verification                                                                                                    |
| € 2-                   | -Step Verification                                                                                                    |
| USE AI<br>← 2-         | -Step Verification                                                                                                    |
| USE AI<br>← 2-         | -Step Verification                                                                                                    |
| ← 2-                   | -Step Verification                                                                                                    |
| vse Al<br>← 2-         | -Step Verification                                                                                                    |
| € 2-<br>Con<br>Goog    | -Step Verification                                                                                                    |
| Con<br>Goog<br>Enter t | -Step Verification                                                                                                    |
| Con<br>Goog<br>Enter t | -Step Verification  -Step Verification  firm that it works le will call you at 0744 517 003 to give you a verification code.  he cote               |
| € 2-                   | -Step Verification -Step Verification  firm that it works level call you at 0744 \$17 003 to give you a verification code. the code  text of Reserd |
| Con<br>Goog<br>Enter t | -Step Verification -Step Verification  (a) (b) (c) (c) (c) (c) (c) (c) (c) (c) (c) (c                                                               |
| Con<br>Goog<br>Didn't  | -Step Verification  -Step Verification  (a) (a) (b) (c) (c) (c) (c) (c) (c) (c) (c) (c) (c                                                          |

Manual de usuario

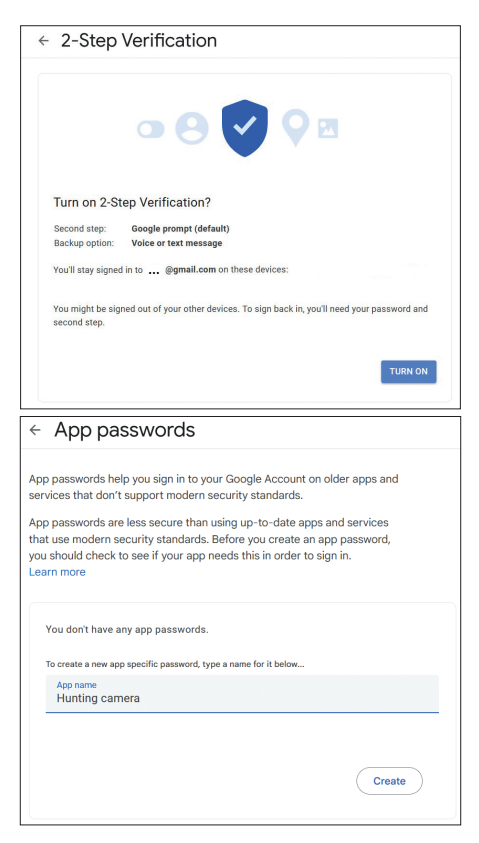

Español

## El menú

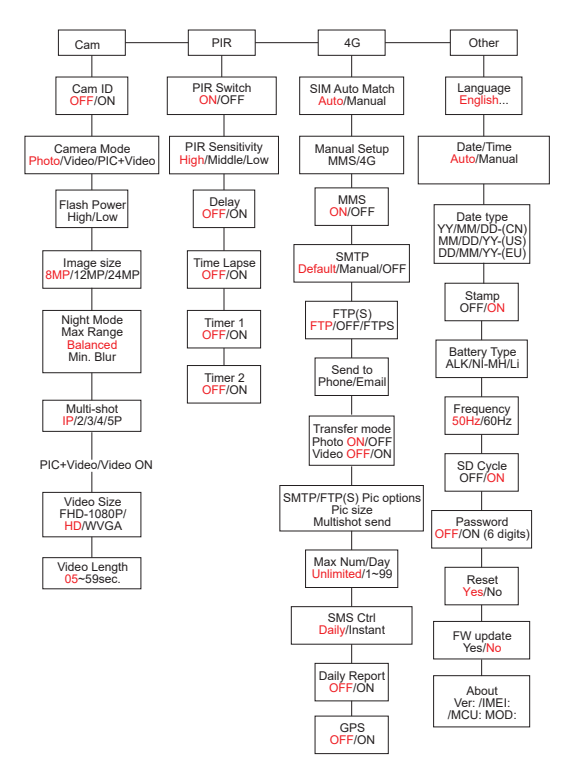

Manual de usuario

Nota: La configuración predeterminada de la cámara de caza está marcada en rojo.

Operación del menú:

- En el modo CONFIGURACIÓN, presione la tecla MENÚ para acceder al menú.
- 2. Presione las teclas Izquierda/Derecha y Arriba/Abajo para navegar por el menú y seleccionar una opción.
- 3. Presione la tecla OK para confirmar una configuración y la tecla MENÚ para salir sin guardar.
- 4. Presione la tecla MENÚ para salir del menú.
- Nota: para algunas configuraciones (ID de cámara, Retraso, Lapso de tiempo, Temporizador, Contraseña), debe presionar la tecla MENÚ para guardar y salir después de presionar la tecla OK.

Una vez que haya terminado de realizar todos los ajustes en el menú de la cámara de caza, presione el botón MENÚ para regresar a la pantalla inicial, luego mueva el interruptor ON/SETUP/OFF a la posición ON. La pantalla se apagará y la cámara de caza entrará en modo de detección de movimiento.

En el modo de detección de movimiento, la cámara de caza tomará fotos y vídeos automáticamente y los enviará

Español

Manual de usuario

a su teléfono móvil o correo electrónico cada vez que detecte movimiento.

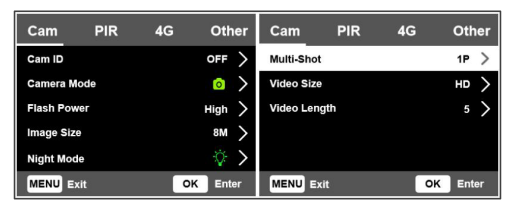

| Cam           |                                                                                                    |  |
|---------------|----------------------------------------------------------------------------------------------------|--|
| Configuración | Opciones                                                                                                    |  |
| Cam ID        | Seleccione la opción ON y presione<br>OK para configurar un código de<br>identificación de 12 caracteres. Esta<br>función ayuda a identificar la cámara<br>de caza que tomó y transmitió las<br>fotografías.                                                                |  |
| Cam Mode      | Foto: la cámara de caza solo tomara<br>fotografías cuando detecte movimiento<br>de acuerdo con la configuración de<br>Multidisparo y Tamaño de imagen.<br>Vídeo: la cámara de caza solo grabara<br>vídeo dependiendo de la configuración<br>de Duración y Tamaño del vídeo. |  |

Manual de usuario

| Cam Mode    | PIC+Video: cuando detecta<br>movimiento, la cámara de caza primero<br>tomará una foto y luego grabará un video<br>dependiendo de las configuraciones<br>de Multidisparo y Tamaño de imagen/<br>Duración de video y Tamaño de video.                                                                                                    |
|-------------|----------------------------------------------------------------------------------------------------|
| Flash Power | Alto: Los LED IR funcionarán con<br>luz intensa (adecuada en ambientes<br>oscuros).<br>Bajo: los LED IR funcionarán con una<br>luz más baja para ahorrar energía.                                                                                                    |
| Image Size  | 8MP (3840 × 2160)<br>12MP (4608 × 2592)<br>24MP (6144 × 3456)                                                                                                    |
| Night Mode  | Máx. Rango: mayor tiempo de<br>exposición para una iluminación IR más<br>prolongada. Imagen menos clara.<br>Equilibrado: combinación entre Max.<br>Rango y mín. Difuminar<br>Mín. Desenfoque: menor tiempo de<br>exposición para reducir el desenfoque<br>por movimiento, obteniendo así una<br>imagen más clara. Esta opción tiene<br>iluminación IR de menor distancia. |

| Multi-Shot      | 1-5 fotos consecutivas con cada<br>disparador                   |
|-----------------|-----------------------------------------------------------------|
| Video ON        |                                                                 |
| Video Size      | FHD-1080P (1920*1080),<br>HD-720P (1280*720), WVGA<br>(848x480) |
| Video<br>Length | 5/10s.                                                          |

| Cam        | PIR   | 4G | Other             | Cam     | PIR | 4G | Other   |
|------------|-------|----|-------------------|---------|-----|----|---------|
| PIR Switch |       |    | $\langle \rangle$ | Timer 2 |     |    | OFF >   |
| PIR Sensit | ivity |    | High 〉            |         |     |    |         |
| Delay      |       |    | off >             |         |     |    |         |
| Time Laps  | e     |    | off >             |         |     |    |         |
| Timer 1    |       |    | off >             |         |     |    |         |
| MENU Ex    | it    | 0  | Enter             | MENU Ex | it  | 0  | K Enter |

| PIR              |                                                                                                    |
|------------------|----------------------------------------------------------------------------------------------------|
| Configuración    | Opciones                                                                                                    |
| PIR Switch       | APAGADO: la cámara de caza no<br>tomará videos ni fotografías cuando<br>se detecte movimiento.<br>ENCENDIDO: la cámara de caza<br>tomará videos o fotos cuando detecte<br>movimiento incluso cuando el Lapso<br>de timpo está ENCENDIDO |
| Manual de usuari | o 191 Españo                                                                                                    |

|             | Una mayor sensibilidad al movimiento<br>significa:<br>• La cámara detecta el movimiento<br>de objetos pequeños |  |  |  |
|-------------|----------------------------------------------------------------------------------------------------|--|--|--|
|             | <ul> <li>La cámara detecta movimiento a</li> </ul>                                                             |  |  |  |
|             | mayores distancias.                                                                                            |  |  |  |
|             | Es más fácil para el sensor<br>detectar la diferencia entre la                                                 |  |  |  |
| PIR         | temperatura del cuerpo humano                                                                                  |  |  |  |
| Sensitivity | v la temperatura del medio                                                                                     |  |  |  |
| constanty   | ambiente                                                                                                    |  |  |  |
|             | <ul> <li>Disparo más frecuente de la</li> </ul>                                                                |  |  |  |
|             | cámara de caza.                                                                                                |  |  |  |
|             | Si la temperatura ambiente es superior                                                                         |  |  |  |
|             | a la temperatura del cuerpo humano,                                                                            |  |  |  |
|             | es más difícil detectar movimiento,                                                                            |  |  |  |
|             | por lo que recomendamos configurar                                                                             |  |  |  |
|             | la cámara de caza en alta sensibilidad.                                                                        |  |  |  |

| Delay      | El intervalo de activación del sensor<br>de movimiento predeterminado entre<br>2 detecciones consecutivas.<br>Este intervalo evita que la cámara<br>de caza tome demasiadas fotografías<br>durante la detección de movimiento<br>continuo.<br>Ejemplo: La cámara esperará 1 minuto<br>antes de volver a tomar la fotografía o<br>el video al detectar movimiento si la<br>hora está configurada en 00:01:00<br>Tiempo de retardo configurable:<br>de 3 segundos a 24 horas<br>(00:00:03~23:59:59).<br>Atención: No active las funciones<br>Delay y Time Lapse al mismo tiempo. |
|------------|----------------------------------------------------------------------------------------------------|
| Time Lapse | Seleccione la opción ON para<br>configurar el intervalo de tiempo<br>para el activador. La cámara seguirá<br>tomando fotos/vídeos cuando se<br>mueva si la opción de interruptor PIR<br>está activada.                                                                                                    |

| Time Lapse | Rango disponible: 00:00:05 ~<br>23:59:59.<br>Atención: No active las funciones<br>Delay y Time Lapse al mismo tiempo.                                                                                                    |
|------------|----------------------------------------------------------------------------------------------------|
| Timer1     | Seleccione "ON" para configurar<br>la hora de inicio y finalización de la<br>cámara de caza (hora/minuto); la<br>cámara de caza solo funcionará en<br>ese intervalo.<br>Ejemplo: configurando el intervalo<br>15:00 - 18:00, la cámara de caza<br>solo funcionará entre las 15:00 y las<br>18:00 |
| Timer2     | Seleccione "ON" para configurar<br>la hora de inicio y finalización de la<br>cámara de caza (hora/minuto); la<br>cámara de caza solo funcionará en<br>ese intervalo.<br>Ejemplo: configurando el intervalo<br>20:00 - 24:00, la cámara de caza<br>solo funcionará entre las 20:00 y las<br>24:00 |

| Cam PIR        | 4G Oth | ner | Cam        | PIR           | 4G  | Oth       | er   | Cam        | PIR | 4G  | Other         |
|----------------|--------|-----|------------|---------------|-----|-----------|------|------------|-----|-----|---------------|
| SIM Auto Match |        | >   | Send To    |               |     |           | >    | Daily Repo | art |     | OFF >         |
| Manual Setup   |        | >   | Transfer N | lode          |     |           | >    | SIM PIN    |     |     | on >          |
| MMS            |        | >   | SMTPIFTP   | (\$) Pic Opti | ons |           | >    | GPS        |     |     | $\rightarrow$ |
| SMTP           |        | >   | Max Num!   | Day           |     | Unlimited | >    |            |     |     |               |
| FTP(S)         | FTP    | >   | SMS Ctrl   |               |     | Daily     | >    |            |     |     |               |
| MENU Exit      | OK Ent | er  | MENU D     | dt            |     | OK Ent    | er 🛛 | MENU Ex    | *   | C ( | K Enter       |

| 4G             |                                                                                                    |
|----------------|----------------------------------------------------------------------------------------------------|
| Configuración  | Opciones                                                                                                    |
| SIM Auto Match | La cámara ingresará<br>automáticamente a la<br>configuración de MMS y 4G<br>cuando se inserte la tarjeta SIM.<br>Si aparece el mensaje "SIM<br>Automatch falló, ingrese las<br>configuraciones manualmente"<br>en la pantalla, cambie "SIM<br>Automatch" al modo "Manual" e<br>ingrese la configuración obtenida<br>de su operador en el menú<br>"Configuración manual". |
| Manual Setup   |                                                                                                    |

| MMS | Comuníquese con su operador para<br>obtener la siguiente información:<br>URL, APN, IP, Puerto (nombre<br>de usuario y contraseña, si<br>es necesario) e ingrese esta<br>información manualmente.                                                                                                  |
|-----|----------------------------------------------------------------------------------------------------|
| MMS | Notas:<br>1. A través de la función MMS activa<br>y configurada correctamente, la<br>cámara de caza envía fotos a los<br>números de teléfono configurados.<br>2. A través de la función SMTP,<br>la cámara de caza puede enviar<br>fotos a las direcciones de correo<br>electrónico configuradas. |

| 4G  | Introduce el APN 4G de tu<br>operador telefónico y el usuario y<br>contraseña correspondientes.<br>Notas:<br>1. Sólo con la configuración 4G<br>agregada correctamente, las<br>funciones SMTP y FTP pueden<br>funcionar.<br>2. No es necesario ingresar el<br>usuario y contraseña de APN.<br>Pero algunos operadores pueden<br>requerir la contraseña de acceso<br>para activar la función 4G. Para<br>más detalles, comuníquese con el<br>operador local. |
|-----|----------------------------------------------------------------------------------------------------|
| MMS | Activa o desactiva la función<br>MMS.                                                                                                    |

| SMTP | La cámara viene con configuración<br>SMTP predeterminada. Sólo<br>tienes que introducir las cuentas<br>de correo electrónico en "Enviar<br>a".<br>Realice los ajustes siguientes si<br>desea utilizar su propio servidor<br>SMTP.<br>• IP del servidor de correo. Ingrese<br>la IP del servidor de correo<br>electrónico.<br>Ejemplo:<br>IP de Hotmail: smtp.live.com<br>IP de Gmail: smtp.gmail.com<br>• Estoy usando. Ingrese el puerto<br>del servidor de correo electrónico.<br>Algunos servidores de correo<br>electrónico usan el puerto 25.<br>Gmail usa el puerto 465. Ingrese<br>el puerto obtenido de su proveedor<br>de correo electrónico.<br>• Cuenta de correo. Ingrese su<br>cuenta de correo electrónico. |
|------|----------------------------------------------------------------------------------------------------|
|      | <ul> <li>Contraseña de Email. Introduzca<br/>la contraseña de acceso al correo<br/>electrónico.</li> </ul>                                                                                                    |

| SMTP | Notas:<br>A través de SMTP, la cámara<br>de caza solo envía fotos a las<br>direcciones de correo electrónico<br>configuradas. Si el SMTP se<br>ingresa incorrectamente, los<br>correos electrónicos no recibirán<br>fotos de la cámara de caza.<br>Algunas cuentas de correo<br>electrónico tienen configuraciones<br>de seguridad avanzadas que deben<br>cambiarse para permitir que se<br>conecten aplicaciones como<br>cámaras de vigilancia.<br>La función MMS ya no envía fotos<br>al correo electrónico cuando la |
|------|----------------------------------------------------------------------------------------------------|
|      | función SMTP está activa.                                                                                                    |
|      |                                                                                                    |

| FTP(S) | IP FTP. Ingrese la IP del servidor<br>FTP.<br>Ejemplo:<br>Servidor FTP: ftp://dianwan2008.<br>gicp.net/<br>Ingrese: dianwan2008.gicp.net<br>Estoy usando. Ingrese el puerto<br>del servidor FTP.<br>El puerto más utilizado para<br>servidores FTP es el 21. Ingrese el<br>puerto correspondiente al servidor<br>FTP que posee.<br>Cuenta FTP(S). Ingrese la cuenta<br>FTP.<br>Contraseña FTP(S). Ingrese la<br>contraseña de acceso al servidor<br>FTP.<br>Nota: la cámara de caza solo envía<br>fotos a la cuenta FTP configurada.<br>Si la información FTP se ingresa<br>incorrectamente, no podrá recibir<br>fotos de la cámara de caza. |
|--------|----------------------------------------------------------------------------------------------------|
|--------|----------------------------------------------------------------------------------------------------|

| Send to                    | Teléfono: ingrese los números de<br>teléfono del destinatario (1 ~ 4)<br>Correo electrónico: introduzca las<br>direcciones de correo electrónico<br>del destinatario (1~4)                                                                                                    |
|----------------------------|----------------------------------------------------------------------------------------------------|
| Transfer Mode              | Photo ON/ OFF<br>Video ON/ OFF                                                                                                    |
| SMTP/FTP(S)<br>Pic Options | Pic size<br>Las fotos enviadas a través de<br>SMTP y FTP tienen un tamaño<br>seleccionable: Pequeña (640 x<br>360) o Más grande (920 x 1080)<br>u Original (8M/ 12M/ 24M<br>dependiendo de la configuración<br>de "Tamaño de imagen" en el<br>menú "Cámara").<br>Envío multidisparo:<br>1.ª/2.ª/3.ª/4.ª/5.ª foto.<br>Nota: La función Multidisparo (en<br>el menú Cam-Multidisparo) debe<br>configurarse en 2, 3, 4 o 5 fotos. |

|                            | Ejemplo: Multidisparo está<br>configurado en 5P (5 fotos<br>consecutivas) y configura "1.ª foto"<br>y "3.ª foto" en Envío multidisparo.<br>En este caso, la primera fotografía<br>y la tercera de las 5 tomadas<br>mediante disparo múltiple se<br>enviarán a la cuenta de correo<br>electrónico o FTP.<br>Notas:<br>• Si la red a la que estás                                                                                                    |
|----------------------------|----------------------------------------------------------------------------------------------------|
| SMTP/FTP(S)<br>Pic Options | <ul> <li>conectado es 2G, solo se<br/>enviará la primera imagen<br/>(640*360)</li> <li>Si la red a la que estás<br/>conectado es 3G, solo se<br/>enviará la primera imagen<br/>(640 x 360 o 1920 x 1080)</li> <li>Si la red a la que estás<br/>conectado es 4G, se enviarán<br/>desde la primera a la quinta<br/>imagen (640 x 360 o 1920x<br/>1080); para el tamaño original<br/>(8/12/24MP) solo se pueden<br/>enviar 2 fotos a través de la<br/>red 4G.</li> </ul> |

- Si solo ha activado la función MMS, la cámara de caza enviará fotos a los números de teléfono configurados.
- Si solo has activado la función SMTP, la cámara de caza enviará la foto por correo electrónico a las direcciones configuradas.
- La cámara enviará fotos o videos por correo electrónico a través de SMTP si ha activado "Video" en el menú "Modo de transferencia".
- 4. Si tanto MMS como SMTP están activos, pero la configuración de MMS es incorrecta o no hay crédito para MMS en la tarjeta, la cámara de caza no enviará una foto ni por MMS ni por correo electrónico. Le recomendamos que al principio utilice la cámara de caza sólo por correo electrónico, con MMS DESHABILITADO.

| Max Num/Day | Predeterminado: Ilimitado.<br>Opcional: 1 ~ 99<br>Si el usuario elige 50, la cámara<br>de caza solo enviará 50 fotos<br>por día. Todas las demás fotos se<br>almacenarán en la tarjeta SD. |
|-------------|----------------------------------------------------------------------------------------------------|
|-------------|----------------------------------------------------------------------------------------------------|

| SMS Ctrl | A diario. Recomendado cuando la<br>cámara de caza funciona con pilas.<br>Podrá realizar ajustes en la cámara<br>de caza de forma remota mediante<br>SMS cuando la cámara de caza<br>salga del modo de espera, es decir,<br>cuando |
|----------|----------------------------------------------------------------------------------------------------|
|          | toma una foto o un video o una<br>vez al día cuando envía el informe<br>diario.<br>Instante.<br>Recomendado cuando la cámara                                                                                                    |
|          | de caza funciona con una fuente de<br>alimentación externa. Esta función<br>consume mucha energía.<br>La cámara permanece<br>permanentemente en espera. De<br>este modo, podrás realizar aiustes                                  |
|          | remotos en cualquier momento<br>mediante SMS.                                                                                                    |

| Daily Report | Elija la opción ON para configurar<br>la hora a la que desea recibir el<br>informe diario de la cámara de<br>caza.<br>Nota: Cuando esta opción está<br>activada, la cámara de caza ya<br>no enviará fotos por correo<br>electrónico. La única función<br>que queda activa es enviar este<br>informe.<br>El informe diario contiene: número<br>IMEI de la cámara de caza, CSQ<br>(intensidad de la señal): 0~31, ID<br>de la cámara, temperatura, fecha y<br>hora, nivel de batería, información<br>de la tarjeta SD, número total de<br>fotografías tomadas por la cámara<br>de caza. |
|--------------|----------------------------------------------------------------------------------------------------|
|--------------|----------------------------------------------------------------------------------------------------|

| SIM PIN | Puedes ignorar la descripción a<br>continuación si tu SIM ya ha sido<br>activada y no tiene un código PIN<br>de bloqueo. El menú PIN de la<br>SIM está gris (inactivo).<br>"Ingrese el código PIN" no<br>aparecerá en la pantalla si su tarjeta<br>SIM está inicializada y no tiene un<br>PIN activo. |
|---------|----------------------------------------------------------------------------------------------------|
|         |                                                                                                    |

- La cámara comprobará si la tarjeta SIM insertada está activa durante la búsqueda de señal en el modo SETUP.
- Si la tarjeta SIM está activa y tiene un código PIN, aparecerá en la pantalla "Por favor ingrese el código PIN".
- Luego, el "PIN de SIM" se podrá configurar en el menú 4G.
- Ingrese el código PIN en "PIN SIM". La cámara se apagará automáticamente. La cámara inicializará automáticamente la tarjeta SIM mientras busca la señal cuando reinicie la cámara de caza después de ingresar el código PIN.

- "Por favor ingrese el código PIN" se mostrará nuevamente si se ingresa el código PIN incorrecto;
- Vuelva a ingresar el código PIN como si viera "Ingrese el código PIN" después de la búsqueda de señal;
- La SIM normalmente está limitada a inicializarse 3 veces. Se bloqueará si el código PIN ingresado es incorrecto durante estos 3 intentos. Por lo tanto, te sugerimos verificar el código PIN dos veces antes de volver a intentarlo.
- Inserte la tarjeta SIM en el teléfono para desbloquearlo usando el código PUK después de 3 intentos de activación según los pasos anteriores.

|     | 8 1                                                                                                    |
|-----|----------------------------------------------------------------------------------------------------|
|     | Si el GPS está activado, la información del GPS se imprimirá                                                                                 |
| GPS | en la imagen.<br>Nota: Si la señal de GPS es débil,<br>la información del GPS no se<br>mostrará hasta que la señal de<br>GPS sea más fuerte. |

| Cam         | PIR | 4G | Other  | Cam       | PIR | 4G | Other      |
|-------------|-----|----|--------|-----------|-----|----|------------|
| Language    |     |    | En >   | Frequency |     |    | 50Hz >     |
| Date/Time   |     |    | Au >   | SD Cycle  |     |    | $\bigcirc$ |
| Date Type   |     |    | eu >   | Password  |     |    | off >      |
| Stamp       |     |    | $\sim$ | Reset     |     |    | >          |
| Battery Typ | e   |    | alk >  | FW Update |     |    | >          |
| MENU Exi    | t   | OH | Enter  | MENU Ex   | it  | 0  | K Enter    |

| Other         |                                                                              |
|---------------|------------------------------------------------------------------------------|
| Configuración | Opciones                                                                     |
| Language      | Inglés, Alemán, Danés, Francés,<br>Italiano, Ruso, Polaco, Húngaro,<br>Checo |

| Data/Time    | Automático: la cámara de caza<br>sincronizará la fecha y la hora después<br>de ingresar a la zona horaria<br>Manual: establece la fecha y la hora<br>manualmente<br>Nota: configure la fecha/hora de la<br>cámara de caza para garantizar que<br>algunas funciones funcionen como se<br>espera. |  |  |
|--------------|----------------------------------------------------------------------------------------------------|--|--|
| Date Type    | YY/MM/DD-(CN)<br>MM/DD/YY-(US)<br>DD/MM/YY-(EU)                                                                                                    |  |  |
| Stamp        | Imprima la identificación de la cámara<br>de caza, la fase lunar, la temperatura,<br>la fecha y la hora en la foto.                                                                                                    |  |  |
| Battery Type | Seleccione el tipo de pilas insertadas<br>en la cámara: Alcalinas, Ni-MH, Li                                                                                                    |  |  |
| Frequency    | 50Hz/60Hz<br>La configuración de frecuencia<br>incorrecta puede hacer que la<br>pantalla parpadee en determinadas<br>condiciones.                                                                                                    |  |  |

| SD Cycle  | <b>ON/OFF</b><br>ENCENDIDO: la cámara de caza<br>guardará nuevos archivos de foto/<br>vídeo eliminando los antiguos                      |  |  |
|-----------|----------------------------------------------------------------------------------------------------|--|--|
| Password  | Seleccione la opción ON para<br>proteger la cámara de caza con una<br>contraseña (máximo 6 caracteres)                                   |  |  |
| Reset     | Volver a la configuración de fábrica                                                                                                    |  |  |
| FW Update | Si el archivo de actualización del<br>firmware se ha guardado en la tarjeta<br>SD, acceda a este menú para realizar<br>la actualización. |  |  |
| About     | Información de versión: /IMEI:/<br>MCU:/MOD:)                                                                                            |  |  |

# Especificaciones técnicas

| Resolución           | 2688 x 1520; 16:9         |
|----------------------|---------------------------|
| Distancia infrarroja | 20 m (65 feet)            |
| LED infrarrojos      | 60 uds., 940nm            |
| Memoria              | Tarjeta SD (8 GB - 32 GB) |

| Lente                            | F=2.0/DFOV=60°                                                                                                    |
|----------------------------------|----------------------------------------------------------------------------------------------------|
| Ángulo PIR                       | 45°                                                                                                    |
| Distancia PIR                    | 20 m (65 feet)                                                                                                    |
| Pantalla LCD                     | 2.4" TFT, RGB                                                                                                    |
| Resoluciones de<br>fotos         | 8MP (3840 x 2160)<br>12MP (4608 x 2592)<br>24MP (6144 x 3456)                                                            |
| Formato de foto                  | JPEG                                                                                                    |
| Resolución de video              | FHD (1920x1080)<br>HD (1280x720)<br>WVGA(848x480)                                                                        |
| Formato de video                 | MOV                                                                                                    |
| Longitud del archivo<br>de vídeo | 5/10/15/20/30/40/50/59 seg<br>Archivo de vídeo enviado:<br>WVGA y HD: admite 5/10<br>segundos<br>FHD: solo admite 5 seg. |
| Fotografía<br>multidisparo       | 1 - 5 foto                                                                                                    |
| Tiempo de<br>activación          | 0.4 seg.                                                                                                    |

| Intervalo de<br>activación           | 4 - 7 seg.                                                                                     |
|--------------------------------------|------------------------------------------------------------------------------------------------|
| Grabación en bucle                   | Si                                                                                             |
| Fuente de<br>alimentación            | 8 pilas AA alcalinas o<br>recargables                                                          |
| Fuente de<br>alimentación<br>externa | DC: 12V-2A<br>Batería de 12v                                                                   |
| Vida útil de la<br>batería           | 6 meses                                                                                        |
| Interfaz                             | Ranura SIM<br>Ranura para tarjetas SD<br>Puerto USB C<br>Puerto de alimentación CC             |
| Modo inalámbrico                     | LTE Cat.4                                                                                      |
| Frecuencia GSM                       | LTE-FDD: B1/B3/B5/B7/B8/<br>B20<br>LTE-TDD: B38/B40/B41<br>WCDMA: B1/B5/B8<br>GSM: 900/1800MHz |
| Temperatura de<br>funcionamiento     | -26°C ~ +80°C                                                                                  |

| Impermeable | IP66             |
|-------------|------------------|
| Dimensiones | 125 x 75 x 85 mm |
| Peso        | 260 g            |

## Solución de problemas

### La cámara no captura el tema de interés.

- Verifique la configuración de sensibilidad PIR. Para condiciones ambientales cálidas, elija la opción Alta sensibilidad. Para condiciones ambientales frías, elija la opción Baja sensibilidad.
- Instale la cámara de caza en un área donde no haya fuentes de calor en el campo visual de la cámara de caza.
- En algunos casos, colocar la cámara de caza cerca del agua hará que tome fotografías sin un sujeto debido a los reflejos del agua. Apunta la cámara de caza hacia el suelo.
- Instale la cámara de caza en objetos estables e inamovibles, como árboles grandes o postes gruesos.
   Evite montarlo en árboles delgados o ramas que puedan ser movidas por el viento. Retire las ramas del campo de visión de la cámara de caza, ya que pueden

Manual de usuario

ser movidas por el viento y disparar fotografías.

- Por la noche, el detector de movimiento puede detectar más allá del rango de iluminación IR. Reduzca la distancia ajustando la sensibilidad del sensor.
- El amanecer o el atardecer pueden activar el sensor. Es necesario reorientar la cámara.
- Si el sujeto se mueve rápidamente, puede pasar el campo de visión de la cámara de caza antes de ser fotografiado. Monte la cámara de caza más atrás.

#### La cámara deja de tomar fotos.

- Verifique la tarjeta SD. Cuando la tarjeta esté llena, la cámara de caza dejará de tomar fotografías. Vacíe la tarjeta o active el modo de registro cíclico.
- Compruebe si las baterías están cargadas.
- Compruebe el interruptor ON/SETUP/OFF. Debe estar en la posición ON.
- Cuando se activa la función 4G, hay un intervalo de aproximadamente 1 minuto en el que la cámara de caza realiza el procedimiento de envío de la foto después de ser tomada. Si retira la tarjeta SIM, la cámara de caza puede tomar fotografías continuamente.
- Formatee la tarjeta SD a través de la cámara de caza antes de usarla o cuando la cámara de caza deje de

tomar fotografías.

# La distancia de iluminación IR no cumple con las expectativas

- Compruebe si las baterías están suficientemente cargadas para su funcionamiento.
- Las baterías AA NiMH de 1,5 V de alta calidad pueden proporcionar más energía para la iluminación por infrarrojos. Es posible que las baterías alcalinas no puedan proporcionar suficiente amperaje para proporcionar una iluminación constante durante la noche.
- "Máximo. Range" ofrece la mejor iluminación IR. Por lo tanto, configure el modo nocturno en Max Range para obtener una mejor distancia de visibilidad durante la noche.
- Para obtener imágenes claras por la noche, monte la cámara en un ambiente oscuro, sin fuentes de luz intensas en el marco.
- Ciertos entornos, como áreas con árboles o paredes, pueden brindarle mejores imágenes por la noche. No apunte la cámara de caza hacia un campo abierto, sin obstáculos, porque si no hay nada en el rango de acción de la onda IR, no reflejará la luz. Es como apuntar con una linterna al cielo por la noche y no

Manual de usuario

podemos ver nada. En la cámara de caza pasa lo mismo.

### La cámara no envía fotos por correo electrónico.

- Consultar la tarjeta SIM en un teléfono: datos móviles activos y sin PIN.
- Verifique la configuración de Internet GPRS de la tarjeta. Si aparece el mensaje de error, complete la configuración manualmente, según el manual. Solicitar información al operador GSM.
- Verifique la configuración de correo electrónico de la dirección del remitente si el modo Predeterminado está activado (con el servidor de envío automático de la cámara de caza). Si desea realizar configuraciones manuales con una cuenta personal, verifique si estas configuraciones son correctas con su proveedor de correo electrónico y si ha eliminado todas las restricciones de seguridad de la cuenta de correo electrónico.
- Comprueba si las direcciones de correo electrónico de "Enviar a" están escritas correctamente, sin espacios antes ni después. Consulta y elimina los números de teléfono del mismo menú, si los hubiera.
- Comprueba que no tienes otras funciones activadas en la cámara de caza y desactívalas inmediatamente:
MMS, Temporizador, Retardo, Time Lapse, Informe diario.

 Activar la función MMS, sin tener un servicio MMS activo ni crédito en la tarjeta, puede bloquear el envío de fotografías tanto por MMS como por correo electrónico.

#### La cámara no envía fotos vía MMS

- Verifique la tarjeta SIM en un teléfono para ver si: servicio MMS habilitado, envío y recepción de mensajes MMS con otro teléfono.
- Verifique la configuración de Internet GPRS de la tarjeta. Si aparece el mensaje de error de inicio de sesión en la red, complete estas configuraciones manualmente, de acuerdo con el manual y con las configuraciones recibidas del operador GSM.
- Verifique la configuración de MMS y si hay diferencias, solicite la configuración correcta al operador GSM e introdúzcala manualmente en la cámara de caza.
- Comprueba si has rellenado correctamente el número de teléfono/correo electrónico en el apartado "Enviar a".

#### Avertissements

- Pour garantir le bon fonctionnement de la caméra de chasse, lisez attentivement toutes les explications et instructions contenues dans ce manuel.
- Insérez et retirez la carte mémoire uniquement lorsque la caméra de chasse est éteinte.
- Il est recommandé d'utiliser des piles AA/R6 de bonne qualité pour éviter la corrosion et les fuites d'acide à l'intérieur de la caméra de chasse.
- Utilisez uniquement un adaptateur secteur 12 V/2 A pour alimenter la caméra de chasse. L'adaptateur secteur n'est pas inclus.
- N'inversez pas la polarité lors de l'insertion des piles. Les piles ne sont pas incluses.
- En mode test, la caméra de chasse s'éteindra automatiquement au bout de 3 minutes si aucun bouton n'est enfoncé.
- N'interrompez pas l'alimentation électrique de l'appareil pendant la mise à jour du logiciel et renvoyez l'appareil au vendeur si la procédure de mise à jour échoue. Notre recommandation est d'envoyer le produit au vendeur pour la procédure de mise à jour du logiciel, afin d'éliminer le risque d'endommager irrémédiablement le produit.

Français

218

 Retirez de la zone surveillée les branches ou les objets en mouvement qui peuvent provoquer de fausses vidéos et photos.

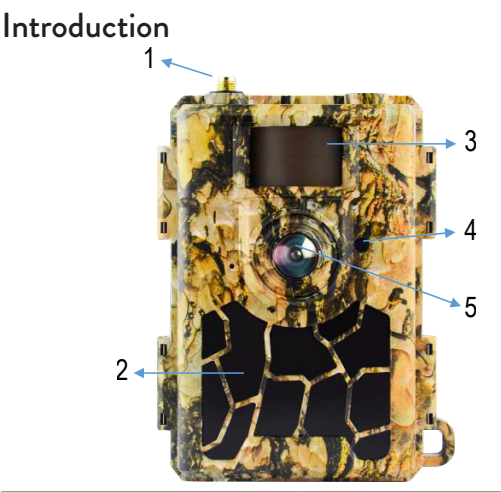

| 1 | Antenne     | 4 | Indicateur LED<br>Capteur de lumière |
|---|-------------|---|--------------------------------------|
| 2 | 60 LED IR   | 5 | Lentille                             |
| 3 | Capteur PIR |   |                                      |

| 6  | Emplacement pour<br>carte SD | 8  | Entrée d'alimentation<br>CC                          |  |
|----|------------------------------|----|------------------------------------------------------|--|
| 7  | Port USB-C                   | 9  | Compartiment à piles                                 |  |
|    |                              |    |                                                      |  |
| 10 | Touche menu                  | 13 | Touches de navigation<br>dans le menu /<br>Touche OK |  |
| 11 | Écran LCD couleur            | 14 | Compartiment à piles                                 |  |
| 12 | Bouton ON / OFF              |    |                                                      |  |

#### Préparation de la caméra de chasse à l'utilisation Installation des piles

Ouvrez le boîtier de la caméra de chasse et insérez 8 piles AA en respectant la polarité indiquée sur le boîtier. Pour de bonnes performances, nous recommandons l'utilisation de piles rechargeables Ni-MH. Sélectionnez le type de pile utilisée (alcaline ou NI-MH) dans le menu « Type de pile ».

Avertissements:

N'installez pas différents types de batteries et avec des niveaux de charge différents.

Remplacez les piles lorsque l'indicateur de batterie faible apparaît sur l'écran.

Le nombre de photos pouvant être prises jusqu'à ce que les piles soient complètement déchargées est variable et peut être influencé par les facteurs suivants: les réglages effectués dans la caméra de chasse, la fréquence des actions qui déclenchent la caméra de chasse, la marque et la qualité de la caméra de chasse. batteries, les conditions environnementales, etc.

Le tableau ci-dessous présente une estimation des images

et vidéos pouvant être prises avec 8 piles alcalines AA. De meilleures performances peuvent être obtenues si des piles Ni-MH rechargeables sont utilisées.

| 4G OFF                      |                   |               |  |  |
|-----------------------------|-------------------|---------------|--|--|
|                             | Photo             |               |  |  |
| Mode                        | Photos/jour       | Temps (jours) |  |  |
| LED                         | IR allumées (mode | nuit)         |  |  |
| Max. Range                  |                   | 52            |  |  |
| Balanced                    | 100               | 48            |  |  |
| Min. Blur                   |                   | 43            |  |  |
| IR I                        | EDs OFF (day mo   | ode)          |  |  |
| -                           | 100               | 73            |  |  |
|                             | Video             |               |  |  |
| Time (sec.)                 | Videos/day        | Temps (jours) |  |  |
| LED IR allumées (mode nuit) |                   |               |  |  |
| 10                          | 10                | 48            |  |  |
| LED IR éteintes (mode jour) |                   |               |  |  |
| 10 10 103                   |                   | 103           |  |  |

### Alimentation avec panneau solaire

PNI Hunting 480C PRO fonctionne avec la plupart des batteries au lithium standard 12V/>2A avec panneau solaire.

#### Alimentation externe

Lorsque vous utilisez la caméra de chasse à des fins de vidéosurveillance de sécurité, nous vous recommandons d'alimenter la caméra de chasse avec un adaptateur secteur DC 230 V - 12 V/2 A.

Lorsque vous utilisez une alimentation externe, nous vous recommandons de retirer les piles de la chambre de chasse pour éviter de les surcharger.

Vous pouvez également alimenter la caméra de chasse avec une batterie externe de 12V/min.7Ah montée dans un coffret, à l'abri de la pluie et des intempéries.

#### Installation de la carte SD

Insérez une carte SD (8 Go-32 Go) dans la fente située au bas de la caméra de chasse, dans le sens indiqué sur le boîtier.

Lorsque la caméra de chasse est allumée, mais qu'aucune carte n'est insérée, l'avertissement « Aucune carte » apparaît à l'écran. La caméra ne peut pas fonctionner sans carte SD.

Afin de ne pas perdre les photos ou enregistrements vidéo enregistrés sur la carte SD, lors de l'insertion ou du retrait de la carte, la caméra de chasse doit être éteinte.

Lorsque la carte est pleine, le message « Mémoire pleine » apparaît à l'écran.

Le tableau ci-dessous indique le nombre approximatif de photos et de vidéos pouvant être enregistrées sur une carte en fonction de la capacité de la carte.

| Resolution | Capacité de la carte SD |          |          |  |
|------------|-------------------------|----------|----------|--|
|            | 8GB                     | 16GB     | 32GB     |  |
| 8MP        | 3686                    | 7884     | 15974    |  |
| 12MP       | 2835                    | 6065     | 12288    |  |
| 24MP       | 1368                    | 3504     | 7099     |  |
| HD         | 03:18:15                | 07:04:43 | 14:09:16 |  |
| FHD        | 01:42:27                | 03:39:21 | 07:13:52 |  |

#### Mise en place de la carte SIM

Insérez une carte SIM dans l'emplacement situé sur le côté de la caméra de chasse, dans le sens indiqué sur le boîtier.

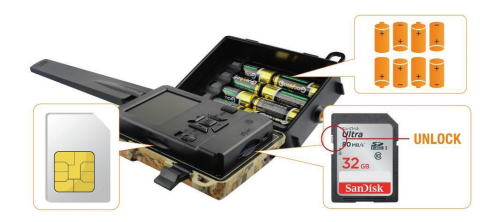

#### Allumer la caméra de chasse

Allumez la caméra de chasse en déplaçant l'interrupteur ON/SETUP/OFF sur la position ON.

La caméra passe en mode de détection de mouvement. L'écran reste éteint. Si les paramètres par défaut sont conformes à vos besoins, vous pouvez alors monter directement la caméra de chasse à l'endroit prévu.

### Connexion USB. Utiliser comme webcam

Lorsque la caméra de chasse est connectée via un câble USB, « MSDC » apparaît à l'écran. Appuyez une fois sur la touche MENU, « MSDC » devient « PC Cam ». Vous pouvez désormais utiliser la caméra de chasse comme webcam. Appuyez à nouveau sur la touche MENU, la caméra de chasse quitte le mode caméra de chasse PC.

## Configuration de la caméra de chasse

Déplacez l'interrupteur ON/SETUP/OFF sur la position SETUP. Ce mode vous permettra de configurer la caméra de chasse. L'écran s'allumera. Appuyez sur la touche MENU pour accéder au menu. Utilisez les touches fléchées pour naviguer dans le menu et la touche OK pour confirmer.

Remarques:

- Lisez attentivement le manuel pour comprendre les réglages à effectuer pour un bon fonctionnement de la caméra de chasse.
- Après chaque réglage, vérifiez le mode de fonctionnement de la caméra de chasse.
- Un mauvais réglage peut entraîner un mauvais fonctionnement de la caméra de chasse.
- Si après les réglages, la caméra de chasse se
   Français 226 Manuel d'utilisation

comporte de manière inappropriée, revenez aux réglages d'usine et reprenez la configuration de la caméra de chasse.

• Après avoir terminé les réglages, déplacez l'interrupteur ON/SETUP/OFF sur la position ON.

#### Connexion au réseau

Lorsque vous passez en position SETUP, l'écran s'allume et la caméra de chasse recherche automatiquement le signal GSM et vérifie si une carte SD est insérée.

Si seule la barre de signal apparaît à l'écran, cela signifie que l'appareil s'est automatiquement connecté au réseau. Il vous suffit de saisir le numéro de téléphone et l'adresse e-mail où vous souhaitez recevoir des images en cas de détection de mouvement.

Si une fenêtre contextuelle apparaît à l'écran avec le message « Échec de la correspondance automatique SIM... », accédez au menu 4G - Correspondance automatique SIM et sélectionnez l'option Manuel. Accédez ensuite au menu 4G - Configuration manuelle et renseignez l'APN de l'opérateur GSM utilisé. La caméra se connectera automatiquement au réseau après le redémarrage.

Remarque: L'appareil photo peut envoyer des images à 4 numéros de téléphone et à 4 adresses e-mail. Par défaut,

la caméra de chasse envoie une photo au téléphone via MMS et une photo/vidéo par e-mail via SMTP. Si vous souhaitez modifier la méthode d'envoi, accédez au menu.

## À propos de la fonction MMS

La plupart des cartes SIM GSM (abonnement ou prépayées) ont la fonction MMS désactivée.

La fonction MMS entraîne des coûts supplémentaires.

Vérifiez les coûts du service MMS et demandez à l'opérateur GSM d'activer ce service si vous souhaitez l'utiliser.

Demandez également les paramètres à effectuer.

#### Avertissements importants

Si vous souhaitez recevoir des photos uniquement par e-mail, désactivez les fonctions MMS et FTP(S) et ne saisissez pas de numéros de téléphone dans le champ « Envoyer à ».

Si vous souhaitez utiliser la fonction MMS, assurez-vous que la fonction MMS est active sur votre carte SIM et que vous avez préalablement testé la fonction dans un téléphone (vous pouvez envoyer et recevoir un MMS avec cette carte).

Testez la carte SIM d'un téléphone et assurez-vous que vous disposez d'Internet (données mobiles), de SMS (pour la communication avec l'application smartphone Trail Camera), d'un crédit actif et d'une fonction MMS active.

Après avoir inséré la carte SIM, la caméra de chasse importera automatiquement les paramètres 4G et MMS. Si le message « SIM Automatch failed » apparaît à l'écran, saisissez les paramètres manuellement, passez le mode « SIM Auto Match » sur « Manuel », puis saisissez les paramètres 4G et/ou MMS (si vous utilisez la fonction) dans « Manuel ». Installation";

Pour recevoir des e-mails, entrez votre adresse e-mail dans « Envoyer à » - « E-mail ». Un maximum de 4 adresses e-mail peuvent être définies.

Pour les MMS (uniquement si vous utilisez la fonction), saisissez les numéros de téléphone dans « Envoyer à » - « Téléphone » (un maximum de 4 numéros de téléphone peuvent être définis).

#### Test rapide. Envoyer une photo par e-mail

Après avoir parcouru les étapes précédentes Manuel d'utilisation 229 Français (vérification de la carte SIM, vérification du signal GSM, autoconfiguration des paramètres 4G), suivez les étapes ci-dessous:

1. Désactivez la fonction MMS et FTP(S) depuis le menu de la caméra de chasse. La fonction SMTP doit être réglée sur Default (le serveur d'envoi d'e-mails par défaut de la caméra de chasse).

2. Entrez votre adresse e-mail à laquelle vous souhaitez recevoir la photo dans le menu « Envoyer à ».

3. Ne modifiez pas les autres paramètres de la caméra de chasse.

4. Appuyez sur le bouton MENU jusqu'à ce que vous quittiez le menu et vous verrez l'image capturée par la caméra de chasse sur l'écran.

 Appuyez sur le bouton OK pour prendre et envoyer une photo test à l'adresse e-mail précédemment définie.
 Les messages d'état d'envoi de l'image apparaîtront à l'écran: « Envoyer SMTP » et « Envoi réussi » ou « Échec de l'envoi » et, si nécessaire, un code d'erreur.

7. Si le message est « Envoi réussi », vérifiez votre adresse e-mail, y compris dans le fichier SPAM.

8. Si le message est « Échec de l'envoi », vérifiez à nouveau les paramètres effectués dans la caméra de chasse.

## Opérations de base

Afficher les photos/vidéos enregistrées sur la carte SD Mettez la caméra de chasse en mode SETUP. Appuyez sur la touche Haut pour accéder au mode d'affichage des fichiers enregistrés. Appuyez sur les touches Gauche et Droite pour sélectionner et sur la touche OK pour afficher le fichier photo/vidéo.

Appuyez sur la touche MENU pour revenir à l'interface principale.

#### Supprimer des fichiers et formater la carte SD

En mode visualisation de fichiers, appuyez sur les boutons Gauche et Droite pour atteindre le fichier souhaité, puis appuyez sur la touche Bas pour afficher le menu de suppression de fichiers ou de formatage de la carte SD.

Mode Supprimer:

Supprimer un: supprime le fichier photo/vidéo sélectionné Supprimer tout: supprimez tous les fichiers enregistrés Format

Non: annuler le formatage de la carte

Oui: formatez la carte SD (supprimez tout ce qui est

enregistré sur la carte)

Appuyez sur les boutons Haut et Bas pour sélectionner, OK pour confirmer et sur la touche MENU pour revenir à l'interface principale.

#### Arrêt automatique

En mode test, la caméra de chasse se fermera automatiquement si aucune touche n'est enfoncée pendant 3 minutes.

Remarque: La caméra restera en mode « Test » si le menu apparaît à l'écran.

# Configuration rapide depuis l'application dédiée TrailCamera

Vous pouvez envoyer des paramètres de base à la caméra, directement depuis l'application mobile TrailCamera, pour une configuration rapide de celle-ci ou pour recevoir des images par e-mail. Il vous suffit d'insérer une carte SIM avec SMS, Internet actif et sans code PIN (testée au préalable dans un téléphone), d'allumer l'appareil photo (l'interrupteur doit être sur ON) et de vérifier selon les indications ci-dessus qu'il y a un signal dans le caméra.

Ajoutez le numéro de téléphone de la carte installée dans la caméra dans l'application Caméra Trail.

Copiez les paramètres dans les images ci-dessous et modifiez uniquement le numéro de téléphone et l'adresse e-mail, avec ceux que vous détenez.

Envoyez les paramètres à la caméra en appuyant sur le bouton « Envoyer ».

La caméra répondra par un SMS « Commandes SMS exécutées avec succès ! »

Commandez l'application « Get a Picture » et vous recevrez le même SMS et un e-mail avec la photo prise par l'appareil photo.

Si vous ne recevez pas la photo par email, cela signifie que le produit n'a pas de signal GSM, pas d'internet ou de réglages effectués. Vérifiez à nouveau les paramètres et retirez la caméra dans un champ ouvert où vous disposez d'au moins 2 lignes de signal. Vérifiez attentivement les paramètres de l'appareil photo.

|                   |            | 86 al Sai 99 % 📼 | 09:18        |                 | 🖏 🕫 📶 🖓 199 % 📖 09:18 |
|-------------------|------------|------------------|--------------|-----------------|-----------------------|
| < Ge              | eneral Set | ting             |              |                 | neral Setting         |
| SMS Remote Contro | ol Inst    | ant              | v            | MMS             |                       |
| SMTP/FTP Pic Size | Bigg       | ger              | v            | FTP             |                       |
| Daily Report      | 00:00      |                  |              |                 | Send                  |
| Max Num           | No Limit   |                  |              | Send to Phone   |                       |
| MMS               |            |                  |              | 0744123456      | Send to Phone2        |
| SMTP              |            |                  |              | Send to Phone   | 3 Send to Phone4      |
| FTP               |            | (                | $\mathbf{D}$ |                 | Send                  |
|                   |            | Se               | nd           | Send to Email   |                       |
| Send to Phone     |            |                  |              | mail1@gmail.c   | som Send to Email2    |
| 0744123456        | Se         | nd to Phone2     |              | Send to Email3  | Send to Email4        |
| Send to Phone     | :3 Se      | nd to Phone4     |              |                 | Send                  |
| $\triangleleft$   | 0          |                  |              | $\triangleleft$ | 0 🗆                   |

| TILENOM RO          | 0 AB       | 9 % 📰 09:19 | TLENDLID P R  |            | এক শালা  | 99 % 💻 09:19 |
|---------------------|------------|-------------|---------------|------------|----------|--------------|
| < Othe              | r Setting  | Send        | <             | Other Se   | tting    | Send         |
| Camera Phone Number | 0788111222 | :           | ,             |            |          |              |
| Transfer Photo      |            |             | Flash LED     | All        |          | *            |
| Transfer Video      |            |             | Video Length  | 0-         |          | 5            |
| mansrei video       |            |             | Multi-shot    |            |          | 1            |
| Camera Mode P       | IC+Video   | Ŧ           | SMTP/FTP Mult | ishot Send |          |              |
| Nieba Mada          |            | -           | 🗹 1st pic     | 2nd pic    | 3rd pic  | 4th pic      |
| Night Mode D        | aiaiice    |             | Sth pic       |            |          |              |
| Picture Size 51     | м          | Ŧ           | Timer1        | 00:00      | To 00:00 |              |
| Video Size H        | D-720P     | *           |               |            |          |              |
| video aize          | 0-720F     |             | Timer2        | 00:00      | To 00:00 |              |
| PIR Sensitivity H   | igh        | Ŧ           | Delay         | 00:00:00   |          |              |
| Elseb I ED A        |            | *           |               |            |          |              |
|                     |            |             | Time Lapse    | 00:00:00   |          |              |
| Video Length        | )          | 5           | PIR Switch    |            |          |              |
| Multi-shot          |            | 1           | SD Cycle      |            |          |              |
| $\triangleleft$     | 0 🗆        |             | <             | 0          |          |              |

Français

## Configuration du compte Gmail pour la caméra de chasse

Dans votre compte Gmail, accédez au menu « Sécurité » - « Comment vous connecter à Google » - « Vérification en 2 étapes ».

Sur la page suivante, cliquez sur « Commencer », puis sur « CONTINUER ».

Saisissez un numéro de téléphone où vous recevrez un code sous forme de SMS ou d'appel téléphonique. Cliquez sur « ENVOYER ».

Entrez le code reçu. Cliquez sur « SUIVANT ».

Sur la page suivante, cliquez sur « ACTIVER » pour terminer la procédure d'activation de l'option « Vérification en 2 étapes ».

Après l'activation, accédez au menu « Vérification en 2 étapes » - « Mots de passe de l'application ».

Créez un mot de passe spécifique pour une application spécifique, en choisissant d'abord un nom d'identification. Un mot de passe sera généré et pourra être utilisé à la place du mot de passe du compte de messagerie pour l'authentification à partir d'un appareil tel qu'un appareil photo ou une imprimante.

Ajouter le mot de passe généré dans le menu 4G - SMTP

- Manuel de la caméra de chasse.

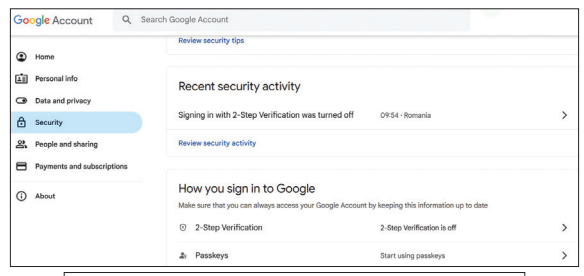

| ← 2-Step Verification                                                                          |
|------------------------------------------------------------------------------------------------|
|                                                                                                |
|                                                                                                |
| Almost there! Add a backup option                                                              |
| 1 C C                                                                                          |
| If you lose your phone or your second step is unavailable, you'll need a backup option to help |
| you get in to your account.                                                                    |
|                                                                                                |
|                                                                                                |
| ¥ +40                                                                                          |
|                                                                                                |
| Google will only use this number for account security.                                         |
| Don't use a Google Voice number.                                                               |
| Message and data rates may apply.                                                              |
|                                                                                                |
| How do you want to get codes?                                                                  |
|                                                                                                |
| Text message     Phone call                                                                    |
|                                                                                                |
|                                                                                                |
| USE ANOTHER BACKUP OPTION SEND                                                                 |
|                                                                                                |
|                                                                                                |

| 2-Ste                                         | o Verificat                           | ion                      |             |      |
|-----------------------------------------------|---------------------------------------|--------------------------|-------------|------|
|                                               |                                       |                          |             |      |
| Confirm t<br>Google will ca<br>Enter the code | hat it works<br>Il you at 0744 517 00 | 03 to give you a verific | ation code. |      |
| Didn't get it?                                | lesend                                |                          |             |      |
| BACK                                          |                                       |                          |             | NEXT |

| ← 2-Step Verification                                                                                         |
|----------------------------------------------------------------------------------------------------|
| • e 🗸 e                                                                                                    |
| Turn on 2-Step Verification?                                                                                  |
| Second step: Google prompt (default)                                                                          |
| Backup option: Volce or text message                                                                          |
| You'll stay signed in to @gmail.com on these devices:                                                         |
| You might be signed out of your other devices. To sign back in, you'll need your password and<br>second step. |
| TURN ON                                                                                                    |

Manuel d'utilisation 237

| ← | App | passwords |
|---|-----|-----------|
|---|-----|-----------|

App passwords help you sign in to your Google Account on older apps and services that don't support modern security standards.

App passwords are less secure than using up-to-date apps and services that use modern security standards. Before you create an app password, you should check to see if your app needs this in order to sign in. Learn more

| You don't | have an | y app | passwords | ί. |
|-----------|---------|-------|-----------|----|
|-----------|---------|-------|-----------|----|

To create a new app specific password, type a name for it below...

App name Hunting camera

Create

#### Le menu

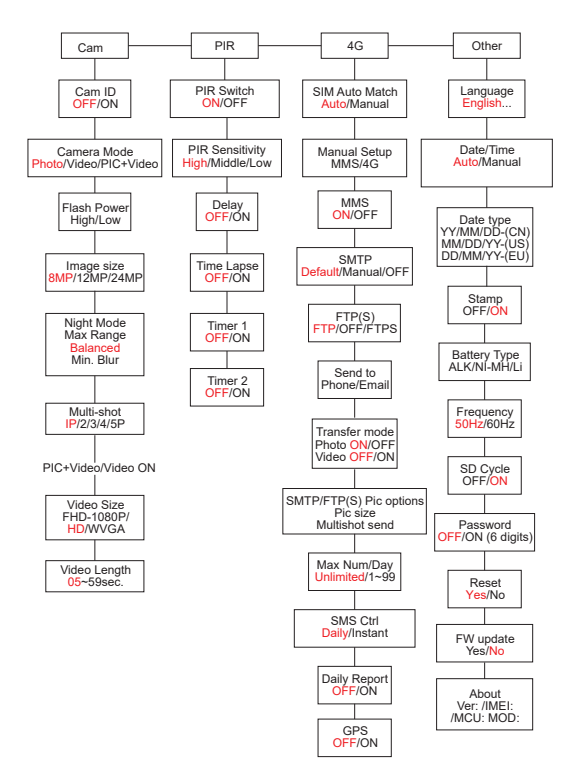

Manuel d'utilisation

Remarque : les paramètres par défaut de la caméra de chasse sont marqués en rouge.

#### Fonctionnement des menus:

- En mode SETUP, appuyez sur la touche MENU pour accéder au menu.
- Appuyez sur les touches Gauche/Droite et Haut/ Bas pour naviguer dans le menu et sélectionner une option.
- Appuyez sur la touche OK pour confirmer un paramètre et sur la touche MENU pour quitter sans enregistrer.

• Appuyez sur la touche MENU pour quitter le menu. Remarque: pour certains paramètres (Cam ID, Délai, Time Lapse, Minuterie, Mot de passe), vous devez appuyer sur la touche MENU pour enregistrer et quitter après avoir appuyé sur la touche OK.

Après avoir terminé tous les réglages dans le menu de la caméra de chasse, appuyez sur le bouton MENU pour revenir à l'écran initial, puis déplacez l'interrupteur ON/ SETUP/OFF sur la position ON. L'écran s'éteindra et la caméra de chasse entrera en mode de détection de mouvement.

240

En mode détection de mouvement, la caméra de chasse prendra automatiquement des photos et des vidéos et les enverra sur votre téléphone mobile ou par e-mail chaque fois qu'un mouvement est détecté.

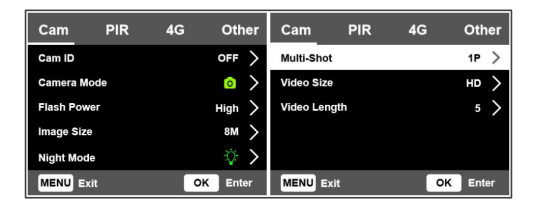

| Cam       |                                                                                                    |  |  |  |
|-----------|----------------------------------------------------------------------------------------------------|--|--|--|
| Paramètre | Option                                                                                                    |  |  |  |
| Cam ID    | Sélectionnez l'option ON et appuyez sur<br>OK pour définir un code d'identification<br>à 12 caractères. Cette fonction permet<br>d'identifier la caméra de chasse qui a pris<br>et transmis les photos. |  |  |  |

| Cam Mode    | Photo: la caméra de chasse ne prendra<br>des photos que lorsqu'elle détectera un<br>mouvement selon les paramètres Multi-<br>shot et Taille de l'image.<br>Vidéo: la caméra de chasse enregistrera<br>uniquement la vidéo en fonction des<br>paramètres de longueur de la vidéo et de<br>taille de la vidéo. |
|-------------|----------------------------------------------------------------------------------------------------|
| Cam Mode    | PIC+Vidéo : lorsqu'elle détecte un<br>mouvement, la caméra de chasse prend<br>d'abord une photo, puis enregistre une<br>vidéo en fonction des paramètres Multi-<br>shot et Taille de l'image / Durée de la<br>vidéo et Taille de la vidéo.                                                                   |
| Flash Power | Élevé: les LED IR fonctionneront avec<br>une lumière intense (adaptées aux<br>environnements sombres).<br>Faible: les LED IR fonctionneront avec<br>une lumière plus faible pour économiser<br>de l'énergie.                                                                                                 |
| Image Size  | 8MP (3840 x 2160)<br>12MP (4608 x 2592)<br>24MP (6144 x 3456)                                                                                                    |

| Night Mode      | Max. Portée: temps d'exposition plus<br>long pour un éclairage IR plus long.<br>Image moins claire.<br>Equilibré: combinaison entre Max.<br>Portée et Min. Se brouiller<br>Min. Flou: temps d'exposition plus court<br>pour réduire le flou de mouvement,<br>obtenant ainsi une image plus claire.<br>Cette option a un éclairage IR à plus<br>courte distance. |  |  |
|-----------------|----------------------------------------------------------------------------------------------------|--|--|
| Multi-Shot      | 1 à 5 photos consécutives avec chaque<br>déclencheur                                                                                                    |  |  |
| Video ON        |                                                                                                    |  |  |
| Video Size      | FHD-1080P (1920*1080),<br>HD-720P (1280*720), WVGA<br>(848x480)                                                                                                    |  |  |
| Video<br>Length | 5/10s.                                                                                                    |  |  |

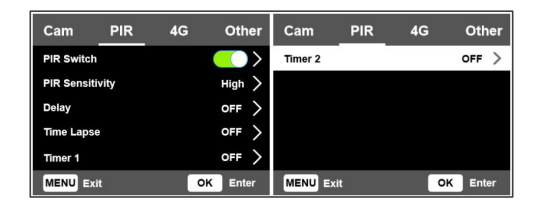

| PIR        |                                                                                                    |
|------------|----------------------------------------------------------------------------------------------------|
| Paramètre  | Option                                                                                                    |
| PIR Switch | OFF: la caméra de chasse ne prendra<br>pas de vidéo ou de photo lorsqu'un<br>mouvement est détecté.<br>ON: la caméra de chasse prendra une<br>vidéo ou une photo sur détection de<br>mouvement même lorsque le Time<br>Lapse est activé. |

|             | Une plus grande sensibilité au      |
|-------------|-------------------------------------|
|             | mouvement signifie:                 |
|             | • La caméra détecte le mouvement    |
|             | de petits objets.                   |
|             | • La caméra détecte les             |
|             | mouvements à de plus grandes        |
|             | distances.                          |
|             | Il est plus facile pour le capteur  |
|             | de detecter la difference           |
| PIR         | entre la temperature du corps       |
| Sensitivity | l'onvironnoment                     |
|             | Déclenchements plus fréquents       |
|             | de la caméra de chasse.             |
|             | Si la température ambiante est      |
|             | supérieure à la température du      |
|             | corps humain, il est plus difficile |
|             | de détecter les mouvements, nous    |
|             | vous recommandons donc de régler    |
|             | la caméra de chasse sur haute       |
|             | sensibilité.                        |

| Delay      | L'intervalle de déclenchement du<br>capteur de mouvement par défaut<br>entre 2 détections consécutives.<br>Cet intervalle évite à la caméra de<br>chasse de prendre trop de photos<br>lors d'une détection de mouvement<br>continue.<br>Exemple: La caméra attendra 1<br>minute avant de prendre à nouveau<br>la photo/vidéo lors de la détection de<br>mouvement si l'heure est réglée sur<br>00:01:00.<br>Délai configurable: de 3 secondes à<br>24 heures (00:00:03~23:59:59).<br>Attention: N'activez pas les fonctions<br>Delay et Time Lapse en même temps. |
|------------|----------------------------------------------------------------------------------------------------|
| Time Lapse | Sélectionnez l'option ON pour définir<br>l'intervalle de temps du déclencheur.<br>La caméra continuera à prendre des<br>photos/vidéos lors des déplacements<br>si l'option PIR Switch est activée.                                                                                                    |

| Time Lapse | Plage disponible: 00:00:05 ~<br>23:59:59.<br>Attention: N'activez pas les fonctions<br>Delay et Time Lapse en même temps.                                                                                                    |
|------------|----------------------------------------------------------------------------------------------------|
| Timer1     | Sélectionnez « ON » pour régler<br>l'heure de début et l'heure d'arrêt de<br>la caméra de chasse (heure/minute) ;<br>la caméra de chasse ne fonctionnera<br>que pendant cet intervalle.<br>Exemple: réglage de l'intervalle<br>15h00 - 18h00, la caméra de chasse<br>ne fonctionnera qu'entre 15h00 et<br>18h00  |
| Timer2     | Sélectionnez « ON » pour régler<br>l'heure de début et l'heure d'arrêt de<br>la caméra de chasse (heure/minute) ;<br>la caméra de chasse ne fonctionnera<br>que pendant cet intervalle.<br>Exemple: en réglant l'intervalle<br>20h00 - 24h00, la caméra de chasse<br>ne fonctionnera qu'entre 20h00 et<br>minuit |

| Cam PIR        | <u>4G</u> 0 | ther | Cam        | PIR           | 4G  | Oth      | er | Cam        | PIR | 4G  | Other         |
|----------------|-------------|------|------------|---------------|-----|----------|----|------------|-----|-----|---------------|
| SIM Auto Match |             | >    | Send To    |               |     |          | >  | Daily Repr | ort |     | OFF >         |
| Manual Setup   |             | >    | Transfer N | lode          |     |          | >  | SIM PIN    |     |     | on >          |
| MMS            |             | >    | SMTPIFTF   | (\$) Pic Opti | ons |          | >  | GPS        |     |     | $\rightarrow$ |
| SMTP           |             | • >  | Max Num/   | Day           | U   | nlimited | >  |            |     |     |               |
| FTP(S)         | FT          | • >  | SMS Ctrl   |               |     | Daily    | >  |            |     |     |               |
| MENU Exit      | OK          | nter | MENU E     | dt            | 4   | K Ente   | ĸ  | MENU B     | dt  | C C | K Enter       |

| 4G             |                                                                                                    |
|----------------|----------------------------------------------------------------------------------------------------|
| Paramètre      | Option                                                                                                    |
| SIM Auto Match | L'appareil photo entrera<br>automatiquement dans les<br>paramètres MMS et 4G lorsque la<br>carte SIM est insérée.<br>Si le message « SIM Automatch<br>failed, pls enter setups manual »<br>apparaît à l'écran, passez « SIM<br>Auto Match » en mode « Manuel<br>» et entrez les paramètres obtenus<br>auprès de votre opérateur dans le<br>menu « Configuration manuelle ». |
| Manual Setup   |                                                                                                    |

| MMS | Veuillez contacter votre opérateur<br>pour obtenir les informations<br>suivantes: URL, APN, IP, Port<br>(nom d'utilisateur et mot de<br>passe, si nécessaire) et saisir ces<br>informations manuellement.<br>Remarques:<br>1. Grâce à la fonction MMS active<br>et correctement réglée, la caméra<br>de chasse envoie des photos aux<br>numéros de téléphone définis.<br>2. Grâce à la fonction SMTP, la<br>caméra de chasse peut envoyer<br>des photos aux adresses e-mail<br>définies |
|-----|----------------------------------------------------------------------------------------------------|
|-----|----------------------------------------------------------------------------------------------------|

| 4G  | Saisissez l'APN 4G de votre<br>opérateur téléphonique ainsi que<br>l'identifiant et le mot de passe<br>correspondants.<br>Remarques:<br>1. Ce n'est qu'avec les paramètres<br>4G correctement ajoutés que les<br>fonctions SMTP et FTP peuvent<br>fonctionner.<br>2. Il n'est pas nécessaire de saisir le<br>nom d'utilisateur et le mot de passe<br>APN. Mais certains opérateurs<br>peuvent exiger le mot de passe<br>d'accès pour activer la fonction<br>4G. Pour plus de détails, contactez<br>l'opérateur local. |
|-----|----------------------------------------------------------------------------------------------------|
| MMS | Activer ou désactiver la fonction MMS.                                                                                                    |

|      | La caméra est livrée avec les<br>paramètres SMTP par défaut. Il<br>vous suffit de saisir les comptes de<br>messagerie dans « Envoyer à ».<br>Veuillez effectuer les réglages ci-<br>dessous si vous souhaitez utiliser<br>votre propre serveur SMTP.                                                                                                    |
|------|----------------------------------------------------------------------------------------------------|
| SMTP | <ul> <li>IP du serveur de messagerie.</li> <li>Saisissez l'adresse IP du serveur de messagerie.</li> <li>Exemple:</li> <li>IP Hotmail: smtp.live.com</li> <li>IP Gmail: smtp.gmail.com</li> <li>Je porte. Entrez le port du serveur de messagerie. Certains serveurs de messagerie utilisent le port 25. Gmail utilise le port 465.</li> <li>Saisissez le port obtenu auprès de votre fournisseur de messagerie.</li> </ul> |
|      | <ul> <li>Compte de messagerie. Entrez<br/>votre compte de messagerie.</li> <li>Mot de passe de l'email. Entrez<br/>le mot de passe d'accès à la<br/>messagerie.</li> </ul>                                                                                                    |

| SMTP   | Remarques:<br>Grâce à SMTP, la caméra de chasse<br>envoie uniquement des photos<br>aux adresses e-mail définies. Si<br>le SMTP est mal saisi, alors les<br>e-mails ne recevront pas de photos<br>de la caméra de chasse.<br>Certains comptes de messagerie<br>disposent de paramètres de<br>sécurité avancés qui doivent être<br>modifiés pour permettre à des<br>applications telles que des caméras<br>de surveillance de se connecter.<br>La fonction MMS n'envoie plus<br>de photos par e-mail lorsque la<br>fonction SMTP est active. |
|--------|----------------------------------------------------------------------------------------------------|
| FTP(S) | IP FTP(S). Entrez l'adresse IP du<br>serveur FTP.<br>Exemple:<br>Serveur FTP: ftp://dianwan2008.<br>gicp.net/<br>Entrez: dianwan2008.gicp.net<br>Je porte. Entrez le port du serveur<br>FTP.                                                                                                    |
| FTP(S)        | Le port le plus utilisé pour les<br>serveurs FTP est le 21. Saisissez<br>le port correspondant au serveur<br>FTP que vous possédez.<br>Compte FTP(S). Entrez le compte<br>FTP.<br>Mot de passe FTP(S). Saisissez le<br>mot de passe d'accès au serveur<br>FTP.<br>Remarque: la caméra de chasse<br>envoie uniquement des photos<br>au compte FTP défini. Si les<br>informations FTP sont mal saisies,<br>il ne pourra pas recevoir de photos<br>de la caméra de chasse. |
|---------------|----------------------------------------------------------------------------------------------------|
| Send to       | Téléphone - Saisissez les numéros<br>de téléphone des destinataires<br>(1~4)<br>E-mail - Saisissez les adresses<br>e-mail des destinataires (1~4)                                                                                                    |
| Transfer Mode | Photo ON/ OFF<br>Video ON/ OFF                                                                                                    |

|             | Taille de la photo                   |  |  |  |
|-------------|--------------------------------------|--|--|--|
|             | Les photos envoyées via SMTP et      |  |  |  |
|             | FTP ont une taille sélectionnable:   |  |  |  |
|             | Petite (640 x 360), ou Plus grande   |  |  |  |
|             | (920 x 1080) ou Originale (8M/       |  |  |  |
|             | 12M/ 24M selon les paramètres «      |  |  |  |
|             | Taille de l'image » dans le menu «   |  |  |  |
|             | Caméra »)                            |  |  |  |
|             | Envoi multishot:                     |  |  |  |
|             |                                      |  |  |  |
|             | lere/2eme/3eme/4eme/5eme             |  |  |  |
|             | photo.                               |  |  |  |
| SMTP/FTP(S) | Remarque: La fonction Multishot      |  |  |  |
| Pic Options | (dans le menu Cam-Multishot)         |  |  |  |
| -           | doit être réglée sur 2, 3, 4 ou 5    |  |  |  |
|             | photos.                              |  |  |  |
|             | Exemple: Multishot est réglé sur     |  |  |  |
|             | 5P (5 photos consécutives) et vous   |  |  |  |
|             | définiseer « lère phote » et « lème  |  |  |  |
|             | definissez « fere photo » et « Serie |  |  |  |
|             | photo » dans l'envoi multi-prises.   |  |  |  |
|             | Dans ce cas, la première photo et    |  |  |  |
|             | la troisième photo sur les 5 prises  |  |  |  |
|             | par prises de vue multiples seront   |  |  |  |
|             | envoyées au compte e-mail ou         |  |  |  |
|             | FTP.                                 |  |  |  |

| <ul> <li>Si le réseau auquel vous êtes connecté est 2G, seule la première photo (640*360) sera envoyée</li> <li>Si le réseau auquel vous êtes connecté est la 3G, seule la première image (640 x 360 ou 1920 x 1080) sera envoyée</li> <li>Si le réseau auquel vous êtes connecté est 4G, de la première à la cinquième image (640 x 360 ou 1920x 1080) sera envoyée ; pour la taille originale (8/12/24MP) seules 2 photos peuvent être envoyées via le réseau 4G.</li> </ul> |
|----------------------------------------------------------------------------------------------------|
|----------------------------------------------------------------------------------------------------|

- Si vous avez uniquement activé la fonction MMS, la caméra de chasse enverra des photos aux numéros de téléphone définis.
- 2. Si vous avez uniquement activé la fonction SMTP, la caméra de chasse enverra la photo par e-mail aux adresses définies.

- L'appareil photo enverra une photo ou une vidéo par e-mail via SMTP si vous avez activé « Vidéo » dans le menu « Mode de transfert ».
- 4. Si les deux MMS et SMTP sont actifs, mais que les paramètres MMS sont incorrects ou qu'il n'y a pas de crédit pour MMS sur la carte, la caméra de chasse n'enverra de photo ni par MMS ni par e-mail. Nous vous recommandons dans un premier temps d'utiliser la caméra de chasse uniquement par e-mail, avec MMS DÉSACTIVÉ.

|          | Tous les jours. Recommandé<br>lorsque la caméra de chasse est<br>alimentée par des piles.<br>Vous pourrez effectuer les réglages<br>de la caméra de chasse à distance<br>par SMS lorsque la caméra de<br>chasse sort du mode veille, c'est-<br>à-dire lorsqu'elle prend une photo<br>ou une vidéo ou une fois par<br>jour lorsqu'elle envoie le rapport |  |  |
|----------|----------------------------------------------------------------------------------------------------|--|--|
| SMS Ctrl | quotidien.<br>Instantané.<br>Recommandé lorsque la caméra<br>de chasse est alimentée par une<br>source d'alimentation externe.<br>Cette fonction consomme<br>beaucoup d'énergie.<br>La caméra reste en permanence                                                                                                    |  |  |
|          | en veille. Ainsi, vous pourrez<br>à tout moment effectuer des<br>paramétrages à distance par SMS                                                                                                    |  |  |

| Daily Report | Choisissez l'option ON pour définir<br>l'heure à laquelle vous souhaitez<br>recevoir le rapport quotidien de la<br>caméra de chasse.<br>Remarque: Lorsque cette option<br>est activée, la caméra de chasse<br>n'enverra plus de photos par<br>e-mail. La seule fonction laissée<br>active est l'envoi de ce rapport.<br>Le rapport quotidien contient:<br>le numéro IMEI de la caméra de<br>chasse, CSQ (force du signal):<br>0~31, l'ID de la caméra, la<br>température, la date et l'heure,<br>le niveau de la batterie, les<br>informations sur la carte SD, le<br>nombre total de photos prises par<br>la caméra de chasse. |
|--------------|----------------------------------------------------------------------------------------------------|

| Vous pouvez ignorer la description<br>ci-dessous si votre SIM a déjà été                                                                                                    |         |                                                                                                    |
|----------------------------------------------------------------------------------------------------|---------|----------------------------------------------------------------------------------------------------|
| SIM PIN<br>SIM PIN<br>SIM PIN<br>SIM PIN<br>A piN est gris (inactif).<br>« Veuillez saisir le code PIN »<br>n'apparaîtra pas à l'écran si votre<br>carte SIM est initialisée et n'a pas<br>de code PIN actif. | SIM PIN | Vous pouvez ignorer la description<br>ci-dessous si votre SIM a déjà été<br>activée et ne possède pas de code<br>PIN de verrouillage. Le menu SIM<br>PIN est gris (inactif).<br>« Veuillez saisir le code PIN »<br>n'apparaîtra pas à l'écran si votre<br>carte SIM est initialisée et n'a pas<br>de code PIN actif. |

- La caméra vérifiera si la carte SIM insérée est active pendant la recherche du signal en mode SETUP.
- 2. Si la carte SIM est active et possède un code PIN, « Veuillez saisir le code PIN » apparaîtra à l'écran.
- 3. Ensuite « SIM PIN » deviendra configurable dans le menu 4G.
- 4. Saisissez le code PIN dans « SIM PIN ». L'appareil photo s'éteindra automatiquement. La caméra initialisera automatiquement la carte SIM lors de la recherche du signal lorsque vous redémarrerez la caméra de chasse après avoir saisi le code PIN.

- « Veuillez saisir le code PIN » s'affichera à nouveau si un mauvais code PIN est saisi ;
- Veuillez saisir à nouveau le code PIN comme si vous voyiez « Veuillez saisir le code PIN » après la recherche du signal;
- La SIM se limite normalement à être initialisée 3 fois. Il sera bloqué si le code PIN saisi est erroné lors de ces 3 tentatives. Par conséquent, nous vous suggérons de vérifier le code PIN deux fois avant de réessayer.
- Insérez la carte SIM dans le téléphone pour le déverrouiller à l'aide du code PUK après 3 tentatives d'activation basées sur les étapes cidessus.

|     | Si   | le    | GPS       | est     | activé   | e, les | s |
|-----|------|-------|-----------|---------|----------|--------|---|
|     | info | orma  | itions    | GP      | S        | seront | t |
|     | imp  | rim   | ées sur l | 'image  | 2.       |        |   |
| GPS | Rer  | marc  | jue: Si   | le sig  | nal GF   | PS est | t |
|     | faib | le,   | les info  | rmati   | ons G    | PS ne  | è |
|     | ser  | ont   | pas affi  | chées   | tant     | que le | è |
|     | sigr | nal G | SPS n'es  | t pas p | olus for | t.     |   |

|     | Attention:                          | Nous            | vous   |  |  |
|-----|-------------------------------------|-----------------|--------|--|--|
|     | recommando                          | ns d'activer    | la     |  |  |
|     | fonction                            | GPS unique      | ment   |  |  |
|     | lorsque vous êtes à l'extérieur des |                 |        |  |  |
| GPS | bâtiments.                          |                 |        |  |  |
|     | A l'intérieur                       | des bâtiments,  | cette  |  |  |
|     | fonction n'e                        | st pas fonctior | nnelle |  |  |
|     | et il est possible que la procédure |                 |        |  |  |
|     | de recherche satellite prenne un    |                 |        |  |  |
|     | temps extrên                        | nement long.    |        |  |  |

| Cam         | PIR | 4G | Other | Cam       | PIR | 4G | Other   |
|-------------|-----|----|-------|-----------|-----|----|---------|
| Language    |     |    | En >  | Frequency |     |    | 50Hz >  |
| Date/Time   |     |    | Au >  | SD Cycle  |     |    |         |
| Date Type   |     |    | eu >  | Password  |     |    | off >   |
| Stamp       |     |    |       | Reset     |     |    | >       |
| Battery Typ | pe  |    | alk > | FW Update |     |    | >       |
| MENU Ex     | it  | 0  | Enter | MENU Ex   | it  | 0  | K Enter |

| Other     |        |
|-----------|--------|
| Paramètre | Option |

| Language     | Anglais, allemand, danois, français,<br>italien, russe, polonais, hongrois,<br>tchèque                                                                                                    |  |  |  |
|--------------|----------------------------------------------------------------------------------------------------|--|--|--|
| Data/Time    | Auto: la caméra de chasse<br>synchronisera la date et l'heure après<br>votre entrée dans le fuseau horaire<br>Manuel: régler la date et l'heure<br>manuellement<br>Remarque: réglez la date/l'heure de<br>la caméra de chasse pour vous assurer<br>que certaines fonctions fonctionnent<br>comme prévu. |  |  |  |
| Date Type    | YY/MM/DD-(CN)<br>MM/DD/YY-(US)<br>DD/MM/YY-(EU)                                                                                                    |  |  |  |
| Stamp        | Imprimez l'identifiant de la caméra<br>de chasse, la phase de lune, la<br>température, la date et l'heure sur la<br>photo.                                                                                                    |  |  |  |
| Battery Type | Sélectionnez le type de piles insérées<br>dans l'appareil photo: Alcaline, Ni-<br>MH, Li                                                                                                    |  |  |  |

| Frequency | 50Hz/60Hz<br>Des réglages de fréquence incorrects<br>peuvent provoquer un scintillement de<br>l'écran dans certaines conditions. |  |  |  |
|-----------|----------------------------------------------------------------------------------------------------|--|--|--|
| SD Cycle  | ON/OFF<br>ON: la caméra de chasse enregistrera<br>les nouveaux fichiers photo/vidéo en<br>supprimant les anciens                 |  |  |  |
| Password  | Sélectionnez l'option ON pour<br>protéger la caméra de chasse avec un<br>mot de passe (6 caractères maximum)                     |  |  |  |
| Reset     | Revenir aux paramètres d'usine                                                                                                   |  |  |  |
| FW Update | Si le fichier de mise à jour du firmware<br>a été enregistré sur la carte SD,<br>accédez à ce menu pour la mise à jour.          |  |  |  |
| About     | Informations sur la version: /IMEI:/<br>MCU:/MOD:)                                                                               |  |  |  |

### Spécifications techniques

| Résolution          | 2688 x 1520; 16:9                                             |  |  |
|---------------------|---------------------------------------------------------------|--|--|
| Distance infrarouge | 20 m (65 feet)                                                |  |  |
| LED IR              | 60 pièces., 940nm                                             |  |  |
| Mémoire             | Carte SD (8 GB - 32 GB)                                       |  |  |
| Lentille            | F=2.0/DFOV=60°                                                |  |  |
| Angle PIR           | 45°                                                           |  |  |
| Distance PIR        | 20 m (65 feet)                                                |  |  |
| Écran LCD           | 2.4" TFT, RGB                                                 |  |  |
| Résolutions photo   | 8MP (3840 x 2160)<br>12MP (4608 x 2592)<br>24MP (6144 x 3456) |  |  |
| Format des photos   | JPEG                                                          |  |  |
| Résolution vidéo    | FHD (1920x1080)<br>HD (1280x720)<br>WVGA(848x480)             |  |  |
| Format vidéo        | MOV                                                           |  |  |

| Longueur du fichier<br>vidéo   | 5/10/15/20/30/40/50/59 sec.<br>Fichier vidéo envoyé:<br>WVGA et HD: prend en<br>charge 5/10 sec<br>FHD: ne prend en charge que<br>5 secondes. |
|--------------------------------|----------------------------------------------------------------------------------------------------|
| Photo multi-prises             | 1 - 5 photo                                                                                                    |
| Temps de<br>déclenchement      | 0.4 sec.                                                                                                    |
| Intervalle de<br>déclenchement | 4 - 7 sec.                                                                                                    |
| Enregistrement en<br>boucle    | Oui                                                                                                    |
| Source de courant              | 8 piles AA alcalines ou<br>rechargeables                                                                                                    |
| Alimentation<br>externe        | DC: 12V-2A<br>Batterie 12V                                                                                                    |
| Durée de vie de la<br>batterie | 6 mois                                                                                                    |

| Interface                     | Emplacement SIM<br>Emplacement pour carte SD<br>Port USB-C<br>Port d'alimentation CC           |
|-------------------------------|------------------------------------------------------------------------------------------------|
| Mode sans fil                 | LTE Cat.4                                                                                      |
| Fréquence GSM                 | LTE-FDD: B1/B3/B5/B7/B8/<br>B20<br>LTE-TDD: B38/B40/B41<br>WCDMA: B1/B5/B8<br>GSM: 900/1800MHz |
| Température de fonctionnement | -26°C ~ +80°C                                                                                  |
| Imperméable                   | IP66                                                                                           |
| Dimensions                    | 125 x 75 x 85 mm                                                                               |
| Poids                         | 260 g                                                                                          |

## Dépannage

## L'appareil photo ne capture pas le sujet d'intérêt

• Vérifiez les paramètres de sensibilité PIR. Pour des

Français

conditions environnementales chaudes, choisissez l'option Haute sensibilité. Pour des conditions environnementales froides, choisissez l'option Faible sensibilité.

- Installez la caméra de chasse dans une zone où il n'y a aucune source de chaleur dans le champ visuel de la caméra de chasse.
- Dans certains cas, positionner la caméra de chasse près de l'eau l'amènera à prendre des photos sans sujet à cause des reflets de l'eau. Dirigez la caméra de chasse vers le sol.
- Installez la caméra de chasse sur des objets stables et immobiles, comme de grands arbres ou des poteaux épais. Évitez de monter sur des arbres minces ou des branches qui peuvent être déplacées par le vent. Retirez les branches du champ de vision de la caméra de chasse, car elles peuvent être déplacées par le vent et déclencher des photos.
- La nuit, le détecteur de mouvement peut détecter au-delà de la plage d'éclairage IR. Réduisez la distance en ajustant la sensibilité du capteur.
- Le lever ou le coucher du soleil peut déclencher le capteur. La caméra doit être réorientée.
- Si le sujet bouge rapidement, il peut passer le champ de vision de la caméra de chasse avant d'être

Manuel d'utilisation

photographié. Montez la caméra de chasse plus en arrière.

- L'appareil photo arrête de prendre des photos
- Vérifiez la carte SD. Lorsque la carte est pleine, la caméra de chasse cessera de prendre des photos. Videz la carte ou activez le mode d'enregistrement cyclique.
- Vérifiez si les batteries sont chargées.
- Vérifiez l'interrupteur ON/SETUP/OFF. Il doit être en position ON.
- Lorsque la fonction 4G est activée, il y a un intervalle d'environ 1 minute pendant lequel la caméra de chasse effectue la procédure d'envoi de la photo après sa prise. Si vous retirez la carte SIM, la caméra de chasse peut prendre des photos en continu.
- Formatez la carte SD via la caméra de chasse avant de l'utiliser ou lorsque la caméra de chasse arrête de prendre des photos.

# La distance d'éclairage IR ne répond pas aux attentes

Vérifiez si les batteries sont suffisamment chargées pour

Français

fonctionner.

Les piles NiMH AA 1,5 V de haute qualité peuvent fournir plus de puissance pour l'éclairage infrarouge. Les piles alcalines peuvent ne pas être en mesure de fournir suffisamment d'ampérage pour fournir un éclairage constant la nuit.

«Max. range » offre le meilleur éclairage IR. Par conséquent, veuillez régler le mode nuit sur Max Range pour une meilleure distance de visibilité la nuit.

Pour des images claires la nuit, veuillez monter la caméra dans un environnement sombre, sans sources de lumière puissantes dans le cadre.

Certains environnements, comme les zones comportant des arbres ou des murs, peuvent vous donner de meilleures images la nuit. Ne dirigez pas la caméra de chasse vers un champ ouvert, sans obstacles, car s'il n'y a rien dans le champ d'action de l'onde IR, elle ne reflétera pas la lumière. C'est comme si nous pointions une lampe de poche vers le ciel la nuit et que nous ne pouvions rien voir. La même chose se produit avec la caméra de chasse.

#### L'appareil photo n'envoie pas de photos par email

- Vérifiez la carte SIM dans un téléphone: données mobiles actives et pas de code PIN.
- Vérifiez les paramètres Internet GPRS de la carte. Si le message d'erreur apparaît, complétez les paramètres manuellement, conformément au manuel. Demandez des informations à l'opérateur GSM.
- Vérifiez dans les paramètres e-mail de l'adresse de l'expéditeur si le mode Défaut est activé (avec le serveur d'envoi automatique de la caméra de chasse). Si vous souhaitez des réglages manuels avec un compte personnel, vérifiez si ces paramètres sont corrects auprès de votre fournisseur de messagerie et si vous avez supprimé toutes les restrictions de sécurité du compte de messagerie.
- Vérifiez si les adresses e-mail de « Envoyer à » sont écrites correctement, sans espaces avant ou après. Vérifiez et supprimez les numéros de téléphone du même menu, le cas échéant.
- Vérifiez qu'aucune autre fonction n'est activée dans la caméra de chasse et désactivez-les immédiatement:

MMS, Timer, Delay, Time Lapse, Daily Report.

 L'activation de la fonction MMS, sans avoir de service MMS actif ni de crédit sur la carte, peut bloquer l'envoi de photos aussi bien par MMS que par e-mail.

#### L'appareil photo n'envoie pas de photos via MMS

Vérifiez la carte SIM d'un téléphone pour: Le service MMS activé, l'envoi et la réception de messages MMS avec un autre téléphone.

Vérifiez les paramètres Internet GPRS de la carte. Si le message d'erreur de connexion au réseau apparaît, complétez ces paramètres manuellement, conformément au manuel et avec les paramètres reçus de l'opérateur GSM.

Vérifiez les paramètres MMS et s'il y a des différences, demandez les paramètres corrects à l'opérateur GSM et saisissez-les manuellement dans la caméra de chasse.

Vérifiez si vous avez correctement renseigné le numéro de téléphone/e-mail dans la section « Envoyer à ».

## Figyelmeztetések

- A vadászkamera megfelelő működésének garantálása érdekében figyelmesen olvassa el a kézikönyvben található összes magyarázatot és utasítást.
- Csak akkor helyezze be és vegye ki a memóriakártyát, ha a vadászkamera ki van kapcsolva.
- Javasoljuk, hogy jó minőségű AA/R6 elemeket használjon, hogy megelőzze a korróziót és a savszivárgást a vadászkamerán belül.
- Csak 12V/2A hálózati adaptert használjon a vadászkamera tápellátásához. A hálózati adapter nem tartozéka.
- Az elemek behelyezésekor ne fordítsa meg a polaritást. Az elemeket nem tartalmazza.
- Teszt üzemmódban a vadászkamera 3 percen belül automatikusan kikapcsol, ha nem nyomnak meg gombot.
- Ne szakítsa meg a készülék áramellátását a szoftverfrissítés alatt, és küldje vissza a készüléket az eladónak, ha a frissítési eljárás sikertelen. Javasoljuk, hogy a terméket szoftverfrissítésre küldje el az eladónak, hogy elkerülje a termék helyrehozhatatlan károsodásának kockázatát.
- Távolítsa el a megfigyelt területről az ágakat vagy
   Magyar 272 Használati utasítás

mozgó tárgyakat, amelyek hamis videókat és fényképeket okozhatnak.

Bevezetés

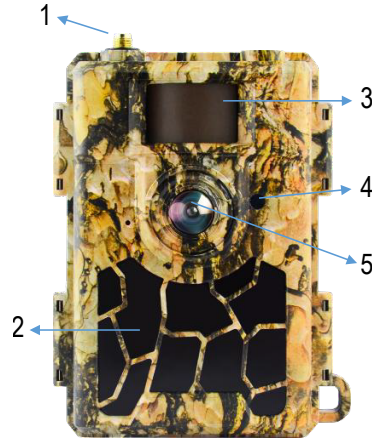

| 1 | Antenna      | 4 | LED kijelző<br>Fényérzékelő |
|---|--------------|---|-----------------------------|
| 2 | 60 IR LED    | 5 | Lencse                      |
| 3 | PIR érzékelő |   |                             |

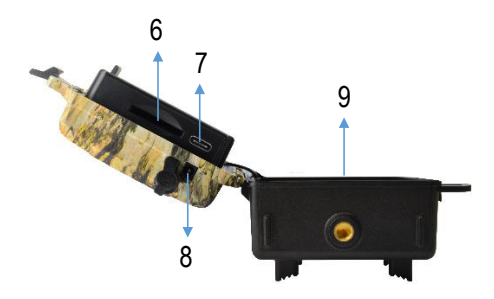

| 6 | SD kártya nyílás | 8 | DC táp bemenet |
|---|------------------|---|----------------|
| 7 | USB C port       | 9 | Elemtartó      |

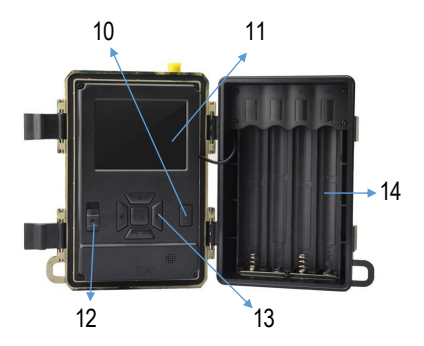

Magyar

| 10 | MENU gomb              | 13 | Menü navigációs<br>gombok / OK gomb |
|----|------------------------|----|-------------------------------------|
| 11 | Színes LCD<br>képernyő | 14 | Elemtartó                           |
| 12 | Be/Ki kapcsoló         |    |                                     |

#### A vadászkamera előkészítése használatra

#### Az akkumulátorok behelyezése

Nyissa ki a vadászkamera házát, és helyezzen be 8 db AA elemet, ügyelve a házon feltüntetett polaritásra. A jó teljesítmény érdekében újratölthető Ni-MH akkumulátorok használatát javasoljuk. Válassza ki a használt elem típusát (alkáli vagy NI-MH) az "Akkumulátor típusa" menüben.

Figyelmeztetések:

- Ne helyezzen be különböző típusú és különböző töltési szintekkel rendelkező akkumulátorokat.
- Cserélje ki az elemeket, amikor az alacsony töltöttségi szint jelzője megjelenik a képernyőn.

Az akkumulátorok teljes lemerüléséig készíthető fényképek száma változó, és a következő tényezők befolyásolhatják: a vadászkamerában végzett beállítások, a vadászkamerát indító műveletek gyakorisága, a fényképezőgép márkája és minősége. akkumulátorok, környezeti feltételek stb.

Az alábbi táblázat a 8 db AA alkáli elemmel készíthető képek és videók becslését mutatja. Jobb teljesítmény érhető el, ha újratölthető Ni-MH akkumulátorokat használ.

| 4G OFF                         |                                          |    |  |  |  |
|--------------------------------|------------------------------------------|----|--|--|--|
|                                | Fotó                                     |    |  |  |  |
| Mód                            | Mód Fotók/nap                            |    |  |  |  |
| IR LED-ek                      | IR LED-ek világítanak (éjszakai üzemmód) |    |  |  |  |
| Max. Range                     |                                          | 52 |  |  |  |
| Balanced                       | 100                                      | 48 |  |  |  |
| Min. Blur                      | 43                                       |    |  |  |  |
| IR LED-ek KI (nappali üzemmód) |                                          |    |  |  |  |
| -                              | 100                                      | 73 |  |  |  |

Magyar

| Video                                    |    |     |  |  |  |
|------------------------------------------|----|-----|--|--|--|
| ldő (mp) Videók/nap Idő (nap)            |    |     |  |  |  |
| IR LED-ek világítanak (éjszakai üzemmód) |    |     |  |  |  |
| 10                                       | 48 |     |  |  |  |
| IR LED-ek KI (nappali üzemmód)           |    |     |  |  |  |
| 10                                       | 10 | 103 |  |  |  |

### Tápellátás napelemes panellel

A PNI Hunting 480C PRO a legtöbb szabványos 12V/>2A lítium akkumulátorral működik napelemmel.

## Külső tápegység

Ha a vadászkamerát biztonsági videó megfigyelési célokra használja, javasoljuk, hogy a vadászkamerát egy DC 230V - 12V/2A hálózati adapterrel támogassa.

Külső áramforrás használata esetén javasoljuk, hogy vegye ki az akkumulátorokat a vadászkamrából, hogy elkerülje a túltöltést.

A vadászkamerát egy tokba szerelt, 12V/perc.7Ah külső akkumulátorral is táplálhatod, esőtől és időjárástól védve.

#### SD kártya telepítése

Helyezzen be egy SD-kártyát (8 GB-32 GB) a vadászkamera alján található nyílásba, a tokon jelzett irányban.

Ha a vadászkamera be van kapcsolva, de nincs behelyezve kártya, a "Nincs kártya" figyelmeztetés jelenik meg a képernyőn. A kamera nem működik SD-kártya nélkül.

Annak érdekében, hogy az SD-kártyára mentett fotók vagy videófelvételek ne veszítsenek el, a kártya behelyezésekor vagy kivételekor a vadászkamerát ki kell kapcsolni.

Ha a kártya megtelt, a "Memória megtelt" üzenet jelenik meg a képernyőn.

Az alábbi táblázat a kártyára menthető fényképek és videók hozzávetőleges számát mutatja a kártya kapacitásától függően.

| Felbontás | SD kártya kapacitása |      |       |  |  |
|-----------|----------------------|------|-------|--|--|
|           | 8GB 16GB 32GB        |      |       |  |  |
| 8MP       | 3686                 | 7884 | 15974 |  |  |
| 12MP      | 2835                 | 6065 | 12288 |  |  |
| 24MP      | 1368                 | 3504 | 7099  |  |  |

| HD  | 03:18:15 | 07:04:43 | 14:09:16 |
|-----|----------|----------|----------|
| FHD | 01:42:27 | 03:39:21 | 07:13:52 |

#### SIM kártya beszerelése

Helyezzen be egy SIM-kártyát a vadászkamera oldalán lévő nyílásba, a házon jelzett irányban.

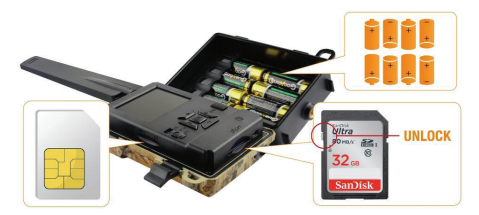

#### A vadászkamera bekapcsolása

Kapcsolja be a vadászkamerát az ON/SETUP/OFF kapcsoló ON állásba állításával.

A kamera mozgásérzékelés módba lép. A képernyő kikapcsolva marad. Ha az alapértelmezett beállítások megfelelnek az Ön igényeinek, akkor közvetlenül felszerelheti a vadászkamerát a kívánt helyre.

#### USB csatlakozás. Használd webkameraként

Ha a vadászkamerát USB-kábellel csatlakoztatja, az "MSDC" felirat jelenik meg a képernyőn. Nyomja meg egyszer a MENU gombot, az "MSDC" "PC Cam"ra vált. A vadászkamerát mostantól webkameraként is használhatja. Nyomja meg ismét a MENU gombot, a vadászkamera kilép a PC vadászkamera módból.

#### Vadászkamera beállítása

Állítsa az ON/SETUP/OFF kapcsolót BEÁLLÍTÁS helyzetbe. Ez a mód lehetővé teszi a vadászkamera konfigurálását. A képernyő világít. Nyomja meg a MENU gombot a menü eléréséhez. Használja a nyílbillentyűket a menüben való navigáláshoz, és az OK gombot a megerősítéshez.

Megjegyzések:

- Olvassa el figyelmesen a kézikönyvet, hogy megértse, milyen beállításokat kell elvégezni a vadászkamera megfelelő működéséhez.
- Minden beállítás után ellenőrizze a vadászkamera működési módját.

Magyar

- A rossz beállítás a vadászkamera nem megfelelő működéséhez vezethet.
- Ha a beállítások elvégzése után a vadászkamera nem megfelelően viselkedik, állítsa vissza a gyári beállításokat, és folytassa a vadászkamera konfigurálását.
- A beállítások elvégzése után állítsa az ON/SETUP/ OFF kapcsolót ON állásba.

#### Csatlakozás a hálózathoz

Amikor a SETUP állásba vált, a képernyő világít, és a vadászkamera automatikusan megkeresi a GSM jelet, és ellenőrzi, hogy van-e behelyezve SD-kártya.

Ha csak a jelsáv jelenik meg a képernyőn, az azt jelenti, hogy az eszköz automatikusan csatlakozott a hálózathoz. Csak meg kell adnia a telefonszámot és az e-mail címet, ahová mozgásérzékelés esetén képeket szeretne kapni.

Ha egy előugró ablak jelenik meg a képernyőn a "SIM Automatic Match failed.." üzenettel, lépjen be a 4G - SIM Auto Match menübe, és válassza a Kézi opciót. Ezután lépjen be a 4G - Kézi beállítás menübe, és adja meg a használt GSM szolgáltató APN-jét. A kamera újraindítás után automatikusan csatlakozik a hálózathoz.

Megjegyzés: A fényképezőgép 4 telefonszámra és 4 e-mail címre képes képeket küldeni. Alapértelmezés szerint a vadászkamera MMS-en keresztül küldi a fotót a telefonra, és SMTP-n keresztül e-mailben fotót/videót. Ha módosítani szeretné a küldési módot, lépjen be a menübe.

### Az MMS funkcióról

A legtöbb GSM SIM-kártyán (előfizetéses vagy kártyás) az MMS funkció le van tiltva.

Az MMS funkció további költségekkel jár.

Ellenőrizze az MMS szolgáltatás költségeit, és kérje meg a GSM szolgáltatót, hogy aktiválja ezt a szolgáltatást, ha használni kívánja.

Ezenkívül kérje le a szükséges beállításokat.

#### Fontos figyelmeztetések

- Ha csak e-mailben szeretne képeket kapni, kapcsolja ki az MMS és az FTP(S) funkciókat, és ne írjon be telefonszámokat a "Küldés" mezőbe.
- Ha szeretné használni az MMS funkciót, győződjön meg arról, hogy az MMS funkció aktív a SIMkártyán, és korábban már tesztelte a funkciót egy

Magyar

telefonon (ezzel a kártyával küldhet és fogadhat MMS-t).

- Tesztelje a SIM-kártyát egy telefonban, és győződjön meg arról, hogy rendelkezik internettel (mobil adatforgalom), SMS-sel (a Trail Camera okostelefon-alkalmazással való kommunikációhoz), aktív hitellel és aktív MMS-funkcióval.
- A SIM kártya behelyezése után a vadászkamera automatikusan importálja a 4G és MMS beállításokat. Ha a "SIM Automatch failed" üzenet jelenik meg a képernyőn, adja meg manuálisan a beállításokat, kapcsolja át a "SIM Auto Match" módot "Manual"ra, majd adja meg a 4G és/vagy MMS beállításokat (ha használja a funkciót) a "Manual" részben. Beállít";
- E-mailek fogadásához adja meg e-mail címét a "Küldés"-"Email" mezőben. Maximum 4 e-mail cím állítható be.
- MMS-hez (csak ha használja a funkciót) adja meg a telefonszámokat a "Küldés" - "Telefon" menüpontban (legfeljebb 4 telefonszám állítható be).

#### Gyors tesztelés. Képet küldj e-mailben

Az előző lépések (SIM-kártya ellenőrzése, GSM jel ellenőrzése, 4G beállítások automatikus konfigurálása) Használati utasítás 283 Magyar végighaladása után kövesse az alábbi lépéseket:

 Kapcsolja ki az MMS és FTP(S) funkciót a vadászkamera menüjéből. Az SMTP funkciót Default értékre kell állítani (a vadászkamera alapértelmezett e-mail küldő szervere).

2. A "Küldés" menüben adja meg e-mail címét, amelyre a képet kapni szeretné.

3. Ne módosítsa a vadászkamera egyéb beállításait.

4. Nyomja meg a MENU gombot, amíg ki nem lép a menüből, és a vadászkamera által rögzített kép megjelenik a képernyőn.

5. Nyomja meg az OK gombot tesztkép készítéséhez és elküldéséhez a korábban beállított e-mail címre.

6. A képküldési állapotüzenetek megjelennek a képernyőn: "SMTP küldése" és "Sikerült a küldés" vagy "Sikertelen küldés" és szükség esetén egy hibakód.

7. Ha az üzenet "Küldés sikeres", ellenőrizze e-mail címét, beleértve a SPAM fájlt is.

8. Ha az üzenet "Send Failed", ellenőrizze újra a vadászkamerán végzett beállításokat.

#### Alapvető műveletek

Tekintse meg az SD-kártyára mentett fényképeket/ videókat

Magyar

Kapcsolja a vadászkamerát BEÁLLÍTÁS módba. Nyomja meg a Fel gombot, hogy belépjen a mentett fájlok megtekintési módjába. Nyomja meg a Bal és a Jobb gombot a kiválasztáshoz és az OK gombot a fénykép/ videó fájl megtekintéséhez.

Nyomja meg a MENU gombot, hogy visszatérjen a fő interfészhez.

### Fájlok törlése és SD-kártya formázása

Fájlnézet módban nyomja meg a Bal és a Jobb gombot a kívánt fájl eléréséhez, majd nyomja meg a Le gombot a fájlok törlésére vagy az SD kártya formázására szolgáló menü megjelenítéséhez.

Törlés mód: Egy törlése: törli a kiválasztott fotó-/videofájlt Összes törlése: az összes mentett fájl törlése Formátum Nem: törölje a kártya formázását Igen: formázza meg az SD-kártyát (töröljön mindent, ami a kártyán van) Nyomja meg a Fel és Le gombokat a kiválasztáshoz, az OK gombot a megerősítéshez és a MENU gombot a fő Használati utasítás 285 Magyar felületre való visszatéréshez.

#### Automatikus kikapcsolás

Teszt üzemmódban a vadászkamera automatikusan bezárul, ha 3 percig nem nyomnak meg gombot. Megjegyzés: A kamera "Teszt" módban marad, ha a menü megjelenik a képernyőn.

#### Gyors konfiguráció a dedikált TrailCamera alkalmazásból

Az alapbeállításokat közvetlenül a TrailCamera mobilalkalmazásból küldheti el a kamerára annak gyors konfigurálásához vagy képek e-mailben történő fogadásához. Csak be kell helyezni egy SIM-kártyát SMS-sel, aktív internettel és PIN-kód nélkül (előzetesen telefonban tesztelve), bekapcsolni kell a kamerát (a kapcsolónak ON-ban kell lennie), és a fenti jelzések alapján ellenőrizni kell, hogy van-e jel a kamera.

Adja hozzá a kamerába telepített kártya telefonszámát a Trail camera alkalmazásban.

Másolja ki az alábbi képeken látható beállításokat, és csak az Ön által birtokolt telefonszámot és e-mail címet

Magyar

módosítsa.

Küldje el a beállításokat a kamerának a "Küldés" gomb megnyomásával.

A kamera SMS-ben válaszol: "SMS parancsok sikeresen végrehajtva!"

Rendelje meg a "Get a Picture" alkalmazást, és ugyanazt az SMS-t és egy e-mailt fog kapni a kamera által készített képpel.

Ha nem kapja meg a képet e-mailben, az azt jelenti, hogy a terméken nincs GSM jel, internet vagy beállítások. Ellenőrizze újra a beállításokat, és távolítsa el a kamerát a nyílt mezőben, ahol legalább 2 jelvezeték van. Gondosan ellenőrizze a fényképezőgép beállításait.

|                   |            | 86 al Sai 99 % 📼 | 09:18        |                 | 🖏 🕫 📶 🖓 199 % 📖 09:18 |
|-------------------|------------|------------------|--------------|-----------------|-----------------------|
| < Ge              | eneral Set | ting             |              |                 | neral Setting         |
| SMS Remote Contro | ol Inst    | ant              | v            | MMS             |                       |
| SMTP/FTP Pic Size | Bigg       | ger              | v            | FTP             |                       |
| Daily Report      | 00:00      |                  |              |                 | Send                  |
| Max Num           | No Limit   |                  |              | Send to Phone   |                       |
| MMS               |            |                  |              | 0744123456      | Send to Phone2        |
| SMTP              |            |                  |              | Send to Phone   | 3 Send to Phone4      |
| FTP               |            | (                | $\mathbf{D}$ |                 | Send                  |
|                   |            | Se               | nd           | Send to Email   |                       |
| Send to Phone     |            |                  |              | mail1@gmail.c   | som Send to Email2    |
| 0744123456        | Se         | nd to Phone2     |              | Send to Email3  | Send to Email4        |
| Send to Phone     | :3 Se      | nd to Phone4     |              |                 | Send                  |
| $\triangleleft$   | 0          |                  |              | $\triangleleft$ | 0 🗆                   |

| TILINOM RO P R        | 09:19 🐱 🗐 🖓 💷 09:19 |           | TLENDLID P R                                | 🖾 🕸 🖽 🖓 199 % 🗰 09:19 |       |
|-----------------------|---------------------|-----------|---------------------------------------------|-----------------------|-------|
| < Othe                | r Setting           | Send      | <                                           | Other Setting         | Send  |
| Camera Phone Number   | 0788111222          | :         | ,                                           |                       |       |
| Transfer Photo        |                     | Flash LED | All                                         | Ψ.                    |       |
| Transfer Video        |                     |           | Video Length                                | 0                     | 5     |
|                       |                     |           | Multi-shot                                  |                       | - 1   |
| Camera Mode F         | PIC+Video           |           |                                             | tishot Send           |       |
| Night Mode Relance T  |                     |           | 1st pic 2nd pic 3rd pic 4th pic     Sth pic |                       |       |
| Hight mode            | Deletive            |           |                                             |                       |       |
| Picture Size 5        | м                   | Ŧ         | Timer1                                      | 00:00 To 00:          | 00 00 |
| Video Size            | ID-720P             | *         |                                             |                       |       |
| The other other other | 10 7 201            |           | Timer2                                      | 00:00 To 00:          | 0     |
| PIR Sensitivity H     | ligh                | Ŧ         | Delay                                       | 00:00:00              |       |
| Elach I ED A          |                     | *         |                                             |                       |       |
| riusi ceo             |                     | _         | Time Lapse                                  | 00:00:00              |       |
| Video Length          | )                   | 5         | PIR Switch                                  |                       |       |
| Multi-shot            | )                   | 1         | SD Cycle                                    |                       |       |
| $\bigtriangledown$    | 0 🗆                 |           | <                                           | 0 0                   |       |

Magyar
# Gmail fiók beállítása a vadászkamerához

- Gmail-fiókjában nyissa meg a "Biztonság" "Hogyan jelentkezzen be a Google-ba" - "Kétlépcsős azonosítás" menüt.
- A következő oldalon kattintson a "Kezdés", majd a "FOLYTATÁS" gombra.
- Adjon meg egy telefonszámot, amelyre SMS-ben vagy telefonhívás formájában kódot kap. Kattintson a "KÜLDÉS" gombra.
- Írja be a kapott kódot. Kattintson a "KÖVETKEZŐ" gombra.
- A következő oldalon kattintson a "BEkapcsolás" gombra a "Kétlépcsős azonosítás" opció aktiválási folyamatának befejezéséhez.
- Az aktiválás után nyissa meg a "Kétlépcsős azonosítás" - "Alkalmazásjelszavak" menüt.
- Hozzon létre egy adott jelszót egy adott alkalmazáshoz, először válassza ki az azonosító nevet.
- A rendszer létrehoz egy jelszót, amelyet az e-mail fiók jelszava helyett használhat az eszközről, például fényképezőgépről vagy nyomtatóról történő hitelesítéshez.
- Adja hozzá a vadászkamera menü 4G SMTP -Kézikönyvében generált jelszót.

| Google Account Q :         | Search Google Account                                                  |                                                       |   |
|----------------------------|------------------------------------------------------------------------|-------------------------------------------------------|---|
| Home                       | Review security tips                                                   |                                                       |   |
| Personal info              | Recent security activity                                               |                                                       |   |
| Data and privacy           |                                                                        |                                                       |   |
| Security                   | Signing in with 2-Step Verification was                                | turned off 09:54 · Romania                            | > |
| 2 People and sharing       | Review security activity                                               |                                                       |   |
| Payments and subscriptions |                                                                        |                                                       |   |
| About                      | How you sign in to Google<br>Make sure that you can always access your | Google Account by keeping this information up to date |   |
|                            | <ul> <li>2-Step Verification</li> </ul>                                | 2-Step Verification is off                            | > |
|                            | 2r Passkeys                                                            | Start using passkeys                                  | > |

|          | 2-Step Verification                                                                                                    |
|----------|----------------------------------------------------------------------------------------------------|
|          |                                                                                                    |
|          |                                                                                                    |
| A        | Imost there! Add a backup option                                                                                          |
| lf<br>yc | you lose your phone or your second step is unavailable, you'll need a backup option to help<br>ou get in to your account. |
|          | ■ * +40                                                                                                    |
| Go       | oogle will only use this number for account security.                                                                     |
| M        | on't use a Google Voice number.<br>lessage and data rates may apply.                                                      |
| н        | low do you want to get codes?                                                                                             |
| 0        | Text message O Phone call                                                                                                 |
| U        | SE ANOTHER BACKUP OPTION SEND                                                                                             |

Magyar

| - 2-Ste                                  | p Verification                                                                  |  |
|------------------------------------------|---------------------------------------------------------------------------------|--|
|                                          | 6 8 6 9                                                                         |  |
| Confirm<br>Google will<br>Enter the code | hat it works<br>Ill you at <b>0744 517 003</b> to give you a verification code. |  |
| Didn't get it                            | Resend                                                                          |  |
| BACK                                     | NEXT                                                                            |  |

| ← 4 | 2-Step                      | Verification                                                                  |
|-----|-----------------------------|-------------------------------------------------------------------------------|
|     |                             | • 8 🗸 8 🗉                                                                     |
| Tu  | rn on 2-St                  | tep Verification?                                                             |
| Sec | cond step:                  | Google prompt (default)                                                       |
| Ba  | ckup option:                | Voice or text message                                                         |
| You | ı'll stay signed            | in to @gmail.com on these devices:                                            |
| You | u might be sig<br>ond step. | ned out of your other devices. To sign back in, you'll need your password and |
|     |                             | TURN ON                                                                       |
|     |                             |                                                                               |

Használati utasítás

| ← | App | passwords |
|---|-----|-----------|
|---|-----|-----------|

App passwords help you sign in to your Google Account on older apps and services that don't support modern security standards.

App passwords are less secure than using up-to-date apps and services that use modern security standards. Before you create an app password, you should check to see if your app needs this in order to sign in. Learn more

| You don't | have an | y app | passwords | ί. |
|-----------|---------|-------|-----------|----|
|-----------|---------|-------|-----------|----|

To create a new app specific password, type a name for it below...

App name Hunting camera

Create

## A menü

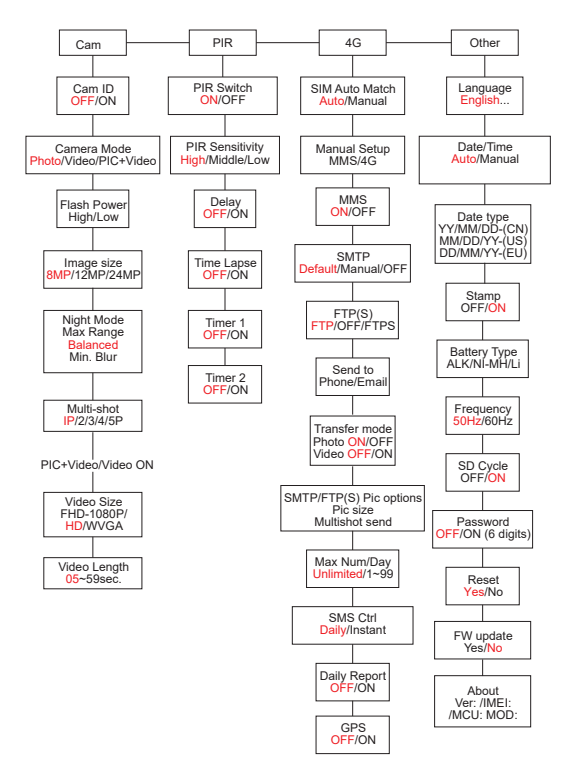

Használati utasítás

Megjegyzés: A vadászkamera alapértelmezett beállításai pirossal vannak jelölve.

#### A menü működése:

BEÁLLÍTÁS módban nyomja meg a MENU gombot a menü eléréséhez.

Nyomja meg a Bal/Jobb és a Fel/Le gombokat a menüben való navigáláshoz és egy opció kiválasztásához.

Nyomja meg az OK gombot a beállítás megerősítéséhez, és a MENU gombot a mentés nélküli kilépéshez.

Nyomja meg a MENU gombot a menüből való kilépéshez. Megjegyzés: bizonyos beállításoknál (Cam ID, Delay, Time Lapse, Timer, Password) meg kell nyomnia a MENU gombot a mentéshez és az OK gomb megnyomása utáni kilépéshez.

Miután befejezte az összes beállítást a vadászkamera menüjében, nyomja meg a MENU gombot, hogy visszatérjen a kezdőképernyőre, majd állítsa az ON/ SETUP/OFF kapcsolót ON állásba. A képernyő kikapcsol, és a vadászkamera mozgásérzékelő módba lép. Mozgásérzékelés módban a vadászkamera automatikusan fényképeket és videókat készít, és elküldi azokat mobiltelefonjára vagy e-mailjére minden alkalommal,

#### amikor mozgást észlel.

| Cam        | PIR | 4G | Other   | Cam        | PIR | 4G | Other   |
|------------|-----|----|---------|------------|-----|----|---------|
| Cam ID     |     |    | OFF >   | Multi-Shot |     |    | 1P >    |
| Camera M   | ode |    | • >     | Video Size |     |    | нр >    |
| Flash Pow  | er  |    | High >  | Video Len  | gth |    | 5 >     |
| Image Size | •   |    | 8M >    |            |     |    |         |
| Night Mod  | e   |    | ÷>      |            |     |    |         |
|            | cit | 0  | K Enter | MENU EX    | dit | 0  | K Enter |

| Cam       |                                                                                                    |  |
|-----------|----------------------------------------------------------------------------------------------------|--|
| Beállítás | Lehetőségek                                                                                                    |  |
| Cam ID    | Válassza az ON opciót, és nyomja<br>meg az OK gombot a 12 karakteres<br>azonosító kód beállításához. Ez a funkció<br>segít azonosítani a képeket készítő és<br>továbbító vadászkamerát.                                                             |  |
| Cam Mode  | Fotó: a vadászkamera csak akkor készít<br>fényképeket, ha mozgást észlel a Multi-<br>shot és a Image size beállításoknak<br>megfelelően.<br>Videó: a vadászkamera csak videót<br>rögzít a Videó hossza és a Videó mérete<br>beállításaitól függően. |  |

| Cam Mode    | PIC+Video: ha mozgást észlel, a<br>vadászkamera először fényképet készít,<br>majd videót rögzít a Több felvétel és<br>a Képméret / Videó hossza és Videó<br>mérete beállításaitól függően.                                                                                                    |  |  |
|-------------|----------------------------------------------------------------------------------------------------|--|--|
| Flash Power | Magas: Az IR LED-ek intenzív fénnyel<br>működnek (sötét környezetben is<br>használható).<br>Alacsony: Az infravörös LED-ek<br>gyengébb fény mellett működnek az<br>energiatakarékosság érdekében.                                                                                                    |  |  |
| Image Size  | 8MP (3840 x 2160)<br>12MP (4608 x 2592)<br>24MP (6144 x 3456)                                                                                                    |  |  |
| Night Mode  | 24MP (6144 x 3456)<br>Max. Tartomány: hosszabb expozíciós idő<br>a hosszabb infravörös megvilágításért.<br>Kevésbé tiszta kép.<br>Kiegyensúlyozott: kombináció max.<br>Tartomány és min. Elhomályosít<br>Min. Elmosódás: rövidebb expozíciós idő<br>a mozgás közbeni elmosódás csökkentése<br>érdekében, így tisztább képet kapunk.<br>Ez az opció rövidebb távolságú infravörös<br>világításaal sandalkozik |  |  |

| Multi-Shot      | 1-5 egymást követő fénykép mindegyik<br>kioldóval               |  |  |
|-----------------|-----------------------------------------------------------------|--|--|
| Video ON        |                                                                 |  |  |
| Video Size      | FHD-1080P (1920*1080),<br>HD-720P (1280*720), WVGA<br>(848x480) |  |  |
| Video<br>Length | 5/10s.                                                          |  |  |

| Cam        | PIR  | 4G | Other             | Cam     | PIR | 4G | Other   |
|------------|------|----|-------------------|---------|-----|----|---------|
| PIR Switch |      |    | $\langle \rangle$ | Timer 2 |     |    | OFF >   |
| PIR Sensit | vity |    | High >            |         |     |    |         |
| Delay      |      |    | OFF >             |         |     |    |         |
| Time Laps  | 2    |    | off >             |         |     |    |         |
| Timer 1    |      |    | off >             |         |     |    |         |
| MENU Ex    | it   | 0  | K Enter           | MENU Ex | it  | 0  | K Enter |

| PIR        |                                                                                                    |  |  |  |
|------------|----------------------------------------------------------------------------------------------------|--|--|--|
| Beállítás  | Lehetőségek                                                                                                    |  |  |  |
| PIR Switch | KI: a vadászkamera nem készít videót<br>vagy fényképet, ha mozgást észlel.<br>BE: a vadászkamera videót vagy<br>fényképet készít mozgásérzékeléssel<br>még akkor is, ha a Time Lapse be van<br>kapcsolva. |  |  |  |

| PIR<br>Sensitivity | <ul> <li>A nagyobb mozgásérzékenység a következőket jelenti:</li> <li>A kamera érzékeli a kis tárgyak mozgását.</li> <li>A kamera nagyobb távolságból érzékeli a mozgást.</li> <li>Az érzékelő könnyebben érzékeli az emberi test hőmérséklete és a környezet hőmérséklete közötti különbséget.</li> <li>A vadászkamera gyakoribb kioldása.</li> <li>Ha a környezet hőmérséklete</li> </ul> |
|--------------------|----------------------------------------------------------------------------------------------------|
|                    | magasabb, mint az emberi test<br>hőmérséklete, nehezebb a mozgás<br>érzékelése, ezért javasoljuk, hogy<br>a vadászkamerát állítsa nagy<br>érzékenységre.                                                                                                    |

| Delay      | Az alapértelmezett mozgásérzékelő<br>triggerelési időköz 2 egymást követő<br>észlelés között.<br>Ez az intervallum megakadályozza,<br>hogy a vadászkamera túl sok<br>fényképet készítsen folyamatos<br>mozgásérzékelés közben.<br>Példa: Ha az idő 00:01:00-ra<br>van állítva, a kamera 1 percet vár,<br>mielőtt újból képet/videót készítene<br>mozgásérzékeléskor.<br>Beállítható késleltetési idő: 3<br>másodperctől 24 óráig (00:00:03-<br>23:59:59).<br>Figyelem: Ne kapcsolja be egyszerre<br>a Delay és Time Lapse funkciókat. |
|------------|----------------------------------------------------------------------------------------------------|
| Time Lapse | Válassza az ON opciót a trigger<br>időintervallumának beállításához. A<br>kamera továbbra is fotókat/videókat<br>készít mozgás közben, ha a PIR<br>Switch opció BE van kapcsolva.                                                                                                    |

| Time Lapse | Elérhető tartomány: 00:00:05 ~<br>23:59:59.<br>Figyelem: Ne kapcsolja be egyszerre<br>a Delay és Time Lapse funkciókat.                                                                                                    |
|------------|----------------------------------------------------------------------------------------------------|
| Timer1     | Válassza az "ON" lehetőséget a<br>vadászkamera kezdési és leállítási<br>idejének beállításához (óra/perc);<br>a vadászkamera csak abban az<br>intervallumban fog működni.<br>Példa: 15:00 és 18:00 közötti<br>intervallum beállítása, a vadászkamera<br>csak 15:00 és 18:00 között működik      |
| Timer2     | Válassza az "ON" lehetőséget a<br>vadászkamera kezdési és leállítási<br>idejének beállításához (óra/perc);<br>a vadászkamera csak abban az<br>intervallumban fog működni.<br>Példa: 20:00 és 24:00 közötti<br>intervallum beállításával a<br>vadászkamera csak 20:00 és 24:00<br>között működik |

| Cam Pl         | R _ 4G | Oth    | er | Cam        | PIR          | 4G  | Oth      | er | Cam        | PIR  | 4G | Other         |
|----------------|--------|--------|----|------------|--------------|-----|----------|----|------------|------|----|---------------|
| SIM Auto Match |        |        | >  | Send To    |              |     |          | >  | Daily Repo | rt   |    | OFF >         |
| Manual Setup   |        |        | >  | Transfer N | lode         |     |          | >  | SIM PIN    |      |    | on >          |
| MMS            |        |        | >  | SMTPIFTP   | (S) Pic Opti | ons |          | >  | GPS        |      |    | $\rightarrow$ |
| SMTP           |        |        | >  | Max Num!   | Day          | U   | nlimited | >  |            |      |    |               |
| FTP(S)         |        | FTP    | >  | SMS Ctrl   |              |     | Daily    | >  |            |      |    |               |
| MENU Exit      |        | OK Ent | er | MENU D     | út           | 4   | K Ent    | ĸ  | MENU B     | it i | 4  | K Enter       |

| 4G             |                                                                                                    |  |  |  |
|----------------|----------------------------------------------------------------------------------------------------|--|--|--|
| Beállítás      | Lehetőségek                                                                                                    |  |  |  |
| SIM Auto Match | A SIM-kártya behelyezésekor a<br>kamera automatikusan belép az<br>MMS- és 4G-beállításokba.<br>Ha a "SIM Automatch failed, pls<br>enter setups manually" üzenet<br>jelenik meg a képernyőn, kapcsolja<br>át a "SIM Auto Match"-t "Manual"<br>módba, és adja meg a kezelőtől<br>kapott beállításokat a "Manual<br>Setup" menüben. |  |  |  |
| Manual Setup   |                                                                                                    |  |  |  |
| MMS            | Kérjük, forduljon a szolgáltatóhoz<br>a következő információk<br>megszerzéséhez: URL, APN, IP,<br>Port (felhasználónév és jelszó, ha<br>szükséges), és írja be ezeket az<br>adatokat manuálisan.                                                                                                    |  |  |  |

Használati utasítás

| MMS | Megjegyzések:<br>1. Az aktív és helyesen beállított<br>MMS funkción keresztül a<br>vadászkamera fényképeket küld a<br>beállított telefonszámokra.<br>2. Az SMTP funkción keresztül a<br>vadászkamera képes fényképeket<br>küldeni a beállított e-mail címekre.                                                                                                    |
|-----|----------------------------------------------------------------------------------------------------|
| 4G  | Adja meg telefonszolgáltatója 4G<br>APN-jét, valamint a hozzá tartozó<br>felhasználónevet és jelszót.<br>Megjegyzések:<br>1. Az SMTP és az FTP funkciók<br>csak a megfelelő 4G beállításokkal<br>működnek.<br>2. Nem szükséges megadni az<br>APN felhasználónevet és jelszót.<br>Egyes szolgáltatók azonban<br>megkövetelhetik a hozzáférési<br>jelszót a 4G funkció aktiválásához.<br>A részletekért forduljon a helyi<br>szolgáltatóhoz. |
| MMS | Az MMS funkció be- vagy<br>kikapcsolása.                                                                                                    |

|      | A fényképezőgép alapértelmezett<br>SMTP-beállításokkal érkezik. Csak<br>meg kell adnia az e-mail fiókokat a<br>"Küldés" mezőben.<br>Kérjük, végezze el az alábbi<br>beállításokat, ha saját SMTP<br>szerverét szeretné használni.<br>• Levélkiszolgáló IP-címe. Adja<br>meg az e-mail szerver IP-címét.<br>Példa:<br>Hotmail IP: smtn live com                                        |
|------|----------------------------------------------------------------------------------------------------|
| SMTP | <ul> <li>Gmail IP: smtp.gmail.com</li> <li>Hordok. Adja meg az e-mail<br/>szerver portját. Egyes e-mail<br/>szerverek a 25-ös portot<br/>használják. A Gmail a 465-ös<br/>portot használja. Adja meg az<br/>e-mail szolgáltatótól kapott portot.</li> <li>Levelezési fiók. Adja meg e-mail<br/>fiókját.</li> <li>Email jelszó. Adja meg az e-mail<br/>hozzáférési jelszót.</li> </ul> |

| SMTP   | Megjegyzések:<br>Az SMTP-n keresztül a<br>vadászkamera csak a beállított<br>e-mail címekre küld fényképeket.<br>Ha az SMTP-t rosszul adta meg,<br>akkor az e-mailek nem kapnak<br>képeket a vadászkamerától.<br>Egyes e-mail fiókok speciális<br>biztonsági beállításokkal<br>rendelkeznek, amelyeket<br>módosítani kell ahhoz, hogy az<br>alkalmazások, például a térfigyelő<br>kamerák csatlakozhassanak.<br>Az MMS funkció többé nem küld<br>fényképeket e-mailbe, ha az SMTP<br>funkció aktív. |
|--------|----------------------------------------------------------------------------------------------------|
| FTP(S) | FTP(S) IP. Adja meg az FTP-<br>kiszolgáló IP-címét.<br>Példa:<br>FTP szerver: ftp://dianwan2008.<br>gicp.net/<br>Irja be: dianwan2008.gicp.net<br>Hordok. Adja meg az FTP szerver<br>portját.                                                                                                    |

| FTP(S)        | Az FTP-kiszolgálók leggyakrabban<br>használt portja a 21. Adja meg a<br>tulajdonában lévő FTP-szervernek<br>megfelelő portot.<br>FTP(S) fiók. Adja meg az FTP-<br>fiókot.<br>FTP(S) jelszó. Adja meg az FTP-<br>kiszolgáló hozzáférési jelszavát.<br>Megjegyzés: a vadászkamera csak a<br>beállított FTP-fiókra küld képeket.<br>Ha az FTP-adatokat hibásan adta<br>meg, akkor nem tud képeket<br>fogadni a vadászkameráról. |
|---------------|----------------------------------------------------------------------------------------------------|
| Send to       | Telefon - Adja meg a címzett<br>telefonszámait (1-4)<br>E-mail - Adja meg a címzett<br>e-mail címét (1-4)                                                                                                    |
| Transfer Mode | Photo ON/ OFF<br>Video ON/ OFF                                                                                                    |

| SMTP/FTP(S)<br>Pic Options | <ul> <li>Megjegyzések:</li> <li>Ha a hálózat, amelyhez csatlakozik, 2G, csak az első kép (640*360) kerül elküldésre</li> <li>Ha a hálózat, amelyhez csatlakozik, 3G, csak az első kép (640 x 360 vagy 1920 x 1080) kerül elküldésre.</li> <li>Ha a hálózat, amelyhez csatlakozik, 4G, az elsőtől az ötödik képig (640 x 360 vagy 1920 x 1080) kerül elküldésre; az eredeti mérethez (8/12/24MP) csak 2 fotó küldhető 4G hálózaton keresztül.</li> </ul> |
|----------------------------|----------------------------------------------------------------------------------------------------|

- Ha csak az MMS funkciót aktivaltad, a vadászkamera a beállított telefonszámokra küld képeket.
- Ha csak az SMTP funkciót aktiváltad, akkor a vadászkamera e-mailben elküldi a fényképet a beállított címekre.

| <ol> <li>A kamera SN<br/>a fényképet v<br/>lehetőséget az</li> <li>Ha az MMS<br/>beállítások ne<br/>iáváírás a kárti</li> </ol> | A kamera SMTP-n keresztül e-mailben küldi el<br>a fényképet vagy videót, ha aktiválta a "Video"<br>lehetőséget az "Atviteli mód" menüben.<br>Ha az MMS és az SMTP is aktív, de az MMS-<br>beállítások nem megfelelőek, vagy nincs MMS-                                                                    |  |  |  |
|----------------------------------------------------------------------------------------------------|----------------------------------------------------------------------------------------------------|--|--|--|
| sem e-mailbe                                                                                                    | n nem küld fotót. Javasoljuk, hogy                                                                                                    |  |  |  |
| először csak e-mailben használja a vadászkamerát,<br>MMS LETILTVA.                                                              |                                                                                                    |  |  |  |
| Max Num/Day                                                                                                    | Alapértelmezett: Korlátlan.<br>Nem kötelező: 1 ~ 99<br>Ha a felhasználó 50-et választ,<br>akkor a vadászkamera csak 50<br>képet küld naponta. Az összes<br>többi fénykép az SD-kártyán lesz<br>tárolva.                                                                                                   |  |  |  |
| SMS Ctrl                                                                                                    | Napi. Akkor javasolt, ha a<br>vadászkamerát elemekkel táplálják.<br>A vadászkamerában távolról, SMS-<br>ben tud majd beállításokat végezni,<br>amikor a vadászkamera kilép készenléti<br>állapotból, vagyis amikor fényképet,<br>videót készít, vagy naponta egyszer,<br>amikor elküldi a napi jelentést. |  |  |  |

| SMS Ctrl     | Azonnali.<br>Akkor javasolt, ha a vadászkamera<br>külső áramforrásról működik. Ez a<br>funkció sok energiát fogyaszt.<br>A kamera folyamatosan készenléti<br>állapotban marad. Így SMS-ben<br>bármikor elvégezheti a távoli<br>beállításokat.                                                   |  |  |
|--------------|----------------------------------------------------------------------------------------------------|--|--|
| Daily Report | Válassza az ON opciót, hogy<br>beállítsa azt az időpontot, amikor<br>meg szeretné kapni a napi jelentést<br>a vadászkamerától.<br>Megjegyzés: Ha ez az opció be van<br>kapcsolva, a vadászkamera többé<br>nem küld fényképeket e-mailben.<br>Az egyetlen aktív funkció a jelentés<br>elküldése. |  |  |

| Daily Report                      | A napi jelentés a következőket<br>tartalmazza: a vadászkamera IMEI<br>száma, CSQ (jelerősség): 0-31,<br>kameraazonosító, hőmérséklet,<br>dátum és idő, akkumulátor<br>töltöttségi szint, SD kártya adatai,<br>a vadászkamerával készített<br>fényképek száma.                                           |  |  |  |
|-----------------------------------|----------------------------------------------------------------------------------------------------|--|--|--|
| SIM PIN                           | Az alábbi leírást figyelmen kívül<br>hagyhatja, ha a SIM-kártyája már<br>aktiválva van, és nem rendelkezik<br>zárolási PIN-kóddal. A SIM PIN-<br>kód menü szürke (inaktív).<br>A "Pls input PIN-Code" nem<br>jelenik meg a képernyőn, ha a<br>SIM-kártya inicializálva van, és<br>nincs aktív PIN-kódia |  |  |  |
| 1. A kamera ell<br>kártya aktív-e | A kamera ellenőrzi, hogy a behelyezett SIM-<br>kártya aktív-e a jelkeresés során BEÁLLÍTÁS                                                                                                    |  |  |  |
| 2. Ha a SIM akti<br>input PIN-Co  | modban.<br>Ha a SIM aktív és rendelkezik PIN-kóddal, a "Pls<br>input PIN-Code" jelenik meg a képernyőn.                                                                                                    |  |  |  |
| 3. Ezután a "SIA                  | 1 PIN" konfigurálhatóvá válik a 4G                                                                                                    |  |  |  |

menüben.

- Írja be a PIN kódot a "SIM PIN" mezőbe. A kamera automatikusan kikapcsol. A kamera automatikusan inicializálja a SIM-kártyát, miközben a jelet keresi, amikor újraindítja a vadászkamerát a PIN kód megadása után.
- A "Pls input PIN-Code" ismét megjelenik, ha rossz PIN-kódot adott meg;
- Kérjük, adja meg újra a PIÑ-kódot, mintha a "Pls input PIN-Code" feliratot látná a jelkeresés után;
- A SIM-kártyát általában háromszor kell inicializálni. A rendszer blokkolja, ha e 3 próbálkozás során hibásan adta meg a PIN-kódot. Ezért azt javasoljuk, hogy az újbóli próbálkozás előtt kétszer ellenőrizze a PIN-kódot.
- Helyezze be a SIM-kártyát a telefonba, hogy feloldja a PUK-kóddal a fenti lépések alapján 3 aktiválási kísérlet után.

|     | Ha a GPS be van kapcsolva, a<br>GPS-információk a képre lesznek                                                     |
|-----|----------------------------------------------------------------------------------------------------|
| GPS | nyomtatva.<br>Megjegyzés: Ha a GPS jel gyenge,<br>a GPS információ csak akkor<br>jelenik meg, ha a GPS jel erősebb. |

| Cam         | PIR | 4G | Other | Cam       | PIR | 4G | Other             |
|-------------|-----|----|-------|-----------|-----|----|-------------------|
| Language    |     |    | En >  | Frequency |     |    | 50Hz >            |
| Date/Time   |     |    | Au >  | SD Cycle  |     |    | $\langle \rangle$ |
| Date Type   |     |    | EU >  | Password  |     |    | off >             |
| Stamp       |     |    |       | Reset     |     |    | >                 |
| Battery Typ | e   |    | alk > | FW Update |     |    | >                 |
| MENU Exi    | t   | 0  | Enter | MENU Exi  | t   | 0  | K Enter           |

| Other                 |                                                                     |  |
|-----------------------|---------------------------------------------------------------------|--|
| Beállítás Lehetőségek |                                                                     |  |
| Language              | Angol, német, dán, francia, olasz,<br>orosz, lengyel, magyar, csehh |  |

| Data/Time                                                                                                    | Automatikus: a vadászkamera<br>szinkronizálja a dátumot és az időt,<br>miután Ön belépett az időzónába<br>Kézi: állítsa be kézzel a dátumot és az<br>időt<br>Megjegyzés: állítsa be a vadászkamera<br>dátumát/idejét, hogy bizonyos<br>funkciók megfelelően működjenek. |  |  |
|----------------------------------------------------------------------------------------------------|----------------------------------------------------------------------------------------------------|--|--|
| Date Type                                                                                                    | YY/MM/DD-(CN)<br>MM/DD/YY-(US)<br>DD/MM/YY-(EU)                                                                                                    |  |  |
| Stamp                                                                                                    | Nyomtassa ki a fényképre a<br>vadászkamera azonosítóját, a<br>holdfázisot, a hőmérsékletet, a<br>dátumot és az időt.                                                                                                    |  |  |
| Battery Type                                                                                                    | Válassza ki a fényképezőgépbe<br>helyezett elemek típusát: alkáli, Ni-<br>MH, Li                                                                                                    |  |  |
| Frequency 50Hz/60Hz<br>A helytelen frekvenciabeállítá<br>bizonyos körülmények között<br>képernyő villogását okozhatják. |                                                                                                    |  |  |

| SD Cycle  | <b>BE KI</b><br>BE: a vadászkamera a régiek törlésével<br>menti az új fotó-/videofájlokat              |  |  |
|-----------|----------------------------------------------------------------------------------------------------|--|--|
| Password  | Válassza az ON opciót, ha jelszóval<br>szeretné védeni a vadászkamerát<br>(maximum 6 karakter)         |  |  |
| Reset     | Visszatérés a gyári beállításokhoz                                                                     |  |  |
| FW Update | Ha a firmware-frissítési fájlt<br>elmentette az SD-kártyára, nyissa<br>meg ezt a menüt a frissítéshez. |  |  |
| About     | Verzió információ: /IMEI:/MCU:/<br>MOD:)                                                               |  |  |

## Műszaki adatok

| Felbontás   | 2688 x 1520; 16:9        |  |
|-------------|--------------------------|--|
| IR távolság | 20 m (65 feet)           |  |
| IR LED-ek   | 60 db., 940nm            |  |
| Memória     | SD kártya (8 GB - 32 GB) |  |
| Lencse      | F=2.0/DFOV=60°           |  |
| PIR szög    | 45°                      |  |

| PIR távolság                   | 20 m (65 feet)                                                                                                    |  |  |  |
|--------------------------------|----------------------------------------------------------------------------------------------------|--|--|--|
| LCD képernyő                   | 2.4" TFT, RGB                                                                                                    |  |  |  |
| Fotó felbontások               | 8MP (3840 x 2160)<br>12MP (4608 x 2592)<br>24MP (6144 x 3456)                                                             |  |  |  |
| Fotó formátum                  | JPEG                                                                                                    |  |  |  |
| Videó felbontás                | FHD (1920x1080)<br>HD (1280x720)<br>WVGA(848x480)                                                                         |  |  |  |
| Videó formátum                 | MOV                                                                                                    |  |  |  |
| Videó fájl hossza              | 5/10/15/20/30/40/50/59 mp<br>Elküldött videofájl:<br>WVGA&HD: 5/10 mp<br>támogatás<br>FHD: csak 5 másodpercet<br>támogat. |  |  |  |
| Több felvételes<br>fényképezés | 1 - 5 fotó                                                                                                    |  |  |  |
| Kioldási idő                   | 0.4 mp.                                                                                                    |  |  |  |
| Trigger intervallum            | 4 - 7 mp.                                                                                                    |  |  |  |
| Folytonos felvétel             | lgen                                                                                                    |  |  |  |

| Tápegység                     | 8 db AA alkáli vagy újratölthető<br>elem                                                       |  |  |
|-------------------------------|------------------------------------------------------------------------------------------------|--|--|
| Külső tápegység               | DC: 12V-2A<br>12V-os akkumulátor                                                               |  |  |
| Az akkumulátor<br>élettartama | 6 hónap                                                                                        |  |  |
| Felület                       | SIM foglalat<br>SD kártya nyílás<br>USB C port<br>DC tápcsatlakozó                             |  |  |
| Vezetéknélküli mód            | LTE Cat.4                                                                                      |  |  |
| GSM frekvencia                | LTE-FDD: B1/B3/B5/B7/B8/<br>B20<br>LTE-TDD: B38/B40/B41<br>WCDMA: B1/B5/B8<br>GSM: 900/1800MHz |  |  |
| Üzemi hőmérséklet             | -26°C ~ +80°C                                                                                  |  |  |
| Vízálló                       | IP66                                                                                           |  |  |
| Méretek                       | 125 x 75 x 85 mm                                                                               |  |  |
| Súly                          | 260 g                                                                                          |  |  |

# Hibaelhárítás

#### A fényképezőgép nem rögzíti az érdeklődő témát

- Ellenőrizze a PIR érzékenység beállításait. Meleg környezeti viszonyok esetén válassza a Nagy érzékenység opciót. Hideg környezeti viszonyok esetén válassza az Alacsony érzékenység opciót.
- A vadászkamerát olyan helyre telepítse, ahol a vadászkamera látóterében nincs hőforrás.
- Egyes esetekben, ha a vadászkamerát víz közelébe helyezi, akkor a víz tükröződése miatt anélkül készít fényképeket, hogy tárgya lenne. Irányítsa a vadászkamerát a talaj felé.
- Szerelje fel a vadászkamerát stabil és mozdíthatatlan tárgyakra, például nagy fákra vagy vastag oszlopokra. Kerülje a vékony fákra vagy ágakra való felszerelést, amelyeket a szél elmozdíthat. Távolítsa el az ágakat a vadászkamera látómezejéből, mivel a szél elmozdíthatja őket, és fényképeket indíthat el.
- Éjszaka a mozgásérzékelő az infravörös megvilágítási tartományon túl is képes érzékelni. Csökkentse a távolságot az érzékelő érzékenységének beállításával.
- Napkelte vagy napnyugta kiválthatja az érzékelőt. A kamerát át kell irányítani.

Használati utasítás

 Ha a téma gyorsan mozog, a fényképezés előtt áthaladhat a vadászkamera látómezején. Szerelje fel hátrébb a vadászkamerát.

#### A fényképezőgép leállítja a fényképezést

- Ellenőrizze az SD-kártyát. Amikor a kártya megtelik, a vadászkamera leállítja a képek készítését. Ürítse ki a kártyát, vagy aktiválja a ciklikus regisztrációs módot.
- Ellenőrizze, hogy az akkumulátorok fel vannak-e töltve.
- Ellenőrizze az ON/SETUP/OFF kapcsolót. BE állásban kell lennie.
- Amikor a 4G funkció aktiválva van, körülbelül 1 percen belül a vadászkamera elvégzi a fénykép elküldésének folyamatát annak elkészítése után. Ha eltávolítja a SIM-kártyát, a vadászkamera folyamatosan tud képeket készíteni.
- Formázza az SD-kártyát a vadászkamerán keresztül, mielőtt használná, vagy amikor a vadászkamera leállítja a fényképezést.

# Az IR megvilágítási távolság nem felel meg az elvárásoknak

- Ellenőrizze, hogy az akkumulátorok megfelelően fel vannak-e töltve a működéshez.
- A kiváló minőségű 1,5 V-os NiMHAA akkumulátorok több energiát biztosítanak az infravörös világításhoz. Előfordulhat, hogy az alkáli elemek nem képesek elegendő áramerősséget biztosítani ahhoz, hogy egyenletes világítást biztosítsanak éjszaka.
- "Max. tartomány" kínálja a legjobb infravörös megvilágítást. Ezért kérjük, állítsa az éjszakai üzemmódot Max Range-re a jobb éjszakai látási távolság érdekében.
- Az éjszakai tiszta képek érdekében sötét környezetben, erős fényforrások nélkül szerelje fel a fényképezőgépet a keretben.
- Bizonyos környezetben, például fákkal vagy falakkal tarkított területeken jobb képeket készíthet éjszaka. Ne irányítsa a vadászkamerát nyílt, akadálymentes mező felé, mert ha nincs semmi az IR hullám működési tartományában, az nem fogja visszaverni a fényt. Olyan ez, mintha egy zseblámpát az égre mutatnánk éjszaka, és nem látunk semmit. Ugyanez történik a vadászkamerában is.

Használati utasítás

#### A fényképezőgép nem küld e-mailben fényképeket

- Ellenőrizze a SIM-kártyát a telefonban: aktív mobil adatforgalom és nincs PIN-kód.
- Ellenőrizze a kártya GPRS internet beállításait. Ha megjelenik a hibaüzenet, végezze el a beállításokat manuálisan a kézikönyvnek megfelelően. Kérjen információt a GSM szolgáltatótól.
- Ellenőrizze a küldő cím e-mail beállításaiban, hogy a Default mód be van-e kapcsolva (a vadászkamera automatikus küldő szerverével). Ha manuális beállításokat szeretne egy személyes fiókkal, ellenőrizze, hogy ezek a beállítások helyesek-e az e-mail szolgáltatónál, és hogy eltávolított-e minden biztonsági korlátozást az e-mail fiókból.
- Ellenőrizze, hogy a "Küldés" e-mail címei helyesen vannak-e beírva, szóközök nélkül. Ellenőrizze és törölje a telefonszámokat ugyanabból a menüből, ha vannak ilyenek.
- Ellenőrizze, hogy nincs-e aktiválva más funkció a vadászkamerán, és azonnal kapcsolja ki azokat: MMS, Időzítő, Késleltetés, Időzítés, Napi jelentés.
- Az MMS funkció aktiválásával anélkül, hogy aktív MMS szolgáltatás vagy hitel a kártyán lenne, blokkolható a fényképek MMS-ben és e-mailben

Magyar

történő küldése.

#### A fényképezőgép nem küld fényképeket MMS-ben

- Ellenőrizze a telefon SIM-kártyáját a következőkre vonatkozóan: MMS-szolgáltatás engedélyezve, MMS-üzenetek küldése és fogadása másik telefonnal.
- Ellenőrizze a kártya GPRS internet beállításait. Ha megjelenik a hálózati bejelentkezési hibaüzenet, végezze el ezeket a beállításokat manuálisan, a kézikönyvnek megfelelően és a GSM szolgáltatótól kapott beállításokkal.
- Ellenőrizze az MMS beállításokat, és ha eltérések vannak, kérje le a megfelelő beállításokat a GSM szolgáltatótól, és adja meg manuálisan a vadászkamerába.
- Ellenőrizze, hogy helyesen írta-e be a telefonszámot/ e-mailt a "Küldés" részben.

### Avvertenze

- Per garantire il corretto funzionamento della telecamera da caccia, leggere attentamente tutte le spiegazioni e le istruzioni contenute in questo manuale.
- Inserire e rimuovere la scheda di memoria solo quando la telecamera da caccia è spenta.
- Si consiglia di utilizzare batterie AA/R6 di buona qualità per prevenire la corrosione e le perdite di acido all'interno della telecamera da caccia.
- Utilizzare solo un adattatore di alimentazione da 12 V/2 A per alimentare la telecamera da caccia. L'adattatore di alimentazione non è incluso.
- Non invertire la polarità quando si inseriscono le batterie. Le batterie non sono incluse.
- Nella modalità test, la telecamera da caccia si spegnerà automaticamente dopo 3 minuti se non viene premuto alcun pulsante.
- Non interrompere l'alimentazione elettrica del dispositivo durante l'aggiornamento del software e restituire il dispositivo al venditore se la procedura di aggiornamento fallisce. La nostra raccomandazione è di inviare il prodotto al venditore per la procedura di aggiornamento del software, per eliminare il rischio

Italiano

Manuale d'uso

di danneggiare irrimediabilmente il prodotto.

 Rimuovere dall'area monitorata rami o oggetti in movimento che possono causare video e foto false.

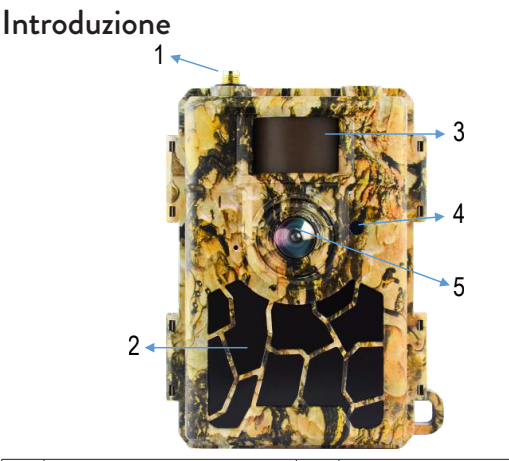

| 1 | Antenna     | 4 | Indicatore LED<br>Sensore di luce |
|---|-------------|---|-----------------------------------|
| 2 | 60 LED IR   | 5 | Lente                             |
| 3 | Sensore PIR |   |                                   |

Manuale d'uso

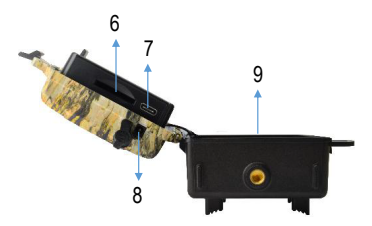

| 6 | Slot per scheda SD | 8 | Ingresso alimentazione<br>CC    |
|---|--------------------|---|---------------------------------|
| 7 | Porta USB C        | 9 | Compartimento della<br>batteria |

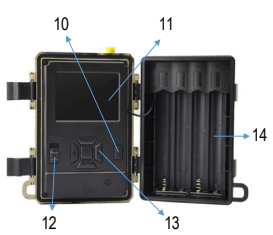

| 10 | Tasto MENÙ              | 13 | Tasti di navigazione<br>nel menu/tasto OK |
|----|-------------------------|----|-------------------------------------------|
| 11 | Schermo LCD a<br>colori | 14 | Compartimento della<br>batteria           |
# Preparazione della macchina fotografica da caccia per l'uso

#### Installazione delle batterie

Aprire la custodia della macchina fotografica da caccia e inserire 8 batterie AA rispettando la polarità indicata sulla custodia. Per ottenere buone prestazioni, si consiglia l'uso di batterie Ni-MH ricaricabili. Selezionare il tipo di batteria utilizzata (alcalina o NI-MH) nel menu "Tipo batteria".

Avvertenze:

Non installare batterie di tipo diverso e con livelli di carica diversi.

Sostituire le batterie quando sullo schermo viene visualizzato l'indicatore di batteria scarica.

Il numero di foto che è possibile scattare fino allo scaricamento completo delle batterie è variabile e può essere influenzato dai seguenti fattori: le impostazioni effettuate nella macchina fotografica da caccia, la

frequenza delle azioni che attivano la macchina fotografica da caccia, la marca e la qualità delle batterie, condizioni ambientali, ecc.

La tabella seguente mostra una stima delle immagini e dei video che possono essere ripresi con 8 batterie alcaline AA. È possibile ottenere prestazioni migliori se si utilizzano batterie Ni-MH ricaricabili.

| 4G OFF                    |                 |                |  |
|---------------------------|-----------------|----------------|--|
|                           | Foto            |                |  |
| Modo                      | Foto/giorno     | Tempo (giorni) |  |
| IR L                      | EDs ON (modo no | otte)          |  |
| Max. Range                |                 | 52             |  |
| Balanced                  | 100             | 48             |  |
| Min. Blur                 |                 | 43             |  |
| IR LEDs OFF (modo giorno) |                 |                |  |
| -                         | 100             | 73             |  |
| Video                     |                 |                |  |
| Time (sec.)               | Videos/day      | Time (days)    |  |
| IR LEDs ON (modo notte)   |                 |                |  |

| 10                        | 10 | 48  |  |  |
|---------------------------|----|-----|--|--|
| IR LEDs OFF (modo giorno) |    |     |  |  |
| 10                        | 10 | 103 |  |  |

#### Alimentazione con pannello solare

PNI Hunting 480C PRO funziona con la maggior parte delle batterie al litio standard da 12V/> 2A con pannello solare.

#### Alimentazione esterna

Quando si utilizza la telecamera da caccia per scopi di videosorveglianza di sicurezza, si consiglia di alimentare la telecamera da caccia con un alimentatore CC 230 V - 12 V/2 A.

Quando si utilizza l'alimentazione esterna, si consiglia di rimuovere le batterie dalla camera di caccia per evitare di sovraccaricarle.

Puoi anche alimentare la telecamera da caccia con una batteria esterna da 12V/min.7Ah montata in una custodia, protetta dalla pioggia e dalle intemperie.

### Installazione della scheda SD

Inserisci una scheda SD (8 GB-32 GB) nello slot nella parte inferiore della telecamera da caccia, nella direzione indicata sulla custodia.

Quando la telecamera da caccia è accesa, ma non è inserita alcuna scheda, sullo schermo viene visualizzato l'avviso "Nessuna scheda". La telecamera non può funzionare senza una scheda SD.

Per non perdere le foto o le registrazioni video salvate sulla scheda SD, quando si inserisce o si rimuove la scheda, la telecamera da caccia deve essere spenta.

Quando la scheda è piena, sullo schermo appare il messaggio "Memoria piena".

La tabella seguente mostra il numero approssimativo di foto e video che possono essere salvati su una scheda a seconda della capacità della scheda.

| Risoluzione | Capacità della scheda SD |      |       |  |
|-------------|--------------------------|------|-------|--|
|             | 8GB                      | 16GB | 32GB  |  |
| 8MP         | 3686                     | 7884 | 15974 |  |
| 12MP        | 2835                     | 6065 | 12288 |  |
| 24MP        | 1368                     | 3504 | 7099  |  |

| HD  | 03:18:15 07:04:43 |          | 14:09:16 |  |
|-----|-------------------|----------|----------|--|
| FHD | 01:42:27          | 03:39:21 | 07:13:52 |  |

#### Installazione della carta SIM

Inserire una scheda SIM nello slot sul lato della telecamera da caccia, nella direzione indicata sulla custodia.

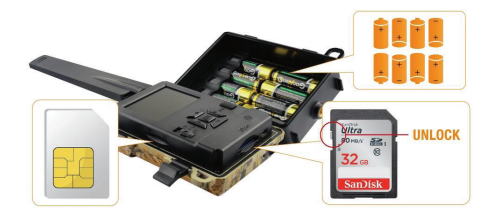

#### Accendere la telecamera da caccia

Accendi la telecamera da caccia spostando l'interruttore ON/SETUP/OFF sulla posizione ON.

La telecamera entra in modalità di rilevamento del movimento. Lo schermo rimane spento. Se le impostazioni predefinite corrispondono alle tue esigenze, puoi montare la telecamera da caccia direttamente nel luogo previsto.

## Connessione USB. Utilizzare come webcam

Quando la telecamera da caccia è collegata tramite un cavo USB, sullo schermo viene visualizzato "MSDC". Premere una volta il tasto MENU, "MSDC" cambia in "PC Cam". Ora puoi utilizzare la telecamera da caccia come webcam. Premere nuovamente il tasto MENU, la telecamera da caccia esce dalla modalità telecamera da caccia del PC.

### Configurazione della telecamera da caccia

Spostare l'interruttore ON/SETUP/OFF sulla posizione SETUP. Questa modalità ti consentirà di configurare la telecamera di caccia. Lo schermo si illuminerà. Premere il tasto MENU per accedere al menu. Utilizzare i tasti freccia per navigare nel menu e il tasto OK per confermare.

#### Appunti:

Leggere attentamente il manuale per comprendere le impostazioni che devono essere effettuate per un corretto funzionamento della telecamera da caccia.

Dopo ogni impostazione, controllare la modalità operativa

Italiano

della telecamera da caccia.

Un'impostazione errata può portare ad un funzionamento improprio della telecamera da caccia.

Se, dopo aver effettuato le impostazioni, la telecamera da caccia si comporta in modo inappropriato, ripristinare le impostazioni di fabbrica e riprendere la configurazione della telecamera da caccia.

Dopo aver completato le impostazioni, spostare l'interruttore ON/SETUP/OFF sulla posizione ON.

#### Connessione alla rete

- Quando si passa alla posizione SETUP, lo schermo si illumina e la telecamera da caccia ricerca automaticamente il segnale GSM e controlla se è inserita una scheda SD.
- Se sullo schermo appare solo la barra del segnale, significa che il dispositivo si è connesso automaticamente alla rete. Devi solo inserire il numero di telefono e l'indirizzo e-mail a cui desideri ricevere le immagini in caso di rilevamento del movimento.
- Se sullo schermo appare un pop-up con il messaggio "SIM Auto Match fallito.." accedi al menu 4G - SIM Auto Match e seleziona l'opzione

Manuale d'uso

Manuale. Successivamente accedere al menù 4G - Configurazione manuale e compilare l'APN dell'operatore GSM utilizzato. La telecamera si connetterà automaticamente alla rete dopo il riavvio.

Nota: la telecamera può inviare immagini a 4 numeri di telefono e a 4 indirizzi e-mail. Per impostazione predefinita, la telecamera da caccia invia foto al telefono tramite MMS e foto/video via e-mail tramite SMTP. Se desideri modificare la modalità di invio, accedi al menu.

### Informazioni sulla funzione MMS

La maggior parte delle SIM GSM (abbonamento o prepagate) hanno la funzione MMS disabilitata. La funzione MMS comporta costi aggiuntivi. Verifica i costi del servizio MMS e chiedi all'operatore GSM di attivare questo servizio se vuoi utilizzarlo. Inoltre, richiedere le impostazioni da effettuare.

#### Avvertenze importanti

- Se desideri ricevere le foto solo via e-mail, disattiva le funzioni MMS e FTP(S) e non inserire numeri di telefono nel campo "Invia a".
- Se desideri utilizzare la funzione MMS, assicurati di avere la funzione MMS attiva sulla tua carta SIM e di aver precedentemente testato la funzione su un telefono (con questa carta puoi inviare e ricevere MMS).
- Prova la scheda SIM in un telefono e assicurati di avere Internet (dati mobili), SMS (per la comunicazione con l'applicazione per smartphone Trail Camera), credito attivo e funzione MMS attiva.
- Dopo aver inserito la scheda SIM, la telecamera da caccia importerà automaticamente le impostazioni 4G e MMS. Se sullo schermo appare il messaggio "SIM Automatch fallito", inserisci manualmente le impostazioni, cambia la modalità "SIM Auto Match" su "Manuale", quindi inserisci le impostazioni 4G e/o MMS (se utilizzi la funzione) in "Manuale Impostare";
- Per ricevere e-mail, inserisci il tuo indirizzo e-mail in "Invia a"-"E-mail". È possibile impostare un massimo di 4 indirizzi e-mail.
- Per gli MMS (solo se si utilizza la funzione), inserire i numeri di telefono in "Invia a"-"Telefono" (è possibile impostare un massimo di 4 numeri di telefono).

Manuale d'uso

#### Test rapido. Invia foto tramite e-mail

Dopo aver eseguito i passaggi precedenti (verifica della scheda SIM, verifica del segnale GSM, autoconfigurazione delle impostazioni 4G), procedi nel seguente modo:

1. Disabilitare la funzione MMS e FTP(S) dal menu della telecamera da caccia. La funzione SMTP deve essere impostata su Predefinito (il server di invio e-mail predefinito della telecamera da caccia).

2. Inserisci nel menu "Invia a" l'indirizzo e-mail al quale desideri ricevere l'immagine.

3. Non modificare altre impostazioni nella telecamera da caccia.

4. Premere il pulsante MENU finché non si esce dal menu e sullo schermo verrà visualizzata l'immagine catturata dalla telecamera da caccia.

5. Premere il pulsante OK per scattare e inviare una foto di prova all'indirizzo email precedentemente impostato.

6. Sullo schermo verranno visualizzati i messaggi sullo stato dell'invio delle immagini: "Invio SMTP" e "Invio riuscito" o "Invio non riuscito" e, se necessario, un codice di errore.

7. Se il messaggio è "Invio riuscito", controlla il tuo indirizzo e-mail, incluso nel file SPAM.

Italiano

8. Se il messaggio è "Invio non riuscito", controllare nuovamente le impostazioni effettuate nella telecamera da caccia.

## Operazioni di base

#### Visualizza foto/video salvati sulla scheda SD

Passare la telecamera da caccia alla modalità SETUP. Premere il tasto Su per accedere alla modalità di visualizzazione dei file salvati. Premere i tasti Sinistra e Destra per selezionare e il tasto OK per visualizzare il file foto/video.

Premere il tasto MENU per tornare all'interfaccia principale.

#### Elimina file e formatta la scheda SD

Nella modalità di visualizzazione file, premere i pulsanti Sinistra e Destra per raggiungere il file desiderato, quindi premere il tasto Giù per visualizzare il menu per eliminare file o formattare la scheda SD.

Modalità Elimina:

Elimina uno: elimina il file foto/video selezionato

Elimina tutto: elimina tutti i file salvati

Formato

No: annulla la formattazione della scheda

Sì: formatta la scheda SD (elimina tutto ciò che è salvato sulla scheda)

Premere i pulsanti Su e Giù per selezionare, OK per confermare e il tasto MENU per tornare all'interfaccia principale.

## Spegnimento automatico

In modalità test, la telecamera da caccia si chiuderà automaticamente se non viene premuto alcun tasto per 3 minuti.

Nota: la telecamera rimarrà in modalità "Test" se il menu viene visualizzato sullo schermo.

# Configurazione rapida dall'applicazione dedicata TrailCamera

 È possibile inviare le impostazioni di base alla telecamera, direttamente dall'applicazione mobile TrailCamera, per una rapida configurazione della stessa o per ricevere immagini via e-mail. Devi solo

inserire una scheda SIM con SMS, Internet attivo e senza codice PIN (testato prima su un telefono), accendere la telecamera (l'interruttore dovrebbe essere su ON) e verificare secondo le indicazioni sopra che ci sia un segnale in telecamera.

- Aggiungi il numero di telefono della scheda installata nella telecamera nell'applicazione Trail camera.
- Copia le impostazioni nelle immagini sottostanti e modifica solo il numero di telefono e l'indirizzo email, con quelli in tuo possesso.
- Inviare le impostazioni alla telecamera, premendo il pulsante "Invia".
- La telecamera risponderà con un SMS "Comandi SMS eseguiti con successo!"
- Ordina l'applicazione "Get a Picture" e riceverai lo stesso SMS e un'e-mail con la foto scattata dalla telecamera.
- Se non ricevi l'immagine via email, significa che il prodotto non ha segnale GSM, internet o impostazioni effettuate. Controlla nuovamente le impostazioni e rimuovi la telecamera in campo aperto dove sono presenti almeno 2 linee di segnale. Controllare attentamente e le impostazioni della telecamera.

| TELEXON IN A       | 0 8 al °a 9  | 5 m 09:18 | ne 4 <sub>000</sub> | 09:18 and \$4 (99 % 💷 09:18 |
|--------------------|--------------|-----------|---------------------|-----------------------------|
| < Gene             | eral Setting | <         | Genera              | I Setting                   |
| SMS Remote Control | Instant      | v Mh      | 15<br>T0            |                             |
| SMTP/FTP Pic Size  | Bigger       | V FTF     | 1P                  |                             |
| Daily Report 00    | 200          |           |                     | Send                        |
| Max Num N          | Limit        |           |                     |                             |
| MMS                |              |           | 0744123456          | Send to Phone2              |
| SMTP               |              |           | Send to Phone3      | Send to Phone4              |
| FTP                |              |           |                     | Send                        |
|                    |              | Send      | end to Email        |                             |
| Send to Phone      |              |           | mail1@gmail.com     | Send to Email2              |
| 0744123456         | Send to Pho  | ne2       | Send to Email3      | Send to Email4              |
| Send to Phone3     | Send to Pho  | ne4       |                     | Send                        |
| 4                  | 0 0          |           | 4                   |                             |

| 10.000 to № 和 09.19 |              | TLENOLIO P R | ा अठ 🗐 🖓 199 % 🛲 05 |                     |         |
|---------------------|--------------|--------------|---------------------|---------------------|---------|
| < 0                 | ther Setting | Send         | <                   | Other Setting       | Send    |
| Camera Phone Num    | ber 07881112 | 22           |                     |                     |         |
| Transfer Photo      |              |              | Flash LED           | All                 | *       |
| Transfer Video      |              |              | Video Length        | <u> </u>            | 5       |
|                     |              |              | Multi-shot          | 0                   | - 1     |
| Camera Mode         | PIC+Video    | ٣            | SMTP/FTP Mult       | ishot Send          |         |
| Night Mode          | Balance      |              | 🗹 1st pic           | 2nd pic 🗌 3rd pic 🗌 | 4th pic |
| right mode          | Contract     |              | 5th pic             |                     |         |
| Picture Size        | 5M           | ٣            | Timer1              | 00:00 To 00:00      |         |
| Video Size          | HD-720P      | Ŧ            | Timer?              | 0000 To 0000        |         |
|                     |              |              | 1111012             | 00.00 10 00.00      |         |
| PIR Sensitivity     | High         | Ŧ            | Delay               | 00:00:00            |         |
| Flash LED           | All          | Ŧ            | Time Lapse          | 00:00:00            |         |
| Video Length        | 0            | 5            | PIR Switch          |                     |         |
| Multi-shot          | 0            | 1            | SD Cycle            |                     |         |
| $\triangleleft$     | 0 0          |              | $\triangleleft$     | 0 🗆                 |         |

Italiano

# Configurazione dell'account Gmail per la telecamera da caccia

- Nel tuo account Gmail, accedi al menu "Sicurezza"
   "Come accedi a Google" "Verifica in 2 passaggi".
- Nella pagina successiva, clicca su "Inizia", quindi su "CONTINUA".
- Inserisci un numero di telefono dove riceverai un codice sotto forma di SMS o telefonata. Clicca su "INVIA".
- Inserisci il codice ricevuto. Fare clic su "AVANTI".
- Nella pagina successiva, clicca su "ACCENSIONE" per completare la procedura di attivazione dell'opzione "Verifica in 2 passaggi".
- Dopo l'attivazione, accedi al menu "Verifica in 2 passaggi" - "Password app".
- Creare una password specifica per una specifica applicazione, scegliendo prima un nome identificativo.
- Verrà generata una password che può essere utilizzata al posto della password dell'account e-mail per l'autenticazione da un dispositivo come una telecamera o una stampante.
- Aggiungi la password generata nel menu 4G SMTP
   Manuale della telecamera da caccia.

Manuale d'uso

| Google Account Q :         | Search Google Account                                                  |                                                       |   |
|----------------------------|------------------------------------------------------------------------|-------------------------------------------------------|---|
| Home                       | Review security tips                                                   |                                                       |   |
| Personal info              | Recent security activity                                               |                                                       |   |
| Data and privacy           |                                                                        |                                                       |   |
| Security                   | Signing in with 2-Step Verification was                                | turned off 09:54 · Romania                            | > |
| 2 People and sharing       | Review security activity                                               |                                                       |   |
| Payments and subscriptions |                                                                        |                                                       |   |
| About                      | How you sign in to Google<br>Make sure that you can always access your | Google Account by keeping this information up to date |   |
|                            | ② 2-Step Verification                                                  | 2-Step Verification is off                            | > |
|                            | 2r Passkeys                                                            | Start using passkeys                                  | > |

|         | 2-Step Verification                                                                                                    |
|---------|----------------------------------------------------------------------------------------------------|
|         |                                                                                                    |
| A       | Almost there! Add a backup option                                                                                           |
| li<br>y | I you lose your phone or your second step is unavailable, you'll need a backup option to help<br>ou get in to your account. |
|         |                                                                                                    |
| G       | loogle will only use this number for account security.                                                                      |
| D       | on't use a Google Voice number.                                                                                             |
| N       | tessage and data rates may apply.                                                                                           |
| F       | low do you want to get codes?                                                                                               |
| 0       | Text message O Phone call                                                                                                   |
|         | ISE ANOTHER BACKUP OPTION SEND                                                                                              |

Italiano

| - 2-Step Verif                                                       | ication                                |             |
|----------------------------------------------------------------------|----------------------------------------|-------------|
|                                                                      |                                        |             |
| Confirm that it wor<br>Google will call you at 074<br>Enter the code | ks<br>4 517 003 to give you a verifica | ation code. |
| Didn't get it? Resend                                                | _                                      |             |
| BACK                                                                 |                                        | NEXT        |

| ← 2-Step Verification                                                                                         |
|----------------------------------------------------------------------------------------------------|
| • 😔 🗹 🛛 🗷                                                                                                    |
| Turn on 2-Step Verification?                                                                                  |
| Second step: Google prompt (default)                                                                          |
| Backup option: Voice or text message                                                                          |
| You'll stay signed in to @gmail.com on these devices:                                                         |
| You might be signed out of your other devices. To sign back in, you'll need your password and<br>second step. |
| TURN ON                                                                                                    |
|                                                                                                    |

| ← | App | passwords |
|---|-----|-----------|
|---|-----|-----------|

App passwords help you sign in to your Google Account on older apps and services that don't support modern security standards.

App passwords are less secure than using up-to-date apps and services that use modern security standards. Before you create an app password, you should check to see if your app needs this in order to sign in. Learn more

| You don't | have an | y app | passwords | ί. |
|-----------|---------|-------|-----------|----|
|-----------|---------|-------|-----------|----|

To create a new app specific password, type a name for it below...

App name Hunting camera

Create

### ll menu

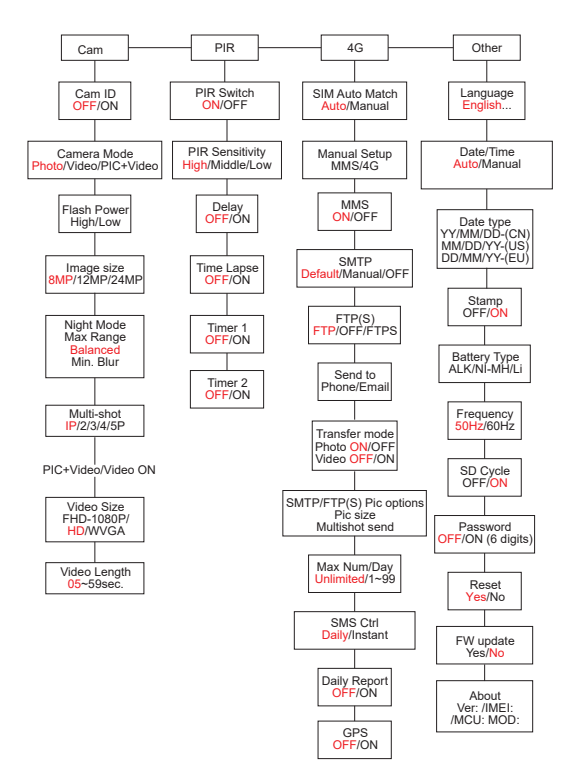

Manuale d'uso

Nota: le impostazioni predefinite nella telecamera da caccia sono contrassegnate in rosso.

#### Funzionamento del menu:

- Nella modalità SETUP, premere il tasto MENU per accedere al menu.
- Premere i tasti Sinistra/Destra e Su/Giù per navigare nel menu e selezionare un'opzione.
- Premere il tasto OK per confermare un'impostazione e il tasto MENU per uscire senza salvare.
- Premere il tasto MENU per uscire dal menu.

Nota: per alcune impostazioni (ID telecamera, Ritardo, Time Lapse, Timer, Password), è necessario premere il tasto MENU per salvare e uscire dopo aver premuto il tasto OK.

Dopo aver completato tutte le impostazioni nel menu della telecamera da caccia, premere il pulsante MENU per tornare alla schermata iniziale, quindi spostare l'interruttore ON/SETUP/OFF sulla posizione ON. Lo schermo si spegnerà e la telecamera da caccia entrerà in modalità di rilevamento del movimento.

Nella modalità di rilevamento del movimento, la telecamera da caccia scatterà automaticamente foto e

Italiano

video e li invierà al tuo cellulare o e-mail ogni volta che viene rilevato un movimento

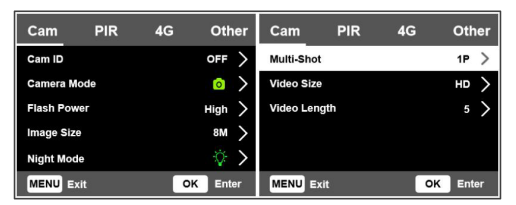

| Cam          |                                                                                                    |
|--------------|----------------------------------------------------------------------------------------------------|
| Impostazione | Opzioni                                                                                                    |
| Cam ID       | Selezionare l'opzione ON e premere OK<br>per impostare un codice identificativo<br>di 12 caratteri. Questa funzione aiuta a<br>identificare la macchina fotografica da<br>caccia che ha scattato e trasmesso le<br>immagini.                                                   |
| Cam Mode     | Foto: la telecamera da caccia scatterà<br>foto solo quando rileva movimento in<br>base alle impostazioni Multi-scatto e<br>Dimensione immagine.<br>Video: la telecamera da caccia registrerà<br>solo video in base alle impostazioni di<br>Lunghezza video e Dimensioni video. |

| Cam Mode    | PIC+Video: quando rileva un<br>movimento, la telecamera da caccia<br>scatterà prima una foto, quindi<br>registrerà un video a seconda<br>delle impostazioni Multi-scatto e<br>Dimensione immagine/Lunghezza<br>video e Dimensione video.                                                                                                    |  |  |  |  |  |
|-------------|----------------------------------------------------------------------------------------------------|--|--|--|--|--|
| Flash Power | Alto: i LED IR funzioneranno con luce<br>intensa (adatta in ambienti bui).<br>Basso: i LED IR funzioneranno con una<br>luce inferiore per risparmiare energia.                                                                                                    |  |  |  |  |  |
| Image Size  | 8MP (3840 x 2160)<br>12MP (4608 x 2592)<br>24MP (6144 x 3456)                                                                                                    |  |  |  |  |  |
| Night Mode  | Massimo. Portata: tempo di esposizione<br>più lungo per un'illuminazione IR più lunga.<br>Immagine meno chiara.<br>Bilanciato: combinazione tra Max. Portata<br>e min. Sfocatura<br>minimo Sfocatura: tempo di esposizione<br>più breve per ridurre l'effetto movimento,<br>ottenendo così un'immagine più chiara.<br>Questa opzione ha un'illuminazione IR a<br>distanza più breve. |  |  |  |  |  |

| Multi-Shot      | 1-5 foto consecutive con ciascun trigger                        |
|-----------------|-----------------------------------------------------------------|
| Video ON        |                                                                 |
| Video Size      | FHD-1080P (1920*1080),<br>HD-720P (1280*720), WVGA<br>(848x480) |
| Video<br>Length | 5/10s.                                                          |

| Cam        | PIR   | 4G | Other             | Cam     | PIR | 4G | Other   |
|------------|-------|----|-------------------|---------|-----|----|---------|
| PIR Switch |       |    | $\langle \rangle$ | Timer 2 |     |    | OFF >   |
| PIR Sensit | ivity |    | High 〉            |         |     |    |         |
| Delay      |       |    | off >             |         |     |    |         |
| Time Laps  | e     |    | off >             |         |     |    |         |
| Timer 1    |       |    | off >             |         |     |    |         |
| MENU Ex    | it    | 0  | K Enter           | MENU EX | it  | 0  | K Enter |

| PIR          |                                                                                                    |
|--------------|----------------------------------------------------------------------------------------------------|
| Impostazione | Opzioni                                                                                                    |
| PIR Switch   | OFF: la telecamera da caccia non<br>scatterà video o foto quando viene<br>rilevato un movimento.<br>ON: la telecamera da caccia scatterà<br>video o foto al rilevamento del movimento<br>anche quando Time Lapse è ON. |

|             | Maggiore<br>significa:                                       | sensibilità al                                                                        | movimento                                                    |
|-------------|--------------------------------------------------------------|---------------------------------------------------------------------------------------|--------------------------------------------------------------|
|             | • La                                                         | telecamera                                                                            | rileva il                                                    |
|             | movin                                                        | nento di piccol                                                                       | i oggetti.                                                   |
|             | • La                                                         | telecamera                                                                            | rileva il                                                    |
|             | movin                                                        | nento a distanz                                                                       | e maggiori.                                                  |
|             | • Èpiù                                                       | facile per il sen                                                                     | isore rilevare                                               |
|             | la diff                                                      | ferenza tra la                                                                        | temperatura                                                  |
| PIR         | del co                                                       | rpo umano e la                                                                        | temperatura                                                  |
| Sensitivity | dell'ar                                                      | nbiente.                                                                              |                                                              |
|             | <ul> <li>Attivation</li> <li>telecation</li> </ul>           | azione più free<br>amera di caccia                                                    | quente della                                                 |
|             | Se la te                                                     | emperatura a                                                                          | ambiente è                                                   |
|             | superiore<br>umano, è<br>moviment<br>impostare<br>una sensib | alla temperatu<br>più difficile<br>o, quindi ti co<br>la telecamera<br>ilità elevata. | ra del corpo<br>rilevare il<br>onsigliamo di<br>da caccia su |
|             |                                                              |                                                                                       |                                                              |

| Delay      | L'intervallo di attivazione del sensore<br>di movimento predefinito tra 2<br>rilevamenti consecutivi.<br>Questo intervallo impedisce alla<br>telecamera da caccia di scattare<br>troppe foto durante il rilevamento<br>continuo del movimento.<br>Esempio: la telecamera attenderà 1<br>minuto prima di scattare nuovamente<br>la foto/video dopo il rilevamento del<br>movimento se l'ora è impostata su<br>00:01:00<br>Tempo di ritardo configurabile:<br>da 3 secondi a 24 ore<br>(00:00:03~23:59:59).<br>Attenzione: non attivare<br>contemporaneamente le funzioni<br>Delay e Time Lapse. |
|------------|----------------------------------------------------------------------------------------------------|
| Time Lapse | Selezionare l'opzione ON per<br>impostare l'intervallo di tempo per<br>il trigger. La telecamera continuerà<br>a scattare foto/video durante lo<br>spostamento se l'opzione Interruttore<br>PIR è attiva.                                                                                                    |

| Time Lapse | Intervallo disponibile: 00:00:05 ~<br>23:59:59.<br>Attenzione: non attivare<br>contemporaneamente le funzioni<br>Delay e Time Lapse.                                                                                                    |
|------------|----------------------------------------------------------------------------------------------------|
| Timer1     | Selezionare "ON", per impostare<br>l'ora di inizio e l'ora di fine della<br>telecamera da caccia (ora/minuto); la<br>telecamera da caccia funzionerà solo<br>in quell'intervallo.<br>Esempio: impostando l'intervallo<br>15:00 - 18:00, la telecamera da<br>caccia funzionerà solo tra le 15:00 e<br>le 18:00 |
| Timer2     | Selezionare "ON", per impostare<br>l'ora di inizio e l'ora di fine della<br>telecamera da caccia (ora/minuto); la<br>telecamera da caccia funzionerà solo<br>in quell'intervallo.<br>Esempio: impostando l'intervallo<br>20:00 - 24:00, la telecamera da<br>caccia funzionerà solo tra le 20:00 e<br>le 24:00 |

| Cam          | PIR | 4G | Other | Cam     | PIR           | 4G   | Othe      | er | Cam        | PIR | 4G | Other         |
|--------------|-----|----|-------|---------|---------------|------|-----------|----|------------|-----|----|---------------|
| SIM Auto Mat | tch |    | >     | Send T  | D             |      |           | >  | Daily Repo | rt  |    | OFF >         |
| Manual Setup |     |    |       | Transfe | r Mode        |      |           | >  | SIM PIN    |     |    | on >          |
| MMS          |     |    |       | SMTP/   | TP(S) Pic Opt | ions |           | >  | GPS        |     |    | $\rightarrow$ |
| SMTP         |     |    | • >   | Max Nu  | im/Day        | ι    | Jnlimited | >  |            |     |    |               |
| FTP(S)       |     |    | FTP ) | SMS C   | rl            |      | Daily     | >  |            |     |    |               |
| MENU Exit    |     | OK | Enter | MENU    | Exit          |      | OK Ente   | 1  | MENU Ex    | it  | Č  | DK Enter      |

| 4G             |                                                                                                    |
|----------------|----------------------------------------------------------------------------------------------------|
| Impostazioni   | Opzioni                                                                                                    |
| SIM Auto Match | La telecamera inserirà<br>automaticamente le impostazioni<br>MMS e 4G quando viene inserita<br>la scheda SIM.<br>Se sullo schermo viene visualizzato<br>il messaggio "SIM Automatch<br>fallito, inserire le impostazioni<br>manualmente", passare da "SIM<br>Auto Match" alla modalità<br>"Manuale" e inserire le impostazioni<br>ottenute dal proprio operatore nel<br>menu "Configurazione manuale". |
| Manual Setup   |                                                                                                    |

| MMS | Contatta il tuo operatore per ottenere<br>le seguenti informazioni: URL, APN,<br>IP, Porta (nome utente e password,<br>se necessario) e inserisci queste<br>informazioni manualmente.<br>Appunti:<br>1. Attraverso la funzione MMS<br>attiva e correttamente impostata,<br>la telecamera da caccia invia foto ai<br>numeri di telefono impostati.<br>2. Attraverso la funzione SMTP, la<br>telecamera da caccia può inviare foto<br>agli indirizzi e-mail impostati. |
|-----|----------------------------------------------------------------------------------------------------|
| 4G  | Inserisci l'APN 4G del tuo operatore<br>telefonico e il nome utente e la<br>password corrispondenti.<br>Appunti:<br>1. Solo con le impostazioni 4G<br>aggiunte correttamente, le funzioni<br>SMTP e FTP possono funzionare.<br>2. Non è necessario inserire nome<br>utente e password APN. Ma alcuni<br>operatori potrebbero richiedere la<br>password di accesso per attivare la<br>funzione 4G. Per i dettagli contattare<br>l'operatore locale.                   |

| MMS  | Attivare o disattivare la funzione MMS.                                                                                                    |
|------|----------------------------------------------------------------------------------------------------|
| SMTP | La telecamera viene fornita con<br>impostazioni SMTP predefinite.<br>Devi solo inserire gli account di<br>posta elettronica in "Invia a".<br>Effettua le impostazioni di seguito se<br>desideri utilizzare il tuo server SMTP.<br>• IP del server di posta. Inserisci l'IP<br>del server di posta elettronica.<br>Esempio:<br>IP di Hotmail: smtp.live.com<br>IP Gmail: smtp.gmail.com<br>• Sto Indossando. Inserisci la porta<br>del server di posta elettronica.<br>Alcuni server di posta elettronica<br>utilizzano la porta 25. Gmail utilizza<br>la porta 465. Inserisci la porta<br>ottenuta dal tuo provider di posta<br>elettronica.<br>• Conto di posta. Inserisci il tuo<br>account di posta elettronica.<br>• Password e-mail. Inserisci la<br>posta<br>elettronica. |

| SMTP   | Appunti:<br>Tramite SMTP la telecamera da<br>caccia invia le foto solo agli indirizzi<br>e-mail impostati. Se l'SMTP<br>viene inserito in modo errato, le<br>e-mail non riceveranno foto dalla<br>telecamera da caccia.<br>Alcuni account e-mail dispongono<br>di impostazioni di sicurezza<br>avanzate che devono essere<br>modificate per consentire la<br>connessione di applicazioni come<br>le telecamere di sorveglianza.<br>La funzione MMS non invia più<br>foto via e-mail quando è attiva la<br>funzione SMTP. |  |
|--------|----------------------------------------------------------------------------------------------------|--|
| FTP(S) | IP FTP(S). Inserisci l'IP del server<br>FTP.<br>Esempio:<br>Server FTP: ftp://dianwan2008.<br>gicp.net/<br>Inserisci: dianwan2008.gicp.net<br>Sto Indossando. Immettere la<br>porta del server FTP.                                                                                                    |  |

| FTP(S)        | La porta più utilizzata per i server<br>FTP è la 21. Inserisci la porta<br>corrispondente al server FTP di<br>tua proprietà.<br>Account FTP(S). Inserisci<br>l'account FTP.<br>Password FTP(S). Inserisci la<br>password di accesso al server FTP.<br>Nota: la telecamera da caccia<br>invia le foto solo all'account FTP<br>impostato. Se le informazioni FTP<br>vengono inserite in modo errato,<br>non sarà possibile ricevere foto<br>dalla telecamera da caccia. |  |
|---------------|----------------------------------------------------------------------------------------------------|--|
| Send to       | Telefono: inserisci i numeri di<br>telefono del destinatario (1~4)<br>E-mail: inserisci gli indirizzi e-mail<br>dei destinatari (1~4)                                                                                                    |  |
| Transfer Mode | Photo ON/ OFF<br>Video ON/ OFF                                                                                                    |  |

| SMTP/FTP(S)<br>Pic Options | Dimensioni dell'immagine<br>Le foto inviate tramite SMTP<br>e FTP hanno una dimensione<br>selezionabile: Piccola (640 x<br>360), o Più grande (920 x 1080)<br>o Originale (8 M/ 12 M/ 24 M<br>a seconda delle impostazioni<br>"Dimensione immagine" nel menu<br>"Cam").<br>Invio multiscatto: 1a/2a/3a/4a/5a<br>foto.<br>Nota: La funzione Multiscatto<br>(nel menu Cam-Multiscatto) deve<br>essere impostata su 2, 3, 4 o 5<br>foto.<br>Esempio: Multiscatto è impostato<br>su 5P (5 foto consecutive) e si<br>imposta "1a foto" e "3a foto" in<br>Invio multiscatto. In questo caso<br>la prima foto e la terza delle 5<br>scattate con lo scatto multiplo<br>verranno inviate all'indirizzo e-mail<br>o all'account FTP. |
|----------------------------|----------------------------------------------------------------------------------------------------|

| (8/12/24MP) e possibile<br>inviare solo 2 foto tramite rete<br>4G. | SMTP/FTP(S)<br>Pic Options | <ul> <li>Appunti:</li> <li>Se la rete a cui sei connesso è<br/>2G, verrà inviata solo la prima<br/>immagine (640*360)</li> <li>Se la rete a cui sei connesso è<br/>3G, verrà inviata solo la prima<br/>immagine (640 x 360 o 1920<br/>x 1080)</li> <li>Se la rete a cui sei connesso<br/>è 4G, verrà inviata dalla<br/>prima alla quinta immagine<br/>(640 x 360 o 1920x 1080);<br/>per la dimensione originale<br/>(8/12/24MP) è possibile<br/>inviare solo 2 foto tramite rete<br/>4G.</li> </ul> |
|--------------------------------------------------------------------|----------------------------|----------------------------------------------------------------------------------------------------|
| 46.                                                                |                            | 46.                                                                                                    |

- Se avete attivato solo la funzione MMS, la telecamera da caccia invierà le foto ai numeri di telefono impostati.
- Se avete attivato solo la funzione SMTP, la telecamera da caccia invierà la foto via e-mail agli indirizzi impostati.

| 3.  | La telecamera | invierà f   | foto o v   | ideo via | e-mail |
|-----|---------------|-------------|------------|----------|--------|
|     | tramite SMTP  | se è sta    | ito attiva | to "Vide | o" nel |
| men | menu "Modalit | à di trasfe | rimento"   |          |        |

4. Se sono attivi sia MMS che SMTP, ma le impostazioni MMS non sono corrette o non c'è credito per MMS sulla carta, la telecamera da caccia non invierà una foto né tramite MMS né tramite e-mail. Consigliamo di utilizzare inizialmente la telecamera da caccia solo via e-mail, con MMS DISABILITATI.

|             | Impostazione         | predefinita:  |
|-------------|----------------------|---------------|
| Max Num/Day | Illimitato.          |               |
|             | Opzionale: 1 ~ 99    |               |
|             | Se l'utente scegli   | ie 50, la     |
|             | telecamera da caccia | invierà solo  |
|             | 50 foto al giorno. T | utte le altre |
|             | foto verranno arch   | niviate sulla |
|             | scheda SD.           |               |

| SMS Ctrl | Quotidiano. Consigliato quando la<br>telecamera da caccia è alimentata<br>a batterie.<br>Potrai effettuare le impostazioni<br>nella telecamera da caccia in<br>remoto tramite SMS quando la<br>telecamera da caccia esce dallo<br>standby, cioè quando<br>scatta una foto o un video oppure<br>una volta al giorno quando invia il<br>report giornaliero. |
|----------|----------------------------------------------------------------------------------------------------|
|          | Immediato.<br>Consigliato quando la telecamera<br>da caccia è alimentata da una fonte<br>di alimentazione esterna. Questa<br>funzione consuma molta energia.<br>La telecamera rimane<br>permanentemente in standby. In<br>questo modo potrai effettuare<br>impostazioni remote in qualsiasi<br>momento tramite SMS.                                       |

| Daily Report | Scegli l'opzione ON per impostare<br>l'ora in cui desideri ricevere il<br>report giornaliero dalla telecamera<br>di caccia.<br>Nota: quando questa opzione è<br>attivata, la telecamera da caccia<br>non invierà più foto via e-mail.<br>L'unica funzione rimasta attiva è<br>l'invio di questo report.<br>Il rapporto giornaliero contiene:<br>numero IMEI della telecamera<br>da caccia, CSQ (potenza del<br>segnale): 0~31, ID telecamera,<br>temperatura, data e ora, livello<br>della batteria, informazioni sulla<br>scheda SD, numero totale di foto |
|--------------|----------------------------------------------------------------------------------------------------|
|              | scheda SD, numero totale di foto<br>scattate dalla telecamera da caccia.                                                                                                    |
| SIM PIN | Puoi ignorare la descrizione<br>seguente se la tua SIM è già stata<br>attivata e non dispone di un codice<br>PIN di blocco. Il menu PIN della<br>SIM è grigio (inattivo). |  |  |
|---------|----------------------------------------------------------------------------------------------------|--|--|
|         | "Pls input PIN-Code" non verrà<br>visualizzato sullo schermo se la<br>SIM è inizializzata e non ha un PIN<br>attivo.                                                      |  |  |

- La telecamera controllerà se la scheda SIM inserita è attiva durante la ricerca del segnale in modalità SETUP.
- Se la SIM è attiva e dispone di un codice PIN, sullo schermo verrà visualizzato "PIs input PIN-Code".
- 3. Quindi il "PIN SIM" diventerà configurabile nel menu 4G.
- Immettere il codice PIN in "PIN SIM". La telecamera si spegnerà automaticamente. La telecamera inizializzerà automaticamente la scheda SIM durante la ricerca del segnale quando si riavvia la telecamera da caccia dopo aver inserito il codice PIN.

- Se viene inserito il codice PIN errato verrà nuovamente visualizzato il messaggio "Pls input PIN-Code";
- Si prega di reinserire il codice PIN come se si vedesse "Pls input PIN-Code" dopo la ricerca del segnale;
- La SIM è normalmente limitata a essere inizializzata 3 volte. Verrà bloccato se il codice PIN inserito è errato durante questi 3 tentativi. Pertanto, ti consigliamo di verificare due volte il codice PIN prima di riprovare.
- Inserisci la scheda SIM nel telefono per sbloccarlo utilizzando il codice PUK dopo 3 tentativi di attivazione in base ai passaggi precedenti.

|     | 1 00 1                            |                  |            |
|-----|-----------------------------------|------------------|------------|
|     | Se il GPS è attivo, le informazio |                  |            |
|     | GPS                               | verranno         | stampate   |
|     | sull'imma                         | gine.            |            |
| GPS | Nota: se                          | il segnale GPS   | è debole,  |
|     | le inform                         | azioni GPS nor   | n verranno |
|     | visualizzat                       | te finché il seg | gnale GPS  |
|     | non sarà                          | più forte.       |            |

| GPS | Attenzione: Si consiglia di attivare<br>la funzione GPS solo quando ci si<br>trova all'esterno degli edifici.<br>All'interno degli edifici questa<br>funzione non è operativa ed è<br>possibile che la procedura di<br>ricerca satellitare richieda tempi |
|-----|----------------------------------------------------------------------------------------------------|
|     | ricerca satellitare richieda tempi                                                                                                    |
|     | estremamente lunghi.                                                                                                    |

| Cam         | PIR | 4G | Other  | Cam       | PIR | 4G | Other             |
|-------------|-----|----|--------|-----------|-----|----|-------------------|
| Language    |     |    | En >   | Frequency |     |    | 50Hz >            |
| Date/Time   |     |    | Au >   | SD Cycle  |     |    | $\langle \rangle$ |
| Date Type   |     |    | eu >   | Password  |     |    | off >             |
| Stamp       |     |    | $\sim$ | Reset     |     |    | >                 |
| Battery Typ | e   |    | alk >  | FW Update |     |    | >                 |
| MENU Exi    | t   | OH | Enter  | MENU Exi  | t   | 0  | K Enter           |

| Other        |                                                                                     |
|--------------|-------------------------------------------------------------------------------------|
| Impostazione | Opzioni                                                                             |
| Language     | Inglese, tedesco, danese, francese,<br>italiano, russo, polacco, ungherese,<br>ceco |

| Data/Time                                                                                                    | Auto: la telecamera da caccia<br>sincronizzerà la data e l'ora dopo aver<br>inserito il fuso orario<br>Manuale: imposta manualmente la<br>data e l'ora<br>Nota: impostare la data/ora della<br>telecamera da caccia per garantire<br>che alcune funzioni funzionino come<br>previsto. |  |
|----------------------------------------------------------------------------------------------------|----------------------------------------------------------------------------------------------------|--|
| Date Type                                                                                                    | YY/MM/DD-(CN)<br>MM/DD/YY-(US)<br>DD/MM/YY-(EU)                                                                                                    |  |
| Stamp                                                                                                    | Stampa l'ID della telecamera da<br>caccia, la fase lunare, la temperatura,<br>la data e l'ora sulla foto.                                                                                                    |  |
| Battery Type                                                                                                    | Seleziona il tipo di batterie inserite<br>nella telecamera: Alcaline, Ni-MH, Li                                                                                                    |  |
| Frequency 50Hz/60Hz<br>Impostazioni di frequenza err<br>possono causare lo sfarfallio di<br>schermo in determinate condizioni. |                                                                                                    |  |

| SD Cycle  | ON/OFF<br>ON: la telecamera da caccia salverà i<br>nuovi file foto/video cancellando quelli<br>vecchi                          |  |  |
|-----------|----------------------------------------------------------------------------------------------------|--|--|
| Password  | Selezionare l'opzione ON per<br>proteggere la telecamera da caccia con<br>una password (massimo 6 caratteri)                   |  |  |
| Reset     | Ritorna alle impostazioni di fabbrica                                                                                          |  |  |
| FW Update | Se il file di aggiornamento del<br>firmware è stato salvato sulla scheda<br>SD, accedere a questo menu per<br>l'aggiornamento. |  |  |
| About     | Informazioni sulla versione: /IMEI:/<br>MCU:/MOD:)                                                                             |  |  |

# Specifiche tecniche

| Risoluzione | 2688 x 1520; 16:9        |
|-------------|--------------------------|
| Distanza IR | 20 m (65 feet)           |
| LED IR      | 60 pezzi, 940nm          |
| Memoria     | scheda SD (8 GB - 32 GB) |

| Lente                          | F=2.0/DFOV=60°                                                                                                    |
|--------------------------------|----------------------------------------------------------------------------------------------------|
| Angolo PIR                     | 45°                                                                                                    |
| Distanza PIR                   | 20 m (65 feet)                                                                                                    |
| Schermo a cristalli<br>liquidi | 2.4" TFT, RGB                                                                                                    |
| Risoluzioni foto               | 8MP (3840 x 2160)<br>12MP (4608 x 2592)<br>24MP (6144 x 3456)                                                                    |
| Formato foto                   | JPEG                                                                                                    |
| Risoluzione video              | FHD (1920x1080)<br>HD (1280x720)<br>WVGA(848x480)                                                                                |
| Formato video                  | MOV                                                                                                    |
| Lunghezza del file<br>video    | 5/10/15/20/30/40/50/59<br>secondi<br>File video inviato:<br>WVGA e HD: supporta 5/10<br>secondi<br>FHD: supporta solo 5 secondi. |
| Foto multi-scatto              | 1 - 5 foto                                                                                                    |
| Tempo di attivazione           | 0.4 sec.                                                                                                    |

| Intervallo di<br>attivazione | 4 - 7 sec.                                                                                     |
|------------------------------|------------------------------------------------------------------------------------------------|
| Registrazione in loop        | Si                                                                                             |
| Alimentazione                | 8 batterie alcaline o ricaricabili<br>AA                                                       |
| Alimentazione<br>esterna     | DC: 12V-2A<br>Batteria 12V                                                                     |
| Durata della batteria        | 6 mesi                                                                                         |
| Interfaccia                  | Slot SIM<br>Slot per scheda SD<br>Porta USB C<br>Porta di alimentazione CC                     |
| Modalità senza fili          | LTE Cat.4                                                                                      |
| Frequenza GSM                | LTE-FDD: B1/B3/B5/B7/B8/<br>B20<br>LTE-TDD: B38/B40/B41<br>WCDMA: B1/B5/B8<br>GSM: 900/1800MHz |
| Temperatura di<br>esercizio  | -26°C ~ +80°C                                                                                  |
| Impermeabile                 | IP66                                                                                           |
| Dimensioni                   | 125 x 75 x 85 mm                                                                               |

Manuale d'uso

## Risoluzione dei problemi

#### La telecamera non cattura il soggetto di interesse

- Controllare le impostazioni della sensibilità PIR. Per condizioni ambientali calde, scegli l'opzione Alta sensibilità. Per condizioni ambientali fredde, scegliere l'opzione Bassa sensibilità.
- Installare la telecamera da caccia in un'area in cui non sono presenti fonti di calore nel campo visivo della telecamera da caccia.
- In alcuni casi, posizionando la telecamera da caccia vicino all'acqua, verrà scattata foto senza soggetto a causa dei riflessi dell'acqua. Punta la telecamera da caccia verso il terreno.
- Installa la telecamera da caccia su oggetti stabili e immobili, come alberi di grandi dimensioni o pali spessi. Evitare il montaggio su alberi sottili o rami che possono essere spostati dal vento. Rimuovi i rami dal campo visivo della macchina fotografica da caccia, poiché possono essere spostati dal vento e scattare foto.
- Di notte, il rilevatore di movimento può rilevare oltre la portata dell'illuminazione IR. Ridurre la distanza regolando la sensibilità del sensore.

Italiano

Manuale d'uso

- L'alba o il tramonto possono attivare il sensore. La telecamera deve essere riorientata.
- Se il soggetto si muove velocemente, può oltrepassare il campo visivo della macchina fotografica da caccia prima di essere fotografato. Montare la telecamera da caccia più indietro.

#### La telecamera smette di scattare foto

- Controlla la scheda SD. Quando la scheda è piena, la telecamera da caccia smetterà di scattare foto. Svuota la tessera o attiva la modalità di registrazione ciclica.
- Controlla se le batterie sono cariche.
- Controllare l'interruttore ON/SETUP/OFF. Deve essere in posizione ON.
- Quando la funzione 4G è attivata, c'è un intervallo di circa 1 minuto in cui la telecamera da caccia esegue la procedura di invio della foto dopo averla scattata. Se rimuovi la scheda SIM, la telecamera da caccia può scattare foto ininterrottamente.
- Formattare la scheda SD tramite la telecamera da caccia prima di utilizzarla o quando la telecamera da caccia smette di scattare foto.

#### La distanza di illuminazione IR non soddisfa le aspettative

- Controllare se le batterie sono sufficientemente cariche per il funzionamento.
- Le batterie NiMH AA da 1,5 V di alta qualità possono fornire più potenza per l'illuminazione IR. Le batterie alcaline potrebbero non essere in grado di fornire un amperaggio sufficiente per fornire un'illuminazione costante durante la notte.
- "Massimo. range" offre la migliore illuminazione IR. Pertanto, impostare la modalità notturna su Portata massima per una migliore distanza di visibilità notturna.
- Per immagini nitide di notte, montare la telecamera in un ambiente buio, senza forti fonti di luce nell'inquadratura.
- Alcuni ambienti, come le aree con alberi o muri, possono fornire immagini migliori di notte. Non puntare la telecamera da caccia verso un campo aperto, senza ostacoli, perché se non c'è nulla nel raggio d'azione dell'onda IR, questa non rifletterà la luce. È come puntare una torcia verso il cielo di notte e non riusciamo a vedere nulla. La stessa cosa accade nella macchina fotografica da caccia.

#### La telecamera non invia foto tramite e-mail

- Controlla la SIM card nel telefono: dati mobili attivi e nessun PIN.
- Controllare le impostazioni Internet GPRS della scheda. Se viene visualizzato il messaggio di errore, completare le impostazioni manualmente, secondo il manuale. Richiedere informazioni all'operatore GSM.
- Verificare nelle impostazioni e-mail dell'indirizzo del mittente se è attivata la modalità predefinita (con il server di invio automatico della telecamera da caccia). Se desideri impostazioni manuali con un account personale, verifica se queste impostazioni sono corrette presso il tuo provider di posta elettronica e se hai rimosso tutte le restrizioni di sicurezza dall'account di posta elettronica.
- Controlla se gli indirizzi email da "Invia a" sono scritti correttamente, senza spazi prima o dopo. Controllare ed eliminare i numeri di telefono dallo stesso menu, se presenti.
- Controlla di non avere altre funzioni attivate nella telecamera da caccia e disattivale immediatamente: MMS, Timer, Delay, Time Lapse, Daily Report.
- Attivando la funzione MMS, senza avere un servizio

Manuale d'uso

Italiano

MMS attivo o credito sulla carta, è possibile bloccare l'invio di foto sia tramite MMS che tramite e-mail.

#### La telecamera non invia foto tramite MMS

- Controllare la scheda SIM di un telefono per: servizio MMS abilitato, invio e ricezione di messaggi MMS con un altro telefono.
- Controllare le impostazioni Internet GPRS della scheda. Se viene visualizzato il messaggio di errore di accesso alla rete, completare queste impostazioni manualmente, secondo il manuale e con le impostazioni ricevute dall'operatore GSM.
- Controllare le impostazioni degli MMS e se ci sono differenze richiedere le impostazioni corrette all'operatore GSM e inserirle manualmente nella telecamera da caccia.
- Controlla di aver inserito correttamente il numero di telefono/e-mail nella sezione "Invia a".

## Waarschuwingen

- Om de juiste werking van de jachtcamera te garanderen, leest u zorgvuldig alle uitleg en instructies in deze handleiding.
- Plaats en verwijder de geheugenkaart alleen als de jachtcamera is uitgeschakeld.
- Het wordt aanbevolen om AA/R6-batterijen van goede kwaliteit te gebruiken om corrosie en zuurlekkage in de jachtcamera te voorkomen.
- Gebruik alleen een 12V/2A voedingsadapter om de jachtcamera van stroom te voorzien. De voedingsadapter is niet inbegrepen.
- Draai de polariteit niet om bij het plaatsen van de batterijen. Batterijen zijn niet inbegrepen.
- In de testmodus schakelt de jachtcamera na 3 minuten automatisch uit als er geen knop wordt ingedrukt.
- Onderbreek de stroomvoorziening van het apparaat niet tijdens de software-update en stuur het apparaat terug naar de verkoper als de updateprocedure mislukt. Onze aanbeveling is om het product naar de verkoper te sturen voor de softwareupdateprocedure, om het risico van onherstelbare schade aan het product te elimineren.

Handleiding

 Verwijder takken of bewegende voorwerpen uit het bewaakte gebied die valse videobeelden en foto's kunnen veroorzaken.

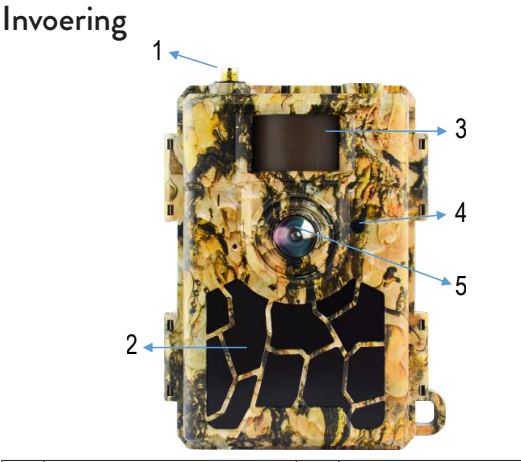

| 1 | Antenne     | 4 | LED-indicator<br>Licht sensor |
|---|-------------|---|-------------------------------|
| 2 | 60 IR-LED's | 5 | Lens                          |
| 3 | PIR-sensor  |   |                               |

Nederlands

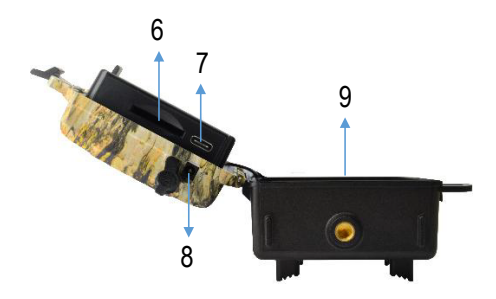

| 6 | SD-kaartsleuf | 8 | Gelijkstroom-ingang  |
|---|---------------|---|----------------------|
| 7 | USB C-poort   | 9 | Batterijcompartiment |

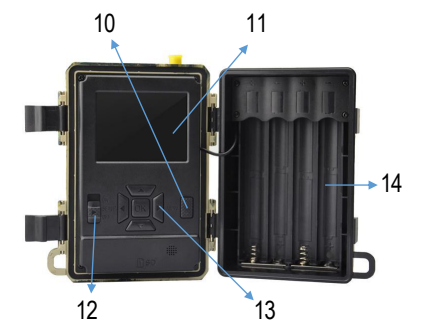

Handleiding

| 10 | Menutoets              | 13 | Menunavigatie<br>toetsen / OK-toets |
|----|------------------------|----|-------------------------------------|
| 11 | Kleuren LCD-<br>scherm | 14 | Batterijcompartiment                |
| 12 | Aan / uit knop         |    |                                     |

## De jachtcamera gereedmaken voor gebruik

## Het plaatsen van de batterijen

Open de behuizing van de jachtcamera en plaats 8 AA-batterijen, rekening houdend met de polariteit aangegeven op de behuizing. Voor goede prestaties raden wij het gebruik van oplaadbare Ni-MH-batterijen aan. Selecteer het type batterij dat u gebruikt (alkaline of NI-MH) in het menu "Batterijtype".

Waarschuwingen:

Installeer geen verschillende soorten batterijen en met verschillende laadniveaus.

Vervang de batterijen wanneer de batterij-indicator op het scherm verschijnt.

Het aantal foto's dat kan worden gemaakt totdat de

batterijen volledig leeg zijn, is variabel en kan worden beïnvloed door de volgende factoren: de instellingen die in de jachtcamera zijn gemaakt, de frequentie van de acties die de jachtcamera activeren, het merk en de kwaliteit van de batterijen, de omgevingsomstandigheden, etc.

De onderstaande tabel toont een schatting van de foto's en video's die gemaakt kunnen worden met 8 AAalkalinebatterijen. Er kunnen betere prestaties worden verkregen als oplaadbare Ni-MH-batterijen worden gebruikt.

| 4G OFF                  |            |              |  |
|-------------------------|------------|--------------|--|
| Foto                    |            |              |  |
| Modus                   | Foto's/dag | Tijd (dagen) |  |
| IR LEDs ON (nachtstand) |            |              |  |
| Max. Range              |            | 52           |  |
| Balanced                | 100        | 48           |  |
| Min. Blur               |            | 43           |  |
| IR LEDs OFF (dagmodus)  |            |              |  |
| _                       | 100        | 73           |  |
| Video                   |            |              |  |

Handleiding

| Tijd (sec.)             | Videos/day | Tijd (dagen) |  |  |
|-------------------------|------------|--------------|--|--|
| IR LEDs ON (nachtstand) |            |              |  |  |
| 10                      | 10         | 48           |  |  |
| IR LEDs OFF (dagmodus)  |            |              |  |  |
| 10                      | 10         | 103          |  |  |

# Voeding met zonnepaneel

PNI Hunting 480C PRO werkt met de meeste standaard 12V/>2A lithiumbatterijen met zonnepaneel.

# Externe voeding

Wanneer u de jachtcamera gebruikt voor beveiligingsvideobewaking, raden wij u aan de jachtcamera van stroom te voorzien met een DC 230V - 12V/2A voedingsadapter.

Bij gebruik van externe voeding raden wij aan de batterijen uit de jachtkamer te verwijderen om overladen te voorkomen.

U kunt de jachtcamera ook van stroom voorzien met een externe batterij van 12V/min.7Ah, gemonteerd in een koffer, beschermd tegen regen en weer.

### Installatie van SD-kaart

Plaats een SD-kaart (8GB-32GB) in de sleuf aan de onderkant van de jachtcamera, in de richting aangegeven op de behuizing.

Wanneer de jachtcamera is ingeschakeld, maar er is geen kaart geplaatst, verschijnt de waarschuwing "Geen kaart" op het scherm. De camera kan niet werken zonder SDkaart.

Om foto's of video-opnamen die op de SD-kaart zijn opgeslagen niet te verliezen, moet de jachtcamera bij het plaatsen of verwijderen van de kaart worden uitgeschakeld.

Wanneer de kaart vol is, verschijnt de melding "Geheugen vol" op het scherm.

De onderstaande tabel toont het geschatte aantal foto's en video's dat op een kaart kan worden opgeslagen, afhankelijk van de capaciteit van de kaart.

| Oplossing | Capaciteit SD-kaart |      |       |
|-----------|---------------------|------|-------|
|           | 8GB                 | 16GB | 32GB  |
| 8MP       | 3686                | 7884 | 15974 |
| 12MP      | 2835                | 6065 | 12288 |

| 24MP | 1368     | 3504     | 7099     |
|------|----------|----------|----------|
| HD   | 03:18:15 | 07:04:43 | 14:09:16 |
| FHD  | 01:42:27 | 03:39:21 | 07:13:52 |

#### Installatie van simkaart

Plaats een simkaart in de sleuf aan de zijkant van de jachtcamera, in de richting aangegeven op de behuizing.

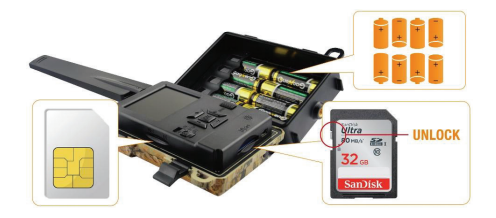

## De jachtcamera AANzetten

Schakel de jachtcamera in door de AAN/SETUP/UITschakelaar naar de AAN-positie te verplaatsen.

De camera gaat naar de bewegingsdetectiemodus. Het scherm blijft uitgeschakeld. Als de standaardinstellingen naar wens zijn, kunt u de jachtcamera direct op de

daarvoor bestemde plek monteren.

## USB-aansluiting. Gebruik als webcam

Wanneer de jachtcamera via een USB-kabel is aangesloten, verschijnt "MSDC" op het scherm. Druk één keer op de MENU-toets, "MSDC" verandert in "PC Cam". Nu kunt u de jachtcamera als webcam gebruiken. Druk nogmaals op de MENU-toets, de jachtcamera verlaat de pc-jachtcameramodus.

## Opstelling jachtcamera

Verplaats de AAN/SETUP/UIT-schakelaar naar de SETUP-positie. In deze modus kunt u de jachtcamera configureren. Het scherm zal oplichten. Druk op de MENU-toets om toegang te krijgen tot het menu. Gebruik de pijltjestoetsen om door het menu te navigeren en de OK-toets om te bevestigen.

Opmerkingen:

- Lees de handleiding aandachtig door om inzicht te krijgen in de instellingen die gemaakt moeten worden voor een correcte werking van de jachtcamera.
- Controleer na elke instelling de werkingsmodus van

de jachtcamera.

- Een verkeerde instelling kan leiden tot een onjuiste werking van de jachtcamera.
- Indien de jachtcamera zich na het uitvoeren van de instellingen ongewenst gedraagt, keer dan terug naar de fabrieksinstellingen en hervat de configuratie van de jachtcamera.
- Nadat u de instellingen hebt voltooid, verplaatst u de AAN/SETUP/UIT-schakelaar naar de AAN-positie.

## Verbinding maken met het netwerk

Wanneer u naar de SETUP-positie schakelt, licht het scherm op en zoekt de jachtcamera automatisch naar het GSM-signaal en controleert of er een SD-kaart is geplaatst.

Als alleen de signaalbalk op het scherm verschijnt, betekent dit dat het apparaat automatisch verbinding heeft gemaakt met het netwerk. Je hoeft alleen maar het telefoonnummer en het e-mailadres in te voeren waarop je beelden wilt ontvangen bij bewegingsdetectie.

Als er een pop-up op het scherm verschijnt met het bericht "SIM Auto Match mislukt..", ga dan naar het menu 4G - SIM Auto Match en selecteer de optie Handmatig.

Ga vervolgens naar het menu 4G - Handmatig instellen en vul de APN in van de gebruikte GSM-operator. De camera maakt na het opnieuw opstarten automatisch verbinding met het netwerk.

Let op: De camera kan beelden naar 4 telefoonnummers en naar 4 e-mailadressen sturen. Standaard verzendt de jachtcamera foto's naar de telefoon via MMS en foto/ video naar e-mail via SMTP. Als u de verzendmethode wilt wijzigen, gaat u naar het menu.

## Over de MMS-functie

Bij de meeste GSM-simkaarten (abonnement of prepaid) is de MMS-functie uitgeschakeld.

De MMS-functie brengt extra kosten met zich mee.

Controleer de kosten voor de MMS-dienst en vraag de GSM-operator om deze dienst te activeren als u hiervan gebruik wilt maken.

Vraag ook de instellingen op die gedaan moeten worden.

# Belangrijke waarschuwingen

• Als u alleen foto's per e-mail wilt ontvangen, schakel

dan de MMS- en FTP(S)-functies uit en voer geen telefoonnummers in het veld "Verzenden naar" in.

- Als je de MMS-functie wilt gebruiken, zorg er dan voor dat je de MMS-functie actief hebt op je simkaart en dat je de functie eerder in een telefoon hebt getest (met deze kaart kun je een MMS versturen en ontvangen).
- Test de simkaart in een telefoon en zorg ervoor dat u internet (mobiele data), sms (voor communicatie met de Trail Camera smartphone-applicatie), actief tegoed en actieve mms-functie hebt.
- Na het plaatsen van de simkaart importeert de jachtcamera automatisch de 4G- en MMSinstellingen. Als de melding "SIM Automatch mislukt" op het scherm verschijnt, voert u de instellingen handmatig in, schakelt u de modus "SIM Auto Match" naar "Handmatig" en voert u vervolgens de 4G- en/of MMS-instellingen in (als u de functie gebruikt) in "Handmatig Opgericht";
- Om e-mails te ontvangen, voert u uw e-mailadres in bij "Verzenden naar"-"E-mail". Er kunnen maximaal 4 e-mailadressen worden ingesteld.
- Voor MMS (alleen als u de functie gebruikt), voert u de telefoonnummers in bij "Verzenden naar"-"Telefoon" (er kunnen maximaal 4 telefoonnummers

worden ingesteld).

### Snel testen. Stuur een foto per e-mail

Nadat u de voorgaande stappen (SIM-kaartverificatie, GSM-signaalverificatie, automatische configuratie van 4G-instellingen) heeft doorlopen, volgt u de onderstaande stappen:

1. Schakel de MMS- en FTP(S)-functie uit in het jachtcameramenu. De SMTP-functie moet worden ingesteld op Standaard (de standaard server voor het verzenden van e-mail van de jachtcamera).

2. Voer in het menu "Verzenden naar" uw e-mailadres in waarop u de foto wilt ontvangen.

3. Wijzig geen andere instellingen in de jachtcamera.

4. Druk op de MENU-knop totdat u het menu verlaat en u het beeld ziet dat is vastgelegd door de jachtcamera op het scherm.

5. Druk op de OK-knop om een testfoto te maken en naar het eerder ingestelde e-mailadres te verzenden.

6. De statusberichten voor het verzenden van afbeeldingen verschijnen op het scherm: "Verzend SMTP" en "Verzenden geslaagd" of "Verzenden mislukt" en, indien nodig, een foutcode.

7. Als de melding "Verzenden geslaagd" is, controleer dan

Handleiding

uw e-mailadres, ook in het SPAM-bestand.

8. Als het bericht "Verzenden mislukt" is, controleer dan opnieuw de instellingen die in de jachtcamera zijn gemaakt.

## Basisbewerkingen

## Bekijk foto's/video's die zijn opgeslagen op de SD-kaart

Schakel de jachtcamera naar de SETUP-modus. Druk op de toets Omhoog om de weergavemodus van de opgeslagen bestanden te openen. Druk op de toetsen Links en Rechts om te selecteren en op de OK-toets om het foto-/videobestand te bekijken.

Druk op de MENU-toets om terug te keren naar de hoofdinterface.

### Verwijder bestanden en formatteer de SDkaart

Druk in de bestandsweergavemodus op de knoppen Links en Rechts om het gewenste bestand te bereiken

en druk vervolgens op de toets Omlaag om het menu weer te geven voor het verwijderen van bestanden of het formatteren van de SD-kaart.

Wismodus:

Eén verwijderen: verwijdert het geselecteerde foto-/ videobestand

Alles verwijderen: verwijder alle opgeslagen bestanden Formaat

Nee: annuleer het formatteren van de kaart

Ja: formatteer de SD-kaart (verwijder alles wat op de kaart is opgeslagen)

Druk op de knoppen Omhoog en Omlaag om te selecteren, op OK om te bevestigen en op de MENUtoets om terug te keren naar de hoofdinterface.

## Automatische uitschakeling

In de testmodus sluit de jachtcamera automatisch als er gedurende 3 minuten geen toets wordt ingedrukt. Let op: De camera blijft in de "Test"-modus als het menu op het scherm verschijnt.

## Snelle configuratie vanuit de speciale

Handleiding

## TrailCamera-applicatie

U kunt basisinstellingen rechtstreeks vanuit de TrailCamera mobiele applicatie naar de camera sturen om deze snel te configureren of om beelden per e-mail te ontvangen. Je hoeft alleen maar een simkaart met sms, actief internet en geen pincode te plaatsen (vooraf getest in een telefoon), de camera aan te zetten (de schakelaar moet op ON staan) en aan de hand van bovenstaande indicaties te controleren of er signaal is in de camera.

Voeg het telefoonnummer toe van de kaart die in de camera is geïnstalleerd in de Trail camera-applicatie.

Kopieer de instellingen in de onderstaande afbeeldingen en wijzig alleen het telefoonnummer en e-mailadres dat in uw bezit is.

Stuur de instellingen naar de camera door op de knop "Verzenden" te drukken.

De camera reageert met een sms "SMS-opdrachten succesvol uitgevoerd!"

Bestel de applicatie "Get a Picture" en u ontvangt dezelfde sms en een e-mail met de foto gemaakt door de camera.

Als u de afbeelding niet per e-mail ontvangt, betekent dit dat het product geen GSM-signaal, internet of instellingen heeft. Controleer nogmaals de instellingen

Nederlands

en verwijder de camera in het open veld waar je minimaal 2 signaallijnen hebt. Controleer zorgvuldig de instellingen in de camera.

| R 4 CHANNED       | 0 to al 14 99  | 5 million and the second | <b>84</b>       | 🗇 🕸 🎜 🖓 199 % 📖 09:18 |
|-------------------|----------------|--------------------------|-----------------|-----------------------|
| < Ge              | eneral Setting | ~                        | Genera          | al Setting            |
| SMS Remote Contro | ol Instant     | WMS<br>SMTP              |                 |                       |
| SMTP/FTP Pic Size | Bigger         | * FTP                    |                 |                       |
| Daily Report      | 00:00          |                          |                 | Send                  |
| Max Num           | No Limit       | Send                     | to Phone        |                       |
| MMS               |                | 074                      | 4123456         | Send to Phone2        |
| SMTP              |                | C Ser                    | d to Phone3     | Send to Phone4        |
| FTP               |                |                          |                 | Send                  |
|                   |                | Send                     | to Email        |                       |
| Send to Phone     |                | mai                      | i1@gmail.com    | Send to Email2        |
| 0744123456        | Send to Pho    | ne2 Sen                  | d to Email3     | Send to Email4        |
| Send to Phone     | 3 Send to Pho  | ne4                      |                 | Send                  |
| $\triangleleft$   | 0 🗆            |                          | $\triangleleft$ | 0                     |

| TILDION RO       | 10 kb .al %al 99 | % 🔲 09:19 | N 4 OLDONAD   | 10 <b>8</b> 6 Jah 99 | 9 % 📰 09:19 |
|------------------|------------------|-----------|---------------|----------------------|-------------|
| < 0 <sup>.</sup> | ther Setting     | Send      | <             | Other Setting        | Send        |
| Camera Phone Num | ber 0788111222   |           | ,             |                      |             |
| Transfer Photo   |                  |           | Flash LED     | All                  | Ŧ           |
| Transfer Video   |                  |           | Video Length  | 0                    | 5           |
|                  |                  |           | Multi-shot    | 0                    | - 1         |
| Camera Mode      | PIC+Video        | ٣         | SMTP/FTP Mult | shot Send            |             |
| Night Mode       | Balance          | ٣         | Sth pic       | 2nd pic 🗌 3rd pic 🗌  | 4th pic     |
| Picture Size     | 5M               | ٣         | Timer1        | 00:00 To 00:00       |             |
| Video Size       | HD-720P          | ٣         | Timer2        | 00:00 To 00:00       |             |
| PIR Sensitivity  | High             | *         | Delay         | 00:00:00             |             |
| Flash LED        | All              | ٣         | Time Lapse    | 00:00:00             |             |
| Video Length     | 0                | 5         | PIR Switch    |                      |             |
| Multi-shot       | 0                | 1         | SD Cycle      |                      |             |
| $\triangleleft$  |                  |           | 4             | 0 🗆                  |             |

## Gmail-account instellen voor de jachtcamera

- Ga in uw Gmail-account naar het menu "Beveiliging"
  "Hoe u zich aanmeldt bij Google" "Authenticatie in twee stappen".
- Op de volgende pagina klikt u op "Aan de slag" en vervolgens op "DOORGAAN".
- Voer een telefoonnummer in waarop u een code ontvangt in de vorm van een sms of een telefoontje. Klik op "VERZENDEN".
- Voer de ontvangen code in. Klik op "VOLGENDE".
- Klik op de volgende pagina op "INSCHAKELEN" om

de activeringsprocedure van de optie "Authenticatie in twee stappen" te voltooien.

- Na activering gaat u naar het menu "Authenticatie in twee stappen" – "App-wachtwoorden".
- Maak een specifiek wachtwoord aan voor een specifieke toepassing, waarbij u eerst een identificatienaam kiest.
- Er wordt een wachtwoord gegenereerd dat kan worden gebruikt in plaats van het wachtwoord van de e-mailaccount voor authenticatie vanaf een apparaat zoals een camera of printer.
- Voeg het wachtwoord toe dat is gegenereerd in de 4G - SMTP - Handleiding van het jachtcameramenu.

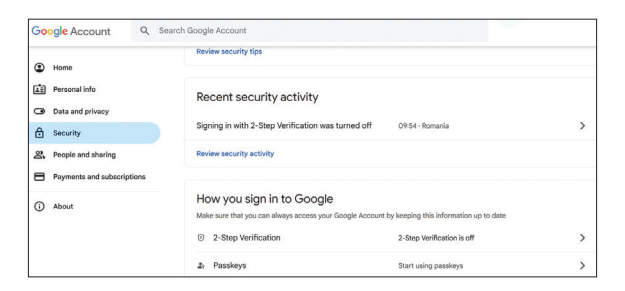

Handleiding

|              | Imost theral Add a backup option                                                            |
|--------------|---------------------------------------------------------------------------------------------|
|              | amost mere: Add a backup option                                                             |
| If           | you lose your phone or your second step is unavailable, you'll need a backup option to help |
| y            | ou get in to your account.                                                                  |
|              | → +40                                                                                       |
|              | 140                                                                                         |
| G            | pogle will only use this number for account security.                                       |
| D            | on't use a Google Voice number.                                                             |
| N            | essage and data rates may apply.                                                            |
| н            | ow do you want to get codes?                                                                |
|              | C Sharry II                                                                                 |
| 0            | Text message Phone call                                                                     |
|              |                                                                                             |
| U            | SE ANOTHER BACKUP OPTION SEND                                                               |
|              |                                                                                             |
|              |                                                                                             |
|              |                                                                                             |
| $\leftarrow$ | 2-Step Verification                                                                         |
| ÷            | 2-Step Verification                                                                         |
| ÷            | 2-Step Verification                                                                         |
| ÷            | 2-Step Verification                                                                         |
| ÷            | 2-Step Verification                                                                         |
| ÷            | 2-Step Verification                                                                         |
| ÷            | 2-Step Verification                                                                         |
| ÷            | 2-Step Verification                                                                         |
| ÷            | 2-Step Verification                                                                         |
| ÷            | 2-Step Verification                                                                         |
| ÷            | 2-Step Verification                                                                         |
| ÷            | 2-Step Verification                                                                         |
| ÷            | 2-Step Verification                                                                         |
| ÷            | 2-Step Verification                                                                         |
| ÷            | 2-Step Verification                                                                         |

Nederlands

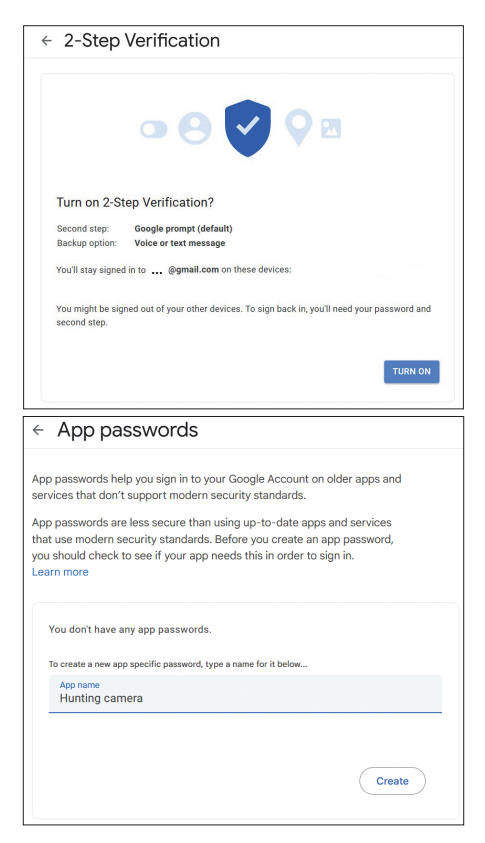

Handleiding

#### Het menu

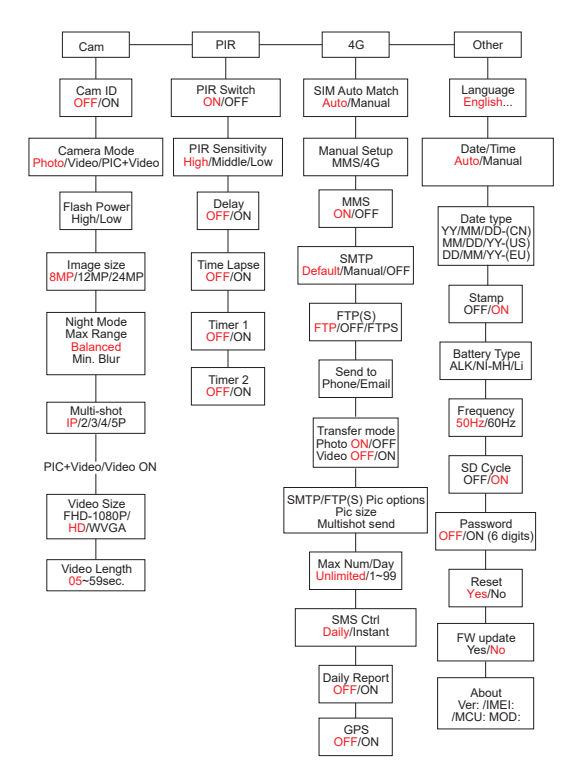

Nederlands

Let op: De standaardinstellingen in de jachtcamera zijn rood gemarkeerd.

Menubediening:

- Druk in de SETUP-modus op de MENU-toets om toegang te krijgen tot het menu.
- Druk op de toetsen Links/Rechts en Omhoog/ Omlaag om door het menu te navigeren en een optie te selecteren.
- Druk op de OK-toets om een instelling te bevestigen en op de MENU-toets om af te sluiten zonder op te slaan.
- Druk op de MENU-toets om het menu te verlaten.
- Opmerking: voor sommige instellingen (Cam ID, Vertraging, Time Lapse, Timer, Wachtwoord) moet u op de MENU-toets drukken om op te slaan en af te sluiten nadat u op de OK-toets hebt gedrukt.

Nadat u klaar bent met het maken van alle instellingen in het jachtcameramenu, drukt u op de MENU-knop om terug te keren naar het beginscherm en zet u vervolgens de AAN/SETUP/UIT-schakelaar in de AAN-positie. Het scherm wordt uitgeschakeld en de jachtcamera gaat naar de bewegingsdetectiemodus.

In de bewegingsdetectiemodus maakt de jachtcamera automatisch foto's en video's en stuurt deze naar uw mobiele telefoon of e-mail telkens wanneer er beweging wordt gedetecteerd.

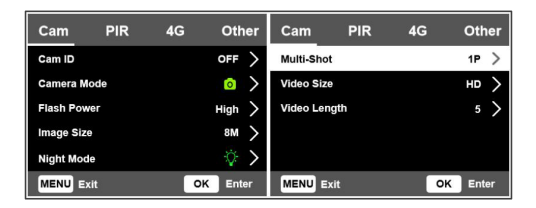

| Cam        |                                                                                                    |  |  |
|------------|----------------------------------------------------------------------------------------------------|--|--|
| Instelling | Opties                                                                                                    |  |  |
| Cam ID     | Selecteer de optie AAN en druk op OK<br>om een identificatiecode van 12 tekens<br>in te stellen. Deze functie helpt bij het<br>identificeren van de jachtcamera die de<br>foto's heeft gemaakt en verzonden. |  |  |
| Cam Mode    | Foto: de jachtcamera maakt alleen foto's<br>als hij beweging detecteert volgens<br>de instellingen voor Multi-shot en<br>Beeldformaat.<br>Video: de jachtcamera neemt alleen<br>video op, afhankelijk van de instellingen<br>voor videolengte en videoformaat. |  |  |
|-------------|----------------------------------------------------------------------------------------------------|--|--|
| Cam Mode    | PIC+Video: wanneer beweging wordt<br>gedetecteerd, maakt de jachtcamera<br>eerst een foto en vervolgens een<br>video, afhankelijk van de instellingen<br>voor Multi-shot en Beeldformaat /<br>Videolengte en Videoformaat.                                     |  |  |
| Flash Power | Hoog: IR-LED's werken bij intens licht<br>(geschikt in donkere omgevingen).<br>Laag: IR-LED's werken bij minder licht<br>om energie te besparen.                                                                                                    |  |  |
| Image Size  | 8MP (3840 x 2160)<br>12MP (4608 x 2592)<br>24MP (6144 x 3456)                                                                                                    |  |  |

| Night Mode      | Max. Bereik: langere belichtingstijd voor<br>langere IR-verlichting. Minder helder<br>beeld.<br>Evenwichtig: combinatie tussen Max.<br>Bereik en min. Vervagen<br>Min. Vervaging: kortere belichtingstijd<br>om bewegingsonscherpte te<br>verminderen, waardoor een helderder<br>beeld wordt verkregen. Deze optie heeft<br>IR-verlichting op kortere afstand. |  |  |
|-----------------|----------------------------------------------------------------------------------------------------|--|--|
| Multi-Shot      | 1-5 opeenvolgende foto's bij elke trigger                                                                                                    |  |  |
| Video ON        |                                                                                                    |  |  |
| Video Size      | FHD-1080P (1920*1080),<br>HD-720P (1280*720), WVGA<br>(848x480)                                                                                                    |  |  |
| Video<br>Length | 5/10s.                                                                                                    |  |  |

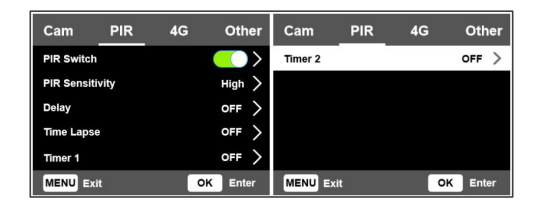

| PIR        |                                                                                                    |
|------------|----------------------------------------------------------------------------------------------------|
| Instelling | Opties                                                                                                    |
| PIR Switch | UIT: de jachtcamera maakt geen<br>video of foto wanneer beweging<br>wordt gedetecteerd.<br>AAN: de jachtcamera maakt video of<br>foto bij bewegingsdetectie, zelfs als<br>Time Lapse AAN is. |

|             | Een grotere gevoeligheid voor        |
|-------------|--------------------------------------|
|             | beweging betekent:                   |
|             | • De camera detecteert de            |
|             | beweging van kleine voorwerpen.      |
|             | • De camera detecteert beweging      |
|             | op grotere afstanden.                |
|             | • Gemakkelijker voor de sensor       |
|             | om het verschil te detecteren        |
| PIR         | tussen de temperatuur van            |
| Sensitivity | het menselijk lichaam en de          |
| ochisterity | temperatuur van de omgeving.         |
|             | • Frequentere activering van de      |
|             | jachtcamera.                         |
|             | Als de omgevingstemperatuur          |
|             | hoger is dan de temperatuur van het  |
|             | menselijk lichaam, is het moeilijker |
|             | om beweging te detecteren, daarom    |
|             | raden wij u aan de jachtcamera op    |
|             | hoge gevoeligheid in te stellen.     |

| Delay      | Het standaard activeringsinterval<br>van de bewegingssensor tussen 2<br>opeenvolgende detecties.<br>Dit interval voorkomt dat de<br>jachtcamera te veel foto's maakt<br>tijdens continue bewegingsdetectie.<br>Voorbeeld: De camera wacht 1<br>minuut voordat hij opnieuw een foto/<br>video maakt bij bewegingsdetectie als<br>de tijd is ingesteld op 00:01:00<br>Configureerbare vertragingstijd:<br>van 3 seconden tot 24 uur<br>(00:00:03~23:59:59).<br>Let op: Activeer de functies Delay en<br>Time Lapse niet tegelijkertijd. |
|------------|----------------------------------------------------------------------------------------------------|
| Time Lapse | Selecteer de optie AAN om het<br>tijdsinterval voor de trigger in te<br>stellen. De camera blijft foto's/video's<br>maken wanneer hij beweegt als de<br>PIR-schakelaaroptie AAN staat.                                                                                                    |

| Time Lapse | Beschikbaar bereik: 00:00:05 ~<br>23:59:59.<br>Let op: Activeer de functies Delay en<br>Time Lapse niet tegelijkertijd.                                                                                                    |
|------------|----------------------------------------------------------------------------------------------------|
| Timer1     | Selecteer "AAN" om de start- en<br>stoptijd van de jachtcamera in te<br>stellen (uur/minuut); de jachtcamera<br>werkt alleen in dat interval.<br>Voorbeeld: het interval instellen<br>15:00 - 18:00 uur, de jachtcamera<br>werkt alleen tussen 15:00 en 18:00<br>uur |
| Timer2     | Selecteer "AAN" om de start- en<br>stoptijd van de jachtcamera in te<br>stellen (uur/minuut); de jachtcamera<br>werkt alleen in dat interval.<br>Voorbeeld: het interval instellen<br>20:00 - 24:00 uur, de jachtcamera<br>werkt alleen tussen 20:00 en 24:00<br>uur |

| Cam         | PIR | 4G | Oth | er | Cam        | PIR         | 4G   | Oth       | er   | Cam       | PIR | 4G | Other   |
|-------------|-----|----|-----|----|------------|-------------|------|-----------|------|-----------|-----|----|---------|
| SIM Auto Ma | tch |    |     | >  | Send To    |             |      | -         | >    | Daily Rep | ort |    | OFF >   |
| Manual Setu | P   |    |     | >  | Transfer N | lode        |      |           | >    | SIM PIN   |     |    | on >    |
| MMS         |     |    |     | >  | SMTP/FTP   | (S) Pic Opt | ions |           | >    | GPS       |     |    | >       |
| SMTP        |     |    |     | >  | Max Num!   | Day         |      | Unlimited | >    |           |     |    |         |
| FTP(S)      |     |    | FTP | >  | SMS Ctrl   |             |      | Daily     | >    |           |     |    |         |
| MENU Exit   |     | ок | Ent | er | MENU       | út          |      | OK Ent    | er 🛛 | MENU B    | đt  | G  | K Enter |

| 4G             |                                                                                                    |
|----------------|----------------------------------------------------------------------------------------------------|
| Instelling     | Opties                                                                                                    |
| SIM Auto Match | De camera voert automatisch<br>de MMS- en 4G-instellingen<br>in wanneer de simkaart wordt<br>geplaatst.<br>Als het bericht "SIM Automatch<br>mislukt, voer de instellingen<br>handmatig in" op het scherm<br>verschijnt, schakel dan "SIM Auto<br>Match" naar de "Handmatige"<br>modus en voer de instellingen in die<br>u van uw operator hebt verkregen<br>in het menu "Handmatige<br>installatie". |
| Manual Setup   |                                                                                                    |

|      | Neem contact op met uw operator<br>om de volgende informatie te<br>verkrijgen: URL, APN, IP, Poort<br>(gebruikersnaam en wachtwoord,<br>indien nodig) en voer deze<br>informatie handmatig in.<br>Opmerkingen:                                             |
|------|----------------------------------------------------------------------------------------------------|
| MM15 | <ol> <li>Via de actieve en correct<br/>ingestelde MMS-functie stuurt<br/>de jachtcamera foto's naar de<br/>ingestelde telefoonnummers.</li> <li>Via de SMTP-functie kan<br/>de jachtcamera foto's naar de<br/>ingestelde e-mailadressen sturen.</li> </ol> |

| 4G  | Voer de 4G APN van uw<br>telefoonaanbieder en de<br>bijbehorende gebruikersnaam en<br>wachtwoord in.<br>Opmerkingen:<br>1. Alleen als de 4G-instellingen<br>correct zijn toegevoegd, kunnen de<br>SMTP- en FTP-functies werken.<br>2. Het is niet nodig om de APN-<br>gebruikersnaam en het wachtwoord<br>in te voeren. Maar sommige<br>operators hebben mogelijk het<br>toegangswachtwoord nodig om de<br>4G-functie te activeren. Neem<br>voor meer informatie contact op<br>met de lokale operator. |
|-----|----------------------------------------------------------------------------------------------------|
| MMS | Activeer of deactiveer de MMS-<br>functie.                                                                                                    |

| SMTP   | Opmerkingen:<br>Via SMTP stuurt de jachtcamera<br>alleen foto's naar de ingestelde<br>e-mailadressen. Als de SMTP<br>verkeerd is ingevoerd, ontvangen<br>de e-mails geen foto's van de<br>jachtcamera.<br>Sommige e-mailaccounts<br>hebben geavanceerde<br>beveiligingsinstellingen die moeten<br>worden gewijzigd om toepassingen<br>zoals bewakingscamera's<br>verbinding te laten maken.<br>De MMS-functie verzendt geen<br>foto's meer naar e-mail als de<br>SMTP-functie actief is. |
|--------|----------------------------------------------------------------------------------------------------|
| FTP(S) | FTP(S)IP. Voer het IP-adres van<br>de FTP-server in.<br>Voorbeeld:<br>FTP-server: ftp://dianwan2008.<br>gicp.net/<br>Voer in: dianwan2008.gicp.net<br>Ik draag. Voer de poort van de<br>FTP-server in.                                                                                                    |

Handleiding

| FTP(S)        | De meest gebruikte poort voor<br>FTP-servers is 21. Voer de poort<br>in die overeenkomt met de FTP-<br>server waarvan u de eigenaar bent.<br>FTP(S)-account. Voer het FTP-<br>account in.<br>FTP(S)-wachtwoord. Voer het<br>toegangswachtwoord voor de<br>FTP-server in.<br>Let op:dejachtcamera stuurt alleen<br>foto's naar het ingestelde FTP-<br>account. Als de FTP-informatie<br>onjuist wordt ingevoerd, kan deze<br>geen foto's van de jachtcamera<br>ontvangen. |  |  |
|---------------|----------------------------------------------------------------------------------------------------|--|--|
| Send to       | Telefoon - Voer telefoonnummers<br>van ontvangers in (1~4)<br>E-mail - Voer de e-mailadressen<br>van de ontvangers in (1~4)                                                                                                    |  |  |
| Transfer Mode | Foto ON/ OFF<br>Video ON/ OFF                                                                                                    |  |  |

| FotogrootteFotogrootteFoto's verzonden via SMTP enFTP hebben een selecteerbaarformaat: Klein (640 x 360), ofGroter (920 x 1080) of Origineel(8M/12M/24M, afhankelijk van de<br>"Beeldformaat"-instellingen in het<br>"Cam"-menu).Multishotverzenden:1e/2e/3e/4e/5e foto.Let op: De Multishot-functie (in<br>het Cam-Multishot-menu) moet<br>worden ingesteld op 2, 3, 4 of 5<br>foto's.Voorbeeld: Multishot is ingesteld<br>op 5P (5 opeenvolgende foto's)<br>en u stelt "1st Pic" en "3rd Pic"<br>in bij Multishot Send. In dit geval<br>worden de eerste foto en de derde<br>van de vijf foto's die zijn gemaakt<br>bij meervoudige opnamen naar<br>het e-mail- of FTP-account                                                                                                    |                            |                                                                                                    |
|----------------------------------------------------------------------------------------------------|----------------------------|----------------------------------------------------------------------------------------------------|
| SMTP/FTP(S)<br>Pic Options<br>Pic Options<br>Pic Pic Pic Pic Pic Pic Pic Pic Pic Pic |                            | Fotogrootte<br>Foto's verzonden via SMTP en<br>FTP hebben een selecteerbaar<br>formaat: Klein (640 x 360), of<br>Groter (920 x 1080) of Origineel<br>(8M/12M/24M, afhankelijk van de<br>"Beeldformaat"-instellingen in het<br>"Cam"-menu).<br>Multishot verzenden:<br>1e/2e/3e/4e/5e foto.                                                                                                    |
|                                                                                                    | SMTP/FTP(S)<br>Pic Options | Multishot verzenden:<br>1e/2e/3e/4e/5e foto.<br>Let op: De Multishot-functie (in<br>het Cam-Multishot-menu) moet<br>worden ingesteld op 2, 3, 4 of 5<br>foto's.<br>Voorbeeld: Multishot is ingesteld<br>op 5P (5 opeenvolgende foto's)<br>en u stelt "1st Pic" en "3rd Pic"<br>in bij Multishot Send. In dit geval<br>worden de eerste foto en de derde<br>van de vijf foto's die zijn gemaakt<br>bij meervoudige opnamen naar<br>het e-mail- of FTP-account |

| SMTP/FTP(S)<br>Pic Options | <ul> <li>Opmerkingen:</li> <li>Als het netwerk waarmee<br/>u verbonden bent 2G is,<br/>wordt alleen de eerste foto<br/>(640*360) verzonden</li> <li>Als het netwerk waarmee<br/>u verbonden bent 3G is,<br/>wordt alleen de eerste foto<br/>(640 x 360 of 1920 x 1080)<br/>verzonden</li> <li>Als het netwerk waarmee u<br/>verbonden bent 4G is, wordt<br/>vanaf de eerste tot en met<br/>de vijfde foto (640 x 360<br/>of 1920x 1080) verzonden;<br/>voor het originele formaat<br/>(8/12/24MP) kunnen slechts<br/>2 foto's via het 4G-netwerk<br/>worden verzonden.</li> </ul> |
|----------------------------|----------------------------------------------------------------------------------------------------|

- 1. Als u alleen de MMS-functie heeft geactiveerd, stuurt de jachtcamera foto's naar de ingestelde telefoonnummers.
- 2. Als u alleen de SMTP-functie heeft geactiveerd, stuurt de jachtcamera de foto per e-mail naar de ingestelde adressen.
- De camera verzendt een foto of video per e-mail via SMTP als u "Video" hebt geactiveerd in het menu "Overdrachtsmodus".
- Als zowel MMS als SMTP actief zijn, maar de MMS-instellingen zijn onjuist of er staat geen MMS-tegoed op de kaart, dan verzendt de jachtcamera geen foto via MMS of per e-mail. Wij raden u aan de jachtcamera in eerste instantie alleen per e-mail te gebruiken, waarbij MMS UITGESCHAKELD is.

| SMS Ctrl | Dagelijks. Aanbevolen wanneer de<br>jachtcamera op batterijen werkt.<br>U kunt op afstand via SMS<br>instellingen in de jachtcamera<br>uitvoeren als de jachtcamera uit<br>stand-by komt<br>er wordt een foto of video gemaakt<br>of één keer per dag wanneer<br>het dagelijkse rapport wordt<br>verzonden.<br>Direct |
|----------|----------------------------------------------------------------------------------------------------|
|          | Aanbevolen wanneer de<br>jachtcamera wordt gevoed door<br>een externe voedingsbron. Deze<br>functie verbruikt veel energie.<br>De camera blijft permanent in<br>stand-by. Zo kunt u op elk moment<br>via sms instellingen op afstand<br>uitvoeren.                                                                    |

| Daily Report | Kies voor de optie AAN om het<br>tijdstip in te stellen waarop u het<br>dagrapport van de jachtcamera<br>wilt ontvangen.<br>Let op: Wanneer deze optie<br>geactiveerd is, verstuurt de<br>jachtcamera geen foto's meer per<br>e-mail. De enige functie die nog<br>actief is, is het verzenden van dit |
|--------------|----------------------------------------------------------------------------------------------------|
|              | rapport.<br>Het dagelijkse rapport bevat:<br>IMEI-nummer van de jachtcamera,<br>CSQ (signaalsterkte): 0~31,<br>Camera-ID, Temperatuur,<br>Datum en tijd, Batterijniveau,<br>SD-kaartinformatie, Totaal<br>aantal foto's gemaakt door de<br>jachtcamera.                                               |

| beschrijving negeren als<br>simkaart al is geactiveerd en                                                                                                    |                                     |
|----------------------------------------------------------------------------------------------------|-------------------------------------|
| pincode voor vergrendeling l                                                                                                    | uw<br>geen<br>neeft.                |
| SIM PIN<br>Het SIM-pincodemenu is<br>(inactief).<br>"Pls input PIN-Code" vers<br>niet op het scherm als uw sim<br>is geïnitialiseerd en geen ac<br>pincode heeft. | grijs<br>chijnt<br>ikaart<br>ctieve |

- De camera controleert of de geplaatste SIMkaart actief is tijdens het zoeken naar signalen in de SETUP-modus.
- 2. Als de simkaart actief is en een pincode heeft, verschijnt "Pls input PIN-Code" op het scherm.
- 3. Vervolgens wordt "SIM PIN" configureerbaar in het 4G-menu.
- Voer de pincode in bij "SIM-pincode". De camera wordt automatisch uitgeschakeld. De camera initialiseert automatisch de SIM-kaart tijdens het zoeken naar het signaal wanneer u de jachtcamera opnieuw opstart na het invoeren van de pincode.

| • | "Pls input PIN-Code" wordt opnieuw weergegeven |
|---|------------------------------------------------|
|   | als de verkeerde pincode wordt ingevoerd;      |

- Voer de pincode opnieuw in alsof u "Pls input PIN-Code" ziet na het zoeken naar signalen;
- Normaal gesproken kan de simkaart maximaal drie keer worden geïnitialiseerd. Deze wordt geblokkeerd als de ingevoerde pincode tijdens deze 3 pogingen onjuist is. Daarom raden wij u aan de pincode twee keer te controleren voordat u het opnieuw probeert.
- Plaats de simkaart in de telefoon om deze te ontgrendelen met de PUK-code na 3 activeringspogingen op basis van de bovenstaande stappen.

|     | Als GPS AAN staat, wordt<br>GPS-informatie op de afbeelding<br>aføedrukt.                                             |
|-----|----------------------------------------------------------------------------------------------------|
| GPS | Let op: Als het GPS-signaal zwak<br>is, wordt de GPS-informatie pas<br>weergegeven als het GPS-signaal<br>sterker is. |

| Cam         | PIR | 4G | Other | Cam       | PIR | 4G | Other             |
|-------------|-----|----|-------|-----------|-----|----|-------------------|
| Language    |     |    | En >  | Frequency |     |    | 50Hz >            |
| Date/Time   |     |    | Au >  | SD Cycle  |     |    | $\langle \rangle$ |
| Date Type   |     |    | EU >  | Password  |     |    | off >             |
| Stamp       |     |    |       | Reset     |     |    | >                 |
| Battery Typ | e   |    | alk > | FW Update |     |    | >                 |
| MENU Exi    | t   | 0  | Enter | MENU Exi  | t   | 0  | K Enter           |

| Other      |                                                                                  |
|------------|----------------------------------------------------------------------------------|
| Instelling | Options                                                                          |
| Language   | Engels, Duits, Deens, Frans, Italiaans,<br>Russisch, Pools, Hongaars, Tsjechisch |

| Data/Time    | Auto: de jachtcamera synchroniseert<br>de datum en tijd nadat u de tijdzone<br>betreedt<br>Handmatig: stel de datum en tijd<br>handmatig in<br>Let op: stel de datum/tijd van de<br>jachtcamera in om er zeker van te zijn<br>dat sommige functies werken zoals<br>verwacht. |  |  |  |
|--------------|----------------------------------------------------------------------------------------------------|--|--|--|
| Date Type    | YY/MM/DD-(CN)<br>MM/DD/YY-(US)<br>DD/MM/YY-(EU)                                                                                                    |  |  |  |
| Stamp        | Print de jachtcamera-ID, maanfase,<br>temperatuur, datum en tijd op de<br>foto.                                                                                                    |  |  |  |
| Battery Type | Selecteer het type batterijen dat in de<br>camera is geplaatst: Alkaline, Ni-MH,<br>Li                                                                                                    |  |  |  |
| Frequency    | 50Hz/60Hz<br>Onjuiste frequentie-instellingen<br>kunnen er onder bepaalde<br>omstandigheden voor zorgen dat het<br>scherm flikkert.                                                                                                    |  |  |  |

| SD Cycle  | <b>ON/OFF</b><br>AAN: de jachtcamera slaat nieuwe<br>foto-/videobestanden op door de oude<br>te verwijderen |  |  |
|-----------|----------------------------------------------------------------------------------------------------|--|--|
| Password  | Selecteer de AAN-optie om de<br>jachtcamera te beveiligen met een<br>wachtwoord (maximaal 6 tekens)         |  |  |
| Reset     | Keer terug naar de fabrieksinstellingen                                                                     |  |  |
| FW Update | Als het firmware-updatebestand op<br>de SD-kaart is opgeslagen, opent u dit<br>menu voor de update.         |  |  |
| About     | Versie-informatie: /IMEI:/MCU:/<br>MOD:)                                                                    |  |  |

### Technische specificaties

| Oplossing  | 2688 x 1520; 16:9       |
|------------|-------------------------|
| IR-afstand | 20 m (65 feet)          |
| IR-LED's   | 60 stuks, 940nm         |
| Geheugen   | SD-kaart (8 GB - 32 GB) |
| Lens       | F=2.0/DFOV=60°          |

| PIR-hoek                     | 45°                                                                                                    |
|------------------------------|----------------------------------------------------------------------------------------------------|
| PIR-afstand                  | 20 m (65 feet)                                                                                                    |
| LCD scherm                   | 2.4" TFT, RGB                                                                                                    |
| Fotoresoluties               | 8MP (3840 x 2160)<br>12MP (4608 x 2592)<br>24MP (6144 x 3456)                                                                    |
| Fotoformaat                  | JPEG                                                                                                    |
| Video resolutie              | FHD (1920x1080)<br>HD (1280x720)<br>WVGA(848x480)                                                                                |
| Video formaat                | MOV                                                                                                    |
| Lengte van<br>videobestand   | 5/10/15/20/30/40/50/59 sec<br>Verzonden videobestand:<br>WVGA&HD: ondersteuning<br>5/10sec<br>FHD: ondersteunt slechts 5<br>sec. |
| Multi-shot<br>gefotografeerd | 1 - 5 foto                                                                                                    |
| Trigger tijd                 | 0.4 sec.                                                                                                    |
| Trigger-interval             | 4 - 7 sec.                                                                                                    |
| Loop-opname                  | Ja                                                                                                    |

Handleiding

| Stroomvoorziening             | 8 x AA-alkaline- of oplaadbare<br>batterijen                                                   |  |  |
|-------------------------------|------------------------------------------------------------------------------------------------|--|--|
| Externe voeding               | DC: 12V-2A<br>12V batterij                                                                     |  |  |
| Levensduur van de<br>batterij | 6 maanden                                                                                      |  |  |
| Koppel                        | SIM-sleuf<br>SD-kaartsleuf<br>USB C-poort<br>DC-voedingspoort                                  |  |  |
| Draadloze modus               | LTE Cat.4                                                                                      |  |  |
| GSM-frequentie                | LTE-FDD: B1/B3/B5/B7/B8/<br>B20<br>LTE-TDD: B38/B40/B41<br>WCDMA: B1/B5/B8<br>GSM: 900/1800MHz |  |  |
| Bedrijfstemperatuur           | -26°C ~ +80°C                                                                                  |  |  |
| Waterbestendig                | IP66                                                                                           |  |  |
| Dimensies                     | 125 x 75 x 85 mm                                                                               |  |  |
| Gewicht                       | 260 g                                                                                          |  |  |

# Probleemoplossen

### De camera legt het onderwerp van interesse niet vast

- Controleer de PIR-gevoeligheidsinstellingen.
   Voor warme omgevingsomstandigheden kiest u de optie Hoge gevoeligheid. Voor koude omgevingsomstandigheden kiest u de optie Lage gevoeligheid.
- Installeer de jachtcamera in een ruimte waar zich geen warmtebronnen in het gezichtsveld van de jachtcamera bevinden.
- In sommige gevallen zal het plaatsen van de jachtcamera in de buurt van water ertoe leiden dat hij foto's maakt zonder onderwerp erin vanwege waterreflecties. Richt de jachtcamera op de grond.
- Installeer de jachtcamera op stabiele en vaste voorwerpen, zoals grote bomen of dikke palen. Vermijd montage op dunne bomen of takken die door de wind kunnen worden verplaatst. Verwijder takken uit het gezichtsveld van de jachtcamera, omdat deze door de wind kunnen worden verplaatst en foto's kunnen veroorzaken.

Handleiding

- 's Nachts kan de bewegingsmelder buiten het IRverlichtingsbereik detecteren. Verklein de afstand door de gevoeligheid van de sensor aan te passen.
- Zonsopgang of zonsondergang kunnen de sensor activeren. De camera moet opnieuw worden georiënteerd.
- Als het onderwerp snel beweegt, kan het het gezichtsveld van de jachtcamera passeren voordat het wordt gefotografeerd. Monteer de jachtcamera verder naar achteren.

## De camera stopt met het maken van foto's

- Controleer de SD-kaart. Wanneer de kaart vol is, stopt de jachtcamera met het maken van foto's. Maak de kaart leeg of activeer de cyclische registratiemodus.
- Controleer of de batterijen zijn opgeladen.
- Controleer de AAN/SETUP/UIT-schakelaar. Deze moet in de AAN-positie staan.
- Wanneer de 4G-functie is geactiveerd, is er een interval van ongeveer 1 minuut waarin de jachtcamera de procedure uitvoert om de foto te verzenden nadat deze is gemaakt. Als u de simkaart verwijdert, kan de jachtcamera continu foto's maken.

 Formatteer de SD-kaart via de jachtcamera voordat u deze gebruikt of wanneer de jachtcamera stopt met het maken van foto's.

#### IR-verlichtingsafstand voldoet niet aan de verwachtingen

- Controleer of de batterijen voldoende zijn opgeladen voor gebruik.
- Hoge kwaliteit 1,5V NiMH AA-batterijen kunnen meer vermogen leveren voor IR-verlichting. Alkalinebatterijen kunnen mogelijk niet voldoende stroomsterkte leveren om 's nachts voor consistente verlichting te zorgen.
- "Maximaal. bereik" biedt de beste IR-verlichting. Stel daarom de nachtmodus in op Max. bereik voor een betere zichtafstand 's nachts.
- Voor heldere beelden 's nachts dient u de camera in een donkere omgeving te monteren, zonder sterke lichtbronnen in het frame.
- Bepaalde omgevingen, zoals gebieden met bomen of muren, kunnen 's nachts betere beelden opleveren. Richt de jachtcamera niet op een open veld, zonder obstakels, want als er niets in het bereik van de IRgolf zit, zal deze het licht niet terugkaatsen. Het is alsof je 's nachts een zaklamp naar de lucht richt

Handleiding

en we kunnen niets zien. Hetzelfde gebeurt in de jachtcamera.

#### De camera verzendt geen foto's per e-mail

- Controleer de simkaart in een telefoon: actieve mobiele data en geen pincode.
- Controleer de GPRS-internetinstellingen van de kaart. Als de foutmelding verschijnt, voer dan de instellingen handmatig uit, volgens de handleiding. Vraag informatie aan bij de GSM-operator.
- Controleer in de e-mailinstellingen van het afzenderadres of de standaardmodus is geactiveerd (met de automatische verzendserver van de jachtcamera). Als je handmatige instellingen wilt met een persoonlijk account, controleer dan bij je e-mailprovider of deze instellingen kloppen en of je alle beveiligingsbeperkingen van het e-mailaccount hebt verwijderd.
- Controleer of de e-mailadressen van "Verzenden naar" correct zijn geschreven, zonder spaties ervoor of erna. Controleer en verwijder de telefoonnummers uit hetzelfde menu, indien aanwezig.
- Controleer of er geen andere functies zijn geactiveerd in de jachtcamera en deactiveer deze

Nederlands

Handleiding

onmiddellijk: MMS, Timer, Vertraging, Time Lapse, Dagelijks rapport.

 Als u de MMS-functie activeert, zonder dat er een actieve MMS-dienst of tegoed op de kaart staat, kan het verzenden van foto's zowel via MMS als per e-mail worden geblokkeerd.

#### De camera verzendt geen foto's via MMS

- Controleer de simkaart in een telefoon op: MMSservice ingeschakeld, MMS-berichten verzenden en ontvangen met een andere telefoon.
- Controleer de GPRS-internetinstellingen van de kaart. Als de foutmelding bij het inloggen op het netwerk verschijnt, voltooi deze instellingen dan handmatig, volgens de handleiding en met de instellingen ontvangen van de GSM-operator.
- Controleer de MMS-instellingen en als er verschillen zijn, vraag dan de juiste instellingen op bij de GSMoperator en voer deze handmatig in de jachtcamera in.
- Controleer of u het telefoonnummer/e-mailadres correct heeft ingevuld in het gedeelte "Verzenden naar".

Handleiding

Nederlands

425

# Ostrzeżenia

- Aby zagwarantować prawidłowe działanie kamery myśliwskiej, należy uważnie przeczytać wszystkie wyjaśnienia i instrukcje zawarte w niniejszej instrukcji.
- Wkładaj i wyjmuj kartę pamięci tylko wtedy, gdy kamera myśliwska jest wyłączona.
- Zaleca się stosowanie dobrej jakości baterii AA/R6, aby zapobiec korozji i wyciekom kwasu wewnątrz kamery myśliwskiej.
- Do zasilania kamery myśliwskiej używaj wyłącznie zasilacza 12 V/2 A. Zasilacz nie jest dołączony.
- Podczas wkładania baterii nie odwracaj polaryzacji. Baterie nie są dołączone.
- W trybie testowym kamera myśliwska wyłączy się automatycznie po 3 minutach, jeśli nie zostanie naciśnięty żaden przycisk.
- Nie przerywaj zasilania urządzenia na czas aktualizacji oprogramowania i zwróć urządzenie sprzedawcy, jeżeli aktualizacja zakończy się niepowodzeniem. Zalecamy wysłanie produktu do sprzedawcy w celu przeprowadzenia procedury aktualizacji oprogramowania, aby wyeliminować ryzyko nieodwracalnego uszkodzenia produktu.
- Usuń z monitorowanego obszaru gałęzie lub
   Polski 426 Instrukcja obsługi

poruszające się obiekty, które mogą powodować fałszywe wideo i zdjęcia.

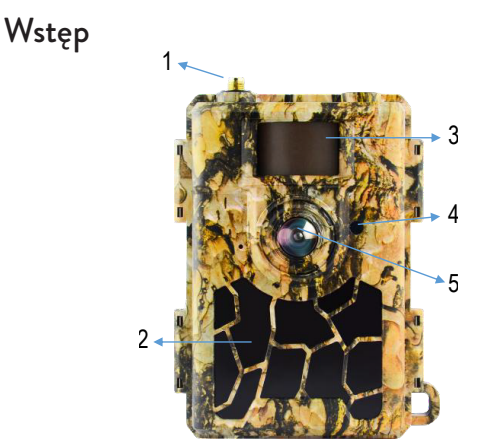

| 1 | Antena               | 4 | Wskaźnik ledowy<br>Czujnik światła |
|---|----------------------|---|------------------------------------|
| 2 | 60 diod podczerwieni | 5 | Obiektyw                           |
| 3 | Czujnik PIR          |   |                                    |

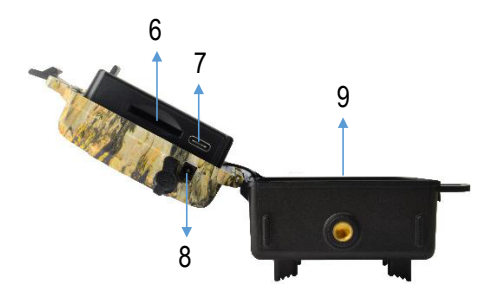

| 6 | Gniazdo karty SD | 8 | Wejście zasilania prądem<br>stałym |
|---|------------------|---|------------------------------------|
| 7 | Port USB typu C  | 9 | Komora baterii                     |

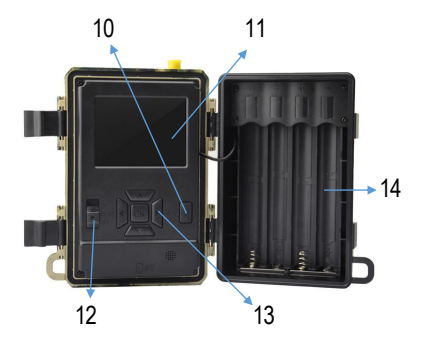

Polski

Instrukcja obsługi

| 10 | Klawisz MENU                  | 13 | Klawisze nawigacji po<br>menu / klawisz OK |
|----|-------------------------------|----|--------------------------------------------|
| 11 | Kolorowy ekran<br>LCD         | 14 | Komora baterii                             |
| 12 | Przełącznik włącz /<br>wyłącz |    |                                            |

# Przygotowanie kamery myśliwskiej do użycia

### Instalowanie baterii

Otwórz obudowę kamery myśliwskiej i włóż 8 baterii AA, przestrzegając biegunowości wskazanej na obudowie. Aby uzyskać dobrą wydajność, zalecamy stosowanie akumulatorów Ni-MH. Wybierz typ używanej baterii (alkaliczna lub NI-MH) w menu "Typ baterii".

Ostrzeżenia:

Nie instaluj akumulatorów różnych typów i o różnym stopniu naładowania.

Wymień baterie, gdy na ekranie pojawi się wskaźnik niskiego poziomu naładowania baterii.

Liczba zdjęć, które można wykonać do chwili Instrukcja obsługi 429 Polski całkowitego rozładowania akumulatorów, jest zmienna i mogą na nią wpływać następujące czynniki: ustawienia dokonane w aparacie myśliwskim, częstotliwość działań uruchamiających aparat myśliwski, marka i jakość aparatu akumulatorów, warunków środowiskowych itp.

Poniższa tabela przedstawia szacunkową liczbę zdjęć i filmów, które można wykonać przy użyciu 8 baterii alkalicznych AA. Lepszą wydajność można uzyskać stosując akumulatory Ni-MH.

| 4G OFF                             |                               |      |  |  |  |
|------------------------------------|-------------------------------|------|--|--|--|
|                                    | Zdjęcie                       |      |  |  |  |
| Tryb                               | Tryb Zdjęcia/dzień Czas (dni) |      |  |  |  |
| IR I                               | EDs ON (tryb noo              | :ny) |  |  |  |
| Max. Range                         |                               | 52   |  |  |  |
| Balanced                           | 100                           | 48   |  |  |  |
| Min. Blur                          |                               | 43   |  |  |  |
| IR LEDs OFF (tryb dzienny)         |                               |      |  |  |  |
| -                                  | 100                           | 73   |  |  |  |
| Video                              |                               |      |  |  |  |
| Czas (sek.) Filmy/dzień Czas (dni) |                               |      |  |  |  |

Polski

Instrukcja obsługi

| IR LEDs ON (tryb nocny)    |  |  |  |  |  |
|----------------------------|--|--|--|--|--|
| 10 10 48                   |  |  |  |  |  |
| IR LEDs OFF (tryb dzienny) |  |  |  |  |  |
| 10 10 103                  |  |  |  |  |  |

## Zasilacz z panelem słonecznym

PNI Hunting 480C PRO współpracuje z większością standardowych akumulatorów litowych 12V/>2A z panelem słonecznym.

### Zewnętrzny zasilacz

W przypadku używania kamery myśliwskiej do celów monitoringu wideo zalecamy zasilanie kamery myśliwskiej za pomocą zasilacza DC 230 V - 12 V/2 A.

W przypadku korzystania z zasilania zewnętrznego zalecamy wyjęcie akumulatorów z komory myśliwskiej, aby uniknąć ich przeładowania.

Kamerę myśliwską można także zasilać zewnętrznym akumulatorem 12V/min.7Ah zamontowanym w etui chronionym przed deszczem i warunkami atmosferycznymi.

# Instalacja karty SD

Włóż kartę SD (8 GB-32 GB) do gniazda w dolnej części kamery myśliwskiej, w kierunku wskazanym na obudowie. Gdy kamera myśliwska jest włączona, ale nie jest włożona żadna karta, na ekranie pojawia się ostrzeżenie "Brak karty". Kamera nie może pracować bez karty SD.

Aby nie utracić zdjęć lub nagrań wideo zapisanych na karcie SD, podczas wkładania lub wyjmowania karty kamera myśliwska musi być wyłączona.

Gdy karta jest pełna, na ekranie pojawia się komunikat "Pamięć pełna".

Poniższa tabela przedstawia przybliżoną liczbę zdjęć i filmów, które można zapisać na karcie w zależności od jej pojemności.

| Resolution | SD card capacity |          |          |  |
|------------|------------------|----------|----------|--|
|            | 8GB              | 8GB 16GB |          |  |
| 8MP        | 3686             | 7884     | 15974    |  |
| 12MP       | 2835             | 6065     | 12288    |  |
| 24MP       | 1368             | 3504     | 7099     |  |
| HD         | 03:18:15         | 07:04:43 | 14:09:16 |  |
| FHD        | 01:42:27         | 03:39:21 | 07:13:52 |  |

Polski

Instrukcja obsługi
## Instalacja karty SIM

Włóż kartę SIM do slotu z boku kamery myśliwskiej, w kierunku wskazanym na obudowie.

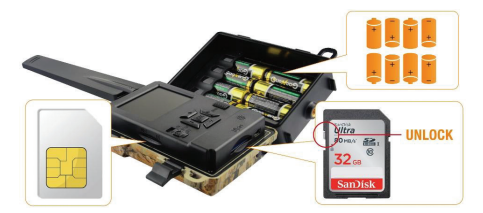

#### Włączanie kamery myśliwskiej

Włącz kamerę myśliwską, przesuwając przełącznik ON/ SETUP/OFF do pozycji ON.

Kamera przechodzi w tryb wykrywania ruchu. Ekran pozostaje wyłączony. Jeśli domyślne ustawienia odpowiadają Twoim potrzebom, możesz bezpośrednio zamontować kamerę myśliwską w przeznaczonym dla Ciebie miejscu.

# Połączenie USB. Użyj jako kamery internetowej

Gdy kamera myśliwska jest podłączona kablem USB, na ekranie pojawia się "MSDC". Naciśnij raz klawisz MENU, "MSDC" zmieni się na "PC Cam". Teraz możesz używać kamery myśliwskiej jako kamery internetowej. Naciśnij ponownie klawisz MENU, kamera myśliwska wyjdzie z trybu kamery myśliwskiej PC.

# Konfiguracja kamery myśliwskiej

Przesuń przełącznik ON/SETUP/OFF do pozycji SETUP. Ten tryb pozwoli Ci skonfigurować kamerę myśliwską. Ekran się zaświeci. Aby uzyskać dostęp do menu, naciśnij klawisz MENU. Poruszaj się po menu za pomocą klawiszy strzałek i przycisku OK, aby potwierdzić.

Uwagi:

Przeczytaj uważnie instrukcję, aby zrozumieć ustawienia, których należy dokonać, aby kamera myśliwska działała prawidłowo.

Po każdym ustawieniu należy sprawdzić tryb pracy kamery myśliwskiej.

Nieprawidłowe ustawienie może skutkować nieprawidłową pracą kamery myśliwskiej.

Jeżeli po dokonaniu ustawień kamera myśliwska zachowuje się niewłaściwie należy powrócić do ustawień fabrycznych

i wznowić konfigurację kamery myśliwskiej. Po zakończeniu ustawień przesuń przełącznik ON/ SETUP/OFF do pozycji ON.

#### Łączenie z siecią

Po przejściu do pozycji SETUP ekran zostaje podświetlony, a kamera myśliwska automatycznie wyszukuje sygnał GSM i sprawdza, czy włożona jest karta SD.

Jeśli na ekranie pojawi się tylko pasek sygnału, oznacza to, że urządzenie automatycznie połączyło się z siecią. Wystarczy podać numer telefonu i adres e-mail, na który chcesz otrzymywać obrazy w przypadku wykrycia ruchu. Jeśli na ekranie pojawi się wyskakujące okienko z komunikatem "Automatyczne dopasowanie karty SIM nie powiodło się...", przejdź do menu 4G – Automatyczne dopasowanie karty SIM i wybierz opcję Ręcznie. Następnie przejdź do menu 4G - Konfiguracja ręczna i wpisz APN używanego operatora GSM. Kamera połączy się z siecią automatycznie po ponownym uruchomieniu.

Uwaga: Aparat może wysyłać zdjęcia na 4 numery telefonów i na 4 adresy e-mail. Domyślnie kamera myśliwska wysyła zdjęcie na telefon za pośrednictwem wiadomości MMS i zdjęcia/wideo na e-mail za Instrukcja obsługi 435 Polski pośrednictwem protokołu SMTP. Jeśli chcesz zmienić metodę wysyłania, wejdź do menu.

## Informacje o funkcji MMS

Większość kart SIM GSM (abonamentowych lub przedpłaconych) ma wyłączoną funkcję MMS. Funkcja MMS niesie ze sobą dodatkowe koszty. Sprawdź koszty usługi MMS i poproś operatora GSM o aktywację tej usługi, jeśli chcesz z niej skorzystać. Poproś także o dokonanie niezbędnych ustawień. **Ważne ostrzeżenia** 

Jeśli chcesz otrzymywać zdjęcia wyłącznie e-mailem, wyłącz funkcje MMS i FTP(S) oraz nie wpisuj numerów telefonów w polu "Wyślij do".

Jeśli chcesz skorzystać z funkcji MMS, upewnij się, że masz aktywną funkcję MMS na swojej karcie SIM oraz że wcześniej przetestowałeś tę funkcję w telefonie (za pomocą tej karty możesz wysyłać i odbierać wiadomości MMS).

Przetestuj kartę SIM w telefonie i upewnij się, że masz Internet (mobilna transmisja danych), SMS (do komunikacji z aplikacją na smartfona Trail Camera),

aktywne środki i aktywną funkcję MMS.

Po włożeniu karty SIM kamera myśliwska automatycznie zaimportuje ustawienia 4G i MMS. Jeżeli na ekranie pojawi się komunikat "SIM Automatch nie powiódł się", wprowadź ustawienia ręcznie, przełącz tryb "SIM Auto Match" na "Ręczny", a następnie wprowadź ustawienia 4G i/lub MMS (jeśli korzystasz z tej funkcji) w "Ręczny" Organizować coś";

Aby otrzymywać wiadomości e-mail, wpisz swój adres e-mail w polu "Wyślij do"-"E-mail". Można ustawić maksymalnie 4 adresy e-mail.

W przypadku wiadomości MMS (tylko jeśli korzystasz z tej funkcji) wprowadź numery telefonów w polach "Wyślij do" - "Telefon" (można ustawić maksymalnie 4 numery telefonów).

#### Szybkie testowanie. Wyślij zdjęcie e-mailem

Po przejściu poprzednich kroków (weryfikacja karty SIM, weryfikacja sygnału GSM, autokonfiguracja ustawień 4G), wykonaj poniższe czynności:

1. Wyłącz funkcję MMS i FTP(S) w menu kamery myśliwskiej. Funkcja SMTP musi być ustawiona na Domyślną (domyślny serwer wysyłający e-maile w kamerze myśliwskiej).

2. W menu "Wyślij do" wpisz swój adres e-mail, na który chcesz otrzymać zdjęcie.

 Nie zmieniaj pozostałych ustawień kamery myśliwskiej.
 Naciskaj przycisk MENU aż do wyjścia z menu, a na ekranie pojawi się obraz zarejestrowany przez kamerę myśliwską.

5. Naciśnij przycisk OK, aby wykonać i wysłać zdjęcie testowe na wcześniej ustawiony adres e-mail.

6. Na ekranie pojawią się komunikaty o statusie wysyłania zdjęć: "Wyślij SMTP" i "Wysłanie powiodło się" lub "Wysłanie nie powiodło się" oraz, w razie potrzeby, kod błędu.

7. Jeżeli wiadomość brzmi "Wysłano pomyślnie", sprawdź swój adres e-mail, uwzględnij go w pliku SPAM.

8. Jeżeli pojawi się komunikat "Wysyłanie nie powiodło się", sprawdź ponownie ustawienia dokonane w kamerze myśliwskiej.

#### Podstawowe operacje

#### Przeglądaj zdjęcia/filmy zapisane na karcie SD

Przełącz kamerę myśliwską w tryb SETUP. Naciśnij

klawisz "w górę", aby przejść do trybu przeglądania zapisanych plików. Naciśnij klawisz lewy i prawy, aby wybrać i klawisz OK, aby wyświetlić plik zdjęcia/wideo. Aby powrócić do głównego interfejsu, należy nacisnąć klawisz MENU.

# Usuń pliki i sformatuj kartę SD

W trybie przeglądania plików naciśnij przycisk W lewo i W prawo, aby przejść do żądanego pliku, a następnie naciśnij klawisz W dół, aby wyświetlić menu usuwania plików lub formatowania karty SD.

Tryb usuwania:

Usuń jeden: usuwa wybrany plik zdjęcia/wideo

Usuń wszystko: usuwanie wszystkich zapisanych plików Format

Nie: anuluj formatowanie karty

Tak: sformatuj kartę SD (usuń wszystko zapisane na karcie)

Naciśnij przyciski Góra i Dół, aby wybrać, OK, aby potwierdzić i klawisz MENU, aby powrócić do głównego interfejsu.

# Automatyczne wyłączanie

W trybie testowym kamera myśliwska zamknie się automatycznie, jeśli przez 3 minuty nie zostanie naciśnięty żaden przycisk.

Uwaga: Kamera pozostanie w trybie "Test", jeśli na ekranie pojawi się menu.

Szybka konfiguracja z poziomu dedykowanej aplikacji TrailCamera

Bezpośrednio z aplikacji mobilnej TrailCamera możesz przesłać do kamery podstawowe ustawienia, w celu szybkiej jej konfiguracji lub otrzymania zdjęć e-mailem. Wystarczy włożyć kartę SIM z SMS-ami, aktywnym internetem i bez kodu PIN (sprawdzoną wcześniej w telefonie), włączyć kamerę (włącznik powinien być w pozycji ON) i sprawdzić według powyższych wskazań, czy w telefonie jest sygnał kamera.

Dodaj numer telefonu karty zainstalowanej w aparacie w aplikacji Trail Camera.

Skopiuj ustawienia z poniższych obrazków i zmień tylko numer telefonu i adres e-mail na te, które posiadasz.

Wyślij ustawienia do kamery, naciskając przycisk "Wyślij". Kamera odpowie SMSem "Polecenia SMS wykonane pomyślnie!"

Zamów aplikację "Zdobądź zdjęcie", a otrzymasz tego samego SMS-a i e-maila ze zdjęciem wykonanym przez kamerę.

Jeśli nie otrzymaszzdjęcia e-mailem, oznacza to, że produkt nie ma sygnału GSM, internetu ani skonfigurowanych ustawień. Sprawdź ponownie ustawienia i wyjmij kamerę na otwartej przestrzeni, gdzie masz co najmniej 2 linie sygnałowe. Sprawdź dokładnie i ustawienia w aparacie.

| LEXOM RO P R      | 0 86           | 18 TELECON AD   | 0.88           |
|-------------------|----------------|-----------------|----------------|
| < Gener           | ral Setting    | < Genera        | al Setting     |
| MS Remote Control | Instant        | v SMTP          |                |
| SMTP/FTP Pic Size | Bigger         | FTP             |                |
| Daily Report 00:  | 0              |                 | Ser            |
| Max Num No        | Limit          | Send to Phone   |                |
| MMS               |                | 0744123456      | Send to Phone2 |
| SMTP              | C              | Send to Phone3  | Send to Phone4 |
| TP                | Sand           |                 | Sen            |
|                   | Jenu           | Send to Email   |                |
| Send to Phone     |                | mail1@gmail.com | Send to Email2 |
| 0744123456        | Send to Phone2 | Send to Email3  | Send to Email4 |
| Send to Phone3    | Send to Phone4 |                 |                |

| TILINOM RO       | (18) al %a (19) | 9 % 📰 09:19 | TLUKOV AD       | এক শালা             | 99 % 📰 09:19 |
|------------------|-----------------|-------------|-----------------|---------------------|--------------|
|                  | ther Setting    | Send        | <               | Other Setting       | Send         |
| Camera Phone Num | ber 0788111222  |             | ,               |                     |              |
| Transfer Photo   |                 |             | Flash LED       | All                 | Ŧ            |
| Transfer Video   |                 |             | Video Length    | <u> </u>            | 5            |
|                  |                 |             | Multi-shot      |                     | 1            |
| Camera Mode      | PIC+Video       | ٣           | SMTP/FTP Multi  | shot Send           |              |
| Night Mode       | Balance         |             | Ist pic         | 2nd pic 🗌 3rd pic 🗌 | 4th pic      |
|                  |                 |             | 5th pic         |                     |              |
| Picture Size     | 5M              | ٣           | Timer1          | 00:00 To 00:00      |              |
| Video Size       | HD-720P         | v           | Timer2          | 00:00 To 00:00      |              |
| DID Sopplituity  | High            |             |                 |                     |              |
| Pircoenanimy     | riigii          |             | Delay           | 00:00:00            |              |
| Flash LED        | All             | Ŧ           | Time Lapse      | 00:00:00            |              |
| Video Length     | 0               | 5           | PIR Switch      |                     |              |
| Multi-shot       | 0               | 1           | SD Cycle        |                     |              |
| $\triangleleft$  | 0 🗆             |             | $\triangleleft$ | 0 🗆                 |              |

# Konfiguracja konta Gmail dla kamery myśliwskiej

- •
- Na swoim koncie Gmail przejdź do menu "Bezpieczeństwo" – "Jak logujesz się do Google" – "Weryfikacja dwuetapowa".
- Na następnej stronie kliknij "Rozpocznij", a następnie "KONTYNUUJ".
- Podaj numer telefonu, pod którym otrzymasz kod w formie SMS-a lub połączenia telefonicznego. Kliknij "WYŚLIJ".
- Wprowadź otrzymany kod. Kliknij "DALEJ".

Polski

442

- Na następnej stronie kliknij "WŁĄCZ", aby zakończyć procedurę aktywacji opcji "Weryfikacja dwuetapowa".
- Po aktywacji przejdź do menu "Weryfikacja dwuetapowa" - "Hasła do aplikacji".
- Utwórz specjalne hasło dla konkretnej aplikacji, wybierając najpierw nazwę identyfikacyjną.
- Zostanie wygenerowane hasło, którego można użyć zamiast hasła do konta e-mail w celu uwierzytelnienia z urządzenia takiego jak aparat lub drukarka.
- Dodaj hasło wygenerowane w 4G SMTP -Podręcznik menu kamery myśliwskiej.

| Go | ogle Account Q Sear        | ch Google Account                                                        |                                                      |   |
|----|----------------------------|--------------------------------------------------------------------------|------------------------------------------------------|---|
| •  | Home                       | Review security tips                                                     |                                                      |   |
| Ē  | Personal info              | Recent security activity                                                 |                                                      |   |
| •  | Data and privacy           |                                                                          |                                                      |   |
| ₿  | Security                   | Signing in with 2-Step Verification was t                                | urned off 09:54 - Romania                            | > |
| 8  | People and sharing         | Review security activity                                                 |                                                      |   |
| 8  | Payments and subscriptions |                                                                          |                                                      |   |
| 0  | About                      | How you sign in to Google<br>Make sure that you can always access your G | oogle Account by keeping this information up to date |   |
|    |                            | O 2-Step Verification                                                    | 2-Step Verification is off                           | > |
|    |                            | 2r Passkeys                                                              | Start using passkeys                                 | > |

| < 2-Step vernication                                                                                                    |
|----------------------------------------------------------------------------------------------------|
|                                                                                                    |
|                                                                                                    |
| Almost there! Add a backup option                                                                                                    |
| If you lose your phone or your second step is unavailable, you'll need a backup option to help<br>you get in to your account.         |
| • +40                                                                                                    |
| Google will only use this number for account security.                                                                                |
| Don't use a Google Voice number.<br>Message and data rates may apply.                                                                 |
|                                                                                                    |
| How do you want to get codes?                                                                                                    |
| Text message     Phone call                                                                                                    |
|                                                                                                    |
| USE ANOTHER BACKUP OPTION SEND                                                                                                    |
|                                                                                                    |
| ( ) Star Varification                                                                                                    |
|                                                                                                    |
| < 2-Step vernication                                                                                                    |
|                                                                                                    |
|                                                                                                    |
|                                                                                                    |
| Confirm that it works                                                                                                    |
| Confirm that it works<br>Google will call you at 0744 517 003 to give you a verification code.<br>Effer the code                      |
| Confirm that it works<br>Google will call you at 0744 517 003 to give you a verification code.                                        |
| Confirm that it works Google will call you at 0744 517 003 to give you a verification code. Enter the code Didn't get it? Resend      |
| Confirm that it works Google will call you at 0744 517 603 to give you a verification code. Enter the code Didn't get it? Resend EACK |

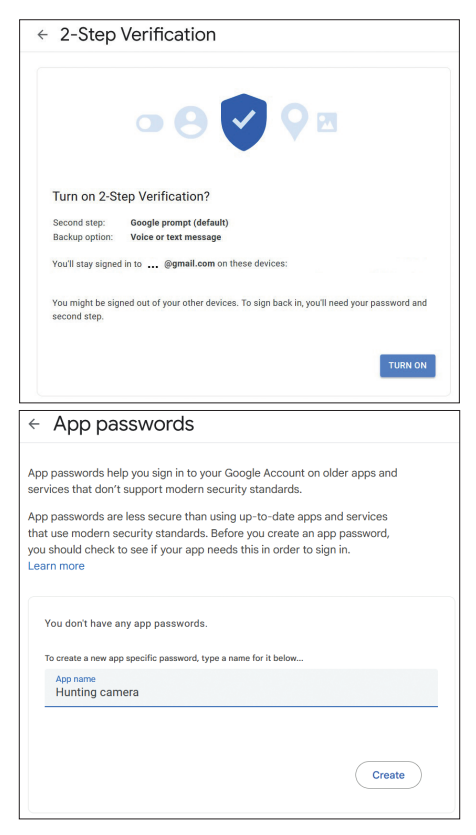

#### Menu

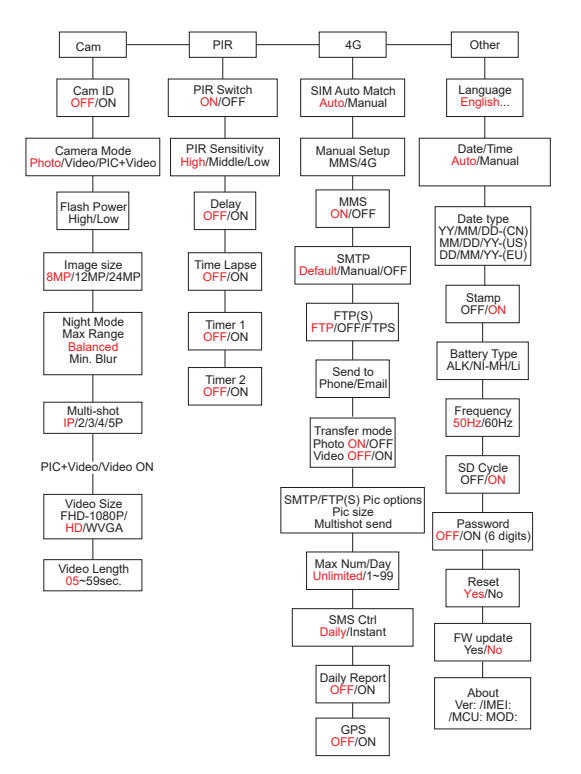

446

Uwaga: Domyślne ustawienia kamery myśliwskiej są zaznaczone na czerwono.

Obsługa menu:

W trybie SETUP naciśnij klawisz MENU, aby uzyskać dostęp do menu.

Naciśnij klawisze Lewo/Prawo i Góra/Dół, aby poruszać się po menu i wybierać opcję.

Naciśnij klawisz OK, aby potwierdzić ustawienie i klawisz MENU, aby wyjść bez zapisywania.

Aby wyjść z menu, naciśnij klawisz MENU.

Uwaga: w przypadku niektórych ustawień (ID kamery, Opóźnienie, Upływ czasu, Timer, Hasło) należy nacisnąć klawisz MENU, aby zapisać i wyjść po naciśnięciu klawisza OK.

Po dokonaniu wszystkich ustawień w menu kamery myśliwskiej, naciśnij przycisk MENU, aby powrócić do ekranu początkowego, a następnie przesuń przełącznik ON/SETUP/OFF do pozycji ON. Ekran wyłączy się, a kamera myśliwska przejdzie w tryb wykrywania ruchu.

W trybie wykrywania ruchu kamera myśliwska automatycznie zrobi zdjęcia i filmy i wyśle je na Twój telefon komórkowy lub e-mail po każdym wykryciu ruchu.

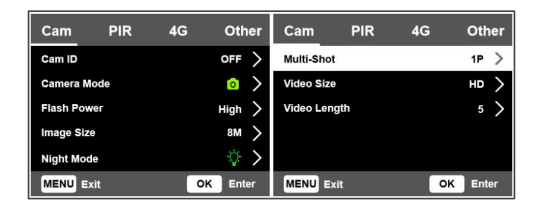

| Cam        |                                                                                                    |
|------------|----------------------------------------------------------------------------------------------------|
| Ustawienie | Opcje                                                                                                    |
| Cam ID     | Wybierz opcję WŁ. i naciśnij OK, aby<br>ustawić 12-znakowy kod identyfikacyjny.<br>Funkcja ta pomaga zidentyfikować<br>kamerę myśliwską, która wykonała i<br>przesłała zdjęcia.                                                                     |
| Cam Mode   | Zdjęcie: kamera myśliwska wykona<br>zdjęcia tylko wtedy, gdy wykryje ruch<br>zgodnie z ustawieniami Wiele zdjęć i<br>Rozmiar obrazu.<br>Wideo: kamera myśliwska będzie<br>nagrywać wideo tylko w zależności od<br>ustawień Długość i Rozmiar wideo. |

| Cam Mode    | PIC+Video: po wykryciu ruchu kamera<br>myśliwska najpierw zrobi zdjęcie, a<br>następnie nagra wideo, w zależności od<br>ustawień Wiele zdjęć i Rozmiar obrazu/<br>Długość wideo i Rozmiar wideo.                                                                                                    |
|-------------|----------------------------------------------------------------------------------------------------|
| Flash Power | Wysoki: diody podczerwieni będą działać<br>przy intensywnym świetle (odpowiednie<br>w ciemnym otoczeniu).<br>Niski: Diody LED podczerwieni będą<br>działać przy niższym świetle, aby<br>oszczędzać energię.                                                                                                    |
| Image Size  | 8MP (3840 x 2160)<br>12MP (4608 x 2592)<br>24MP (6144 x 3456)                                                                                                    |
| Night Mode  | Maks. Zasięg: dłuższy czas ekspozycji dla<br>dłuższego oświetlenia IR. Mniej wyraźny<br>obraz.<br>Zrównoważony: kombinacja pomiędzy<br>Max. Zasięg i min. Plama<br>Min. Rozmycie: krótszy czas ekspozycji<br>w celu ograniczenia rozmycia<br>spowodowanego ruchem i uzyskania<br>wyraźniejszego obrazu. Ta opcja zapewnia<br>oświetlenie IR o mniejszej odległości. |

| Multi-Shot      | 1-5 kolejnych zdjęć przy każdyr<br>wyzwalaczu                   | n |
|-----------------|-----------------------------------------------------------------|---|
| Video ON        |                                                                 |   |
| Video Size      | FHD-1080P (1920*1080),<br>HD-720P (1280*720), WVG,<br>(848x480) | A |
| Video<br>Length | 5/10s.                                                          |   |

| Cam        | PIR   | 4G | Other      | Cam     | PIR | 4G | Other   |
|------------|-------|----|------------|---------|-----|----|---------|
| PIR Switch |       |    | $\bigcirc$ | Timer 2 |     |    | OFF >   |
| PIR Sensit | ivity |    | High 〉     |         |     |    |         |
| Delay      |       |    | off >      |         |     |    |         |
| Time Laps  | e     |    | off >      |         |     |    |         |
| Timer 1    |       |    | off >      |         |     |    |         |
| MENU Ex    | it    | 0  | K Enter    | MENU Ex | it  | 0  | K Enter |

| PIR        |                                                                                                    |
|------------|----------------------------------------------------------------------------------------------------|
| Ustawienie | Opcje                                                                                                    |
| PIR Switch | WYŁ.: kamera myśliwska nie będzie nagrywać<br>wideo ani robić zdjęć po wykryciu ruchu.<br>WŁ.: kamera myśliwska zarejestruje wideo<br>lub zrobi zdjęcie po wykryciu ruchu, nawet<br>jeśli funkcja Time Lapse jest włączona. |

| Delay      | Domyślny odstęp wyzwalania<br>czujnika ruchu pomiędzy 2 kolejnymi<br>detekcjami.<br>Ten odstęp zapobiega wykonywaniu<br>przez kamerę myśliwską zbyt wielu<br>zdjęć podczas ciągłego wykrywania<br>ruchu.<br>Przykład: kamera odczeka 1 minutę<br>przed ponownym zrobieniem zdjęcia/<br>nagraniem filmu po wykryciu ruchu,<br>jeśli czas jest ustawiony na 00:01:00<br>Konfigurowalny czas opóźnienia:<br>od 3 sekund do 24 godzin<br>(00:00:03~23:59:59).<br>Uwaga: Nie włączaj jednocześnie<br>funkcji Opóźnienie i Upływ czasu. |
|------------|----------------------------------------------------------------------------------------------------|
| Time Lapse | Wybierz opcję WŁ., aby ustawić<br>odstęp czasu wyzwalania. Kamera<br>będzie nadal robić zdjęcia/filmy<br>podczas ruchu, jeśli opcja Przełącznik<br>PIR jest włączona.                                                                                                    |

| Time Lapse | Dostępny zakres: 00:00:05 ~<br>23:59:59.<br>Uwaga: Nie włączaj jednocześnie<br>funkcji Opóźnienie i Upływ czasu.                                                                                                    |
|------------|----------------------------------------------------------------------------------------------------|
| Timer1     | Wybierz "ON", aby ustawić czas<br>rozpoczęcia i zakończenia kamery<br>myśliwskiej (godzina/minuta); kamera<br>myśliwska będzie działać tylko w tym<br>przedziale czasu.<br>Przykład: ustawiając przedział 15:00<br>- 18:00, kamera myśliwska będzie<br>działać tylko w godzinach 15:00 -<br>18:00 |
| Timer2     | Wybierz "ON", aby ustawić czas<br>rozpoczęcia i zakończenia kamery<br>myśliwskiej (godzina/minuta); kamera<br>myśliwska będzie działać tylko w tym<br>przedziale czasu.<br>Przykład: ustawiając przedział 20:00<br>- 24:00, kamera myśliwska będzie<br>działać tylko w godzinach 20:00 -<br>24:00 |

| Cam         | PIR | 4G | Oth | er | Cam        | PIR         | 4G   | Oth       | er   | Cam       | PIR | 4G | Other   |
|-------------|-----|----|-----|----|------------|-------------|------|-----------|------|-----------|-----|----|---------|
| SIM Auto Ma | tch |    |     | >  | Send To    |             |      | -         | >    | Daily Rep | ort |    | OFF >   |
| Manual Setu | P   |    |     | >  | Transfer N | lode        |      |           | >    | SIM PIN   |     |    | on >    |
| MMS         |     |    |     | >  | SMTP/FTP   | (S) Pic Opt | ions |           | >    | GPS       |     |    | >       |
| SMTP        |     |    |     | >  | Max Num!   | Day         |      | Unlimited | >    |           |     |    |         |
| FTP(S)      |     |    | FTP | >  | SMS Ctrl   |             |      | Daily     | >    |           |     |    |         |
| MENU Exit   |     | ок | Ent | er | MENU       | út          |      | OK Ent    | er 🛛 | MENU B    | đt  | G  | K Enter |

| 4G             |                                                                                                    |  |  |  |
|----------------|----------------------------------------------------------------------------------------------------|--|--|--|
| Ustawienie     | Opcje                                                                                                    |  |  |  |
| SIM Auto Match | Po włożeniu karty SIM aparat<br>automatycznie przejdzie do<br>ustawień MMS i 4G.<br>Jeżeli na ekranie pojawi się<br>komunikat "SIM Automatch nie<br>powiódł się, prosimy o ręczne<br>wprowadzenie konfiguracji",<br>przełącz opcję "SIM Auto Match"<br>na tryb "Ręczny" i wprowadź<br>ustawienia otrzymane od operatora<br>w menu "Konfiguracja ręczna". |  |  |  |
| Manual Setup   |                                                                                                    |  |  |  |

|     | Skontaktuj się ze swoim           |
|-----|-----------------------------------|
|     | operatorem, aby uzyskać           |
|     | następujące informacje: adres     |
|     | URL, APN, IP, port (nazwa         |
|     | użytkownika i hasło, jeśli to     |
|     | konieczne) i wprowadź te          |
|     | informacje ręcznie.               |
| MMS | Uwagi:                            |
|     | 1. Dzięki aktywnej i prawidłowo   |
|     | ustawionej funkcji MMS kamera     |
|     | myśliwska wysyła zdjęcia na       |
|     | ustawione numery telefonów.       |
|     | 2. Dzięki funkcji SMTP kamera     |
|     | myśliwska może wysyłać zdjęcia na |
|     | ustawione adresy e-mail.          |

| 4G  | Wprowadź APN 4G swojego<br>operatora telefonicznego oraz<br>odpowiednią nazwę użytkownika i<br>hasło.<br>Uwagi:<br>1. Tylko przy poprawnie dodanych<br>ustawieniach 4G funkcje SMTP i<br>FTP mogą działać.<br>2. Nie jest konieczne wprowadzanie<br>nazwy użytkownika i hasła APN.<br>Jednak niektórzy operatorzy<br>mogą wymagać hasła dostępu,<br>aby aktywować funkcję 4G. Aby<br>uzyskać szczegółowe informacje,<br>skontaktuj się z lokalnym<br>operatorem. |
|-----|----------------------------------------------------------------------------------------------------|
| MMS | Aktywuj lub dezaktywuj funkcję<br>MMS.                                                                                                    |

| SMTP | Kamera ma domyślne ustawienia<br>SMTP. Wystarczy, że wpiszesz<br>konta e-mail w polu "Wyślij do".<br>Jeśli chcesz używać własnego<br>serwera SMTP, dokonaj poniższych<br>ustawień.<br>• Adres IP serwera pocztowego.<br>Wprowadź adres IP serwera<br>pocztowego.<br>Przykład:<br>Adres IP Hotmaila: smtp.live.com<br>Adres IP Gmaila: smtp.live.com<br>Adres IP Gmaila: smtp.gmail.com<br>• Noszę. Wprowadź port serwera<br>poczty e-mail. Niektóre serwery<br>poczty e-mail. Niektóre serwery<br>poczty e-mail korzystają z portu<br>25. Gmail korzysta z portu 465.<br>Wprowadź port uzyskany od<br>dostawcy poczty e-mail.<br>• Konto pocztowe. Wprowadź<br>swoje konto e-mail. |
|------|----------------------------------------------------------------------------------------------------|
|      | • Émail Hasło. Wprowadź hasło<br>dostepu do poczty elektronicznej.                                                                                                    |
|      | je se cresse presente se se se se se se se se se se se se se                                                                                                    |

| SMTP   | Uwagi:<br>Poprzez SMTP kamera myśliwska<br>wysyła zdjęcia tylko na ustawione<br>adresy e-mail. Jeżeli SMTP<br>zostanie wprowadzony błędnie, na<br>e-maile nie dotrą zdjęcia z kamery<br>myśliwskiej.<br>Niektóre konta e-mail mają<br>zaawansowane ustawienia<br>zabezpieczeń, które należy<br>zmienić, aby umożliwić aplikacjom<br>takim jak kamery monitorujące<br>łączenie się.<br>Funkcja MMS nie wysyła już zdjęć<br>na e-mail, gdy aktywna jest funkcja<br>SMTP. |
|--------|----------------------------------------------------------------------------------------------------|
| FTP(S) | Adres IP protokołu FTP(S).<br>Wprowadź adres IP serwera FTP.<br>Przykład:<br>Serwer FTP: ftp://dianwan2008.<br>gicp.net/<br>Wpisz: dianwan2008.gip.net<br>Noszę. Wprowadź port serwera<br>FTP.                                                                                                    |

| FTP(S)        | Najczęściej używany port dla<br>serwerów FTP to 21. Wprowadź<br>port odpowiadający posiadanemu<br>serwerowi FTP.<br>Konto FTP(S). Wprowadź konto<br>FTP.<br>Hasło FTP(S). Wprowadź hasło<br>dostępu do serwera FTP.<br>Uwaga: kamera myśliwska wysyła<br>zdjęcia tylko na ustawione konto<br>FTP. Jeżeli dane FTP zostaną<br>wprowadzone nieprawidłowo,<br>odbiór zdjęć z kamery myśliwskiej<br>nie będzie możliwy. |  |
|---------------|----------------------------------------------------------------------------------------------------|--|
| Send to       | Telefon — wprowadź numery<br>telefonów odbiorców (1~4)<br>E-mail — wprowadź adresy e-mail<br>odbiorców (1~4)                                                                                                    |  |
| Transfer Mode | Photo ON/ OFF<br>Video ON/ OFF                                                                                                    |  |

| · · · · · · · · · · · · · · · · · · · |                                                                                                    |
|---------------------------------------|----------------------------------------------------------------------------------------------------|
| SMTP/FTP(S)<br>Pic Options            | Rozmiar zdjęcia<br>Zdjęcia wysyłane poprzez SMTP<br>i FTP mają możliwość wyboru<br>rozmiaru: Mały (640 x 360),<br>Większy (920 x 1080) lub<br>Oryginalny (8M/12M/24M w<br>zależności od ustawień "Rozmiar<br>obrazu" w menu "Kamera").<br>Wysyłanie wielu zdjęć:<br>1./2./3./4./5. zdjęcie.<br>Uwaga: Funkcja Multishot (w<br>menu Cam-Multishot) musi być<br>ustawiona na 2, 3, 4 lub 5 zdjęć.<br>Przykład: Multishot jest ustawiony<br>na 5P (5 kolejnych zdjęć), a w<br>opcji Multishot Send ustawiłeś<br>"1st Pic" i "3rd Pic". W takim<br>przypadku pierwsze i trzecie<br>zdjęcie z 5 wykonanych w trybie<br>wielokrotnym zostanie przesłane<br>na adres e-mail lub konto FTP. |

| SMTP/FTP(S)<br>Pic Options | (640 x 360 lub 1920 x 1080)<br>Jeśli sieć, do której jesteś<br>podłączony, to 4G,<br>wysłane zostanie zdjęcie od<br>pierwszego do piątego (640<br>x 360 lub 1920 x 1080);<br>w przypadku oryginalnego<br>rozmiaru (8/12/24 MP) za<br>pośrednictwem sieci 4G |
|----------------------------|----------------------------------------------------------------------------------------------------|
|                            | pośrednictwem sieci 4G<br>można wysłać tylko 2 zdjęcia.                                                                                                    |

- Jeśli aktywowałeś tylko funkcję MMS, kamera myśliwska będzie wysyłać zdjęcia na ustawione numery telefonów.
- Jeśli aktywowałeś tylko funkcję SMTP, kamera myśliwska wyśle zdjęcie e-mailem na ustawione adresy.

| 3.          | Kamera wyś<br>elektroniczną<br>SMTP, jeśli w                                                                  | ile zdjęcie lub<br>za pośrednictv<br>v menu "Tryb prze<br>poia Wideo"                                                                                | wideo pocztą<br>vem protokołu<br>esyłania" została                                                               |
|-------------|----------------------------------------------------------------------------------------------------|----------------------------------------------------------------------------------------------------|----------------------------------------------------------------------------------------------------|
| 4.          | Jeśli zarówno<br>ustawienia M/<br>nie ma środk<br>nie wyśle zdji<br>e-mailem. Zał<br>z kamery myś<br>WYŁĄCZON | MMS, jak i SMTP<br>MS są nieprawidłow<br>ców na MMS, ka<br>ęcia ani w wiadon<br>ecamy, aby na pod<br>liwskiej wyłącznie p<br>YM MMS-em.              | są aktywne, ale<br>we lub na karcie<br>mera myśliwska<br>ności MMS, ani<br>czątku korzystać<br>poprzez e-mail, z |
| Max Num/Day |                                                                                                    | Wartość<br>Nieograniczona.<br>Opcjonalnie: 1 ~ 9<br>Jeśli użytkownik<br>kamera myśliwska<br>tylko 50 zdjęć dzi<br>pozostałe zdjęcia<br>na karcie SD. | domyślna:<br>99<br>wybierze 50,<br>a będzie wysyłać<br>ennie. Wszystkie<br>zostaną zapisane                      |

| SMS Ctrl | Codziennie. Zalecane, gdy kamera<br>myśliwska jest zasilana z baterii.<br>Ustawień w kamerze myśliwskiej<br>będziesz mógł dokonywać zdalnie<br>za pomocą wiadomości SMS, gdy<br>kamera myśliwska wyjdzie ze stanu<br>czuwania, czyli gdy wykona zdjęcie<br>lub film lub raz dziennie, gdy wyśle<br>raport dzienny.<br>Natychmiastowy.<br>Zalecane, gdy kamera myśliwska<br>zasilana jest z zewnętrznego źródła<br>zasilania. Ta funkcja zużywa dużo<br>energii.<br>Kamera pozostaje stale w trybie<br>gotowości. Dzięki temu w każdej<br>chwili będziesz mógł dokonać<br>zdalnych ustawień poprzez SMS. |
|----------|----------------------------------------------------------------------------------------------------|
|----------|----------------------------------------------------------------------------------------------------|

|              | Wybierz opcję WŁĄCZ, aby<br>ustawić godzinę, o której chcesz<br>otrzymywać dzienny raport z<br>kamery myśliwskiej. |
|--------------|----------------------------------------------------------------------------------------------------|
|              | kamera myśliwska nie będzie już                                                                                    |
|              | wysyłać zdjęć e-mailem. Jedyną                                                                                     |
|              | tunkcją, ktora pozostaje aktywna,                                                                                  |
| Daily Report | jest wysyłanie tego raportu.                                                                                       |
|              | Raport dzienny zawiera: numer                                                                                      |
|              | IMEI kamery mysliwskiej, CSQ                                                                                       |
|              | (siła sygnału): 0~31, identyfikator                                                                                |
|              | kamery, temperaturę, datę i                                                                                        |
|              | godzinę, poziom naładowania                                                                                        |
|              | baterii, informacje o karcie SD,                                                                                   |
|              | całkowitą liczbę zdjęć wykonanych                                                                                  |
|              | przez kamerę myśliwską.                                                                                            |

|         | Możesz zignorować poniższy opis,<br>jeśli Twoja karta SIM została już                                                                                                    |
|---------|----------------------------------------------------------------------------------------------------|
| SIM PIN | PIN blokady. Menu PIN karty<br>SIM jest szare (nieaktywne).<br>"Wprowadź kod PIN" nie pojawi się<br>na ekranie, jeśli karta SIM została<br>zainicjowana i nie ma aktywnego<br>kodu PIN. |

- Podczas wyszukiwania sygnału w trybie SETUP kamera sprawdzi, czy włożona karta SIM jest aktywna.
- Jeżeli karta SIM jest aktywna i posiada kod PIN, na ekranie pojawi się komunikat "Wprowadź kod PIN".
- 3. Następnie w menu 4G będzie można skonfigurować opcję "SIM PIN".
- Wprowadź kod PIN w polu "SIM PIN". Aparat wyłączy się automatycznie. Kamera automatycznie inicjuje kartę SIM podczas wyszukiwania sygnału po ponownym uruchomieniu kamery myśliwskiej po wprowadzeniu kodu PIN.

- Jeśli wprowadzony zostanie błędny kod PIN, ponownie wyświetli się komunikat "Wprowadź kod PIN".
- Wprowadź ponownie kod PIN, tak jakbyś po wyszukaniu sygnału zobaczył komunikat "Wprowadź kod PIN".
- Karta SIM jest zwykle ograniczona do 3-krotnej inicjalizacji. Jeżeli podczas tych 3 prób wprowadzony kod PIN będzie błędny, zostanie zablokowany. Dlatego sugerujemy dwukrotne sprawdzenie kodu PIN przed ponowną próbą.
- Włóż kartę SIM do telefonu, aby odblokować go kodem PUK po 3 próbach aktywacji zgodnie z powyższymi krokami.

| GPS | If GPS is ON, GPS information     |
|-----|-----------------------------------|
|     | will be printed on the image.     |
|     | Note: If the GPS signal is weak,  |
|     | the GPS information will not be   |
|     | displayed until the GPS signal is |
|     | stronger.                         |

| GPS | Uwaga: Zalecamy aktywację funkcji<br>GPS tylko wtedy, gdy znajdujesz<br>się na zewnątrz budynków.<br>Wewnątrz budynków funkcja<br>ta nie działa i może się zdarzyć,<br>że procedura wyszukiwania<br>satelitarnego będzie trwała bardzo<br>długo. |
|-----|----------------------------------------------------------------------------------------------------|
|-----|----------------------------------------------------------------------------------------------------|

| Cam         | PIR | 4G | Other             | Cam       | PIR | 4G | Other      |
|-------------|-----|----|-------------------|-----------|-----|----|------------|
| Language    |     |    | En >              | Frequency |     |    | 50Hz >     |
| Date/Time   |     |    | Au >              | SD Cycle  |     |    | $\bigcirc$ |
| Date Type   |     |    | eu >              | Password  |     |    | OFF >      |
| Stamp       |     |    | $\langle \rangle$ | Reset     |     |    | >          |
| Battery Typ | e   |    | alk >             | FW Update |     |    | >          |
| MENU Exi    | t   | 0  | Enter             | MENU Ex   | it  | 0  | K Enter    |

| Other      |                                                                                            |
|------------|--------------------------------------------------------------------------------------------|
| Ustawienie | Opcje                                                                                      |
| Language   | Angielski, niemiecki, duński,<br>francuski, włoski, rosyjski, polski,<br>węgierski, czeski |

| Data/Time    | Auto: kamera myśliwska<br>zsynchronizuje datę i godzinę po<br>wejściu do strefy czasowej<br>Ręczny: ręczne ustawienie daty i<br>godziny<br>Uwaga: ustaw datę/godzinę kamery<br>myśliwskiej, aby mieć pewność, że<br>niektóre funkcje działają zgodnie z<br>oczekiwaniami. |
|--------------|----------------------------------------------------------------------------------------------------|
| Date Type    | YY/MM/DD-(CN)<br>MM/DD/YY-(US)<br>DD/MM/YY-(EU)                                                                                                    |
| Stamp        | Wydrukuj na zdjęciu identyfikator<br>aparatu myśliwskiego, fazę księżyca,<br>temperaturę, datę i godzinę.                                                                                                    |
| Battery Type | Wybierz typ baterii włożonych do<br>aparatu: Alkaliczne, Ni-MH, Li                                                                                                    |
| Frequency    | 50Hz/60Hz<br>Nieprawidłowe ustawienia<br>częstotliwości mogą w pewnych<br>warunkach powodować migotanie<br>ekranu.                                                                                                    |
| SD Cycle  | ON/OFF<br>WŁ.: kamera myśliwska będzie<br>zapisywać nowe pliki zdjęć/wideo,<br>usuwając stare                                       |  |  |  |
|-----------|----------------------------------------------------------------------------------------------------|--|--|--|
| Password  | Wybierz opcję WŁ., aby zabezpieczyć<br>kamerę myśliwską hasłem<br>(maksymalnie 6 znaków)                                            |  |  |  |
| Reset     | Wróć do ustawień fabrycznych                                                                                                    |  |  |  |
| FW Update | Jeśli plik aktualizacji oprogramowania<br>sprzętowego został zapisany na karcie<br>SD, przejdź do tego menu w celu<br>aktualizacji. |  |  |  |
| About     | Informacje o wersji: /IMEI:/MCU:/<br>MOD:)                                                                                          |  |  |  |

# Specyfikacja techniczna

| Rezolucja          | 2688 x 1520; 16:9       |
|--------------------|-------------------------|
| Odległość          | 20 m (65 feet)          |
| podczerwieni       |                         |
| Diody podczerwieni | 60 szt., 940nm          |
| Pamięć             | Karta SD (8 GB - 32 GB) |

Instrukcja obsługi

| Obiektyw                      | F=2.0/DFOV=60°                                                                                                    |
|-------------------------------|----------------------------------------------------------------------------------------------------|
| Kąt PIR                       | 45°                                                                                                    |
| Odległość PIR                 | 20 m (65 feet)                                                                                                    |
| ekran LCD                     | 2.4" TFT, RGB                                                                                                    |
| Rozdzielczość zdjęć           | 8MP (3840 x 2160)<br>12MP (4608 x 2592)<br>24MP (6144 x 3456)                                                         |
| Format zdjęcia                | JPEG                                                                                                    |
| Rozdzielczość wideo           | FHD (1920x1080)<br>HD (1280x720)<br>WVGA(848x480)                                                                     |
| Format wideo                  | MOV                                                                                                    |
| Długość pliku wideo           | 5/10/15/20/30/40/50/59 sek<br>Wysłany plik wideo:<br>WVGA i HD: obsługa 5/10 sek<br>FHD: obsługuje tylko 5<br>sekund. |
| Sfotografowano<br>wiele zdjęć | 1 - 5 zdjęcie                                                                                                    |
| Czas wyzwalania               | 0.4 sek.                                                                                                    |
| Interwał wyzwalania           | 4 - 7 sek.                                                                                                    |

| Nagrywanie w pętli     | Tak                                                                                            |
|------------------------|------------------------------------------------------------------------------------------------|
| Zasilacz               | 8 baterii alkalicznych AA lub<br>akumulatorów                                                  |
| Zewnętrzny zasilacz    | DC: 12V-2A<br>Bateria 12V                                                                      |
| Żywotność baterii      | 6 miesięcy                                                                                     |
| Interfejs              | Gniazdo karty SIM<br>Gniazdo karty SD<br>Port USB typu C<br>Port zasilania prądem stałym       |
| Tryb<br>Bezprzewodowy  | LTE Cat.4                                                                                      |
| Częstotliwość GSM      | LTE-FDD: B1/B3/B5/B7/B8/<br>B20<br>LTE-TDD: B38/B40/B41<br>WCDMA: B1/B5/B8<br>GSM: 900/1800MHz |
| Temperatura<br>robocza | -26°C ~ +80°C                                                                                  |
| Wodoodporny            | IP66                                                                                           |
| Wymiary                | 125 x 75 x 85 mm                                                                               |
| Waga                   | 260 g                                                                                          |

Instrukcja obsługi

# Rozwiązywanie problemów

#### Aparat nie uchwyci interesującego obiektu

- Sprawdź ustawienia czułości PIR. W przypadku ciepłych warunków otoczenia wybierz opcję Wysoka czułość. W przypadku zimnych warunków otoczenia wybierz opcję Niska czułość.
- Zainstaluj kamerę myśliwską w miejscu, gdzie w polu widzenia kamery myśliwskiej nie ma źródeł ciepła.
- W niektórych przypadkach umieszczenie aparatu myśliwskiego w pobliżu wody spowoduje wykonanie zdjęć bez obiektu ze względu na odbicia wody. Skieruj kamerę myśliwską w stronę ziemi.
- Zainstaluj kamerę myśliwską na stabilnych i nieruchomych obiektach, takich jak duże drzewa lub grube słupy. Unikaj montażu na cienkich drzewach lub gałęziach, które mogą być poruszane przez wiatr. Usuń gałęzie z pola widzenia kamery myśliwskiej, ponieważ mogą być poruszane przez wiatr i wyzwalać zdjęcia.
- W nocy czujnik ruchu może wykrywać obiekty poza zasięgiem oświetlenia podczerwonego. Zmniejsz odległość, dostosowując czułość czujnika.
- Wschód lub zachód słońca może aktywować czujnik.

Polski

Instrukcja obsługi

Należy zmienić orientację aparatu.

 Jeśli obiekt porusza się szybko, może minąć pole widzenia kamery myśliwskiej, zanim zostanie sfotografowany. Zamontuj kamerę myśliwską dalej z tyłu.

#### Aparat przestaje robić zdjęcia

- Sprawdź kartę SD. Gdy karta będzie pełna, kamera myśliwska przestanie robić zdjęcia. Opróżnij kartę lub aktywuj tryb rejestracji cyklicznej.
- Sprawdź, czy akumulatory są naładowane.
- Sprawdź przełącznik ON/SETUP/OFF. Musi być w pozycji ON.
- Gdy funkcja 4G jest włączona, po wykonaniu zdjęcia następuje około 1 minutowa przerwa, w której kamera myśliwska wykonuje procedurę wysłania zdjęcia. Jeśli wyjmiesz kartę SIM, kamera myśliwska będzie mogła robić zdjęcia w sposób ciągły.
- Sformatuj kartę SD w kamerze myśliwskiej przed jej użyciem lub gdy kamera myśliwska przestanie robić zdjęcia.

#### Odległość oświetlenia IR nie spełnia oczekiwań

- Sprawdź, czy akumulatory są wystarczająco naładowane do pracy.
- Wysokiej jakości baterie 1,5 V NiMH AA mogą zapewnić większą moc oświetlenia IR. Baterie alkaliczne mogą nie być w stanie zapewnić wystarczającego natężenia prądu, aby zapewnić spójne oświetlenie w nocy.
- "Maks. range" zapewnia najlepsze oświetlenie w podczerwieni. Dlatego należy ustawić tryb nocny na Maksymalny zasięg, aby uzyskać lepszą widoczność w nocy.
- Aby uzyskać wyraźny obraz w nocy, należy zamontować kamerę w ciemnym otoczeniu, bez silnych źródeł światła w ramce.
- Pewne otoczenie, np. obszary z drzewami lub ścianami, może zapewnić lepszy obraz w nocy. Nie kieruj kamery myśliwskiej w stronę otwartego pola, pozbawionego przeszkód, gdyż jeśli w zasięgu działania fali IR nie będzie nic, nie odbije ona światła z powrotem. To tak, jakby w nocy skierować latarkę w niebo i nic nie zobaczyć. To samo dzieje się w kamerze myśliwskiej.

#### Aparat nie wysyła zdjęć e-mailem

- Sprawdź kartę SIM w telefonie: aktywna komórkowa transmisja danych i brak PIN-u.
- Sprawdź ustawienia internetowe GPRS karty. Jeśli pojawi się komunikat o błędzie, dokończ ustawienia ręcznie, zgodnie z instrukcją. Poproś o informacje od operatora GSM.
- Sprawdź ustawienia e-mail adresu nadawcy, jeśli włączony jest tryb domyślny (z automatycznym serwerem wysyłającym kamery myśliwskiej). Jeśli chcesz dokonać ręcznych ustawień konta osobistego, sprawdź u swojego dostawcy poczty e-mail, czy ustawienia te są prawidłowe i czy usunąłeś wszystkie ograniczenia bezpieczeństwa z konta e-mail.
- Sprawdź, czy adresy e-mail z "Wyślij do" są zapisane poprawnie, bez spacji przed i po. Sprawdź i usuń numery telefonów z tego samego menu, jeśli takie istnieją.
- Sprawdź, czy w kamerze myśliwskiej nie masz włączonych innych funkcji i natychmiast je dezaktywuj: MMS, Timer, Opóźnienie, Time Lapse, Raport dzienny.
- Włączenie funkcji MMS, bez posiadania aktywnej usługi MMS lub środków na karcie, może zablokować

Instrukcja obsługi

Polski

wysyłanie zdjęć zarówno MMS-em, jak i e-mailem.

#### Aparat nie wysyła zdjęć w wiadomościach MMS

- Sprawdź kartę SIM w telefonie pod kątem: włączonej usługi MMS, wysyłania i odbierania wiadomości MMS za pomocą innego telefonu.
- Sprawdź ustawienia internetowe GPRS karty. Jeżeli pojawi się komunikat o błędzie logowania do sieci, należy dokończyć te ustawienia ręcznie, zgodnie z instrukcją i ustawieniami otrzymanymi od operatora GSM.
- Sprawdź ustawienia MMS-a i jeśli są różnice, poproś operatora GSM o prawidłowe ustawienia i wprowadź je ręcznie w kamerze myśliwskiej.
- Sprawdź, czy w sekcji "Wyślij do" poprawnie wpisałeś numer telefonu/e-mail.

## Atentionari

- Pentru a garanta functionarea corecta a camerei de vanatoare, cititi cu atentie toate explicatiile si instructiunile din acest manual.
- Introduceti si scoateti cardul de memorie doar cand camera este oprita.
- Este recomandat sa utilizati baterii AA/R6 de buna calitate pentru a preveni corodarea si scurgerea de acid in interiorul camerei.
- Folositi doar un alimentator de 12V/2A pentru a alimenta camera. Alimentatorul nu este inclus.
- Nu inversati polaritatea cand introduceti bateriile. Bateriile nu sunt incluse.
- In modul de test, camera se va stinge automat in 3 minute daca nu este apasat nici un buton.
- Nu intrerupeti alimentarea dispozitivului in timpului actualizarii de soft si returnati dispozitivul catre vanzator daca procedura de actualizare nu reuseste. Recomandarea noastra este sa trimiteti produsul catre vanzator pentru procedura de actualizare soft, pentru a elimina riscul de a deteriora iremediabil produsul.
- Eliminati din zona supravegheata crengi sau obiecte in miscare ce pot provoca video si foto false.

Manual de utilizare

477

# Prezentare camera 1 3 Δ ▶5 2

| 1 | Antena        | 4 | LED indicator<br>Senzor lumina |
|---|---------------|---|--------------------------------|
| 2 | 60 LED-uri IR | 5 | Obiectiv                       |
| 3 | Senzor PIR    |   |                                |

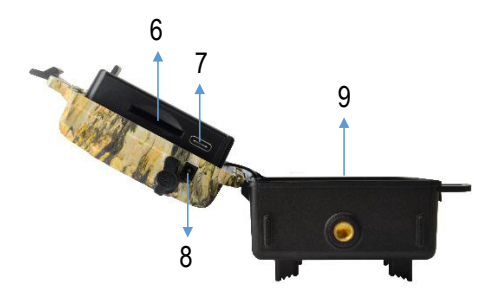

| 6 | Slot card SD | 8 | Intrare alimentare DC |
|---|--------------|---|-----------------------|
| 7 | Port USB C   | 9 | Compartiment baterii  |

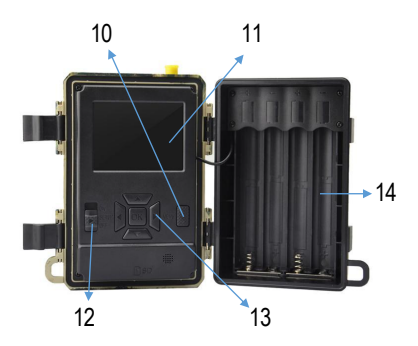

Manual de utilizare

| 10 | Tasta MENU                          | 13 | Taste navigare prin<br>meniu / Tasta OK<br>(Confirmare) |
|----|-------------------------------------|----|---------------------------------------------------------|
| 11 | Ecran LCD color                     | 14 | Compartiment baterii                                    |
| 12 | Comutator pornire/<br>oprire camera |    |                                                         |

## Pregatirea camerei pentru utilizare

#### Instalare baterii

Desfaceti carcasa camerei si introduceti 8 baterii AA respectand polaritatea indicata pe carcasa. Pentru performante bune, recomandam folosirea de baterii reincarcabile Ni-MH. Selectati in meniul camerei "Battery Type" tipul de baterie folosit (alcaline sau NI-MH).

Atentionari:

- Nu instalati in camera tipuri diferite de baterii si cu niveluri diferite de incarcare.
- Inlocuiti bateriile cand indicatorul de baterie descarcata apare pe ecran.

Numarul de foto ce poate fi facut pana la descarcarea completa a bateriilor este variabil si poate fi influentat de urmatorii factori: setarile facute in camera, frecventa actiunilor care declanseaza camera, marca si calitatea bateriilor, conditiile de mediu etc.

Tabelul de mai jos afiseaza o estimare a imaginilor si clipurilor video care pot fi realizate cu **8 baterii AA alcaline**. Performante mai bune se pot obtine daca se folosesc baterii reincarcabile Ni-MH.

| 4G OFF        |                   |               |  |  |
|---------------|-------------------|---------------|--|--|
|               | Foto              |               |  |  |
| Mod           | Nr. foto/zi       | Durata (zile) |  |  |
| LED-          | uri IR ON (mod no | oapte)        |  |  |
| Max. Range    |                   | 52            |  |  |
| Balanced      | 100               | 48            |  |  |
| Min. Blur     |                   | 43            |  |  |
| LEI           | D-uri IR OFF (mod | l zi)         |  |  |
| -             | 100               | 73            |  |  |
| Video         |                   |               |  |  |
| Durata (sec.) | Nr. video/zi      | Durata (zile) |  |  |

| LED-uri IR ON (mod noapte) |     |  |  |  |  |
|----------------------------|-----|--|--|--|--|
| 10 10 48                   |     |  |  |  |  |
| LED-uri IR OFF (mod zi)    |     |  |  |  |  |
| 10                         | 103 |  |  |  |  |

## Alimentarea cu panou solar

PNI Hunting 480C PRO functioneaza cu majoritatea bateriilor standard cu Litiu de 12V minim 2A cu panoul solar.

### Alimentare externa

Cand folositi camera de vanatoare cu scopul de supraveghere video de securitate, recomandam alimentarea camerei cu ajutorul unui alimentator DC 230V - 12V/2A.

Cand folositi alimentarea externa, va recomandam sa scoateti bateriile din camera pentru a evita supraincarcarea acestora.

De asemenea, puteti alimenta camera si la o baterie externa de 12V/7Ah (minim) montata intr-o carcasa, ferita de ploaie si intemperii.

## Instalare card SD

Introduceti un card SD (capacitate maxima 32GB) in slotul din partea inferioara a camerei, in directia indicata pe carcasa.

Cand camera este pornita, dar nu este introdus nici un card, pe ecran apare avertizarea "No card". Camera nu poate functiona fara card SD.

Ca sa nu pierdeti foto sau inregistrari video salvate pe card, cand introduceti sau scoateti cardul, camera trebuie sa fie oprita.

Cand cardul este plin, pe ecran apare mesajul "Memory full".

Tabelul de mai jos afiseaza numarul aproximativ de foto si de video care pot fi salvate pe un card in functie de capacitatea cardului.

| Rezolutie | Capacitate card SD |          |          |  |  |  |
|-----------|--------------------|----------|----------|--|--|--|
|           | 8GB 16GB 32GB      |          |          |  |  |  |
| 8MP       | 3686               | 7884     | 15974    |  |  |  |
| 12MP      | 2835               | 6065     | 12288    |  |  |  |
| 24MP      | 1368               | 3504     | 7099     |  |  |  |
| HD        | 03:18:15           | 07:04:43 | 14:09:16 |  |  |  |

Manual de utilizare

## Instalare cartela SIM

Introduceti un card SIM in slotul din partea laterala a camerei, in directia indicata pe carcasa.

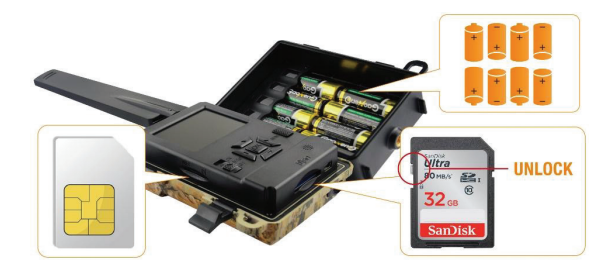

### Pornire camera

Porniti camera schimband comutatorul ON/SETUP/ OFF pe pozitia ON.

Camera intra in modul de detectie miscare. Ecranul camerei ramane stins. Daca setarile implicite ale camerei sunt conforme cu nevoile dvs., atunci puteti monta direct camera in locul destinat.

# Conexiune USB. Utilizare ca Webcam

Cand camera este conectata printr-un cablu USB, pe ecran apare "MSDC". Apasati tasta MENU o data, "MSDC" se schimba in "PC Cam". Acum puteti utiliza camera ca webcam. Apasati tasta MENU din nou, camera iese din modul camera PC.

# Configurare camera de vanatoare

Mutati comutatorul ON/SETUP/OFF pe pozitia SETUP. Acest mod va permite configurarea camerei. Ecranul se va aprinde. Apasati tasta MENU pentru a accesa meniul. Folositi tastele cu sageti pentru a naviga prin meniu si tasta OK pentru a confirma.

Note:

- Cititi cu atentie manualul pentru a intelege setarile ce trebuie facute pentru o functionare corecta a camerei.
- Dupa fiecare setare facuta, verificati modul de functionare al camerei.
- O setare gresita poate duce la o functionare improprie a camerei.
- Daca, dupa setarile facute, camera se comporta

necorespunzator, reveniti la setarile din fabrica si reluati configurarea camerei.

 Dupa finalizarea setarilor, mutati comutatorul ON/ SETUP/OFF pe pozitia ON.

### Conectarea la retea

Cand treceti pe pozitia SETUP, ecranul se aprinde si camera cauta automat semnal GSM si verifica daca este introdus un card SD.

Daca pe ecran apare doar bara de semnal, inseamna ca aparatul s-a conectat automat la retea. Trebuie doar sa introduceti numarul de telefon si adresa de e-mail pe care doriti sa primiti imagini in caz de detectie miscare.

Daca pe ecran apare un pop-up cu mesajul "SIM Auto Match failed..." accesati meniul 4G - SIM Auto Match si selectati optiunea Manual. Accesati apoi meniul 4G -Manual setup si completati APN-ul operatorului GSM utilizat. Camera se va conecta la retea automat dupa repornire.

Nota: Camera poate trimite imagini catre 4 numere de telefon si 4 adrese de e-mail. In mod implicit, camera trimite foto catre telefon prin MMS si foto/video pe e-mail prin SMTP (data). Daca doriti sa modificati modul de trimitere, accesati meniul.

# Despre functia MMS

Majoritatea cartelelor SIM GSM (abonament sau prepay) au functia MMS dezactivata.

Functia MMS aduce costuri suplimentare.

Verificati costurile pentru serviciul MMS si solicitati operatorului de telefonie mobila activarea acestui serviciu in cazul in care doriti sa-l utilizati.

De asemenea, solicitati setarile ce trebuie facute.

## Atentionari importante

- Daca doriti sa primiti foto doar pe e-mail, dezactivati functiile MMS si FTP(S) si nu introduceti numere de telefon in campul "Send To" (Trimite catre).
- Daca doriti sa utilizati functia MMS, asigurati-va ca aveti functia MMS activa pe cartela SIM si ca in prealabil ati testat functia intr-un telefon (puteti trimite si primi un MMS cu aceasta cartela).
- Testati cartela SIM intr-un telefon si asigurativa ca aveti Internet (date mobile), SMS (pentru comunicare cu aplicatia de smartphone Trail Camera), credit activ si functia MMS activa.
- Dupa ce ati introdus cartela SIM, camera va importa

Manual de utilizare

automat setarile 4G si MMS. Daca pe ecran apare mesajul "SIM Automatch failed", introduceti setarile manual, comutati modul "SIM Auto Match" pe "Manual", apoi introduceti setarile 4G si/sau MMS (daca folositi functia) in "Manual Setup";

- Pentru a primi e-mail-uri, introduceti adresa dvs. de e-mail in "Send to"-"Email". Se pot seta maxim 4 adrese de email.
- Pentru MMS (doar daca folositi functia), introduceti numerele de telefon in "Send to"-"Phone" (se pot seta maxim 4 numere de telefon).

# Testare rapida. Trimitere poza pe e-mail

Dupa ce ati trecut peste pasii precedenti (verificare cartela SIM, verificare semnal GSM, autoconfigurare setari 4G), urmati pasii de mai jos:

1. Dezactivati functia MMS si FTP(S) din meniul camerei. Functia SMTP trebuie sa fie setata pe Default (serverul implicit de trimitere e-mail al camerei).

2. Introduceti adresa dumneavoastra de e-mail pe care doriti sa primiti poza in meniul "Send To".

3. Nu modificati alte setari in camera.

4. Apasati butonul MENU pana veti iesi din meniu si veti

Romana

avea pe ecran imaginea preluata de camera.

5. Apasati butonul OK pentru a face si a trimite o poza de test pe adresa de email setata anterior.

6. Pe ecran vor aparea mesajele de status trimitere poza: "Send SMTP" si "Send succeed" (trimitere reusita) sau "Send Failed" (eroare trimitere) si daca este cazul un cod de eroare.

7. Daca mesajul este "Send succeed" (Trimitere reusita) verificati-va adresa de e-mail, inclusiv in fisierul SPAM.

8. Daca mesajul este "Send Failed" (eroare trimitere), verificati din nou setarile facute in camera.

# Operatiuni de baza

## Vizualizare foto/video salvate pe cardul SD

Treceti camera pe modul SETUP. Apasati tasta Sus pentru a intra in modul de vizualizarea a fisierelor salvate. Apasati tastele Stanga si Dreapta pentru a selecta si tasta OK pentru a vizualiza fisierul foto/video.

Apasati tasta MENU pentru a reveni la interfata principala.

# Stergere fisiere si Formatare card SD

In modul de vizualizare a fisierelor apasati butoanele Stanga si Dreapta pentru a ajunge la fisierul dorit apoi apasati tasta Jos pentru a afisa meniul de stergere fisiere sau formatare card SD.

#### Delete Mode: Delete One: sterge fisierul foto/video selectat Delete All: sterge toate fisierele salvate

#### Format

No: anuleaza formatarea cardului Yes: formateaza cardul SD (sterge tot ce este salvat pe card)

Apasati butoanele Sus si Jos pentru selectare, OK pentru confirmare si tasta MENU pentru revenirea la interfata principala.

### Inchidere automata

In modul test, camera se va inchide automat daca timp de 3 minute nu se apasa nici o tasta.

Nota: Camera va ramane in modul "Test" daca pe ecran apare meniul.

## Configurare rapida din aplicatia dedicata TrailCamera

Puteti trimite setari de baza catre camera, direct din aplicatia de mobil TrailCamera, pentru o configurare rapida a acesteia sau pentru a primi imagini pe e-mail. Trebuie doar sa introduceti o cartela SIM cu SMS, internet activ si fara cod PIN (testata intr-un telefon in prealabil), sa porniti camera (comutatorul sa fie pe ON) si sa verificati conform indicatiilor de mai sus ca are semnal in camera.

- Adaugati numarul de telefon al cartelei instalate in camera in aplicatia Trail Camera.
- Copiati setarile din imaginile de mai jos si modificati doar numarul de telefon si adresa de e-mail, cu cele detinute de dumneavoastra.
- Trimiteti setarile catre camera, apasand butonul "Send".
- Camera va raspunde cu un SMS "SMS commands executed successfully!"
- Dati comanda din aplicatie "Get a picture" si veti

primi acelasi SMS si un e-mail cu poza facuta de camera.

 Daca nu primiti poza pe email, inseamna ca produsul nu are semnal GSM, Internet sau setari corect facute. Verificati setarile din nou si scoateti camera in camp deschis unde sa aveti minim 2 liniute de semnal. Verificati cu atentie si setarile din camera.

| orange<br>TELEXOM.RO | 0 & ul %u     | 99 % 🔳 09:18 | orange<br>TELLEKOM JOB 🗟 | 🗇 😻 🖬 🖏 199 % 📰 09:18 |
|----------------------|---------------|--------------|--------------------------|-----------------------|
| < Ger                | neral Setting |              | < Genera                 | I Setting             |
| SMS Remote Control   | Instant       | Ŧ            | MMS<br>SMTP              |                       |
| SMTP/FTP Pic Size    | Bigger        | ٣            | FTP                      |                       |
| Daily Report         | 00:00         |              |                          | Send                  |
| Max Num              | No Limit      |              | Send to Phone            |                       |
| MMS                  |               | $\bigcirc$   | 0744123456               | Send to Phone2        |
| SMTP                 |               |              | Send to Phone3           | Send to Phone4        |
| FTP                  |               | Send         |                          | Send                  |
|                      |               | Cond         | Send to Email            |                       |
| Send to Phone        |               |              | mail1@gmail.com          | Send to Email2        |
| 0744123456           | Send to Ph    | one2         | Send to Email3           | Send to Email4        |
| Send to Phone3       | Send to Ph    | one4         |                          | Send                  |
| Ø                    | 0 🗆           |              | <                        |                       |

Romana

| <sup>coange</sup><br>TELIXOM.Ro ▶ 육 정상 네 ∜네 99 % ■ 09:19 |                | orange<br>TELEXOM.RO ₽ की | 0 & 11 #199     | s 💻 09:19           |                        |
|----------------------------------------------------------|----------------|---------------------------|-----------------|---------------------|------------------------|
| < Of                                                     | ther Setting   | Send                      | <               | Other Setting       | Send                   |
| Camera Phone Numb                                        | Der 0788111222 |                           |                 | ·                   |                        |
| Transfer Photo                                           |                |                           | Flash LED       | All                 | Ŧ                      |
| Transfer Video                                           |                |                           | Video Length    | 0                   | 5                      |
|                                                          |                |                           | Multi-shot      | <u> </u>            | 1                      |
| Camera Mode                                              | PIC+Video      | ٣                         | SMTP/FTP Multis | shot Send           |                        |
| Night Mode                                               | Balance        | v                         | 🗹 1st pic       | 2nd pic 🗌 3rd pic 🗌 | 4th pic                |
|                                                          |                |                           | 5th pic         |                     |                        |
| Picture Size                                             | 5M             | ٣                         | Timer1          | 00:00 To 00:00      |                        |
| Video Size                                               | HD-720P        | Ŧ                         | Timer2          | 00:00 To 00:00      | $\left  \right\rangle$ |
| PIR Sensitivity                                          | High           | Ŧ                         | Delay           | 00:00:00            |                        |
|                                                          |                |                           | ,               |                     |                        |
| Flash LED                                                | All            | *                         | Time Lapse      | 00:00:00            | $\bigcirc$             |
| Video Length                                             | 0              | 5                         | PIR Switch      |                     |                        |
| Multi-shot                                               | 0              | 1                         | SD Cycle        |                     |                        |
| $\triangleleft$                                          | 0 🗆            |                           | $\triangleleft$ | 0 🗆                 |                        |

# Configurare cont de Gmail pentru camera de vanatoare

- In contul dumneavoastra de Gmail accesati meniul "Security" - "How you sign in to Google" - "2-Step Verification".
- In pagina urmatoare, faceti click pe "Get started", apoi pe "CONTINUE".
- Introduceti un numar de telefon unde veti primi un

cod sub forma de SMS sau Apel telefonic. Click pe "SEND".

- Introduceti codul primit. Click pe "NEXT".
- In pagina urmatoare, faceti click pe "TURN ON" pentru a finaliza procedura de activare a optiunii "2-Step Verification".
- Dupa activare, accesati meniul "2-Step Verification " - "App passwords".
- Creati o parola specifica pentru o anumita aplicatie, alegand mai intai un nume de identificare.
- Se va genera o parola care poate fi folosita in locul parolei contului de email pentru autentificare de pe un dispozitiv gen camera sau imprimanta.
- Adaugati parola generata in meniul 4G SMTP -Manual al camerei de vanatoare.

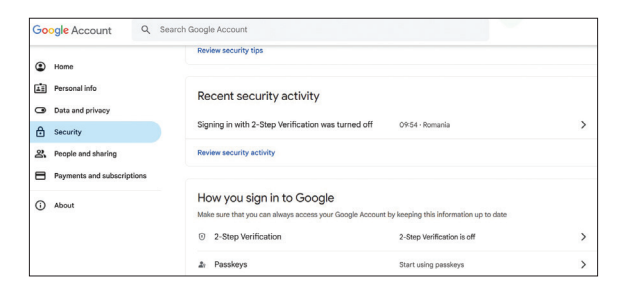

| ← 2-Step Verification                                                                                                    |
|----------------------------------------------------------------------------------------------------|
|                                                                                                    |
|                                                                                                    |
| Almost there! Add a backup option                                                                                               |
| If you lose your phone or your second step is unavailable, you'll need a backup option to help<br>you get in to your account.   |
| +40                                                                                                    |
| Google will only use this number for account security.<br>Don't use a Google Voice number.<br>Message and data rates may apply. |
| How do you want to get codes?                                                                                                   |
| Text message     Phone call                                                                                                    |
| USE ANOTHER BACKUP OPTION SEND                                                                                                  |
| ← 2-Step Verification                                                                                                    |
|                                                                                                    |
|                                                                                                    |
| Confirm that it works                                                                                                    |
| Google will call you at 0744 517 003 to give you a verification code.<br>Enter the code                                         |
|                                                                                                    |
| Didn't get it? Resend                                                                                                    |
| Didn't get it? Resend<br>BACK NEXT                                                                                              |

Manual de utilizare

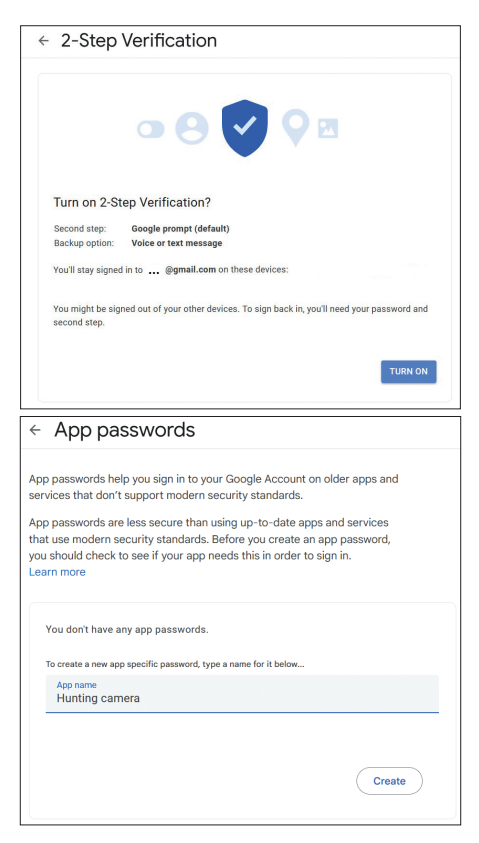

Romana

## Meniul camerei

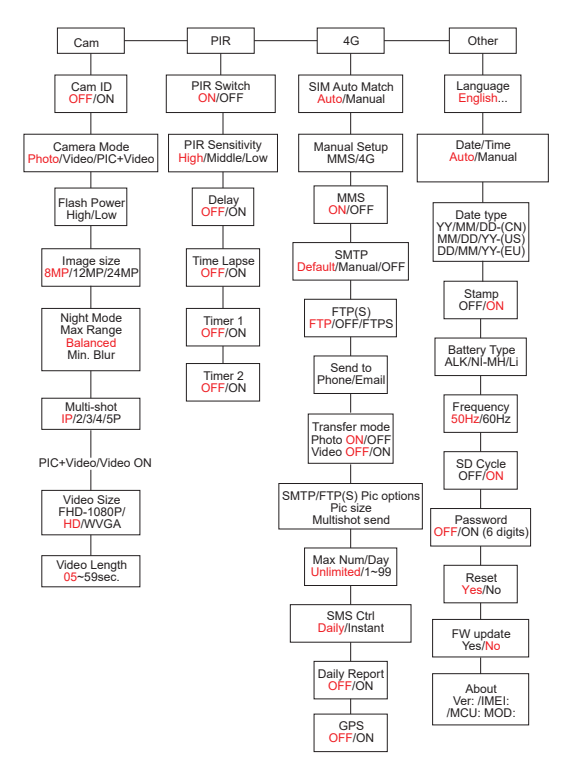

Manual de utilizare

Nota: Setarile Default din camera sunt marcate cu rosu.

#### Operare meniu:

- In modul SETUP, apasati tasta MENU pentru a accesa meniul.
- Apasati tastele Stanga/Dreapta si Sus/Jos pentru a naviga prin meniu si pentru a selecta o optiune.
- Apasati tasta OK pentru a confirma o setare si tasta MENU pentru a iesi fara a salva.
- Apasati tasta MENU pentru a iesi din meniu.

Nota: pentru unele setari (Cam ID, Delay, Time Lapse, Timer, Password), trebuie sa apasati tasta MENU pentru a salva si a iesi dupa ce ati apasat tasta OK.

Dupa ce ati terminat de facut toate setarile in meniul camerei, apasati butonul MENU pentru a reveni la ecranul initial, apoi mutati comutatorul ON/SETUP/ OFF pe pozitia ON. Ecranul se va stinge si camera va intra in modul de detectare a miscarii.

In modul de detectare a miscarii, camera va face automat foto si clipuri video si le va trimite pe telefonul dvs. mobil sau pe e-mail la fiecare detectare a miscarii.

498

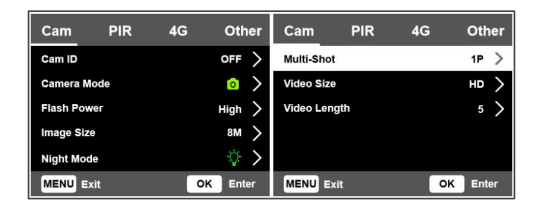

| Cam      |                                                                                                    |  |  |  |  |  |  |
|----------|----------------------------------------------------------------------------------------------------|--|--|--|--|--|--|
| Setare   | Optiuni                                                                                                    |  |  |  |  |  |  |
| Cam ID   | Selectati optiunea ON si apasati OK<br>pentru a seta un cod de identificare<br>format din 12 caractere. Aceasta<br>functie ajuta la identificarea camerei<br>care a efectuat si transmis pozele.                                                           |  |  |  |  |  |  |
| Cam Mode | <ul> <li>Photo: camera va face doar foto<br/>atunci cand detecteaza miscare in<br/>functie de setarile Multi-shot si<br/>Image size.</li> <li>Video: camera va inregistra doar<br/>video in functie de setarile Video<br/>Length si Video Size.</li> </ul> |  |  |  |  |  |  |

| Cam Mode    | PIC+Video: cand detecteaza miscare,<br>camera va face mai intai foto, apoi va<br>inregistra video in functie de setarile<br>Multi-shot si Image size / Video<br>Length si Video Size. |  |  |  |  |  |  |
|-------------|----------------------------------------------------------------------------------------------------|--|--|--|--|--|--|
| Flash Power | High: LED-urile IR vor functiona<br>cu lumina intensa (potrivit in medii<br>intunecate).<br>Low: LED-urile IR vor functiona<br>cu lumina mai scazuta pentru a<br>economisi energia.   |  |  |  |  |  |  |
| Image Size  | 8MP (3840 x 2160)<br>12MP (4608 x 2592)<br>24MP (6144 x 3456)                                                                                                    |  |  |  |  |  |  |
| Night Mode  | Max. Range: timp de expunere mai<br>lunga pentru iluminare IR pe distanta<br>mai mare. Imagine mai putin clara.<br>Balanced: combinatie intre optiunile<br>Max. Range si Min. Blur    |  |  |  |  |  |  |

| Night Mode   | Min. Blur: timp de expunere mai<br>scurt pentru a reduce neclaritatea<br>aparuta la miscare, obtinand astfel o<br>imagine mai clara. Aceasta optiune<br>are iluminare IR pe distanta mai<br>scurta. |
|--------------|----------------------------------------------------------------------------------------------------|
| Multi-Shot   | 1-5 foto consecutive la fiecare declansare                                                                                                    |
| Video ON     |                                                                                                    |
| Video Size   | FHD-1080P (1920*1080),<br>HD-720P (1280*720), WVGA<br>(848x480)                                                                                                    |
| Video Length | 5/10s.                                                                                                    |

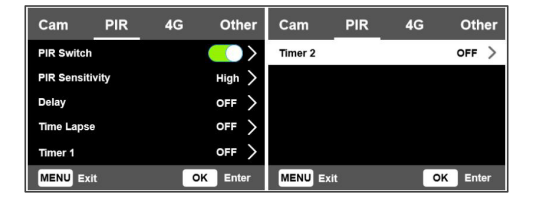

| PIR    |         |
|--------|---------|
| Setare | Optiuni |

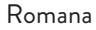

| PIR Switch         | OFF: camera nu va face video sau<br>foto la detectie miscare.<br>ON: camera va face video sau foto la<br>detectie miscare chiar si cand Time<br>Lapse este ON.                                                                                                    |  |  |  |  |  |  |  |  |  |
|--------------------|----------------------------------------------------------------------------------------------------|--|--|--|--|--|--|--|--|--|
| PIR<br>Sensitivity | <ul> <li>Sensibilitatea mai mare la miscare<br/>reprezinta:</li> <li>Camera detecteaza miscarea<br/>obiectelor de dimensiuni mici.</li> <li>Camera detecteaza miscare pe<br/>distante mai mari.</li> <li>Mai usor pentru senzor sa<br/>detecteze diferenta dintre<br/>temperatura corpului uman<br/>si temperatura mediului<br/>inconjurator.</li> <li>Declansare mai frecventa a<br/>camerei.</li> <li>Daca temperatura ambientala este<br/>mai mare decat temperatura corpului<br/>uman, este mai greu de detectat<br/>miscarea, asa ca va recomandam sa<br/>setati camera pe sensibilitate mare.</li> </ul> |  |  |  |  |  |  |  |  |  |

| Delay      | Intervalul prestabilit de declansare<br>a senzorului de miscare dintre 2<br>detectii consecutive.<br>Acest interval impiedica camera sa<br>faca prea multe foto la detectia de<br>miscare continua.<br>Exemplu: Camera va astepta 1 minut<br>inainte de a face din nou poza/video<br>la detectie miscare daca timpul este<br>setat pe 00:01:00<br>Timp de intarziere configurabil:<br>de la 3 secunde la 24 ore<br>(00:00:03~23:59:59).<br>Atentie: Nu activati functiile Delay si<br>Time Lapse odata. |
|------------|----------------------------------------------------------------------------------------------------|
| Time Lapse | Selectati optiunea ON pentru a seta<br>intervalul de timp pentru declansare.<br>Camera va continua sa faca foto/<br>video la miscare daca optiunea PIR<br>Switch este ON.<br>Interval disponibil: 00:00:05 ~<br>23:59:59.<br>Atentie: Nu activati functiile Delay si<br>Time Lapse odata.                                                                                                    |

| Timer1 | Selectati "ON", pentru a seta<br>timpul de pornire si timpul de oprire<br>a camerei (ora/minut); camera va<br>functiona doar in acel interval.<br>Exemplu: setand intervalul 15:00<br>- 18:00, camera va functiona doar<br>intre orele 15:00 si 18:00 |
|--------|----------------------------------------------------------------------------------------------------|
| Timer2 | Selectati "ON", pentru a seta<br>timpul de pornire si timpul de oprire<br>a camerei (ora/minut); camera va<br>functiona doar in acel interval.<br>Exemplu: setand intervalul 20:00<br>- 24:00, camera va functiona doar<br>intre orele 20:00 si 24:00 |

| Cam        | PIR   | 4G | Other  | Cam        | PIR          | 4G  | Othe      | er | Cam        | PIR | 4G | Oth   | ner |
|------------|-------|----|--------|------------|--------------|-----|-----------|----|------------|-----|----|-------|-----|
| SIM Auto N | latch |    |        | Send To    |              |     |           | >  | Daily Repo | et  |    | OFF   | >   |
| Manual Set | up    |    |        | Transfer N | lode         |     |           | >  | SIM PIN    |     |    | ON    | >   |
| MMS        |       |    | $\sim$ | SMTPIFTF   | (S) Pic Opti | ons |           | >  | GPS        |     |    |       | >   |
| SMTP       |       |    | ▫ >    | Max Num/   | Day          | L   | Inlimited | >  |            |     |    |       |     |
| FTP(S)     |       |    | FTP >  | SMS Ctrl   |              |     | Daily     | >  |            |     |    |       |     |
| MENU Ex    |       | OK | Enter  | MENU E     | dt           |     | DK Ente   | 1  | MENU Ex    | t.  | ·  | K Ent | wr  |

| 4G     |         |
|--------|---------|
| Setare | Optiuni |
| SIM Auto Match | Camera va introduce automat<br>setarile MMS si 4G cand este<br>introdusa cartela SIM.<br>Daca mesajul <b>"SIM Automatch<br/>failed, pls enter setups manually"</b><br>apare pe ecran, treceti "SIM Auto<br>Match" pe modul "Manual", si<br>introduceti setarile obtinute de la<br>operatorul dvs. in meniul "Manual<br>Setup".                                                                                         |
|----------------|----------------------------------------------------------------------------------------------------|
| Manual Setup   |                                                                                                    |
| MMS            | Va rugam contactati operatorul<br>dvs. pentru a obtine urmatoarele<br>informatii: URL, APN, IP, Port<br>(nume de utilizator si parola, daca<br>este necesar) si introduceti aceste<br>informatii manual.<br>Note:<br>1. Prin functia MMS activa si<br>corect setata, camera trimite foto<br>catre numerele de telefon setate.<br>2. Prin functia SMTP, camera<br>poate trimite foto catre adresele<br>de email setate. |

| 4G   | Introduceti APN-ul 4G al<br>operatorului dvs. de telefonie<br>si numele de utilizator si parola<br>corespunzatoare.<br><b>Note:</b><br>1. Numai cu setarile 4G adaugate<br>corect, functiile SMTP si FTP pot<br>functiona.<br>2. Nu este necesar sa introduceti<br>numele de utilizator si parola<br>APN. Dar unii operatori pot<br>solicita parola de acces pentru a<br>activa functia 4G. Pentru detalii,<br>contactati operatorul local. |  |  |  |
|------|----------------------------------------------------------------------------------------------------|--|--|--|
| MMS  | Activati sau dezactivati functia<br>MMS.                                                                                                    |  |  |  |
| SMTP | Camera vine cu setari SMTP implicite.<br>Trebuie doar sa introduceti conturile<br>de e-mail in "Send To". Nota: Modul<br>Default este pentru testare si are o<br>limita de 50 foto/zi.<br>Va rugam faceti setarile de mai jos<br>daca doriti sa utilizati propriul server<br>SMTP.                                                                                                    |  |  |  |

|      | • Mail server IP. Introduceti IP-ul  |
|------|--------------------------------------|
|      | serverului de email.                 |
|      | Exemplu:                             |
|      | Hotmail IP: smtp.live.com            |
|      | Gmail IP: smtp.gmail.com             |
|      | •Port. Introduceti portul serverului |
|      | de email. Unele servere de e-mail    |
|      | folosesc portul 25. Gmail foloseste  |
|      | portul 465. Introduceti portul       |
|      | obtinut de la furnizorul de e-mail.  |
| SMTP | • Mail account. Introduceti contul   |
|      | de e-mail                            |
|      |                                      |
|      | • Mail password. Introduceti parola  |
|      | de acces la e-mail.                  |
|      | Note:                                |
|      | Prin SMTP camera trimite doar        |
|      | fotografii catre adresele de email   |
|      | setate. Daca SMTP este introdus      |
|      | gresit atunci e-mail-urile nu vor    |
|      | sites i fata da la anna an           |
|      | primi toto de la camera.             |

| SMTP   | Unele conturi de e-mail au setari<br>de securitate avansate care trebuie<br>modificate pentru a permite unor<br>aplicatii cum sunt camerele de<br>supraveghere sa se conecteze.<br>Functia MMS nu mai trimite foto<br>catre e-mail atunci cand functia<br>SMTP este activa.                                             |
|--------|----------------------------------------------------------------------------------------------------|
| FTP(S) | FTP(S) IP. Introduceti IP-ul<br>serverului FTP.<br>Exemplu:<br>FTP Server: ftp://dianwan2008.<br>gicp.net/<br>Introduceti: dianwan2008.gicp.<br>net<br>Port. Introduceti portul serverului<br>FTP.<br>Portul cel mai utilizat la servere<br>FTP este 21. Introduceti portul<br>corespunzator serverului FTP<br>detinut. |

| FTP(S)                     | FTP(S) account. Introduceti<br>contul de FTP.<br>FTP(S) password. Introduceti<br>parola de acces la serverul FTP.<br>Nota: camera trimite doar foto in<br>contul FTP setat. Daca informatiile<br>FTP sunt introduse gresit, atunci<br>nu va putea sa primeasca foto de la<br>camera. |  |
|----------------------------|----------------------------------------------------------------------------------------------------|--|
| Send to                    | <b>Phone -</b> Introduceti numerele de<br>telefon ale destinatarilor (1~4)<br><b>Email</b> - Introduceti adresele de<br>email ale destinatarilor (1~4)                                                                                                    |  |
| Transfer Mode              | Photo ON/ OFF<br>Video ON/ OFF                                                                                                    |  |
| SMTP/FTP(S)<br>Pic Options | <b>Pic size</b><br>Fotografiile trimise prin SMTP si<br>FTP au dimensiune selectabila:<br>Small (640 x 360), sau Bigger<br>(920 x 1080) sau Original (8M/<br>12M/ 24M in functie de setarile<br>"Image Size" in meniul "Cam").                                                       |  |

|             | Multishot Send:                                                     |  |  |  |  |
|-------------|---------------------------------------------------------------------|--|--|--|--|
|             | 1st/2nd/3rd/4th/5th Pic.                                            |  |  |  |  |
|             | Nota: Functia Multishot (in meniul Cam-Multishot) trebuie sa        |  |  |  |  |
|             | fie setata pe 2, 3, 4 sau 5 foto.                                   |  |  |  |  |
|             | Exemplu: Multishot este setat                                       |  |  |  |  |
|             | pe 5P (5 foto consecutive) si<br>dvs. setati "1st Pic" si "3rd Pic" |  |  |  |  |
|             | in Multishot Send. In acest caz                                     |  |  |  |  |
| SMTP/FTP(S) | prima poza si a treia poza din cele 5                               |  |  |  |  |
| Pic Options | facute prin fotografierea multipla                                  |  |  |  |  |
| 1           | vor fi trimise catre contul de e-mail                               |  |  |  |  |
|             | sau FTP.                                                            |  |  |  |  |
|             | Note:                                                               |  |  |  |  |
|             | • Daca reteaua la care sunteti                                      |  |  |  |  |
|             | conectat este 2G, doar prima                                        |  |  |  |  |
|             | poza (640*360) va fi trimisa                                        |  |  |  |  |
|             | Daca reteaua la care sunteti                                        |  |  |  |  |
|             | conectat este 3G, doar prima                                        |  |  |  |  |
|             | poza (640 x 360 or 1920 x                                           |  |  |  |  |
|             | 1080) va fi trimisa                                                 |  |  |  |  |

- 1. Daca ati activat doar functia MMS, camera va trimita foto catre numerele de telefon setate.
- 2. Daca ati activat doar functia SMTP, camera va trimite foto pe e-mail la adresele setate.
- Camera va trimite foto sau video pe e-mail prin SMTP daca ati activat "Video" in meniul "Transfer Mode".
- Daca sunt active si MMS si SMTP, dar setarile MMS sunt incorecte sau nu exista credit pentru MMS pe cartela, camera nu va trimite foto nici pe MMS nici pe email. Recomandam ca pentru inceput sa utilizati camera doar pe e-mail, cu MMS DEZACTIVAT.

| Max Num/Day | Implicit: Nelimitat.<br>Optional: 1 ~ 99<br>Daca utilizatorul alege 50, atunci<br>camera va trimite doar 50 de foto<br>pe zi. Toate celelalte fotografii vor<br>fi stocate pe cardul SD.                                                                                                    |  |  |
|-------------|----------------------------------------------------------------------------------------------------|--|--|
| SMS Ctrl    | Daily. Recomandat cand camera<br>este alimentata cu baterii.<br>Veti putea face setari in camera de<br>la distanta prin SMS cand camera<br>iese din standby, adica cand face<br>foto sau video sau o data pe zi cand<br>trimite raportul zilnic.<br>Instant. Recomandat cand camera<br>este alimentata la o sursa de<br>energie externa. Aceasta functie<br>consuma foarte multa energie.<br>Camera ramane permanent in<br>standby. Astfel, veti putea face<br>oricand setari de la distanta prin<br>SMS. |  |  |

| Daily Report | Alegeti optiunea ON pentru a seta<br>ora la care doriti sa primiti raportul<br>zilnic de la camera.<br><b>Nota:</b> Cand este activata aceasta<br>optiune, camera nu va mai trimite<br>foto pe e-mail. Singura functie<br>ramasa activa este trimiterea<br>acestui raport.<br>Raportul zilnic contine: Numarul<br>IMEI al camerei, CSQ (putere<br>semnal): 0~31, ID Camera,<br>Temperatura, Data si Ora, Nivel<br>baterie, Informatii card SD,<br>Numarul total de foto facute de<br>camera. |  |
|--------------|----------------------------------------------------------------------------------------------------|--|
| SIM PIN      | Puteti ignora descrierea de mai jos<br>daca SIM-ul dvs. a fost deja activat<br>si nu are cod PIN de blocare<br>Meniul SIM PIN este gri (inactiv).<br>"Pls input PIN-Code" nu va aparea<br>pe ecran daca SIM-ul dvs. este<br>initializat si nu are PIN activ.                                                                                                    |  |

- Camera va verifica daca cartela SIM introdusa este activa in timpul cautarii semnalului in modul SETUP.
- 2. Daca SIM-ul este activ si are cod PIN, pe ecran va aparea "Pls input PIN-Code".
- 3. Apoi "SIM PIN" va deveni configurabil in meniul 4G.
- Introduceti codul PIN in "SIM PIN". Camera se va opri automat. Camera va initializa automat cartela SIM in timpul cautarii semnalului atunci cand reporniti camera dupa ce ati introdus codul PIN.
- "Pls input PIN-Code" se va afisa din nou daca este introdus cod PIN gresit;
- Va rugam reintroduceti codul PIN ca in cazul in care vedeti "Pls input PIN-Code" dupa cautare de semnal;
- SIM-ul este in mod normal limitat sa fie initialiat de 3 ori. Acesta va fi blocat daca codul PIN introdus este gresit in timpul acestor incercari de 3 ori. Asadar, va sugeram sa verificati de 2 ori codul PIN inainte de a incerca din nou.
- Introduceti cartela SIM in telefon pentru a o debloca utilizand codul PUK dupa o incercare de 3 ori a activarii bazata pe pasii de mai sus.

| GPS | Daca GPS este ON, informatiile<br>GPS vor fi imprimate pe imagine.<br>Nota: Daca semnalul GPS este<br>slab, informatiile GPS nu vor fi<br>afisate pana cand semnalul GPS<br>nu va fi mai puternic.<br>Atentie: Va recomandam sa<br>activati functia GPS doar cand<br>sunteti in afara cladirilor.<br>In interiorul cladirilor aceasta<br>functie nu este functionala si e |
|-----|----------------------------------------------------------------------------------------------------|
| GPS | activati functia GPS doar cand<br>sunteti in afara cladirilor.<br>In interiorul cladirilor aceasta<br>functie nu este functionala si e                                                                                                    |
|     | posibil ca procedura de cautare<br>sateliti sa dureze extrem de mult                                                                                                    |
|     | timp.                                                                                                    |

| Cam         | PIR | 4G | Other  | Cam       | PIR | 4G | Other             |
|-------------|-----|----|--------|-----------|-----|----|-------------------|
| Language    |     |    | En >   | Frequency |     |    | 50Hz >            |
| Date/Time   |     |    | Au >   | SD Cycle  |     |    | $\langle \rangle$ |
| Date Type   |     |    | EU >   | Password  |     |    | off >             |
| Stamp       |     |    | $\sim$ | Reset     |     |    | >                 |
| Battery Typ | e   |    | alk >  | FW Update |     |    | >                 |
| MENU Exi    | t   | OH | Enter  | MENU Ex   | it  | 0  | K Enter           |

| Other        |                                                                                                    |  |
|--------------|----------------------------------------------------------------------------------------------------|--|
| Setare       | Optiuni                                                                                                    |  |
| Language     | Engleza, Germana, Daneza, Franceza,<br>Italiana, Rusa, Poloneza, Maghiara,<br>Ceha                                                                                                    |  |
| Data/Time    | Auto: camera va sincroniza data si ora<br>dupa ce introduceti fusul orar<br>Manual: setati maual data si ora<br>Nota: setati data/ora camerei pentru a<br>va asigura ca unele functii functioneaza<br>conform asteptarilor. |  |
| Date Type    | YY/MM/DD-(CN)<br>MM/DD/YY-(US)<br>DD/MM/YY-(EU)                                                                                                    |  |
| Stamp        | Imprima pe fotografie ID-ul camerei,<br>faza lunii, temperatura, data si ora.                                                                                                    |  |
| Battery Type | <b>y Type</b> Selectati tipul de baterii introduse in aparatul foto: Alcaline, Ni-MH, Li                                                                                                    |  |
| Frequency    | <b>50Hz/60Hz</b><br>Setarea incorecta a frecventei poate<br>cauza palpairea ecranului in anumite<br>conditii.                                                                                                    |  |

| SD Cycle  | <b>ON/OFF</b><br>ON: camera va salva fisiere foto/video<br>noi stergandu-le pe cele mai vechi               |  |
|-----------|----------------------------------------------------------------------------------------------------|--|
| Password  | Selectati optiunea ON pentru a<br>proteja camera cu o parola (maxim 6<br>caractere)                         |  |
| Reset     | Revenire la setarile din fabrica                                                                            |  |
| FW Update | Daca pe cardul SD a fost salvat fisierul<br>de update firmware, accesati acest<br>meniu pentru actualizare. |  |
| About     | Informatii despre versiune: /IMEI:/<br>MCU:/MOD:)                                                           |  |

# Specificatii tehnice

| Rezolutie     | 2688 x 1520; 16:9      |
|---------------|------------------------|
| Mod Zi/Noapte | Da                     |
| Distanta IR   | 20 m (65 feet)         |
| LED-uri IR    | 60 buc., 940nm         |
| Memorie       | Card SD (8 GB - 32 GB) |
| Lentile       | F=2.0/DFOV=60°         |

Manual de utilizare

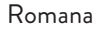

| Unghi PIR             | 45°                                                                                                    |
|-----------------------|----------------------------------------------------------------------------------------------------|
| Distanta PIR          | 20 m (65 feet)                                                                                             |
| Ecran LCD             | 2.4" TFT, RGB                                                                                              |
| Rezolutii foto        | 8MP (3840 x 2160)<br>12MP (4608 x 2592)<br>24MP (6144 x 3456)                                              |
| Format foto           | JPEG                                                                                                    |
| Rezolutie video       | FHD (1920x1080)<br>HD (1280x720)<br>WVGA(848x480)                                                          |
| Format video          | MOV                                                                                                    |
| Durata fisier video   | 5/10/15/20/30/40/50/59 sec<br>Fisier video trimis:<br>WVGA&HD: suporta 5/10sec<br>FHD: suporta doar 5 sec. |
| Fotografii succesive  | 1 - 5 foto                                                                                                 |
| Timp declansare       | 0.4 sec.                                                                                                   |
| Interval declansare   | 4 - 7 sec.                                                                                                 |
| Inregistrare in bucla | Da                                                                                                    |
| Alimentare            | 8 x baterii alcaline sau<br>reincarcabile tip AA                                                           |

| Alimentare externa            | DC: 12V-2A<br>Baterie 12V                                                                      |
|-------------------------------|------------------------------------------------------------------------------------------------|
| Timp de stand-by              | 6 Iuni                                                                                         |
| Inchidere automata            | Da                                                                                             |
| Interfata                     | Slot SIM<br>Slot card SD<br>Port USB C<br>Port alimentare DC                                   |
| Modul wireless                | LTE Cat.4                                                                                      |
| Frecventa GSM                 | LTE-FDD: B1/B3/B5/B7/B8/<br>B20<br>LTE-TDD: B38/B40/B41<br>WCDMA: B1/B5/B8<br>GSM: 900/1800MHz |
| Temperatura de<br>functionare | -26°C ~ +80°C                                                                                  |
| Rezistenta la apa             | IP66                                                                                           |
| Dimensiuni                    | 125 x 75 x 85 mm                                                                               |
| Greutate                      | 260 gr                                                                                         |

# Probleme si solutii

# Camera nu capteaza subiectul de interes

- Verificati setarile Sensibilitate PIR. Pentru conditiile de mediu calde, alegeti optiunea Sensibilitate mare. Pentru conditiile de mediu reci, alegeti optiunea Sensibilitate mica.
- Instalati camera intr-o zona in care nu exista surse de caldura in campul vizual al camerei.
- In unele cazuri, pozitionarea camerei in apropierea apei va face ca aceasta sa realizeze fotografii fara subiect in ele datorita reflexiilor apei. Orientati camera spre pamant.
- Instalati camera pe obiecte stabile si imobile, cum ar fi copaci mari sau stalpi grosi. Evitati montarea pe copaci subtiri sau ramuri care pot fi miscate de vant. Eliminati crengile din campul vizual al camerei, deoarece pot fi miscate de vant si pot declansa fotografii.
- Pe timp de noapte, detectorul de miscare poate detecta dincolo de raza de iluminare IR. Reduceti distanta prin reglarea sensibilitatii senzorului.
- Rasaritul soarelui sau apusul soarelui poate declansa senzorul. Camera trebuie sa fie reorientata.

Romana

Manual de utilizare

 Daca subiectul se misca repede, poate trece de campul de vizualizare al camerei inainte de a fi fotografiat. Montati camera mai in spate.

# Camera nu mai face fotografii

- Verificati cardul SD. Cand cardul este plin, camera va inceta sa faca fotografii. Goliti cardul sau activati modul ciclic de inregistrare.
- Verificati daca bateriile sunt incarcate.
- Verificati comutatorul ON/SETUP/OFF. Acesta trebuie sa fie pe pozitia ON.
- Cand functia 4G este activata, exista un interval de aproximativ 1 minut in care camera efectueaza procedura de trimitere a fotografiei dupa ce aceasta este efectuata. Daca scoateti cardul SIM, camera poate face fotografii in mod continuu.
- Formatati cardul SD prin camera inainte de a-l folosi sau cand camera nu mai face fotografii.

# Distanta de iluminare IR nu satisface asteptarile

- Verificati daca bateriile sunt incarcate suficient pentru functionare.
- Acumulatorii de inalta calitate 1.5V NiMH AA

Manual de utilizare 521

Romana

pot oferi mai multa energie pentru iluminarea IR. Este posibil ca bateriile alcaline sa nu poata furniza suficient amperaj pentru a ilumina in mod consistent noaptea.

- "Max. range" ofera cea mai buna iluminare IR. De aceea, va rugam sa reglati modul de noapte la Max Range pentru o distanta mai buna de vizibilitate in timpul noptii.
- Pentru imagini clare pe timp de noapte, va rugam sa montati aparatul foto intr-un mediul intunecat, fara a avea surse puternice de lumina in cadru.
- Anumite imprejurimi, cum ar fi zone cu copaci sau ziduri va pot oferi imagini mai bune pe timp de noapte. Nu indreptati camera spre camp deschis, fara obstacole, deoarece in cazul in care nu exista nimic in raza de actiune a undei IR nu va reflecta lumina inapoi. Este ca si cum am indrepta o lanterna spre cer pe timp de noapte si nu putem vedea nimic. Acelasi lucru se intampla si la camera de vanatoare.

# Camera nu trimite fotografii pe e-mail

- Verificati cartela SIM intr-un telefon: date mobile active si fara PIN.
- Verificati setarile de internet GPRS ale cartelei.

Romana

Daca apare mesajul de eroare, completati setarile manual, conform manualului. Solicitati informatii operatorul GSM.

- Verificati in setarile de e-mail ale adresei expeditor daca este activat modul Default (cu serverul automat de trimitere al camerei). Daca doriti setari manuale cu un cont personal, verificati daca aceste setari sunt corecte cu furnizorul de e-mail si daca ati eliminat toate restrictiile de securitate din contul de e-mail.
- Verificati daca adresele de e-mail de la "Send To" sunt scrise corect, fara spatii inainte sau dupa. Verificati si stergeti numerele de telefon din acelasi meniu, daca exista.
- Verificati sa nu aveti alte functii activate in camera si dezactivati-le imediat: MMS, Timer, Delay, Time Lapse, Daily Report.
- Activarea functiei MMS, fara sa aveti serviciu de MMS activ sau credit pe cartela, poate bloca trimiterea de foto atat prin MMS cat si pe e-mail.

# Camera nu trimite fotografii prin MMS

 Verificati cartela SIM intr-un telefon pentru: serviciu MMS activat, trimitere si primire de mesaje MMS cu un alt telefon.

Manual de utilizare 523

Romana

- Verificati setarile de internet GPRS ale cartelei. Daca apare mesajul de eroare logare pe retea, completati manual aceste setari, conform manualului si cu setarile primite de la operatorul GSM.
- Verificati setarile de MMS si daca exista diferente, solicitati setarile corecte de la operatorul GSM si introduceti-le manual in camera.
- Verificati daca ati completat corect numarul de telefon /e-mail in sectiunea "Send to".

# EN:

## EU Simplified Declaration of Conformity

SC ONLINESHOP SRL declares that Hunting trail camera PNI Hunting 480C PRO complies with the Directive EMC 2014/30/ EU and RED 2014/53/UE. The full text of the EU declaration of conformity is available at the following Internet address:

https://www.mypni.eu/products/9359/download/certifications

# BG:

#### Опростена декларация за съответствие на ЕС

SC ONLINESHOP SRL декларира, че Ловно стопанство PNI Hunting 480C PRO спазва директивата EMC 2014/30/EU и RED 2014/53/UE. Пълният текст на EC декларацията за съответствие е достъпен на следния интернет адрес:

https://www.mypni.eu/products/9359/download/certifications

# DE:

## Vereinfachte EU- Konformitätserklärung

SC ONLINESHOP SRL erklärt, dass das Chambre de chasse PNI Hunting 480C PRO der Richtlinie EMC 2014/30/EU und RED 2014/53/UE entspricht. Sie finden den ganzen Text der EU-Konformitätserklärung an der folgenden Internetadresse: https://www.mypni.eu/products/9359/download/certifications

# ES:

# Declaración UE de conformidad simplificada

SC ONLINESHOP SRL declara que el Camara de caza PNI Hunting 480C PRO cumple con la Directiva EMC 2014/30/EU y la Directiva RED 2014/53/EU. El texto completo de la declaración de conformidad de la UE está disponible en la siguiente dirección de Internet: https://www.mypni.eu/products/9359/download/certifications

# FR

## Déclaration de conformité simplifiée de l'UE

SC ONLINESHOP SRL déclare que Caméra de chasse PNI Hunting 480C PRO est conforme à la directive EMC 2014/30/EU et RED 2014/53/UE. Le texte complet de la déclaration de conformité UE est disponible à l'adresse Internet suivante:

https://www.mypni.eu/products/9359/download/certifications

## HU:

## Egyszerűsített EU Megfelelési Közlemény

SC ONLINESHOP SRL kijelenti azt, hogy a Vadászhelyiség PNI Hunting 480C PRO megfelel az EMC 2014/30/EU és RED 2014/53/UE irányelvnek. Az EU-megfelelőségi nyilatkozat teljes szövege a következő internetes címen érhető el:

https://www.mypni.eu/products/9359/download/certifications

## IT:

#### Dichiarazione UE di conformità semplificata

SC ONLINESHOP SRL dichiara che il Camera da caccia PNI Hunting 480C PRO è conforme alla direttiva EMC 2014/30/UE e alla direttiva RED 2014/53/UE. Il testo completo della dichiarazione di conformità europea è disponibile al seguente indirizzo Internet: https://www.mypni.eu/products/9359/download/certifications

#### NL:

#### Vereenvoudigde EU-conformiteitsverklaring

SC ONLINESHOP SRL verklaart dat de jachtcamera PNI Hunting 480C PRO voldoet aan de EMC-richtlijn 2014/30/EU en de RED-richtlijn 2014/53/EU. De volledige tekst van de Europese conformiteitsverklaring is beschikbaar op het volgende internetadres: https://www.mypni.eu/products/9359/download/certifications

## PL:

#### Uproszczona deklaracja zgodności UE

SC ONLINESHOP SRL oświadcza, że Vadászhelyiség PNI Hunting 480C PRO jest zgodny z dyrektywą EMC 2014/30/EU i RED 2014/53/UE. Pełny tekst deklaracji zgodności UE dostępny jest pod następującym adresem internetowym:

https://www.mypni.eu/products/9359/download/certifications

# RO:

#### Declaratie UE de conformitate simplificata

SC ONLINESHOP SRL declara ca Camera vanatoare PNI Hunting 480C PRO este in conformitate cu Directiva EMC 2014/30/EU si Directiva RED 2014/53/UE. Textul integral al declaratiei UE de conformitate este disponibil la urmatoarea adresa de internet: https://www.mypni.eu/products/9359/download/certifications